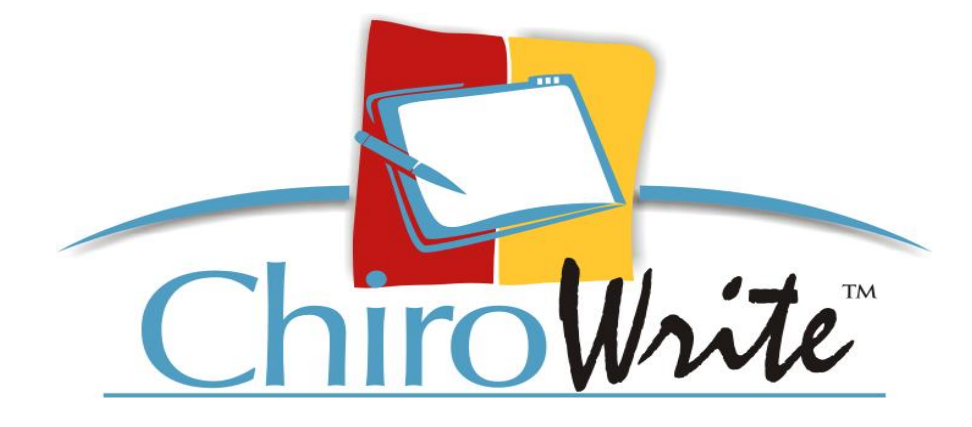

# Technical Support Guide

## **Table of Contents**

| 1.0 ChiroWrite Overview                     | 6  |
|---------------------------------------------|----|
| 1.1 Security and Encryption                 | 6  |
| 2.0 Administration QuickStart Guide         | 7  |
| 2.1 ChiroWrite System Login                 | 7  |
| 2.2 WorxPhrase                              | 8  |
| 2.2.1 Create a New WorxPhrase               | 8  |
| 2.2.2 Edit an Existing WorxPhrase           | 9  |
| 2.2.3 Add a WorxPhrase Category             | 9  |
| 2.2.4 Edit a WorxPhrase Category            | 10 |
| 2.2.5 Change the Order of WorxPhrases       | 10 |
| 2.2.6 WorxPhrase Symbols                    | 11 |
| 2.2.7 Sharing WorxPhrases                   | 12 |
| 2.2.8 Getting Shared WorxPhrases            | 13 |
| 2.3 Treatments                              | 14 |
| 2.3.1 Change the Order of Treatments        | 14 |
| 2.3.2 Create a Treatment                    | 14 |
| 2.3.3 Edit a Treatment                      | 15 |
| 2.4 Treatment Areas                         | 15 |
| 2.4.1 Changing the Order of Treatment Areas | 16 |
| 2.4.2 Create a Treatment Area               | 16 |
| 2.4.3 Edit a Treatment Area                 | 17 |
| 2.5 Backup/Restore Configuration            | 17 |
| 3.0 Menu Items                              |    |
| 3.1 File Menu                               |    |
| 3.1.1 Change Password                       |    |
| 3.1.2 Preferences                           | 19 |
| 3.1.3 Import                                | 20 |
| 3.1.4 Export                                | 20 |
| 3.2 Administration                          | 20 |
| 3.2.1 WorxFlow                              | 20 |
| 3.2.2 Billing Codes                         |    |
| 3.2.3 Case Types                            |    |
| 3.2.4 Contacts                              | 35 |
| 3.2.5 Custom Screens                        |    |
| 3.2.6 Disciplines                           | 40 |
| 3.2.7 Diagnostic Codes                      | 45 |
| 3.2.8 Dynamic Options                       | 47 |
| 3.2.9 Education                             | 48 |
| 3.2.10 Employees                            | 50 |

| 3.2.11 Image Type              | 51 |
|--------------------------------|----|
| 3.2.12 Narratives              |    |
| 3.2.13 Note Types              | 57 |
| 3.2.14 Offices                 | 59 |
| 3.2.15 Outcome Assessments     | 60 |
| 3.2.16 Providers               | 63 |
| 3.2.17 Range of Motion         | 65 |
| 3.2.18 Reaction                | 66 |
| 3.2.19 Reports                 | 67 |
| 3.2.20 Rooms                   |    |
| 3.2.21 Subluxation             |    |
| 3.2.22 Visit Reason            | 77 |
| 3.2.23 System Configuration    |    |
| 3.2.24 Predefined Plans        | 96 |
| 3.2.25 Exercise Log            |    |
| 3.2.26 Login Audits            |    |
| 3.3 Office Activities          |    |
| 3.3.1 Check In A Patient       |    |
| 3.3.2 Check Out a Patient      |    |
| 3.3.3 Show Daily Visit         |    |
| 3.3.4 Reports                  |    |
| 3.3.6 Patient File Audits      |    |
| 3.3.7 Print Signatures         |    |
| 3.3.8 Print Checked-In History |    |
| 3.4 Patient Activities         |    |
| 3.4.1 Patient Allergies        |    |
| 3.4.2 Patient Medications      |    |
| 3.4.3 Education                |    |
| 3.4.4 Mass Maintenance         |    |
| 3.4.5 Diagnosis History        |    |
| 3.4.6 Orders                   |    |
| 3.5 Current Patients           |    |
| 3.5.1 Patient Travel Card      |    |
| 3.6 Help                       |    |
| 3.6.1 Kiosk Online Help        |    |
| 3.6.2 Licensing Information    |    |
| 3.6.3 Update Configuration     |    |
| 3.6.4 Check for Updates        |    |
| 3.6.5 Join a Meeting           |    |
| 3.6.6 Release Notes            |    |
| 3.6.7 Lock System              |    |
| 3.6.8 About                    |    |

| 4.0 System Icons                         |     |
|------------------------------------------|-----|
| 4.1 Searching for Existing Patients      |     |
| 4.2 Add New Patient Information          |     |
| 4.3 Edit Patient Information             |     |
| 4.4.1 Start a New Case                   |     |
| 4.4.2 Edit a Case                        |     |
| 4.4.3 Add a New Visit                    |     |
| 4.4.4 Edit a Visit                       |     |
| 4.4.5 Add New Miscellaneous Note         |     |
| 4.4.6 Edit Miscellaneous Note            |     |
| 4.5 Patient Reporting                    |     |
| 4.5.1 Run a Patient Report               |     |
| 4.5.2 View a Prior Report                |     |
| 4.5.3 Report Configuration               |     |
| 4.5.4 Emailing a Report                  | 141 |
| 4.6 Patient Notes                        |     |
| 4.6.1 New Notes                          |     |
| 4.6.2 Edit Notes                         |     |
| 4.6.3 Print Notes                        |     |
| 4.7 Patient Images or Other Documents    | 145 |
| 4.7.1 Add New Patient Images             | 145 |
| 4.7.2 Edit an Existing Patient Image     |     |
| 4.7.3 View Patient Images                |     |
| 4.7.4 Change the Order of Patient Images |     |
| 4.7.5 Add a New Document                 | 147 |
| 4.7.6 Edit an Existing Document          |     |
| 4.7.7 View a Patient Document            |     |
| 4.8 Alerts and Messages                  |     |
| 4.8.1 Creating an Alert Type             |     |
| 4.8.2 Creating a Message Type            |     |
| 4.9 Home                                 |     |
| 5.0 What's New?                          |     |
| 6.0 Patient Scenarios                    |     |
| 6.0.1 Creating a Dummy Patient           |     |
| 6.0.2 Using the Scenario Patient         |     |
| 7.0 How To                               |     |
| 7.1 Exam Note                            |     |
| 7.1.1 Exam Note for Today                |     |
| 7.1.2 Exam Note for Another Day          |     |
| 7.2 SOAP Note                            |     |
| 7.2.1 SOAP Note for Today                |     |
| 7.2.2 SOAP Note for Another Day          |     |

| 7.3 Printing                 |  |
|------------------------------|--|
| 7.3.1 Printing Exam Notes    |  |
| 7.3.2 Printing SOAP Notes    |  |
| 7.3.3 Printing Sent Notes    |  |
| 8.0 ChiroWrite Video Library |  |
| 9.0 ChiroWrite 101           |  |
|                              |  |

#### 1.0 ChiroWrite Overview

ChiroWrite is the world's first Chiropractic reporting system designed with the Tablet PC component, however, the system can be used on a desktop computer, laptop computer, or touch screen monitor. Doctors will be able to conduct physical examinations and complete forms and questionnaires in real time for their patients.

ChiroWrite allows the doctor an easy way to record patient visits and exams so that SOAP Notes and Narratives can be easily produced. The software consists of all the medical questionnaires and forms that a chiropractor uses on a routine basis when conducting physical examinations. The system also has the ability to produce a comprehensive list of required reports based on the information input into the system.

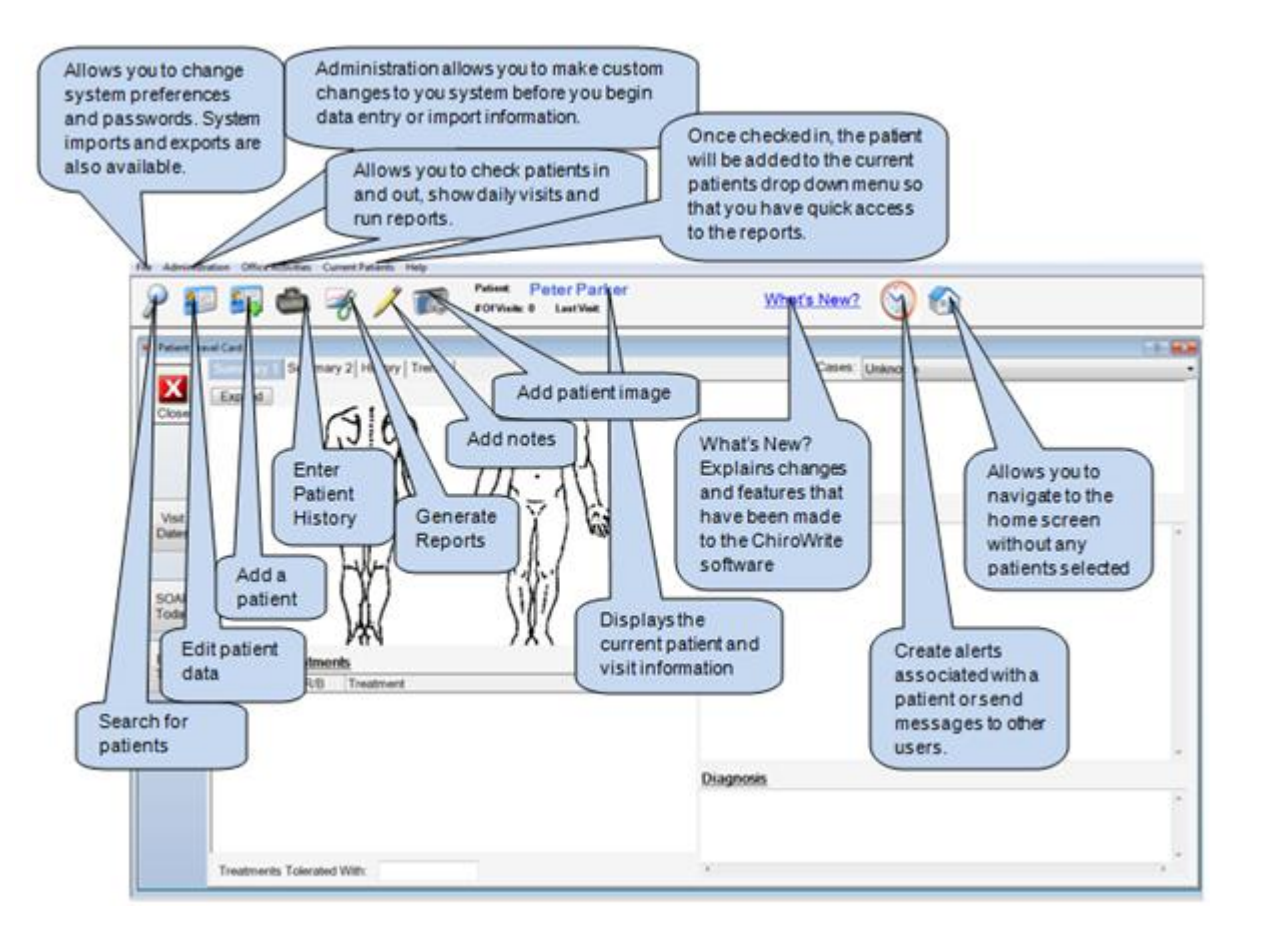

#### Security

### 1.1 Security and Encryption

ChiroWrite uses a SHA-1 hashing algorithm at 160-bits to check the integrity of information. This assists in determining if information has been altered prior to receipt. ChiroWrite also uses the Advanced Encryption Standard (AES) which is a symmetric-key encryption in a 128-bit block used to safeguard information. ChiroWrite uses the CBC cipher mode and encodes the information using HEX codes.

#### 2.0 Administration QuickStart Guide

The QuickStart Setup Guide allows you to customize the most popular areas of the system, WorxPhrases and Treatments, but it is recommended that you take the time to go through all the available customization options that the program offers to obtain the largest benefit from the system.

System Login WorxPhrases Creating a New WorxPhrase Edit an Existing WorxPhrase Add a WorxPhrase Category Edit a WorxPhrase Category Change the Order of the WorxPhrases WorxPhrase Symbols Sharing WorxPhrases Getting Shared WorxPhrases Treatments Change the Order of Treatments Create a Treatment Edit a Treatment **Treatment Areas** Changing the Order of Treatment Areas Create a Treatment Area Edit a Treatment Area **Backup/Restore Configuration** 

## 2.1 ChiroWrite System Login

Once you start the Softworx ChiroWrite program you will see the login screen as shown below.

1. Enter your Login ID and Password, if you have already created one. Otherwise simply click the Login button.

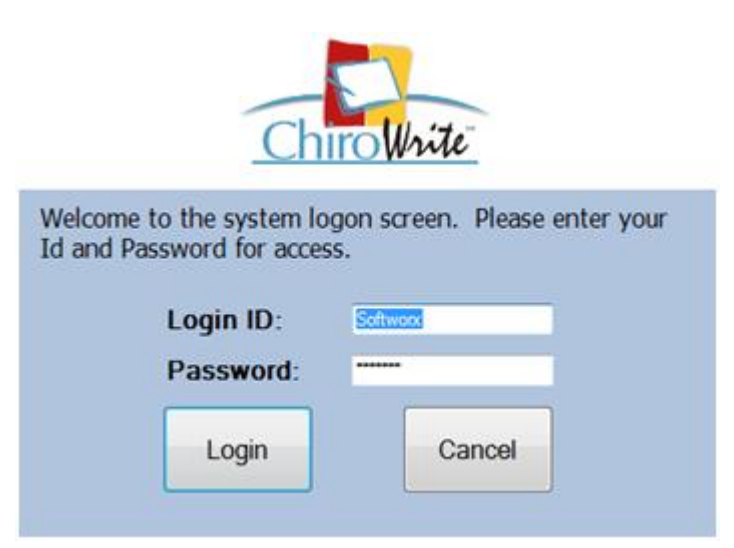

2. Click the Login button.

Tip: To create a user name and password for employees, select Administration and Employees and refer to section 3.2.16 for further information.

### 2.2 WorxPhrase

WorxPhrase allows you to configure standard sentences and/or paragraphs that you use often and store them for quick retrieval. An example of what WorxPhrase can do for you is that if you had a sentence, such as, "is complaining of lower back pain. feels this pain after any moderate activity" the system would convert that information to "Mr. Smith is complaining of lower back pain. He feels this pain after any moderate activity." The WorxPhrase function can greatly reduce the amount of typing that has to be performed.

#### 2.2.1 Create a New WorxPhrase

- 1. Select Administration > WorxPhrase.
- 2. Click the New button.
- 3. Select the Area drop down menu and make your selection.
- 4. Select the Category.
- 5. Enter the **Code**.

Tip: WorxPhrases should be typed in complete sentences.

6. Type the custom phrase. You can also utilize the Available Variables by clicking on the blue link to automatically insert that item into the phrase.

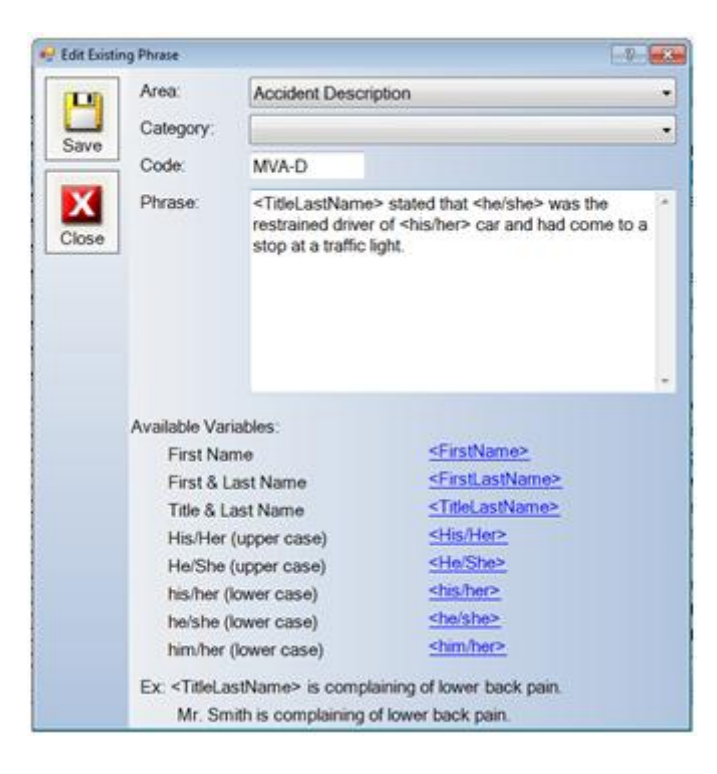

## 2.2.2 Edit an Existing WorxPhrase

#### 1. Choose Administration > WorxPhrase.

- 2. Highlight the phrase to edit.
- 3. Click Edit to display the Edit Existing Phrase window.

4. The Phrase can be rewritten to meet your needs. You can also use the Available Variable links in the window so that when reports are run the items are automatically inserted for that patient.

#### Tip: WorxPhrases should be typed in complete sentences.

| DB    | Area:                                                                                                   | Accident Descrip                                                                | ption                                                                                           |   |
|-------|----------------------------------------------------------------------------------------------------|---------------------------------------------------------------------------------|-------------------------------------------------------------------------------------------------|---|
|       | Category:                                                                                               |                                                                                 |                                                                                                 |   |
| Save  | Code:                                                                                                   | MVA-D                                                                           |                                                                                                 |   |
| Close | Phrase:                                                                                                 | <titlelastname<br>restrained driver<br/>stop at a traffic li</titlelastname<br> | > stated that <he she=""> was the<br/>of <his her=""> car and had come to a<br/>ght.</his></he> | 0 |
|       |                                                                                                    |                                                                                 |                                                                                                 |   |
|       | Available Val                                                                                           | Tables:                                                                         | < FirstName>                                                                                    |   |
|       | First Nd                                                                                                | ast Name                                                                        | <firstlastname></firstlastname>                                                                 |   |
|       | Title & I                                                                                               | ast Name                                                                        | <titlelastname></titlelastname>                                                                 |   |
|       | His/Her                                                                                                 | (upper case)                                                                    | <his her=""></his>                                                                              |   |
|       | He/She                                                                                                  | (upper case)                                                                    | <he she=""></he>                                                                                |   |
|       | his/her (                                                                                               | lower case)                                                                     | <his her=""></his>                                                                              |   |
|       | he/she (                                                                                                | lower case)                                                                     | <he she=""></he>                                                                                |   |
|       | him/her                                                                                                 | (lower case)                                                                    | <him her=""></him>                                                                              |   |
|       | Ex: <titlela< td=""><td>stName&gt; is compla</td><td>ining of lower back pain.</td><td></td></titlela<> | stName> is compla                                                               | ining of lower back pain.                                                                       |   |
|       | Mr Co                                                                                                   | with is complaining o                                                           | f lower back pain                                                                               |   |

- 5. Select the Save button.
- 6. Click Close.

## 2.2.3 Add a WorxPhrase Category

WorxPhrase categories are used to break up many different phrases that may be added to one area so that the phrases are easier to find.

- 1. Select Administration > WorxPhrase.
- 2. Highlight a phrase and click the **Category** button.
- 3. The WorxPhrase Categories window appears. Select the New button.
- 4. Enter a new Description in the Add New CPT Category window.

| 🚽 Add New | CPT Category |                | ? 🗙 |
|-----------|--------------|----------------|-----|
| Bave      | Description: | Sub Category 5 |     |
| Close     |              |                |     |

- 5. Select the Save button.
- 6. Click Close.

## 2.2.4 Edit a WorxPhrase Category

- 1. Select Administration > WorxPhrase.
- 2. Highlight the phrase and click the Edit button.

| Phrases  |                      |            | -9-                                                                        |
|----------|----------------------|------------|----------------------------------------------------------------------------|
|          | Area                 | Code       | Phrase                                                                     |
| X        | Accident Description | MVA        | The patient reported that <he she=""> was involved</he>                    |
| Close    | Accident Description | MVA-D      | <titlelastname> stated that <he she=""> was the n</he></titlelastname>     |
|          | Accident Description | MVA-DZY    | Shortly after the accident <titlelastname> repor</titlelastname>           |
|          | Accident Description | LB&SHOU    | As a result of the accident, the patient reported th                       |
| New      | Accident Description | MVA-WHPLSH | Upon impact, the patient's head and neck went th                           |
| 0.0000   | Accident Description | MVA-PSNG   | <titlelastname> reports that <he she=""> was a re</he></titlelastname>     |
|          | Accident Description | MVA-U-PSNG | <titlelastname> reports that <he she=""> was an i</he></titlelastname>     |
| Edit     | Accident Description | MVA-TRNSP  | The patient was taken in an ambulance to the en                            |
| Cun      | Accident Description | XRAY-CRV-T | X-rays were taken of <his her=""> cervical and thora</his>                 |
|          | Accident Description | PI         | <titlelastname> stated that <he she=""> was injure</he></titlelastname>    |
|          | Assessment - Other   |            | In my opinion the patient's symptoms are progre-                           |
|          | Chief Complaint      | LBP        | <firstname> patient complains of lower back pa</firstname>                 |
|          | Chief Complaint      | RSP        | The patient is complaining of intermittent right sh                        |
| Category | Chief Complaint      | PSS-LB     | <he she=""> also complains of of having pain with</he>                     |
|          | Chief Complaint      | LBP        | <titlelastname> is complaining of lower back p</titlelastname>             |
|          | Chief Complaint      | SHOU-LFT   | The patient is complaining of intermittent left sho                        |
| Share    | Chief Complaint      | LB-RHT     | On the right side of <his her=""> lower back, <he sh<="" td=""></he></his> |
| Selected | Chief Complaint      | LFT-4ARm   | The patient complains that <he she=""> has numbre</he>                     |
|          | Chief Complaint      | SHOU-RHT   | The patient is complaining of intermittent left shore                      |
| Get      | Chief Complaint      | CERV-R     | The patient is complaining of constant pain in the                         |
| Shared   | Chief Complaint      | CERV-L     | The patient is complaining of constant pain in the *                       |
| Prilases | •                    |            |                                                                            |

- 3. Make the necessary changes to the WorxPhrase Category window.
- 4. Select the **Save** button.
- 5. Click Close.

## 2.2.5 Change the Order of WorxPhrases

- 1. Select Administration > WorxPhrase.
- 2. Highlight the phrase and click the **Category** button.

3. Highlight the WorxPhrase Category and click the Up or Down buttons to move the category into the desired position.

| 🖳 WorxPhrase | e Categories                  | ? <b>*</b> |
|--------------|-------------------------------|------------|
| X            | Description<br>Sub Category 2 |            |
| Close        | Sub Category 3                |            |
|              | Sub Category 4                |            |
|              | DLA                           |            |
| New          |                               |            |
|              |                               |            |
|              |                               |            |
| Edit         |                               |            |
|              |                               |            |
|              |                               |            |
|              |                               |            |
|              |                               |            |
|              |                               |            |
|              |                               |            |
| Up           |                               |            |
|              |                               |            |
| Down         |                               |            |

4. Select Close.

### 2.2.6 WorxPhrase Symbols

WorxPhrase Symbols allow you to interact with the system to have the system ask you for additional information that may be patient specific. Reviewing the <u>Dynamic Lists Video</u> will provide you with a better idea of how Worxphrases may be helpful throughout ChiroWrite. These lists can also be used in the prognosis, narrative introduction and narrative ending sections. Watch the WorxPhrase Symbols Added to Prognosis, Narrative Intro and Narrative Ending for more details.

1. We can have the system ask us for numbers using **##Title##**. Below is an example.

<FirstLastName> is only able to sit for ##CurrentMin## minutes and I want <him/her> to be able to sit for ##PlanMin## minutes.

2. The screen below will pop up to ask you to input whichever number you are requesting.

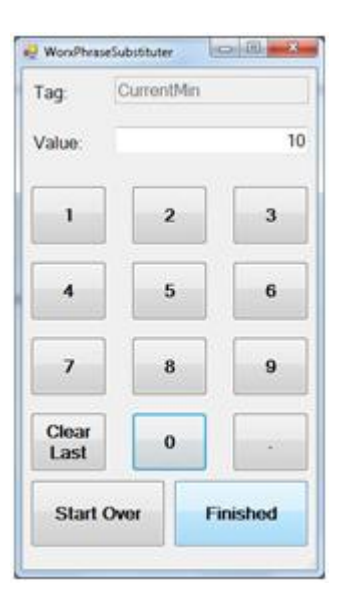

3. We can have the system ask us for items that are part of a list using **^Title^listItem^listItem^^**. Below is an example.

<FirstLastName> is only able to ^^Activity^sit^walk^stand^run^jog^^ for ##CurrentMin## minutes and I want <him/her> to be able to ^^Activity^sit^walk^stand^run^jog^^ for ##PlanMin## minutes.

4. The screen below will pop up to ask you to select items from whichever list you have pre-defined.

| 🚽 WorxPhr | seSubstituter |          |
|-----------|---------------|----------|
| Tag:      | Activity      |          |
| sit       |               |          |
| walk      |               |          |
| stand     |               |          |
| run       |               |          |
| jog       |               |          |
|           |               |          |
|           |               |          |
| 1         |               |          |
|           |               |          |
|           |               |          |
|           |               |          |
|           |               |          |
|           |               |          |
|           |               |          |
|           |               |          |
| Start     | Over          | Finished |
|           |               |          |
|           |               |          |

- 5. Select **Save** when changes are complete.
- 6. Click Close.

## 2.2.7 Sharing WorxPhrases

1. To share WorxPhrases select Administration > WorxPhrase.

| Area                 |                                                                                                    |                                                                                                    |
|----------------------|----------------------------------------------------------------------------------------------------|----------------------------------------------------------------------------------------------------|
|                      | Code                                                                                                    | Phrase                                                                                                    |
| Accident Description | MVA                                                                                                    | The patient reported that <he she=""> was involved</he>                                                                                                    |
| Accident Description | MVA-D                                                                                                    | <titlelastname> stated that <he she=""> was the r</he></titlelastname>                                                                                                    |
| Accident Description | MVA-DZY                                                                                                    | Shortly after the accident <titlelastname> repor</titlelastname>                                                                                                    |
| Accident Description | LB&SHOU                                                                                                    | As a result of the accident, the patient reported th                                                                                                    |
| Accident Description | MVA-WHPLSH                                                                                                    | Upon impact, the patient's head and neck went th                                                                                                    |
| Accident Description | MVA-PSNG                                                                                                    | <titlelastname> reports that <he she=""> was a re-</he></titlelastname>                                                                                                    |
| Accident Description | MVA-U-PSNG                                                                                                    | <titlelastname> reports that <he she=""> was an i</he></titlelastname>                                                                                                    |
| Accident Description | MVA-TRNSP                                                                                                    | The patient was taken in an ambulance to the em                                                                                                    |
| Accident Description | XRAY-CRV-T                                                                                                    | X-rays were taken of <his her=""> cervical and thora</his>                                                                                                    |
| Accident Description | PI                                                                                                    | <titlelastname> stated that <he she=""> was injure</he></titlelastname>                                                                                                    |
| Assessment - Other   |                                                                                                    | In my opinion the patient's symptoms are progree                                                                                                    |
| Chief Complaint      | LBP                                                                                                    | <firstname> patient complains of lower back pa</firstname>                                                                                                    |
| Chief Complaint      | RSP                                                                                                    | The patient is complaining of intermittent right sh                                                                                                    |
| Chief Complaint      | PSS-LB                                                                                                    | <he she=""> also complains of of having pain with</he>                                                                                                    |
| Chief Complaint      | LBP                                                                                                    | <titlelastname> is complaining of lower back p</titlelastname>                                                                                                    |
| Chief Complaint      | SHOU-LFT                                                                                                    | The patient is complaining of intermittent left sho                                                                                                    |
| Chief Complaint      | LB-RHT                                                                                                    | On the right side of <his her=""> lower back, <he sh<="" td=""></he></his>                                                                                                    |
| Chief Complaint      | LFT-4ARm                                                                                                    | The patient complains that <he she=""> has numbre</he>                                                                                                    |
| Chief Complaint      | SHOU-RHT                                                                                                    | The patient is complaining of intermittent left shore                                                                                                    |
| Chief Complaint      | CERV-R                                                                                                    | The patient is complaining of constant pain in the                                                                                                    |
| Chief Complaint      | CERV-L                                                                                                    | The patient is complaining of constant pain in the                                                                                                    |
|                      | Accident Description<br>Accident Description<br>Accident | Accident Description     MVA-D       Accident Description     MVA-D       Accident Description     LB&SHOU       Accident Description     MVA-DZY       Accident Description     MVA-WHPLSH       Accident Description     MVA-PSNG       Accident Description     MVA-PSNG       Accident Description     MVA-PSNG       Accident Description     MVA-UPSNG       Accident Description     MVA-TRNSP       Accident Description     MVA-TRNSP       Accident Description     MVA-TRNSP       Accident Description     MVA-TRNSP       Accident Description     PI       Assessment - Other     Chief Complaint       Chief Complaint     LBP       Chief Complaint     LBP       Chief Complaint     LBP       Chief Complaint     LB-RHT       Chief Complaint     LFT-4ARm       Chief Complaint     SHOU-RHT       Chief Complaint     CERV-R       Chief Complaint     CERV-R       Chief Complaint     CERV-R       Chief Complaint     CERV-R |

- 2. Select the WorxPhrase you wish to share and click Share Selected.
- 3. You will be prompted to add a message if you wish, otherwise click Add Phrase.
- 4. When finished click **Close**.

### 2.2.8 Getting Shared WorxPhrases

#### 1. To get shared WorxPhrases select Administration > WorxPhrase.

| Phrases           |                      |            | -9-                                                                        |
|-------------------|----------------------|------------|----------------------------------------------------------------------------|
|                   | Area                 | Code       | Phrase                                                                     |
|                   | Accident Description | MVA        | The patient reported that <he she=""> was involved</he>                    |
| Close             | Accident Description | MVA-D      | <titlelastname> stated that <he she=""> was the n</he></titlelastname>     |
|                   | Accident Description | MVA-DZY    | Shortly after the accident <titlelastname> repor</titlelastname>           |
|                   | Accident Description | LB&SHOU    | As a result of the accident, the patient reported th                       |
| New               | Accident Description | MVA-WHPLSH | Upon impact, the patient's head and neck went th                           |
| 1002000V          | Accident Description | MVA-PSNG   | <titlelastname> reports that <he she=""> was a re-</he></titlelastname>    |
|                   | Accident Description | MVA-U-PSNG | <titlelastname> reports that <he she=""> was an i</he></titlelastname>     |
| E-O               | Accident Description | MVA-TRNSP  | The patient was taken in an ambulance to the em                            |
| Cun               | Accident Description | XRAY-CRV-T | X-rays were taken of <his her=""> cervical and thora</his>                 |
|                   | Accident Description | PI         | <titlelastname> stated that <he she=""> was injure</he></titlelastname>    |
|                   | Assessment - Other   |            | In my opinion the patient's symptoms are progree                           |
|                   | Chief Complaint      | LBP        | <firstname> patient complains of lower back pa</firstname>                 |
|                   | Chief Complaint      | RSP        | The patient is complaining of intermittent right sh                        |
| Category          | Chief Complaint      | PSS-LB     | <he she=""> also complains of of having pain with</he>                     |
|                   | Chief Complaint      | LBP        | <titlelastname> is complaining of lower back p</titlelastname>             |
| _                 | Chief Complaint      | SHOU-LFT   | The patient is complaining of intermittent left sho                        |
| Share<br>Selected | Chief Complaint      | LB-RHT     | On the right side of <his her=""> lower back, <he sh<="" td=""></he></his> |
|                   | Chief Complaint      | LFT-4ARm   | The patient complains that <he she=""> has numbro</he>                     |
|                   | Chief Complaint      | SHOU-RHT   | The patient is complaining of intermittent left sho                        |
| Get               | Chief Complaint      | CERV-R     | The patient is complaining of constant pain in the                         |
| Shared<br>Phrases | Chief Complaint      | CERV-L     | The patient is complaining of constant pain in the                         |

#### 2. Select the Get Shared Phrases button.

|        | Search Criteria                    |                 |                                                                                    |
|--------|------------------------------------|-----------------|------------------------------------------------------------------------------------|
| X      | a View All Contribution            | Niew Only M     | v Contributions                                                                    |
| Close  |                                    | O YION ONLY IN  | y CONTRIDUCTIONS                                                                   |
| Ciuse  | <ul> <li>View All Areas</li> </ul> | C Limit List To | Specific Area                                                                      |
|        | Area                               | Code            | Phrase                                                                             |
| Search | Accident Description               | MVA             | The patient reported that <he she=""> was involved in a motor vehi</he>            |
|        | Assessment - Exacerbation          | lumtencare      | In spite of the fact that <firstname> perceived only tightness in</firstname>      |
|        | Assessment - Exacerbation          | certencare      | In spite of the fact that <firstname> perceived only tightness in</firstname>      |
| View   | Chief Complaint                    | CERV-L          | The patient is complaining of constant pain in the cervical area                   |
|        | Final Notes                        | Based on        | Based on orthopedic, neurological and physical exams plus cas                      |
|        | Final Notes                        | AMA             | It was noted on the discharge exam the patient has a permanent                     |
| tolect | Final Notes                        | DRE             | Diagnosis Related Estimates (DRE) category III were used in th                     |
| ~~~~   | Final Notes                        | ad-living       | Additionally, the Guides state, "If residual symptoms or objective                 |
|        | Final Notes                        | Based 2         | Based on the parameters and guidelines, the patient has a 18%                      |
|        | Final Notes                        | FutureCare      | The patient is now prone to complication or exacerbations they                     |
|        | Final Notes                        | Perjury         | I declare under penalty of perjury that the information contained i                |
| emove  | Final Notes                        | TTD             | The patient was totally temporarily disabled from ????.                            |
|        | Objective                          | Scope           | There is a thermographic temperature differential measured by a                    |
|        | Plan - Treatment Goals             | Goal            | The goals of the treatment is to decrease <firstlastname> pai</firstlastname>      |
|        | Plan - Treatment Goals             | freq            | Frequency of treatment will decrease as symptoms improve. Init                     |
|        | Subjective - Comments              | ROF             | <firstlastname> returns to the office for report of the doctor's f</firstlastname> |

- 3. To view what the WorxPhrase says select the phrase and click View.
- 4. Select the WorxPhrase you want to add to your library and click Select.
- 5. When finished click **Close**.

### 2.3 Treatments

Treatment configurations give you the ability to change the order in which treatments show up to easier access the treatments you perform in your office. You also have the ability to create new treatments that are not already defined in the system and edit pre-existing and created treatments within the system.

### 2.3.1 Change the Order of Treatments

1. Select Administration > Treatment Configuration > Treatments.

| 🖶 Treatments |                        |                    | 7 🔜 |  |  |
|--------------|------------------------|--------------------|-----|--|--|
| X            | Category:              |                    |     |  |  |
|              | Treatment              | Category           | *   |  |  |
| Close        | Ultrasound             | Adjunctive Therapy |     |  |  |
|              | hot packs              | Adjunctive Therapy |     |  |  |
| New          | cold packs             | Adjunctive Therapy | =   |  |  |
|              | Electrical Stimulation | Adjunctive Therapy |     |  |  |
|              | Acupuncture            | Adjunctive Therapy |     |  |  |
|              | Iontophoreses          | Adjunctive Therapy |     |  |  |
| Edit         | Neuro-muscular Massage | Adjunctive Therapy |     |  |  |
|              | Myofascial Release     | Adjunctive Therapy |     |  |  |
|              | Paraffin Bath          | Adjunctive Therapy |     |  |  |
|              | Russian Stimulation    | Adjunctive Therapy |     |  |  |
|              | Spray & Stretch        | Adjunctive Therapy |     |  |  |
| Up           | Tens Unit              | Adjunctive Therapy |     |  |  |
|              | Traction               | Adjunctive Therapy |     |  |  |
| Down         | Diathermy              | Adjunctive Therapy |     |  |  |
|              |                        | · · · ·            | •   |  |  |

2. Limit the list to a specific category, then highlight the treatment and click the **Up** or **Down** to move the treatment into the preferred position.

3. Select Close. Your changes will be automatically saved.

#### 2.3.2 Create a Treatment

- 1. Select Administration > Treatment Configuration > Treatments
- 2. Select the **New** button.
- Tip: Description, Category and Status are required to create a treatment.

| 🛃 Add New 1 | Treatment             |                                      |     |
|-------------|-----------------------|--------------------------------------|-----|
| <b>P</b>    | Description:          |                                      |     |
| Save        |                       | Print as entered (do not lower case) |     |
|             | Category:             |                                      | -   |
| Close       | Purpose/<br>Goals:    |                                      | *   |
|             |                       |                                      |     |
|             |                       | Auto Default on Plan screen          |     |
|             | Treatment<br>Default: |                                      | * * |
|             |                       | Auto Default on Treatment screen     |     |
|             | CPT Code:             |                                      | •   |
|             | Status:               | Active                               |     |

- 4. When you are finished entering data, click Save.
- 5. Select the Close button.

## 2.3.3 Edit a Treatment

- 1. Select Administration > Treatment Configuration > Treatments.
- 2. Click the **Edit** button.

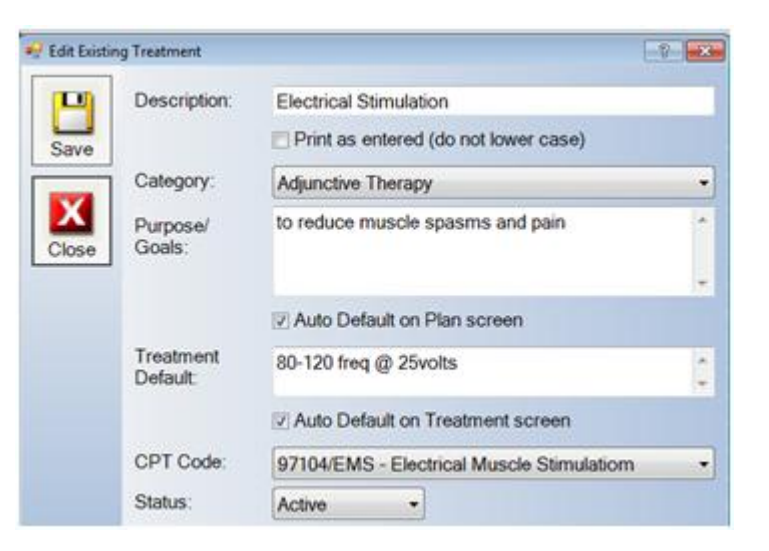

- 3. When finished, select Save.
- 4. Select the Close button.

#### 2.4 Treatment Areas

Treatment configurations give you the ability to change the order in which treatment areas show up to easier access the areas you perform treatments on in your office. You also have the ability to create new treatment areas that are not already defined in the system and edit pre-existing and created treatment areas within the system.

1. Select Administration > Treatments > Treatment Areas.

2. Limit the list to a specific category and then highlight the treatment. Click the **Up** or **Down** button to move the treatment area to the desired location.

| 📲 Treatment | Areas     |          |          | 2 🔀      |
|-------------|-----------|----------|----------|----------|
| X           | Category: |          |          | •        |
|             | Treatment | Group    | Category | Sequence |
| Close       | Cervical  | Cervical | Spine    | 1        |
|             | C0        | Cervical | Spine    | 2        |
|             | C1        | Cervical | Spine    | 3        |
| New         | C2        | Cervical | Spine    | 4        |
|             | C3        | Cervical | Spine    | 5        |
|             | C4        | Cervical | Spine    | 6        |
| Edit        | C5        | Cervical | Spine    | 7        |
|             | C6        | Cervical | Spine    | 8        |
|             | C7        | Cervical | Spine    | 9        |
|             | Thoracic  | Thoracic | Spine    | 10       |
| Up          | 11        | Thoracic | Spine    | 11       |
| I ₽         | T2        | Thoracic | Spine    | 12       |
| Down        | T3        | Thoracic | Spine    | 13       |
|             | T4        | Thoracie | Snine    | 14 *     |

3. Click the Close button

## 2.4.2 Create a Treatment Area

- 1. Select Administration > Treatment Configuration > Treatment Area.
- 2. Click the New button.

Tip: All fields need to be filled in to create a treatment area.

- 3. Enter the Area.
- 4. Select the Category from the drop down menu.
- 5. Select the Group.
- 6. Choose a Status.

| Area     | a:     | Cervic | al                  |              |           |
|----------|--------|--------|---------------------|--------------|-----------|
| ave Cate | egory: | Spine  | )                   | •            |           |
| Gro      | up:    | Cervic | al                  | -            |           |
| •        |        | Prin   | t as entered        | (do not lov  | ver case) |
| se Stat  | us:    | Active | •                   | ]            |           |
| Reg      | ion:   | 1      | 1 Cervic            | al           |           |
|          |        |        | 2 Thorac<br>3 Lumba | sic<br>Ir    |           |
|          |        |        | 4 Sacro,            | Pelvis, Illu | im, etc.  |

- 7. If a **region** needs to be chosen because you are linked with a billing system then do so.
- 8. Click Save.
- 9. Click Close.

## 2.4.3 Edit a Treatment Area

- 1. Select Administration > Treatment Configuration > Treatment Area.
- 2. Highlight a treatment area and click Edit.
- 3. Make the necessary changes in the window similar to the one shown below and click Save.

|       | Area:     | Cervi  | cal                                                       |                                                                 |
|-------|-----------|--------|-----------------------------------------------------------|-----------------------------------------------------------------|
| Save  | Category: | Spine  | •                                                         | •                                                               |
| -     | Group:    | Cervi  | cal                                                       | •                                                               |
| Close | Status:   | Active | nt as entered                                             | (do not lower case)                                             |
|       | Region:   | 1      | 1 Cervica<br>2 Thorac<br>3 Lumbar<br>4 Sacro,<br>5 Occipu | al<br>ic<br>r<br>Pelvis, Illuim, etc.<br>t. cranial bones, etc. |

4. Select the Close button.

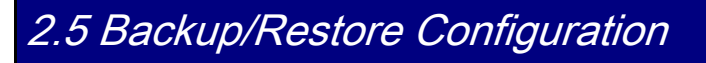

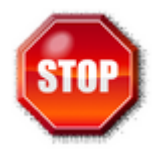

Warning: The software backup function is vital to the successful use of the program. If you have any trouble or need assistance with the backup or system restore, please call 800-642-6082.

1. Select Administration > System Configuration > Backup/Restore.

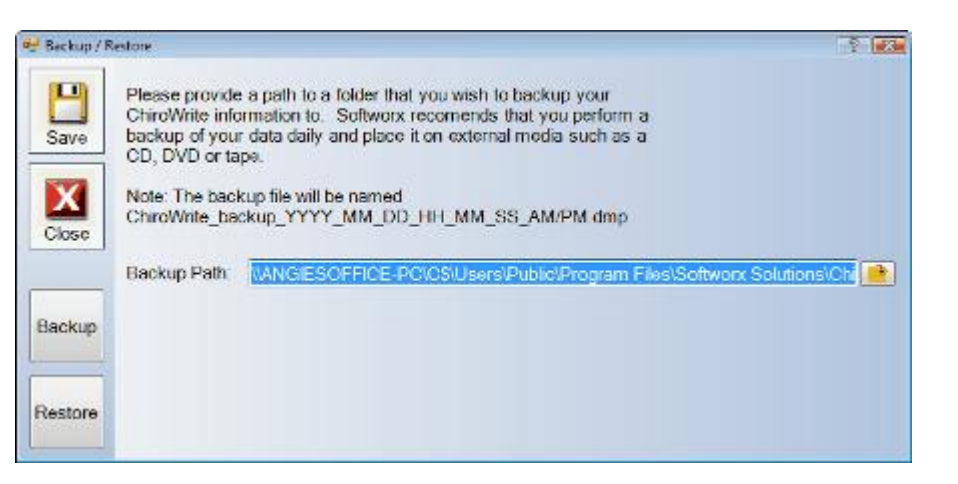

2. A default path is displayed. If you want to save or restore to or from an alternate location, click the **Browse** button and navigate to the proper location.

- 3. Select either the Backup or the Restore button.
- 4. Click Save.
- 5. Select the Close button.

## 3.0 Menu Items

The menu items located on the top toolbar of the ChiroWrite program are outlined in this chapter. Each topic is broken down into sub chapters to better assist you in searching for a specific topic.

## 3.1 File Menu

The file menu allows you the opportunity to change your system passwords, set the preferences, and performing imports and exports in the system.

### 3.1.1 Change Password

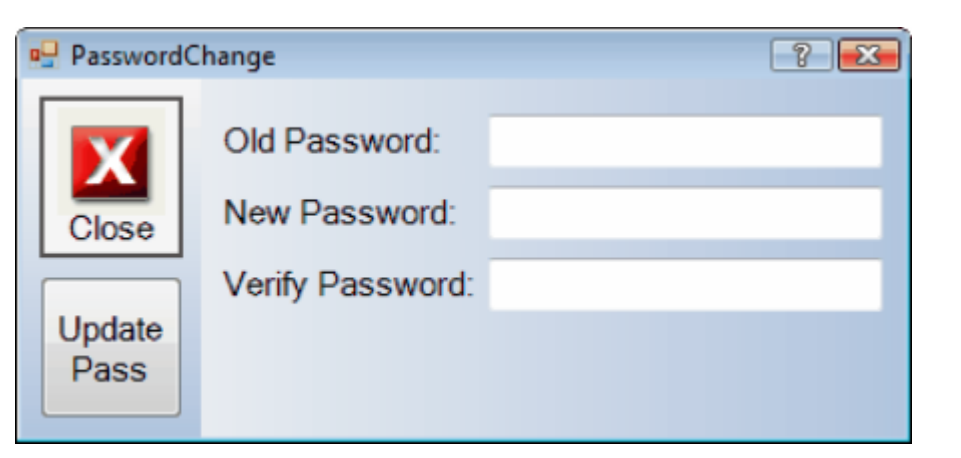

- 2. Enter the old password.
- 3. Enter the new password.
- 4. Re-enter the **new password** for verification purposes.
- 5. Click the Update Pass button.
- 6. Click Close.

## 3.1.2 Preferences

1. Select File > Preferences.

| Preferences | 5                                           | -7-                                                  |
|-------------|---------------------------------------------|------------------------------------------------------|
| Save        | Note: Color sche<br>logon.<br>Color Scheme: | eme changes take effect the next time you Summer Day |
| Close       |                                             |                                                      |

2. Select the color scheme you prefer for the ChiroWrite program.

Note: The color scheme will not take effect until after you log back into the system.

The color scheme choices are:

- Autumn Burst
- Storm Clouds
- Summer Days
- Summer Night
- 3. After you have made your selection, click Save.
- 4. Choose Close.

### 3.1.3 Import

1. Select File > Import.

2. Choose the system that you are importing from and follow the on screen instructions. The ChiroWrite system allows the following programs to import data into it:

- Clinic Essentials
- Eclipse
- Ezbis
- Genius
- MediSoft
- LinkRunner
- PMP
- InPhase

#### 3.1.4 Export

- 1. Select File > Eclipse > Billing.
- 2. Follow the instruction prompts to export your data from the Eclipse system.

### 3.2 Administration

Any configuration or customization in ChiroWrite takes place under the Administration section.

#### 3.2.1 WorxFlow

ChiroWrite provides a unique workflow engine, WorxFlow, which allows the doctor to configure the order that the examination and SOAP screens appear while also allowing for the creation of WorxFlow.

If you have a certain group of tests that you would perform for a knee injury and another set of tests for patients with back problems you could configure multiple WorxFlows so that a particular group of tests are available for that particular type of injury instead of all the default tests. This customizable feature reduces the number of items that you go through to complete the examination.

#### 3.2.1.1 Create a New WorxFlow

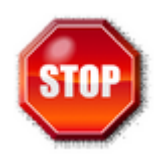

Warning: If you want to create a new WorxFlow please do so carefully or contact technical support for assistance at 800-642-6082. Please do not change the Standard Template or the SOAP Template try to create a new WorxFlows as you could severely damage your system.

#### 1. Select Administration > WorxFlow.

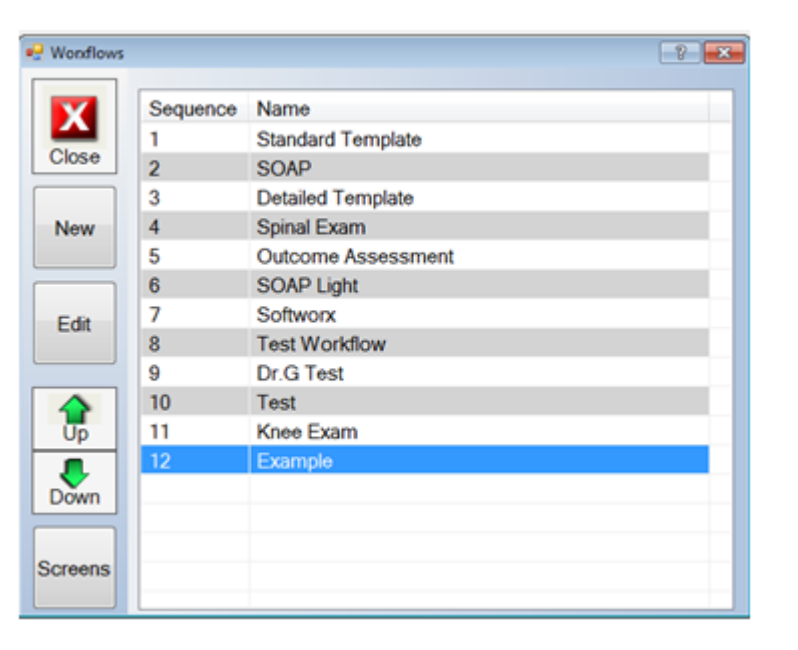

#### 2. Select the New button.

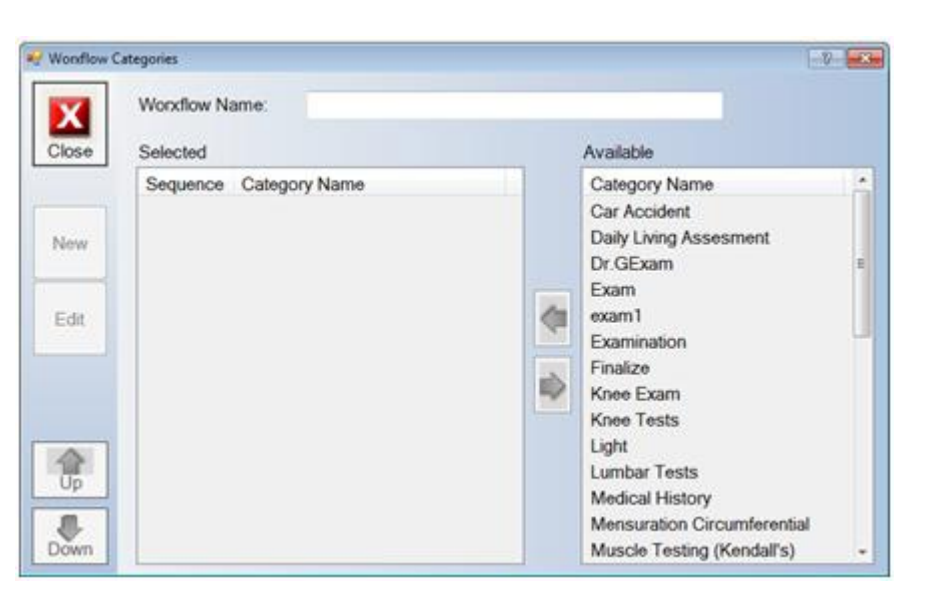

- 3. Type in a **WorxFlow name**.
- 4. Click the **Close** button.
- 5. Select the **WorxFlow** from the list and Click the **Edit** button.

| e Wondlows |          | -?                 |
|------------|----------|--------------------|
|            | Sequence | Name               |
|            | 1        | Standard Template  |
| Close      | 2        | SOAP               |
|            | 3        | Detailed Template  |
| New        | 4        | Spinal Exam        |
|            | 5        | Outcome Assessment |
|            | 6        | SOAP Light         |
| Edit       | 7        | Softworx           |
| Lon        | 8        | Test Workflow      |
|            | 9        | Dr.G Test          |
|            | 10       | Test               |
| Up         | 11       | Knee Exam          |
|            | 12       | Example            |
| Down       |          |                    |
|            |          |                    |
| Screens    |          |                    |

6. Click the New button to create a new category. Do Not Change the Examination or SOAP categories.

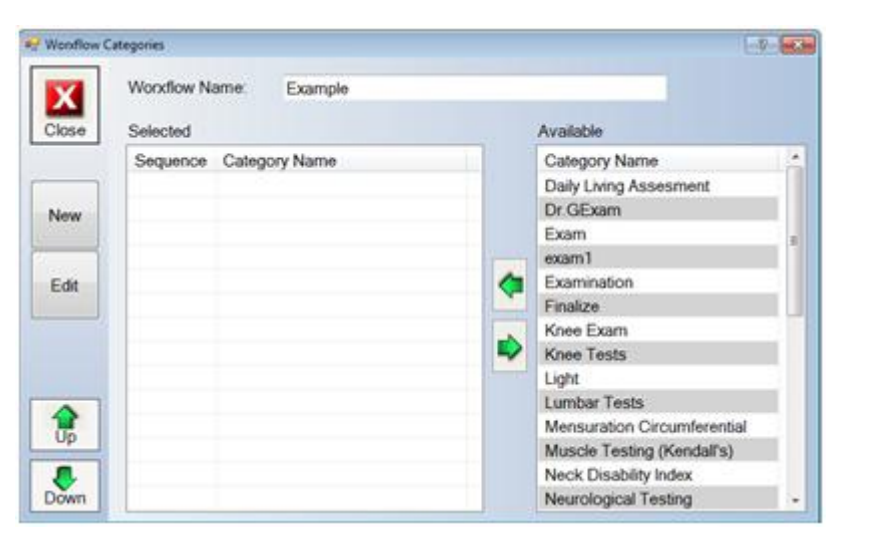

7. Type a **new category** in the category name space.

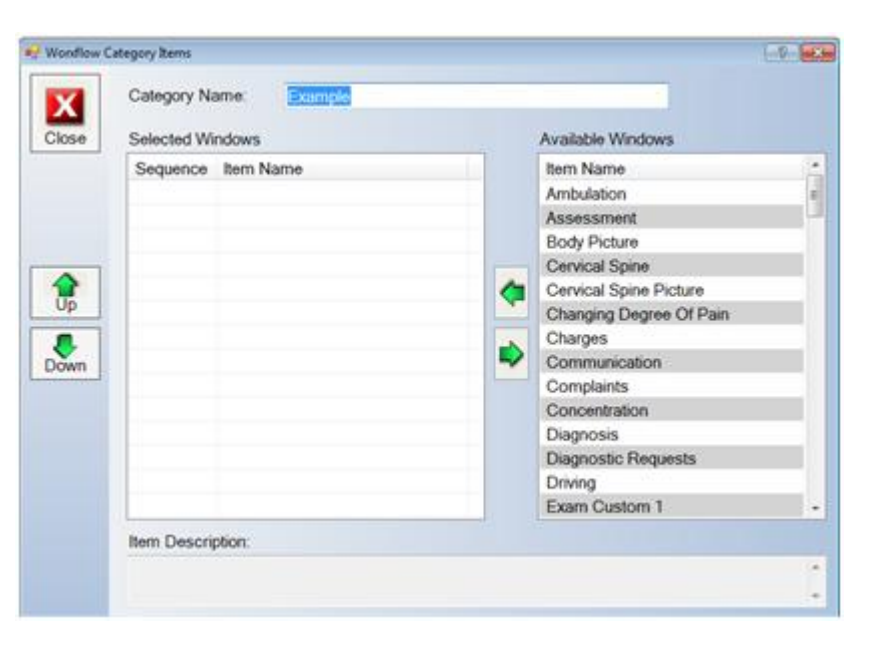

8. Click the **close** button.

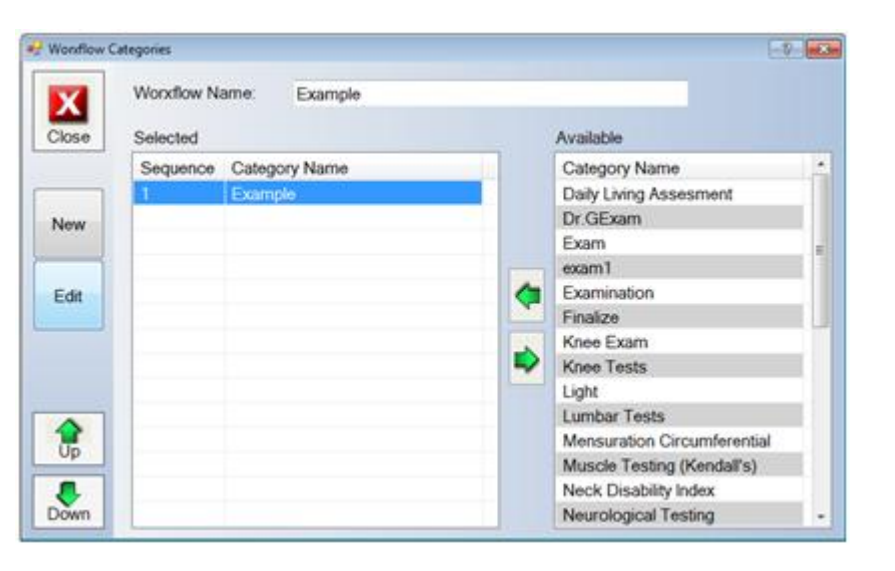

9. Select the category and click the edit button.

10. Select a screen from the available windows and use the left and right arrows to move things in and out of the WorxFlow.

| e Wonflow ( | lategory Items     |         |     |                         | - ? <b>- X</b> |
|-------------|--------------------|---------|-----|-------------------------|----------------|
| X           | Category Name:     | Example |     |                         |                |
| Close       | Selected Windows   |         |     | Available Windows       |                |
|             | Sequence Item Name |         |     | Item Name               | <u>^</u>       |
|             |                    |         |     | Ambulation              | E              |
|             |                    |         |     | Assessment              |                |
|             |                    |         |     | Body Picture            |                |
| •           |                    |         |     | Cervical Spine          |                |
|             |                    |         | (2) | Cervical Spine Picture  |                |
| Up          |                    |         |     | Changing Degree Of Pain |                |
|             |                    |         |     | Charges                 |                |
| Down        |                    |         |     | Communication           |                |
|             |                    |         |     | Complaints              |                |
|             |                    |         |     | Concentration           |                |
|             |                    |         |     | Diagnosis               |                |
|             |                    |         |     | Diagnostic Requests     |                |
|             |                    |         |     | Driving                 |                |
|             |                    |         |     | Exam Custom 1           | -              |
|             | Item Description:  |         |     |                         |                |
|             |                    |         |     |                         | *              |
|             |                    |         |     |                         | *              |

- 11. You can move items up or down in the list, if needed, using the Up and Down arrows.
- 12. Close out of ChiroWrite to see changes you have made to the WorxFlows.

#### 3.2.1.2 Edit an Existing WorxFlow

The ChiroWrite program allows you to customize the order of the Worxflows. You can also add, edit, remove, or move the categories in a Worxflow to meet your needs. Please only edit Worxflows you have created or the Spinal Exam Template only!

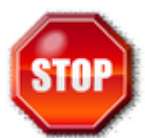

Warning: If you want to create a new WorxFlow please do so carefully or contact technical support for assistance at 800-642-6082. Please do not change the Standard Template or the SOAP Template try to create a new WorxFlows as you could severely damage your system.

#### 1. Select Administration > WorxFlow.

| 🖳 Wonflows |          | - 2 - <b>- 2</b> - |
|------------|----------|--------------------|
|            | Sequence | Name               |
|            | 1        | Standard Template  |
| Close      | 2        | SOAP               |
|            | 3        | Detailed Template  |
| New        | 4        | Spinal Exam        |
|            | 5        | Outcome Assessment |
|            | 6        | SOAP Light         |
| Edit       | 7        | Softworx           |
| Lun        | 8        | Test Workflow      |
|            | 9        | Dr.G Test          |
|            | 10       | Test               |
| Up         | 11       | Knee Exam          |
|            | 12       | Example            |
| Down       |          |                    |
|            |          |                    |
| Screens    |          |                    |

#### 2. Select the Edit button.

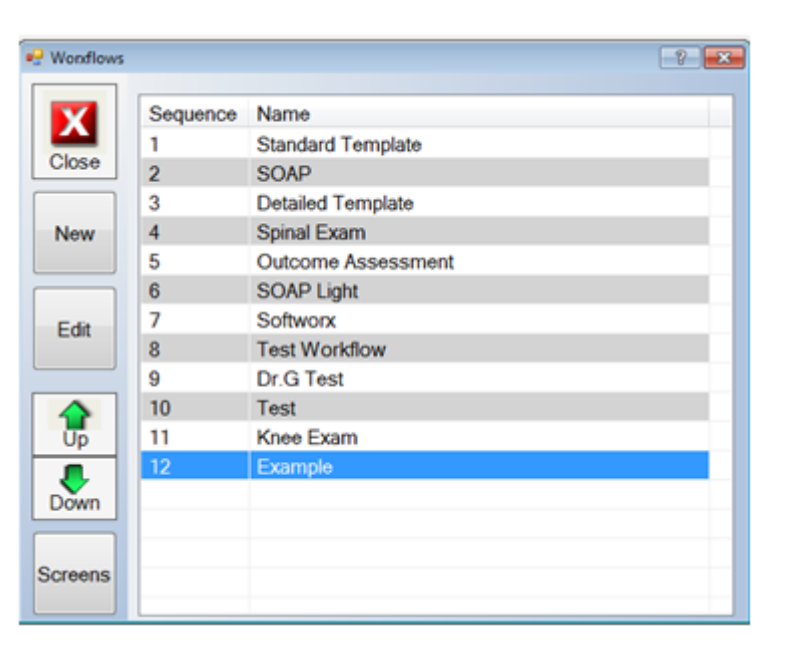

3. Select the category and click the edit button.

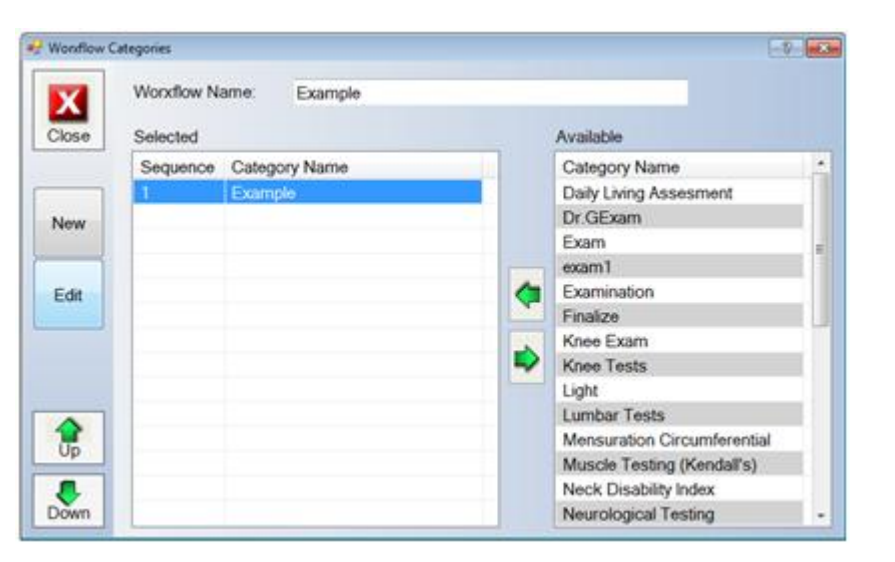

4. Select a screen from the available windows and use the left and right arrows to move things in and out of the WorxFlow.

| X    | Category Name: Example |                        |      |  |
|------|------------------------|------------------------|------|--|
| lose | Selected Windows       | Available Windows      |      |  |
|      | Sequence Item Name     | Item Name              |      |  |
|      |                        | Ambulation             | 1    |  |
|      |                        | Assessment             |      |  |
|      |                        | Body Picture           |      |  |
| •    |                        | Cervical Spine         |      |  |
| ✿    |                        | Cervical Spine Picture | 3    |  |
| Up   |                        | Changing Degree Of F   | Pain |  |
|      |                        | Charges                |      |  |
| own  |                        | Communication          |      |  |
|      |                        | Complaints             |      |  |
|      |                        | Concentration          |      |  |
|      |                        | Diagnosis              |      |  |
|      |                        | Diagnostic Requests    |      |  |
|      |                        | Driving                |      |  |
|      |                        | Exam Custom 1          |      |  |
|      | Item Description:      |                        |      |  |
|      |                        |                        |      |  |

- 5. You can move items up or down in the list, if needed, using the Up and Down arrows.
- 6. Close out of ChiroWrite to see changes you have made to the WorxFlows.

#### 3.2.1.3 Changing the Order of the WorxFlow

The WorxFlow system comes with several predefined WorxFlows. The steps outlined below will assist you in changing the order of the WorxFlows to organize them as you wish them to appear.

1. Select Administration > WorxFlow from the top menu bar.

| P Worxflows |          |                    |
|-------------|----------|--------------------|
|             | Sequence | Name               |
|             | 1        | Standard Template  |
| Close       | 2        | SOAP               |
|             | 3        | Detailed Template  |
| New         | 4        | Spinal Exam        |
|             | 5        | Outcome Assessment |
|             | 6        | Test Flow A        |
| Edit        | 7        | Lumbar Exam        |
|             |          |                    |
| Up          |          |                    |
| Down        |          |                    |

- 2. Highlight the name of the WorxFlow and select the Up or Down buttons to change the order.
- 3. Click the Close button when finished.

Each WorxFlow is made up of one or more categories. The WorxFlow system comes with predefined WorxFlows that are comprised of multiple categories. The steps outlined below will assist you with adding an existing category to one of the WorxFlows in the system.

#### 1. Select Administration > WorxFlow

2. Highlight the WorxFlow and click Edit to launch the WorxFlow Categories.

| 🛃 Wonflow C | ategories      |             |                            | 7 🔀      |
|-------------|----------------|-------------|----------------------------|----------|
| X           | Worxflow Name: | Lumbar Exam |                            |          |
| Close       | Selected       |             | Available                  |          |
|             | Sequence Categ | ory Name    | Category Name              | <u> </u> |
|             |                |             | Daily Living Assesment     |          |
| New         |                |             | Exam                       |          |
|             |                |             | Exam A                     |          |
|             |                |             | Examination                | E        |
| Edit        |                |             | Finalize                   |          |
|             |                |             | Knee Tests                 |          |
|             |                |             | Lumbar Tests               |          |
|             |                |             | Mensuration Circumferentia |          |
|             |                |             | Muscle Testing (Kendall's) |          |
|             |                |             | Neck Disability Index      |          |
|             |                |             | Neurological Testing       |          |
|             |                |             | Orthopedic Evaluation      |          |
|             |                |             | Oswestry Low Back          |          |
| Down        |                |             | Patient Complaints         | -        |

3. Highlight a Category name on the right side under the **Available window** and click the Left arrow to move it to the **Selected window**.

4. Click Close when finished. Any changes made will be automatically saved.

### 3.2.1.5 Edit an Existing Category to a WorxFlow

Each WorxFlow is made up of one or more categories. The WorxFlow system comes with predefined WorxFlows that are comprised of multiple categories. The steps outlined below will assist you with adding an existing category to one of the WorxFlows in the system.

#### 1. Select Administration > WorxFlow

2. Highlight the WorxFlow and click Edit to launch the WorxFlow Categories.

| 🛃 Wonflow C | ategories      |             |                             | 7 🔜      |
|-------------|----------------|-------------|-----------------------------|----------|
| X           | Worxflow Name: | Lumbar Exam |                             |          |
| Close       | Selected       |             | Available                   |          |
|             | Sequence Categ | ory Name    | Category Name               | <u> </u> |
|             |                |             | Daily Living Assesment      |          |
| New         |                |             | Exam                        |          |
|             |                |             | Exam A                      |          |
|             |                |             | Examination                 | E        |
| Edit        |                |             | Finalize                    |          |
|             |                |             | Knee Tests                  |          |
|             |                |             | Lumbar Tests                |          |
|             |                |             | Mensuration Circumferential |          |
|             |                |             | Muscle Testing (Kendall's)  |          |
|             |                |             | Neck Disability Index       |          |
| 1           |                |             | Neurological Testing        |          |
| Op          |                |             | Orthopedic Evaluation       |          |
|             |                |             | Oswestry Low Back           |          |
| Down        |                |             | Patient Complaints          | -        |

3. Highlight a Category name on the right side under the **Available window** and click the Left arrow to move it to the **Selected window**.

4. Click Close when finished. Any changes made will be automatically saved.

#### 3.2.1.6 Remove a Category from the WorxFlow

The WorxFlow system comes with seven predefined WorxFlows that are comprised of multiple categories. The steps outlined below will assist you with removing a category from one of the seven WorxFlows in the system.

- 1. Select Administration > WorxFlow from the top menu bar.
- 2. Highlight the WorxFlow and click **Edit**. On the left panel of the Edit screen is the list of categories for the selected WorxFlow.

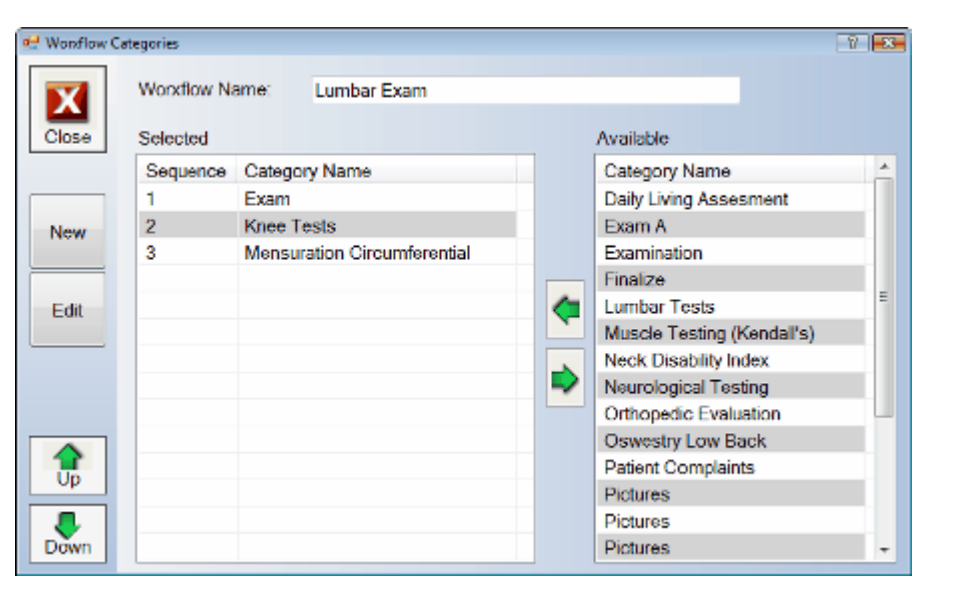

3. Highlight a **Category** from under the **Selected window** on the left side and click the **Right Arrow** to move the item back to the **Available window** on the right.

4. Click **Close** and any changes made will be automatically saved.

### 3.2.1.7 Creating a New Category from the WorxFlow

The WorxFlow system comes with seven predefined WorxFlows that are comprised of multiple categories. The steps outlined below will assist you with creating a new category for your WorxFlow system.

- 1. Select Administration > WorxFlow from the top menu bar.
- 2. Highlight a WorxFlow and select the Edit button to display the WorxFlow categories.
- 3. Click the New button.
- 4. Type a Category Name in the specified box as shown below.

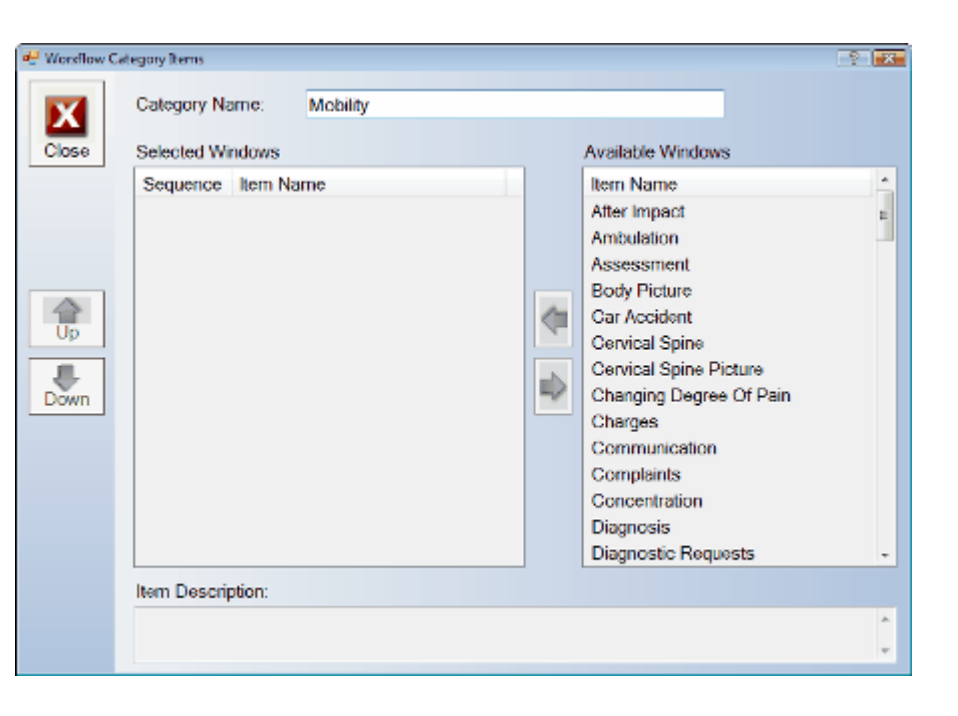

5. The next step is to move items from the Available windows to the Selected Windows column. Click the **Left** or **Right** arrows to move items back and forth under the columns. You can also change the order of items under the Selected Window, by clicking the **Up** or **Down** buttons.

6. Click Close. Any changes will be made automatically.

## 3.2.1.8 Move the Order of an Item within a Category

The WorxFlow system comes with predefined WorxFlows that are comprised of multiple categories. The steps outlined below will assist you with changing the order of the categories listed for a particular WorxFlow.

1. Select Administration > WorxFlow from the top menu bar.

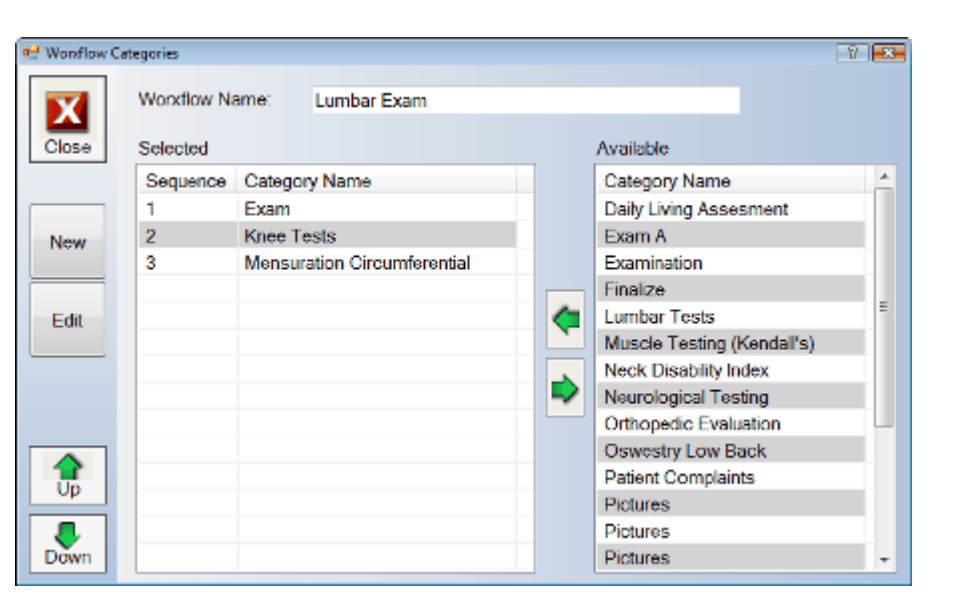

- 2. Highlight the appropriate Category then click the **Up** or **Down** arrow to move the items.
- 3. Click Close.

### 3.2.1.9 Edit WorxFlow Screen Name

The WorxFlow screen names can be changed on an as needed basis.

1. Select Administration > WorxFlow.

| X II              | Sequence | Name               |  |
|-------------------|----------|--------------------|--|
|                   | 1        | Standard Template  |  |
| 2050              | 2        | SOAP               |  |
|                   | 3        | Detailed Template  |  |
| New               | 4        | Spinal Exam        |  |
|                   | 5        | Outcome Assessment |  |
| Ede               | 6        | SOAP Light         |  |
|                   | 7        | Softwork           |  |
| -un               | 8        | Test Workflow      |  |
|                   | 9        | Dr.G Test          |  |
| $\mathbf{\Delta}$ | 10       | Test               |  |
| Up                | 11       | Knee Exam          |  |
|                   | 12       | Example            |  |
| own               |          |                    |  |

- 2. Click on the Screens button.
- 3. Select a screen to change the name of and click the Edit button.

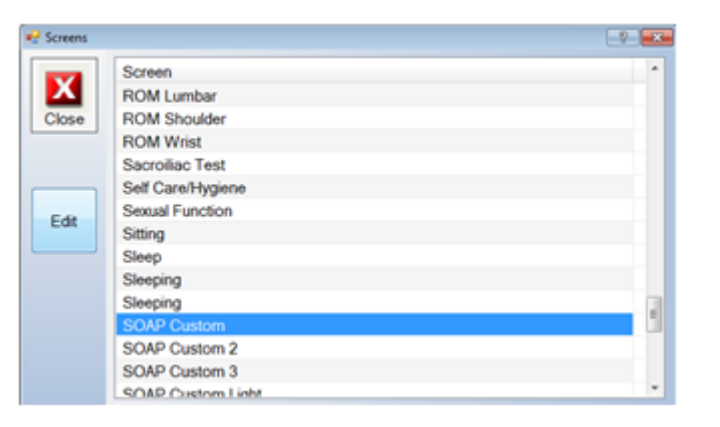

4. Type in a **new screen** name.

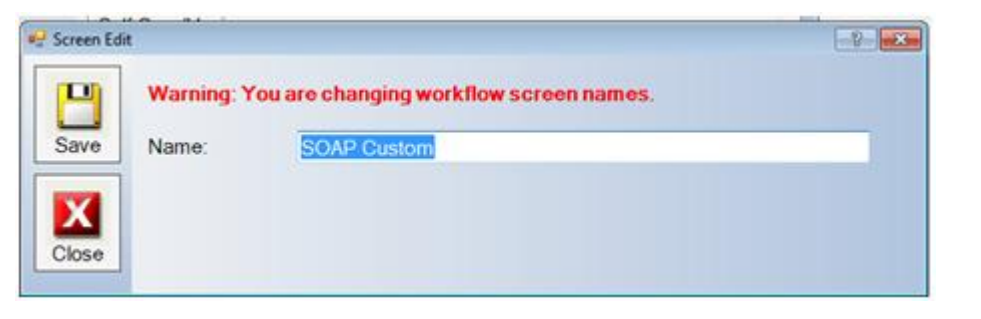

- 5. Click Save.
- 6. Select Close, when finished.

#### Note: You must exit ChiroWrite for changes to take effect

Now changes can be seen in the WorxFlow.

| e Wayne X                                                     | SOAP CH                 | etom 1                                     |  | 6/20/2012 | 2 .                   | 66 |
|---------------------------------------------------------------|-------------------------|--------------------------------------------|--|-----------|-----------------------|----|
| Subjective<br>Objective<br>Assessment                         | Exercise<br>Protocol UE | Inferential Test                           |  |           |                       |    |
| Today's Treatments<br>Charges<br>Diagnosis                    | fran Tana<br>Danaya     | Test Change                                |  |           |                       |    |
| SOAP Custom 2<br>SOAP Custom 3<br>Quality Measures            | Leg Length              | De la constante<br>Tenerro de la constante |  |           |                       |    |
| Body Picture<br>Cervical Spine Picture<br>Whole Spine Picture |                         |                                            |  |           |                       |    |
|                                                               | Page 1                  |                                            |  |           | Cervical<br>Palpation |    |
|                                                               | Provacative<br>Testing  | ļ                                          |  | ļ         | TEST                  |    |
|                                                               | -                       |                                            |  |           | SubTest               |    |
|                                                               |                         |                                            |  |           | Ob Test               |    |

## 3.2.2 Billing Codes

Create and edit customized Billing Codes for use in your practice and also add, edit, map and move categories within the Billing Codes.

## 3.2.2.1 Create a New Billing Code

| Billing Cod | e      |                |                                      |        |         | 7 🛛 |
|-------------|--------|----------------|--------------------------------------|--------|---------|-----|
| X           | Type:  | Billing        | •                                    |        |         |     |
| Close       | Code   | Alternate Code | Description                          | Status | Type    |     |
|             | 90040  | REX            | Re-Exam                              | Active | Billing |     |
|             | 90015  | NPE            | New Patient Exam Detailed History/Ex | Active | Billing |     |
| New         | 97014  | 1              | Interferential                       | Active | Billing |     |
| NON         | 97104  | EMS            | Electrical Muscle Stimulatiom        | Active | Billing |     |
|             | 99070  | CC             | Cervical Collar                      | Active | Billing | 1   |
| 100         | 97010  |                | Thermotherapy/Packs                  | Active | Billing |     |
| Edit        | 97012  |                | Mechanical Traction                  | Active | Billing |     |
|             | 97014  |                | EMS/Interferential                   | Active | Billing |     |
| -           | 97018  |                | Paraffin Bath                        | Active | Billing | 1.0 |
| antimate.   | 97033  |                | Iontophoresis                        | Active | Billing |     |
| Category    | 97035  |                | Ultrasound P/C                       | Active | Billing |     |
|             | 97124  |                | Deep Muscle Therapy                  | Active | Billing |     |
|             | 97140  |                | Manual Therapy Techniques            | Active | Billing |     |
| Fee         | 97530  |                | Therapeutic Exercises - Rehab        | Active | Billing |     |
| 1-101065    | 98940  |                | Manipulation/1 to 2 Regions          | Active | Billing |     |
|             | Anaria |                | 44 - 1 / M. IN -                     |        |         |     |

- 2. Click New.
- 3. Enter a Code.
- 4. Enter an Alternate Code

Note: The alternate code is used to link to certain external billing systems. If you are linked to an external billing system, generally billing codes will be added there and NOT in ChiroWrite. Eclipse users will edit in ChiroWrite.

5. Enter a **Description**.

| 🤗 Edit Existin | ng CPT Code     |                      | -9- <mark>-</mark> * |
|----------------|-----------------|----------------------|----------------------|
|                | Code:           | 97104                | Z Taxable            |
| Save           | Alternate Code: | EMS                  |                      |
|                | Description:    | Electrical Muscle St | imulatiom            |
| X              | Type:           | Billing +            |                      |
| Close          | Status:         | Active +             |                      |

- 6. Click Save.
- 7. Select Close.

## 3.2.2.2 Edit a Billing Code

- 1. Select Administration > Billing Codes.
- 2. Click Edit and make the necessary changes.

| n Edit Existin | ng CPT Code     |                        | -?        |
|----------------|-----------------|------------------------|-----------|
| P              | Code:           | 97104                  | ☑ Taxable |
| Save           | Alternate Code: | EMS                    |           |
|                | Description:    | Electrical Muscle Stin | nulatiom  |
| X              | Туре:           | Billing -              |           |
| Close          | Status:         | Active •               |           |

4. Select Close.

Tip: If using an external billing system, generally billing codes will be edited there and NOT in ChiroWrite. Eclipse users will edit in ChiroWrite.

### 3.2.2.3 Add a CPT Category

- 1. Select Administration > Billing Codes.
- 2. Click the **Category** button.
- 3. Click the **New** button and enter the description in the text window.

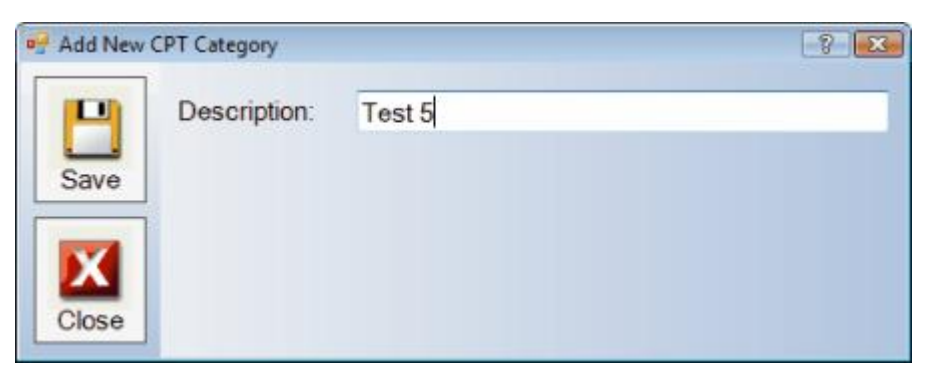

- 4. Select Save.
- 5. Choose Close.

## 3.2.2.4 Map a Category

- 1. Select Administration > Billing Codes.
- 2. Choose the Category button.
- 3. Click the Mapping button to display the CPT Category window.

| 🖷 CPT Catego | pories      |  |
|--------------|-------------|--|
|              | Description |  |
|              | Medicare    |  |
| Close        | Blue Cross  |  |
|              | Cash        |  |
|              |             |  |
| New          |             |  |
|              |             |  |
|              |             |  |
| Edit         |             |  |
|              |             |  |
|              |             |  |
| Manning      |             |  |
| mapping      |             |  |
|              |             |  |
|              |             |  |
| Up           |             |  |
|              |             |  |
| Down         |             |  |
|              |             |  |

**Types** window on the left side. If you need to move an item back to the right, highlight the item and click the **Right Arrow** to move it back to the right column. You can also put the codes into any order you select by using your **Up** and **Down** arrows on the left side of the window.

| Mapping |                |                                                                                                    |   |                        | -9-                                         |   |
|---------|----------------|----------------------------------------------------------------------------------------------------|---|------------------------|---------------------------------------------|---|
| V       | Category:      | Cash                                                                                                    |   |                        |                                             |   |
| Close   | Selected Ty    | pes                                                                                                    |   | Available Types        |                                             |   |
|         | Code           | Description                                                                                                    |   | Code                   | Description                                 |   |
|         | 97010<br>97014 | Thermotherapy/Packs<br>EMS/Interferential                                                                                                    |   | 90015/NPE<br>90040/REX | New Patient Exam Detailed Histor<br>Re-Exam | y |
|         | transferral (  |                                                                                                    |   | 97012                  | Mechanical Traction                         |   |
|         |                |                                                                                                    |   | 97014/1                | Interferential                              |   |
|         |                |                                                                                                    | - | 97018                  | Paraffin Bath                               |   |
| Up      |                |                                                                                                    | - | 97033                  | lontophoresis                               |   |
|         |                |                                                                                                    |   | 97035                  | Ultrasound P/C                              |   |
| own     |                |                                                                                                    |   | 97104/EMS              | Electrical Muscle Stimulatiom               |   |
|         |                |                                                                                                    |   | 97124                  | Deep Muscle Therapy                         |   |
|         |                |                                                                                                    |   | 97140                  | Manual Therapy Techniques                   |   |
|         |                |                                                                                                    |   | 97530                  | Therapeutic Exercises - Rehab               |   |
|         |                |                                                                                                    |   | 98940                  | Manipulation/1 to 2 Regions                 |   |
|         |                |                                                                                                    |   | 98941                  | Manipulation/3 to 4 Regions                 |   |
|         |                |                                                                                                    |   | 98942                  | Manipualtion/5 Regions                      |   |
|         |                |                                                                                                    |   | 98943                  | Manipulation/Extremity                      |   |
|         | 1 C            | THE SECOND SECONDO SECONDO SECOND SECONDO SECONDO |   | *                      |                                             |   |

5. Click Close when finished making changes. Any changes made will be save automatically.

### 3.2.2.5 Edit a Category to a CPT Code

- 1. Select Administration > Billing Codes.
- 2. Highlight the code and click the Category button.

| Billing Cod | es     |                |                                      |        |         | 17  |
|-------------|--------|----------------|--------------------------------------|--------|---------|-----|
| X           | Type:  | Billing        | •                                    |        |         |     |
| Close       | Code   | Alternate Code | Description                          | Status | Type    | 1   |
|             | 90040  | REX            | Re-Exam                              | Active | Billing |     |
|             | 90015  | NPE            | New Patient Exam Detailed History/Ex | Active | Billing |     |
| New         | 97014  | 1              | Interferential                       | Active | Billing |     |
| 1000        | 97104  | EMS            | Electrical Muscle Stimulatiom        | Active | Billing |     |
|             | 99070  | CC             | Cervical Collar                      | Active | Billing | 1   |
| 1000        | 97010  |                | Thermotherapy/Packs                  | Active | Billing |     |
| Edit        | 97012  |                | Mechanical Traction                  | Active | Billing |     |
| -           | 97014  |                | EMS/Interferential                   | Active | Billing |     |
| -           | 97018  |                | Paraffin Bath                        | Active | Billing | 1.0 |
| 21700000    | 97033  |                | Iontophoresis                        | Active | Billing |     |
| Category    | 97035  |                | Ultrasound P/C                       | Active | Billing |     |
|             | 97124  |                | Deep Muscle Therapy                  | Active | Billing |     |
|             | 97140  |                | Manual Therapy Techniques            | Active | Billing |     |
| Fee         | 97530  |                | Therapeutic Exercises - Rehab        | Active | Billing |     |
| 1-101063    | 98940  |                | Manipulation/1 to 2 Regions          | Active | Billing |     |
|             | Anares |                | AR 7 1 2 10 10 10 1                  | 1.4.5  | .0.=    |     |

- 3. Highlight the Description and click the **Edit** button.
- 4. Enter a new description.
- 5. Select Save.
- 6. Choose Close.

- 1. Select Administration > Billing Codes.
- 2. Highlight a code and click the Category button.
- 3. Click the Up or Down to move the categories to the order that you want them to appear.

| 🥺 CPT Categ | ories       | -2 |
|-------------|-------------|----|
|             | Description |    |
|             | Medicare    |    |
| Close       | Blue Cross  |    |
|             | Cash        |    |
|             |             |    |
| New         |             |    |
|             |             |    |
|             |             |    |
| Edit        |             |    |
|             |             |    |
|             |             |    |
|             |             |    |
| Mapping     |             |    |
|             |             |    |
|             |             |    |
| Up          |             |    |
|             |             |    |
| Down        |             |    |
|             | L           |    |

4. Click Close.

## 3.2.3 Case Types

The following section will assist you in the steps to create and/or edit a case type within the ChiroWrite program.

### 3.2.3.1 Create a New Case Type

- 1. Select Administration > Case Type.
- 2. Click **New** and type a new description for the Case Type.
- 3. You can also add a custom picture by clicking the Browse button to find the picture and click **Open**.

Note: This option is usually left blank. Please contact technical support at 1-800-642-6082 if you wish to use this feature.

| ase Type                | -V-                                                   |
|-------------------------|-------------------------------------------------------|
| Description:            | Test                                                  |
| Custom<br>Picture Path: | \\ANGIESOFFICE-PC\C\$\Users\AngiesOffice\Desktop\My C |
|                         |                                                       |
|                         |                                                       |
|                         | ase Type<br>Description:<br>Custom<br>Picture Path:   |

- 4. When you are finished, click Save.
- 5. Select Close.

#### 3.2.3.2 Edit a Case Type

- 1. Select Administration > Case Type.
- 2. Highlight the case type and click Edit.
- 3. Enter a new description.
- 4. You can also add a custom picture by clicking the Browse button to find the picture and click Open.

Note: This option is usually left blank. Please contact technical support at 1-800-642-6082 if you wish to use this feature.

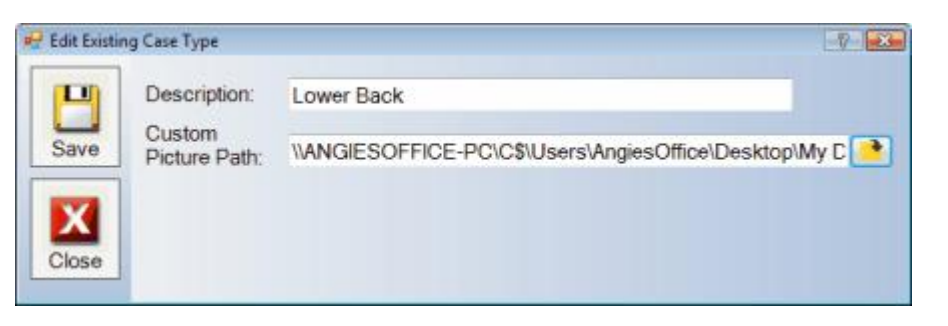

- 5. When you are finished, click Save.
- 6. Select Close.

#### 3.2.4 Contacts

The Contacts section allows the user to create contacts within the system. The contacts can be created for any person or organization, but they typically are comprised of Insurance and Referral contacts.

#### 3.2.4.1 Create an Insurance Contact

- 1. Select Administration > Contacts > Insurance.
- 2. Click the New button and enter the contact information for the Insurance company.

Tip: The Name Field is required to add a contact.

| 🖳 Edit Existin | g Insurance     |                    |       | 8 |
|----------------|-----------------|--------------------|-------|---|
| P              | Name:           | Blue Cross Blue Sh | ield  |   |
| Save           | Address Line 1: | 110 Main Street    |       |   |
|                | Address Line 2: | PO Box 3345        |       |   |
| X              | City:           | Phoenix            |       |   |
| Close          | State:          | AZ                 | •     |   |
|                | ZIP:            | 90000              |       |   |
|                | Phone 1:        | (800) 334-3343     | Ext.: |   |
|                | Phone 2:        | (800) 334-3344     | Ext.: |   |
|                | Fax 1:          | (800) 334-1111     |       |   |
|                | Fax 2:          |                    |       |   |
|                |                 |                    |       |   |
|                |                 |                    |       |   |
|                |                 |                    |       |   |

- 3. When you are finished, click Save.
- 4. Select Close.

### 3.2.4.2 Edit an Insurance Contact

- 1. Select Administration > Insurance > Contacts.
- 2. Highlight the Insurance Company and click the **Edit** button.
- 3. Make any necessary changes to the contact information and click Save when you are finished.
- 4. Click Close.

### 3.2.4.3 Create a Referral Contact

- 1. Select Administration > Contacts > Referrals.
- 2. Click the New button and add the necessary Referral information.

#### Tip: The Name Field is required to add a Referral.

| 🛃 Add New Referrals |                 |                         |
|---------------------|-----------------|-------------------------|
| Bave                | Title:          | Dr. •                   |
|                     | First Name:     | Gwain                   |
|                     | Last Name:      | Zarbuck                 |
| X                   | Address Line 1: | 3342 Springfield Avenue |
| Close               | Address Line 2: |                         |
|                     | City:           | Urbana                  |
|                     | State:          | IL -                    |
|                     | ZIP:            | 61802                   |
|                     | Phone 1:        | (217) 384-2200 Ext.:    |
|                     | Phone 2:        | () Ext.:                |
|                     | Fax 1:          | <u> </u>                |
|                     | Fax 2:          | (                       |
- 3. When you are finished, click Save.
- 4. Select Close.

#### 3.2.4.4 Edit a Referral Contact

- 1. Select Administration > Contacts > Referrals.
- 2. Choose the contact and click Edit.
- 3. Make the necessary changes.
- 4. When you are finished, click Save.
- 5. Select Close.

#### 3.2.5 Custom Screens

Creating custom buttons in your exam or your soap workflow can help you say additional things in the ChiroWrite notes you produce. They are perfect for adding tests or treatments that you perform in your office that we may not have a specific place in our screens for you to put them. This is also convenient for you to say exactly what you want to say with just the click of a button. This section will show you where to go to create these buttons and how to go about creating them in your system. Learn more about the custom buttons by watching the Custom Buttons Drag and Drop Feature video.

#### 3.2.5.1 Exam Custom

- 1. Administration > Custom Screens > Exam Custom 1, 2 or 3.
- 2. After selecting which Exam Custom screen we are going to place buttons in click Edit.
- 3. You will be presented with a screen with empty buttons or possibly buttons that you have already entered into the system.
- 4. Select an empty button to begin entering information and you will be presented with the screen below.

| 🚽 Custom Bi | utton Options                              |                           |                       |                                                                               | 2 8 |
|-------------|--------------------------------------------|---------------------------|-----------------------|-------------------------------------------------------------------------------|-----|
| Save        | Button Text:<br>Button Color:<br>Print In: | Test XYZ                  |                       | <u>.</u>                                                                      |     |
| Close       |                                            | Allow editing may want to | of the Pl<br>modify t | hrase when selected (Click here if you<br>he selected phrase when used later) |     |
|             | Phrase:                                    | Test XYZ was              | "result"              | positive <sup>*</sup> negative**.                                             | *   |
| Remove      |                                            |                           |                       |                                                                               |     |
|             | Available Varia                            | hles:                     |                       |                                                                               |     |
|             | First Nam                                  | e                         | . <                   | FirstName>                                                                    |     |
|             | First & La                                 | st Name                   | <                     | FirstLastName>                                                                |     |
|             | Title & Las                                | st Name                   | <                     | TitleLastName>                                                                |     |
|             | His/Her (u                                 | pper case)                | <                     | His/Her>                                                                      |     |
|             | He/She (u                                  | ipper case)               | <                     | He/She>                                                                       |     |
|             | his/her (lo                                | wer case)                 | <                     | his/her>                                                                      |     |
|             | he/she (lo                                 | wer case)                 | 4                     | he/she>                                                                       |     |
|             | him/her (k                                 | ower case)                | <                     | him/her>                                                                      |     |

- 5. Select the **text** for your button to let you know what it is for.
- 6. Select a **color** for your button to show up as.
- 7. Select a section of the exam that you want your button to print in.
- 8. Check the check box if you would like to be able to edit the text when the button is used later.

9. Enter a sentence, phrase or paragraph for what you would like to print out when this button is selected. You can use the variables showed below to assist you as well as using the list and number formats to have the system ask you for additional information.
 10. Select Save, which finished.

11. Click Close.

### 3.2.5.2 SOAP Custom

- 1. Administration > Custom Screens > SOAP Custom, SOAP Custom 2 or 3.
- 2. After selecting which SOAP Custom screen we are going to place buttons in click Edit.
- 3. You will be presented with a screen with empty buttons or possibly buttons that you have already entered into the system.
- 4. Select an empty button to begin entering information and you will be presented with the screen below.

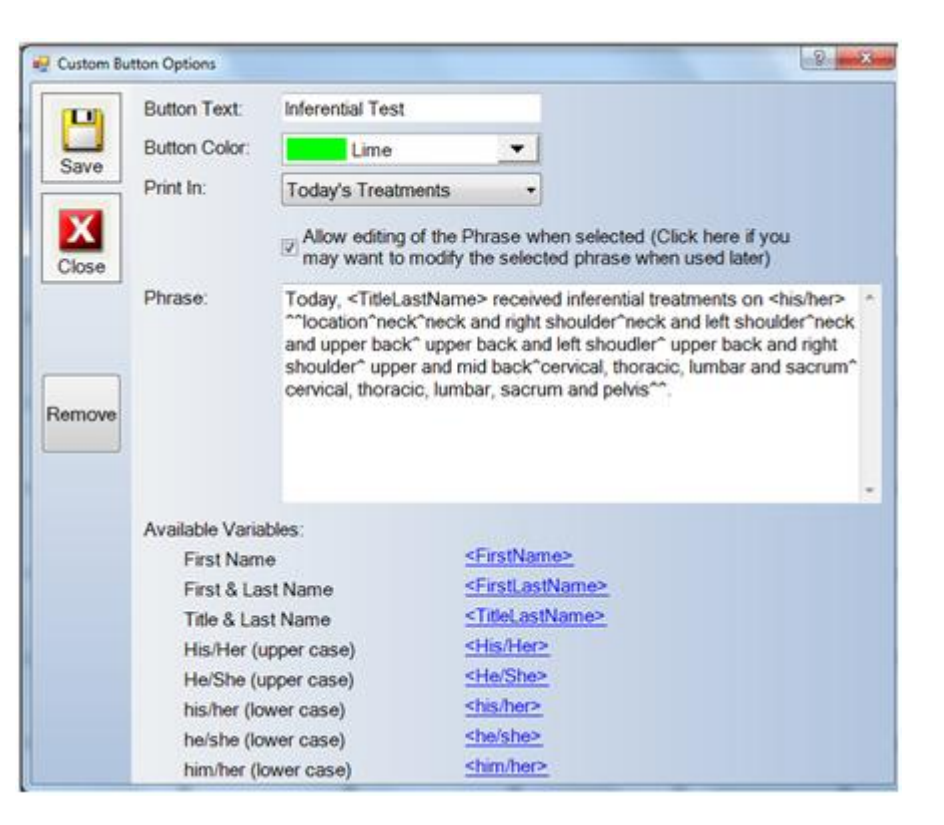

- 5. Select the **text** for your button to let you know what it is for.
- 6. Select a **color** for your button to show up as.
- 7. Select a section of the exam that you want your button to print in.
- 8. Check the check box if you would like to be able to edit the text when the button is used later.

9. Enter a **sentence**, **phrase or paragraph** for what you would like to print out when this button is selected. You can use the variables showed below to assist you as well as using the list and number formats to have the system ask you for additional information.

- 10. Select **Save**, which finished.
- 11. Click Close.

Review the SOAP Custom Video for additional information.

- 1. Administration > Custom Screens > SOAP Custom Light.
- 2. After selecting the SOAP Custom Light screen in click Edit.
- 3. You will be presented with a screen with the buttons already filled out. However, you can make changes to these as needed.

| CustomSci | reenEdit - SOAP Custom L     | ight                      |                            |              | ,                    | -9-                 |
|-----------|------------------------------|---------------------------|----------------------------|--------------|----------------------|---------------------|
| Close     | Symptoms<br>Better           | Cervical<br>Tenderness    | Cervical Trigger<br>Points | Cervical ROM | Subluxations         | Subjective Misc.    |
|           | Symptoms<br>Same             | Thoracic<br>Tenderness    | Thoracic Trigger<br>Points | Thoracic ROM | Fixations            | Objective Misc.     |
|           | Symptoms<br>Worse            | Lumbar<br>Tenderness      | Lumbar Trigger<br>Points   | Lumber ROM   | Other                | Assessment<br>Misc. |
|           | Wellness No<br>Aggravation   | Sacral<br>Tenderness      | Sacral Trigger<br>Points   | Sacral ROM   | Assessment<br>Better | Plan Misc.          |
|           | Wellness With<br>Aggravation | Cervical<br>Hypertonicity | Cervical<br>Swelling       | Cervical WNL | Assessment<br>Same   |                     |
|           | Sleeping                     | Thoracic<br>Hypertonicity | Thoracic<br>Swelling       | Thoracic WNL | Assessment<br>Worse  |                     |
|           | Feeing                       | Lumbar<br>Hypertonicity   | Lumbar<br>Swelling         | Lumbar WNL   | Plan - No<br>Change  |                     |
|           | DLA                          | Sacral<br>Hypertonicity   | Sacral Swelling            | Sacral WNL   | Plan - Change        |                     |

4. Select a button to begin entering or editing information and you will be presented with the screen below.

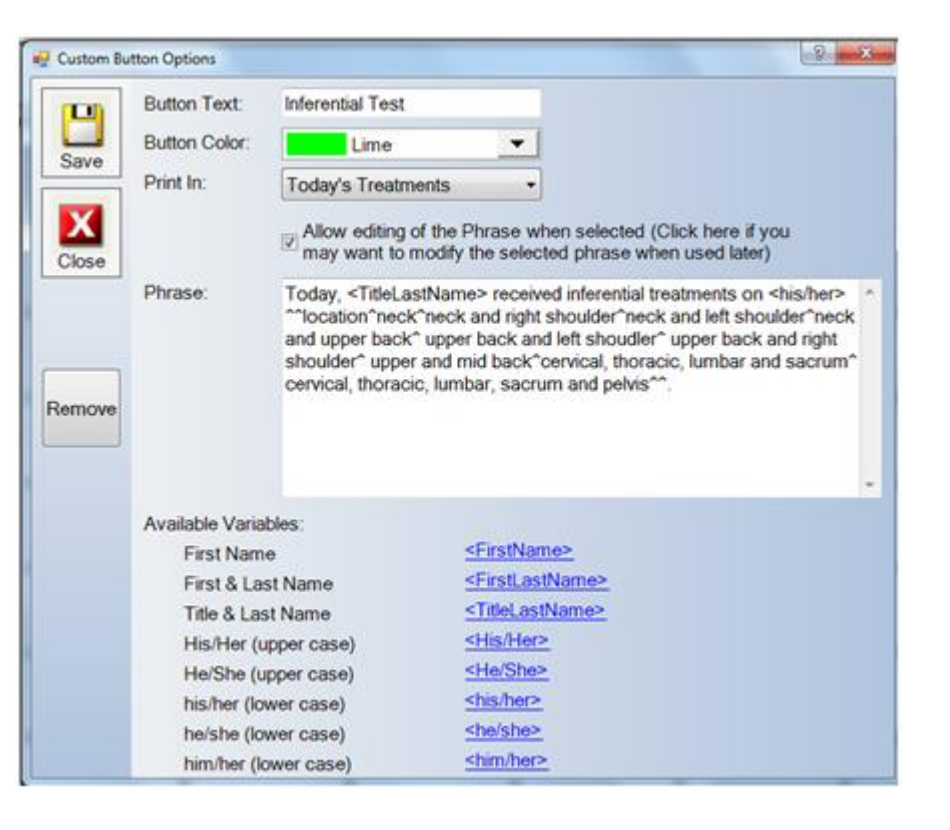

- 5. Select the **text** for your button to let you know what it is for.
- 6. Select a **color** for your button to show up as.
- 7. Select a section of the exam that you want your button to print in.
- 8. Check the check box if you would like to be able to edit the text when the button is used later.

9. Enter a sentence, phrase or paragraph for what you would like to print out when this button is selected. You can use the variables showed below to assist you as well as using the list and number formats to have the system ask you for additional information.
 10. Select Save, which finished.

11. Click Close.

More information can be found by watching the SOAP Custom Light Video.

## 3.2.6 Disciplines

The Discipline function allows you to create and edit the Disciplines and Disciplines Areas, as well as, the Discipline Area Options. The Configuration types can also be created and edited in this option.

## 3.2.6.1 Create a Discipline

1. Select Administration > Disciplines.

| e Disciplines   |                            |
|-----------------|----------------------------|
| X               | Discipline<br>Chiropractic |
| Close           |                            |
|                 |                            |
| Edit            |                            |
|                 |                            |
| Areas           |                            |
| Config<br>Types |                            |

- 2. Select New and enter the Discipline description.
- 3. Click the Browse button to search for the image and select Open.
- 4. When you are finished, click Save.
- 5. Select Close.

### 3.2.6.2 Edit a Discipline

- 1. Select Administration > Disciplines.
- 2. Highlight the Discipline and click Edit to make the necessary changes.
- 3. When finished, click **Save**.
- 4. Select Close.

### 3.2.6.3 Create a New Discipline Area

- 1. Select Administration > Disciplines.
- 2. Highlight the Discipline and click the Areas button.
- 3. The Discipline Areas window will appear. Click New.
- 4. Enter an Area/Description.
- 5. Enter a Tooltip.
- 6. Select the Status as either Active or Inactive.

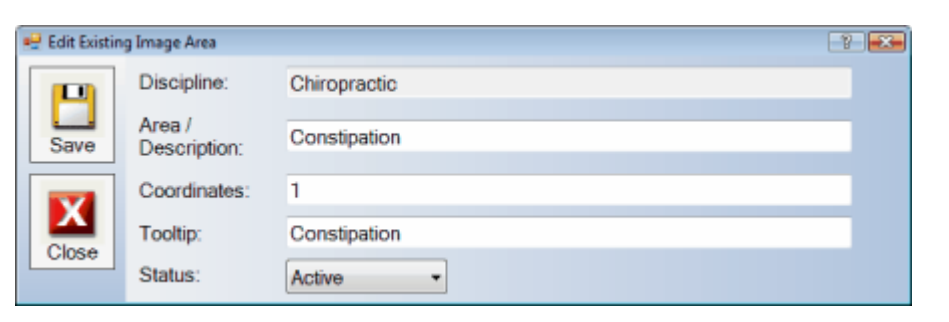

Tip: The Area/Description field is the minimum requirement for a discipline to be created. Please do not make any changes to the coordinates area. If you make changes it will cause critical system malfunctions.

- 7. Click Save.
- 8. Select Close.

## 3.2.6.4 Edit a Discipline Area

- 1. Select Administration > Disciplines.
- 2. Highlight the Discipline and click the Areas button and the window below will appear.
- 3. The Discipline Areas window will appear. Highlight the area and click the Edit button.

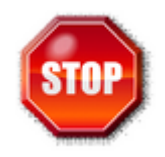

Warning: Please do not make any changes to the coordinates area. If you make changes it will cause critical system malfunctions.

- 4. Edit the Area/Description.
- 5. Edit the Tooltip.
- 6. Change the Status.

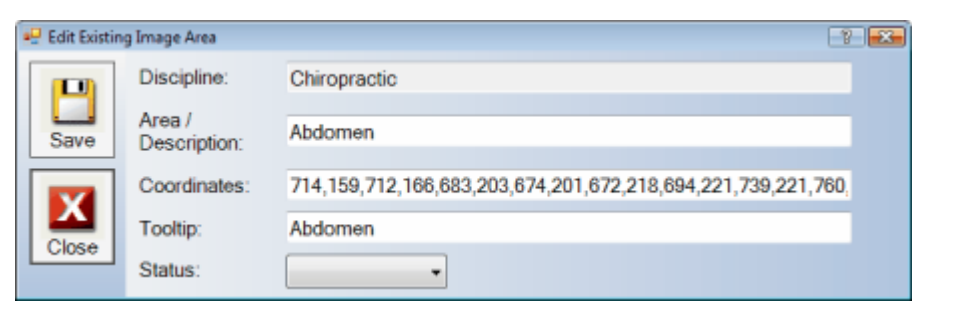

- 7. Click Save.
- 8. Select Close.

## 3.2.6.5 Create a Discipline Area Option

- 1. Select Administration > Disciplines.
- 2. Highlight the Discipline and click Areas.
- 3. Select an area and click Area Options.
- 4. Click New to add a new area option.
- 5. Select an Option Type. The system has the following predefined options:
- Pallative
- Provocative
- Quality
- Radiating
- Timing
- Side Effects
- Specifics

#### 6. Specify an **Option name**.

| 🖳 Add New | Area Option  |              | 2 🔀 |
|-----------|--------------|--------------|-----|
|           | Discipline:  | Chiropractic |     |
| Save      | Area:        | Diarrhea     |     |
|           | Option Type: |              |     |
| X         | Option Name: |              |     |
| Close     |              |              |     |

- 7. Click Save.
- 8. Select Close.

### 3.2.6.6 Edit a Discipline Area Option

- 1. Select Administration > Disciplines.
- 2. Highlight the Discipline and click Areas.
- 3. Select an area and click Area Options.
- 4. Click Edit to make changes to an existing new area option.

| 💀 Edit Existi | ng Area Option | - P - 💌      |  |
|---------------|----------------|--------------|--|
|               | Discipline:    | Chiropractic |  |
|               | Area:          | Abdomen      |  |
| Save          | Option Type:   | Pallative    |  |
| X             | Option Name:   | Pallative    |  |
| Close         |                |              |  |

- 7. Click Save.
- 8. Select Close.

## 3.2.6.7 Create the Discipline Area Option Types

- 1. Select Administration > Disciplines.
- 2. Highlight the Discipline and click Areas.
- 3. Select an area and click Area Options.
- 4. Click Option Types.

5. In order to move items from the **Available Types** to the **Selected Types**, highlight the item in the right window and click the **Left** or **Right** arrows to move the items back and forth. If you want to change the order of the **Selected Types**, highlight the item in the left column and click the **Up** or **Down** arrows to arrange the items.

| 🚽 Options Ty | pes                      |                      |          |                       | 8 💌 |
|--------------|--------------------------|----------------------|----------|-----------------------|-----|
|              | Discipline: Chiropractic |                      |          |                       |     |
|              | Area:                    | Abdomen              |          |                       |     |
| Ciose        | Option:                  | Side Effects         |          | •                     |     |
|              | Selected Ty              | pes (Limit 20 items) |          | Available Types       |     |
|              | Sequence                 | Туре                 |          | Туре                  | *   |
|              | 1 1<br>2 1<br>3 0<br>4 1 | Bloating             |          | Burning               |     |
|              |                          | Bruising             |          | Buzzing in Ears       |     |
|              |                          | Constipation         | -        | Clicking              |     |
| Up           |                          | Diarrhea             | <b>(</b> | Decreased ROM         |     |
|              | 5                        | Nausea               |          | Deep Breathing        |     |
| Down         | 6                        | Paresthesia          |          | Dizziness             |     |
|              | 7                        | Rigidity             |          | Grinding              |     |
|              | 8                        | Skin Changes         |          | Increased Sensitivity |     |
|              | 9                        | Vomiting             |          | Inflammation          |     |
|              |                          |                      |          | Locking               |     |
|              |                          |                      |          | Loss of Balance       |     |
|              |                          |                      |          | Numbness              |     |
|              |                          |                      |          | Other                 | •   |

6. Select Close. Any changes you make will be automatically saved.

# 3.2.6.8 Create a Config Type

- 1. Select Administration > Disciplines.
- 2. Highlight the Discipline you want to configure and click Config Types.
- 3. Click the New button and the following window will appear.

| 🛃 Add New Option Type                                 | ? <b>X</b> |
|-------------------------------------------------------|------------|
| Option:         •           Save         Description: |            |
| Print 1:                                              |            |
| Print 2:                                              |            |
| Close Print 3:                                        |            |

- 4. Select an option from the predefined list which includes the following:
- Pallative
- Provocative
- Quality
- Radiating
- Timing
- Side Effects
- Specifics
- 5. Enter a description.
- 6. Enter the appropriate description in the Print 1, 2, and/or 3 boxes.
- 7. Select Save.
- 8. Click Close.

## 3.2.6.9 Edit a Config Type

- 1. Select Administration > Disciplines.
- 2. Highlight the Discipline you want to configure and click Config Types.
- 3. Highlight the item and click the **Edit** button and a window similar to the one shown below will appear.

| 🛃 ImageOptic | onTypes     |                      | 7 🔜 |
|--------------|-------------|----------------------|-----|
|              |             |                      |     |
| X            | Туре        | Description          | A   |
| Close        | Pallative   | Chiropractic tx      | =   |
|              | Pallative   | Heat                 |     |
|              | Pallative   | lce                  |     |
| New          | Pallative   | Knees to Chest       |     |
|              | Pallative   | Laying on left side  |     |
|              | Pallative   | Laying on right side |     |
| Edit         | Pallative   | Leaning Left         |     |
|              | Pallative   | Leaning Right        |     |
|              | Pallative   | Lying Down           |     |
|              | Pallative   | Medication           |     |
|              | Pallative   | Nothing              |     |
|              | Pallative   | Range Of Motion      |     |
|              | Pallative   | Resting              |     |
| Copy To      | Pallative   | Sitting              |     |
|              | Pallative   | Standing             |     |
|              | Pallative   | Stretching           |     |
|              | Pallative   | test                 |     |
|              | Provocative | Bending              |     |
|              | Provocative | Bowel Movements      |     |
|              | Provocative | Bright Lights        |     |
|              | Provocative | Chewing              | -   |
|              |             |                      |     |

- 4. Make the necessary changes and click **Save**.
- 5. Select Close.

- 1. Select Administration > Disciplines.
- 2. Highlight the Discipline you want to configure and click Config Types.
- 3. Select the Copy To button and the discipline areas window appears.
- 4. Highlight the discipline area and click the **Copy** button.
- 5. Click Close.

## 3.2.7 Diagnostic Codes

Create and edit customized Diagnostic Codes for use in your practice and also add, edit, map and move categories within the Diagnostic Codes.

## 3.2.7.1 Create New Diagnostic Codes

#### 1. Select Administration > Diagnostic Codes.

| 🥵 Diagnostic                  | Codes  |                                    | -2- |
|-------------------------------|--------|------------------------------------|-----|
|                               | Code   | Description                        | *   |
|                               | 300    | Anxiety                            |     |
| Close                         | 307.81 | Tension Headache                   |     |
| hanness and have been started | 310.2  | Post Concussion Syndrom            |     |
|                               | 337.9  | Arm Neuropathy                     |     |
| New                           | 345    | Median nerve compression           |     |
| and search and                | 346    | Migraine                           |     |
|                               | 346.9  | Migraine                           |     |
| Edit                          | 348.9  | Cephalgia Migraine NOS Unspecified |     |
| Eun                           | 351    | Bell's Palsy                       |     |
|                               | 353.8  | Intercostal Neuritis               |     |
| <u> </u>                      | 354    | Carpal Tunnel Syndrome             |     |
| Category                      | 354.0  | Carpal Tunnel Syndrome             |     |
|                               | 354.9  | Elbow Neuritis/Neuralgia L R B     |     |
|                               | 255 7  | Hin Neuritis/Neuralnia             |     |

#### 2. Click New.

| 🖳 Add New | Diagnostic Code                  |          | - ?- <b>- ×</b> - |
|-----------|----------------------------------|----------|-------------------|
| Save      | Code:<br>Description:<br>Status: | Active - |                   |
| Close     |                                  |          |                   |

- 3. Enter a Code.
- 4. Enter a **Description**.

- 5. Click Save.
- 6. Select Close.

## 3.2.7.2 Edit Diagnostic Codes

- 1. Select Administration > Diagnostic Codes.
- 2. Click Edit.

| 🖳 Edit Existin | ng Diagnostic Code |            |        | ? |
|----------------|--------------------|------------|--------|---|
| Р              | Code:              | 307.81     |        |   |
| Save           | Description:       | Tension He | adache |   |
|                | Status:            | Active     | •      |   |
|                |                    |            |        |   |
| Close          |                    |            |        |   |

- 3. Change a Code or Description or you can choose to make the option Inactive.
- 4. Click **Save**, when finished.
- 5. Select Close.

## 3.2.7.3 Add a Category for Diagnostic Codes

- 1. Select Administration > Diagnostic Codes.
- 2. Click the Category button.
- 3. Click the New button and enter the description in the text window.

| 🖳 Add New | Diagnosis Category | 8 💌 |
|-----------|--------------------|-----|
| Save      | Description:       |     |
| Close     |                    |     |

- 4. Select Save.
- 5. Choose Close.

## 3.2.7.4 Put Diagnostic Codes in Categories

- 1. Select Administration > Diagnostic Codes.
- 2. Choose the Category button.
- 3. Click the **Mapping** button to display the Diagnostic Category window.

4. Select a code to highlight under the **Available Types** window to the right. Click the **Left Arrow** to move the item to the **Selected Types** window on the left side. If you need to move an item back to the right, highlight the item and click the **Right Arrow** to move it back to the right column. You can also put the codes into any order you select by using your **Up** and **Down** arrows on the left side of the window.

|       | Category | Cervical                             |   |           |                                          |   |
|-------|----------|--------------------------------------|---|-----------|------------------------------------------|---|
| Close | Selected | Types                                |   | Available | Types                                    |   |
|       | Code     | Description                          |   | Code      | Description                              |   |
|       | 739.1    | Cervical Region C1 to C7             |   | 720.2     | Sacroilms                                |   |
|       | 346.9    | Migraine                             |   | 721.3     | Lumbar Lumbar Spondylosis (DSD)          |   |
|       | 722.2    | Cervical Disc. Herniation            |   | 721.6     | D.I.S.H. Disease                         | 1 |
|       | 722.4    | Cervical Disc. Degeneration Thinning |   | 722       | Re-injury of herniated Disc              | 1 |
|       | 722.9    | Cervical Disc Syndrome               | - | 722.1     | Lumbar Disc Bulging                      |   |
| Up    | 723.2    | Cervicocranial Syndrome              |   | 722.3     | Schmorls Sprain/Strain                   |   |
|       | 737.1    | Cervical Kyphosis/Hypolordosis       | - | 722.52    | Lumbar Disc Degeneration                 |   |
| Down  |          |                                      |   | 722.6     | Degeneration of intervertebral disc      |   |
|       |          |                                      | - | 722.7     | Intervertebral Disc Disorder with Myelpa |   |
|       |          |                                      |   | 722.90    | Unspecified region/disc disorder         |   |
|       |          |                                      |   | 723.1     | Cervicalgia                              |   |
|       |          |                                      |   | 723.3     | Cervico-Brachial Syndrome                |   |
|       |          |                                      |   | 723.4     | Brachial Neuritis                        |   |
|       |          |                                      |   | 723.5     | Torticollis Unspecified                  |   |
|       |          |                                      |   | 724.1     | Pain-thoracic spine                      |   |
|       |          | .m.,                                 | 1 |           |                                          |   |

5. Click Close when finished making changes. Any changes made will be save automatically.

### 3.2.8 Dynamic Options

Dynamic options are additional comments that can be associated with certain orthopedic tests. This section allows the user to enter in comments that can be used for any patient and makes selection from a drop down box easy for the user. Sentences can be entered in two different ways as shown below. Learn more about creating dynamic options by watching the <u>Dynamic Notes for</u> Orthopedic Test Sections video.

#### Administration

1. Select Administration > Dynamic Options.

| P Dynamic O | ptions    |                                      |   |                                     | 7        |
|-------------|-----------|--------------------------------------|---|-------------------------------------|----------|
|             | Screen:   | Ortho Cervical Test                  | _ | -                                   |          |
| Close       | Option    | Lumbar Tests<br>Neuro Cranial Nerves |   |                                     | Sequence |
|             | Carotid M | Ortho Cervical Test                  |   | s and tingling in their right hand. | 1        |
|             | Cervical  | Ortho Thoracic Outlet Tests          |   |                                     |          |
| New         | Foramina  | Sacrollac Test                       |   |                                     |          |
|             | Foramina  | al Comp Left                         |   |                                     |          |
|             | Foramina  | al Comp Right                        |   |                                     |          |
| 5.0         | George's  | Test                                 |   |                                     |          |
| CUIL        | Jackson   | 's Comp Both                         |   |                                     |          |
|             | Jackson   | 's Comp Left                         |   |                                     |          |
|             | Jackson   | 's Comp Right                        |   |                                     |          |
| Remove      | Kines     |                                      |   |                                     |          |
|             | Lhermitte | r?s Sign                             |   |                                     |          |
|             | O?Dono    | ghue?s Left                          |   |                                     |          |
|             | O?Dono    | ghue?s Right                         |   |                                     |          |
| Up          | Shoulder  | Depression Both                      |   |                                     |          |
|             | Shoulder  | Depression Left                      |   |                                     |          |
| Down        | Shoulder  | Depression Right                     |   |                                     |          |
|             | Soto Hal  | I                                    | * |                                     |          |

2. Sentences can then be entered for each test by **selecting a screen** from the top, then **selecting a specific test** and clicking the **New** button to enter in a new sentence to be used for that specific test. It's a good idea to have the sentence be as complete as possible because it will be printing with other sentences in the report.

#### Entering on the Fly

| Bruce Maple ×                                        |                       |                        |            |                        |                | <br>- |   |
|------------------------------------------------------|-----------------------|------------------------|------------|------------------------|----------------|-------|---|
| tandard Template •                                   | Ortho Cervical        | Test                   |            | 73/4                   | 5/10/2012      | <br>  |   |
| Pain Intensity -                                     | Page 1 Page 3         |                        | - Andrews  | the second second      |                |       |   |
| Examination                                          | O'Donoghue's Left     | © Negative             | © Positive |                        |                |       |   |
| Mensuration Circumfe                                 | O'Donoghue's Right    | O Negative             | © Positive |                        |                |       |   |
| Posture Station Obse<br>ROM Cervical<br>ROM Dorsal   | George's Test.        | © Negative<br>⊡History | © Positive | E High BP              |                |       |   |
| ROM Lumbar<br>ROM Spoulder                           | Carotid Murmurs       | O Negative             | C Positive |                        |                |       |   |
| ROM Elbow E<br>ROM Knee<br>ROM Wrist                 | Kines.                | O Negative             | © Positive |                        | •              |       |   |
| ROM Hp<br>ROM AnselF oot                             | Distraction           | O No Change            | © Increase | O Decrease O Rele      | e              |       |   |
| Neuro Referes                                        | Cervical Compression: | © Negative             | © Positive |                        |                |       |   |
| Neuro Dermatome                                      | Foraminal Comp Left.  | © Negative             | © Positive |                        |                |       |   |
| Ortho Head and TMJ                                   | Foraminal Comp Right  | O Negative             | © Positive | and brighing in their  | sale hand      |       |   |
| Ortho Thorack Outlet                                 | Foraminal Comp Both   | © Negative             | © Positive | Patient left matchings | s and trigting |       |   |
| Ortho Thorack Spine                                  | Jackson's Comp Left   | © Negative             | C Positive |                        |                |       |   |
| Sacrollac Test                                       | Jackson's Comp Right  | © Negative             | © Positive |                        | -              |       |   |
| Ortho Elbow Tests                                    | Jackson's Comp Both:  | © Negative             | C Positive |                        |                |       |   |
| - Ortho Winst Tests<br>Knee Tests                    | Livermitte's Sign     | O Negative             | © Positive |                        |                |       |   |
| Foot Tests<br>UE Muscle Testing<br>LE Muscle Testing | Valsalva's ;          | Negative               | © Positive | Pain At                | -              |       | 1 |

When on certain orthopedic test screens, you can use the drop down to find the sentence you are looking to add to your patient's note or you can type whatever you would like to say in the box. ChiroWrite will save that sentence so that you are able to utilize it for other patient's.

## 3.2.9 Education

#### 1. Select Administration > Education.

The Patient Education section allows you to create links to specific reading material that might be useful to certain patients. It also lets you link to certain reading material that you may already have on your computer. Learn more about using the patient education

section by watching the Patient Education video.

| ee Education |                             | -?     |
|--------------|-----------------------------|--------|
|              | Description                 | Status |
| X            | Anxiety Attacks             | Active |
| Close        | Asthma                      | Active |
|              | Avandia                     | Active |
|              | Azmacort                    | Active |
| New          | Bells Palsey                | Active |
|              | Carpal Tunnel               | Active |
|              | Cholesterol                 | Active |
| Edit         | Diabeta (Glyburide)         | Active |
| Euit         | Diabetes Mellitus Treatment | Active |
|              | Fasting Blood Glucose       | Active |
|              | Migraine Headache           | Active |
| Loursh       | Photophobia                 | Active |
| Launch       |                             |        |
|              |                             |        |

Clicking the **New button** will allow you to create a new education resource and clicking **Edit** will allow you to make changes to and existing resource. Clicking the **Launch** button after selecting a resource will launch the resource you can take a look at it.

Resources can be setup by clicking the **New** button. A description of the resource will tell you what it is used for as well as the link or path to where it is found. This can either be a website, online pdf or another document located on a computer in your office in a shared folder. Key words is used in finding the document by ChiroWrite. A status of inactive will make the resource no longer usable by the system. Think of it as discontinuing a resource.

| 🤗 Edit Existing Education Resou |              | ce                                                   | and the second | -172 | 7        |
|---------------------------------|--------------|------------------------------------------------------|----------------|------|----------|
| P                               | Description: | Diabeta (Glyburide)                                  |                |      |          |
| Save                            | Link/Path:   | http://www.ncbi.nlm.nih.gov/pubmedhealth/PMH0000833/ |                |      | <b>1</b> |
|                                 | i            | Example: 724.2 low back tylenol                      |                |      |          |
| X                               | Key Words:   | Diabeta Glyburide                                    |                |      | ^        |
| Close                           |              |                                                      |                |      | *        |
|                                 | Status:      | Active                                               |                |      |          |

Actually using the resource is rather simple navigate to **Patient Activities > Education** and make your selections as needed. Clicking **New** will allow you to access the resources you may have already setup in the system, **Launch** will allow you to re-access anything you may have already run and **Medline Plus Connect** will allow you to access any resources for conditions the patient may have that you may not have previously setup in the system.

| 🛃 Education                          |                                                         | - 7 <b>- X</b> - |
|--------------------------------------|---------------------------------------------------------|------------------|
|                                      | Description                                             | Date Given       |
|                                      | Diabeta (Glyburide)                                     | 7/26/2011        |
| Close                                | Medline Plus<br>ICD: 250.02 - Diabetes Mellitus, Type 2 | 7/26/2011        |
| New                                  |                                                         |                  |
| Launch                               |                                                         |                  |
| Medline<br>Plus<br>Connect<br>Remove |                                                         |                  |

## 3.2.10 Employees

ChiroWrite gives you the ability to add employee accounts to allow employees to login and make changes to patient files. This is also necessary if you want the ability to send instant messages using the ChiroWrite system.

## 3.2.10.1 Create New Employee Login

- 1. Select Administration > Employees.
- 2. Click New to enter a new employee.

| Employee | s Edit              | -2-1                    |
|----------|---------------------|-------------------------|
|          | Employee Id:        | 1                       |
|          | First Name:         | Softworx                |
| Save     | Last Name:          | Solutions               |
| X        | User Name:          | Softworx                |
| Close    | Password:           |                         |
|          | Verify Password:    | •••••                   |
|          | Security Level:     | Administrator           |
|          | Expires:            |                         |
|          |                     | I Listen For Alerts     |
|          |                     | Closed                  |
|          | Emergency Security: |                         |
|          | Provider:           | Solutions, DC, Softworx |

3. Enter employee information and password. Security level and expiration date can be left blank as well as closed. Selecting closed will disable the employee account making it no longer usable.

Note: If you are using logins to be able to send instant messages please check the listen for alerts box.

- 4. Select Save.
- 5. Click Close.

## 3.2.10.2 Edit Employee Login

- 1. Select Administration > Employees.
- 2. Highlight the employee login you wish to change and select Edit.

| Employee | s Edit              |                         | 7 |
|----------|---------------------|-------------------------|---|
|          | Employee Id:        | 1                       |   |
| Carro    | First Name:         | Softworx                |   |
| Save     | Last Name:          | Solutions               |   |
| Х        | User Name:          | Softworx                |   |
| Close    | Password:           | •••••                   |   |
|          | Verify Password:    |                         |   |
|          | Security Level:     | Administrator           | • |
|          | Expires:            |                         |   |
|          |                     | Ilisten For Alerts      |   |
|          |                     | Closed                  |   |
|          | Emergency Security: |                         | • |
|          | Provider:           | Solutions, DC, Softworx |   |

- 3. Enter any necessary changes. This is where an employee login can be disabled by clicking the check box next to closed.
- 4. Select Save.
- 5. Click Close.

## 3.2.11 Image Type

Image Type allows you to create and edit image types that will be use when adding images or scans to a patient file. Using this, you can determine at a glance, what image or scan you are working with at any time.

# 3.2.11.1 Create New Image Type

1. Select Administration > Image Types.

| 🖳 Image Typ | es                   | - ? <b>- ×</b> - |
|-------------|----------------------|------------------|
|             | Image Type           | Copy Local       |
|             | Mock Up              | No               |
| Close       | Patient Intake Forms | No               |
|             | Patient Picture      | No               |
|             | X-Rays               | No               |
| New         |                      |                  |
|             |                      |                  |
|             |                      |                  |
| Edit        |                      |                  |
|             |                      |                  |
|             |                      |                  |
|             |                      |                  |
|             |                      |                  |
|             |                      |                  |
|             |                      |                  |

2. Click **New** to enter a new image type.

| 😔 Add New I | mage Type                       |                                                                                                    |
|-------------|---------------------------------|----------------------------------------------------------------------------------------------------|
| B           | Description:<br>Scan File Type: |                                                                                                    |
| Close       |                                 | Leave blank to create PDF file (ChiroWrite Default)<br>JPG - use for single image only, no multi page<br>TIFF - only use if directed to and having problem with PDF files |

3. Enter in a **Description**.

4. Choose a **Scan File Type**, if needed. If you want images to open using the Windows default image program you can check Open using Microsoft Windows system default program. Learn more about this by watching <u>Images Should Open using Windows Default</u> <u>Program</u> video.

- 5. Select Save.
- 6. Click Close.

## 3.2.11.2 Edit Image Type

- 1. Select Administration > Image Types.
- 2. Click Edit to edit an image type.

| 😔 Add New I | mage Type                       | · · · · · · · · · · · · · · · · · · ·                                                                                                    |
|-------------|---------------------------------|----------------------------------------------------------------------------------------------------|
| Bave        | Description:<br>Scan File Type: |                                                                                                    |
| Close       |                                 | Leave blank to create PDF file (ChiroWrite Default)<br>JPG - use for single image only, no multi page<br>TIFF - only use if directed to and having problem with PDF files<br>Open using Microsoft Windows system default program |

3. Change the **Description**, if needed.

4. Choose a **Scan File Type**, if needed. If you want images to open using the Windows default image program you can check Open using Microsoft Windows system default program. Learn more about this by watching <u>Images Should Open using Windows Default</u> Program video.

- 5. Select Save.
- 6. Click Close.

### 3.2.12 Narratives

Creating customized phrases and sentences is one of the most popular functions of the software. The Introduction Phrases, Phrase Types and Ending Phrases can be created or edited for the reports system. The system also provides the ability to create and edit Prognosis Phrases and types for your patients reports.

#### 1. Select Administration > Narratives > Introduction Phrases.

2. Highlight the phrase and click the Edit button.

|       | Type:     | Personal Injury - Au                                                                                                    | tos                                                                                                    |                                                                                                    |    |
|-------|-----------|----------------------------------------------------------------------------------------------------|----------------------------------------------------------------------------------------------------|----------------------------------------------------------------------------------------------------|----|
|       | (1)       | Button Text                                                                                                    | Phrase:                                                                                                    |                                                                                                    |    |
| Save  | Phrase 1: | MVA Mid                                                                                                    | <titlelastname> initially presented to this office<br/>on <visitdate> for consultation, examination and</visitdate></titlelastname> |                                                                                                    | ĵ. |
| Close | Phrase 2: | MVA Mod <titlelas< td=""><td colspan="2">tName&gt; reported that <he she=""> was<br/>in a motor vehicle accident on</he></td></titlelas<>                         |                                                                                                    | tName> reported that <he she=""> was<br/>in a motor vehicle accident on</he>                                                                                                    |    |
|       | Phrase 3: |                                                                                                    |                                                                                                    |                                                                                                    | ^  |
|       | Phrase 4: |                                                                                                    |                                                                                                    |                                                                                                    | *  |
|       | Phrase 5: |                                                                                                    |                                                                                                    |                                                                                                    | *  |
|       |           | Available Variables<br>First Name<br>First & Last Na<br>Title & Last Na<br>His/Her (upper<br>He/She (upper<br>his/her (lower of<br>he/she (lower of<br>Visit Date | me<br>case)<br>case)<br>:ase)<br>:ase)                                                                                              | < <u>FirstName&gt;</u> < <u>FirstLastName&gt;</u> < <u>TriteLastName&gt;</u> < <u>His/Her&gt;</u> < <u>His/Her&gt;</u> < <u>His/her&gt;</u> < <u>his/her&gt;</u> < <u>his/her&gt;</u> < <u>his/her&gt;</u> < <u>his/her&gt;</u> < <u>his/her&gt;</u> < <u>his/her&gt;</u> < <u>his/her&gt;</u> |    |

3. The system allows the creation of up to five Phrases per Introduction. Each Phrase that is listed has an area called **Button Text.** Enter the name that you want to appear on the button in the system.

4. The next step is to edit or create additional phrases for this topic. Type the phrase and use the **Available Variables** shown at the bottom of the window to have the system automatically fill in the clients name, visit date, accident date, etc. As you type your phrase you can click on the blue link next to the available variable you would like to use and it will be automatically entered into the phrase.

#### Tip: Phrases must be typed in complete sentences.

- 5. When you are finished click **Save**.
- 6. Select Close.

### 3.2.12.2 Create a New Introduction Phrase Type

- 1. Select Administration > Narratives > Introduction Phrases.
- 2. Click the Types button.
- 3. Select New at the Introduction Types window.

| New Add New | Introduction Type |  |
|-------------|-------------------|--|
| E<br>Save   | Description:      |  |
| Close       |                   |  |

- 4. Enter a description and click **Save** when you are finished.
- 5. Select Close.

## 3.2.12.3 Edit an Introduction Phrase Type

- 1. Select Administration > Narratives > Introduction Phrases.
- 2. Click the Types button.
- 3. Highlight the Introduction Phrase Type and click Edit.

| 100511 | CONTRACTOR AND | And the second second s |  |
|--------|----------------|----------------------------------------------------------------------------------------------------|--|
|        | Description:   | Workers Comp.                                                                                                    |  |
|        |                |                                                                                                    |  |
| Save   | 12             |                                                                                                    |  |
|        | -              |                                                                                                    |  |
|        |                |                                                                                                    |  |
|        |                |                                                                                                    |  |

- 4. Click Save.
- 5. Select Close.

## 3.2.12.4 Edit a Prognosis Phrase

- 1. Choose Administration > Narratives > Prognosis Phrases.
- 2. Highlight the Prognosis and click Edit.

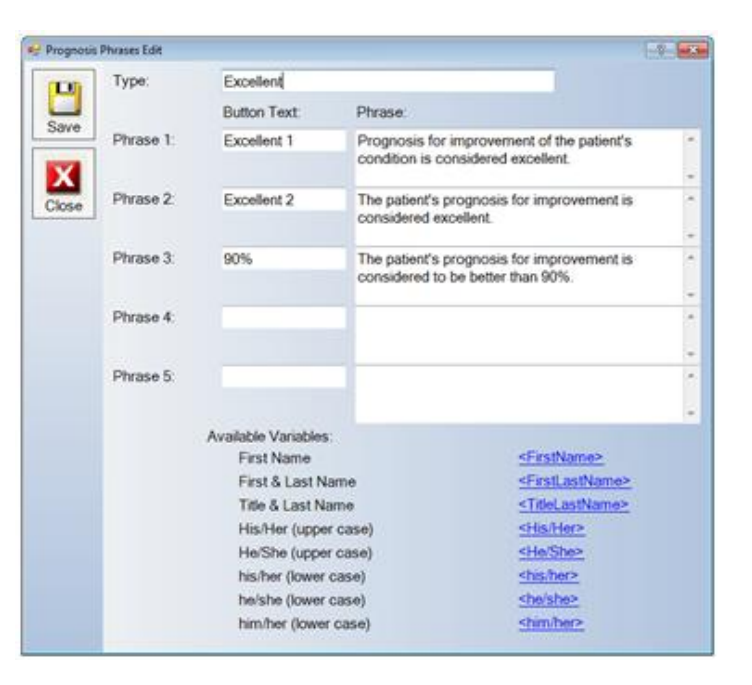

3. The system allows the creation of up to five Phrases per Introduction. Each Phrase has an area called **Button Text** to enter the name that you want to appear on the button in the system.

4. The next step is to edit or create additional phrases for this topic. Type the phrase and use the **Available Variables** shown at the bottom of the window to have the system automatically fill in the clients name, him/her, etc. As you type the phrase, you can click on the blue links next to the variable and it will display in your phrase and automatically fill in the client information when you run reports.

#### Tip: Phrases should be typed in complete sentences.

5. When you are finished, click Save.6. Select Close.

### 3.2.12.5 Create a Prognosis Phrase Type

- 1. Choose Administration > Narratives > Prognosis Phrases.
- 2. Select the Types button.
- 3. Click the **New** button and enter a description.

| Add New | Prognosis Type | -2- |
|---------|----------------|-----|
| Bave    | Description:   |     |
| Close   |                |     |

- 4. Click Save.
- 5. Select Close.

#### 3.2.12.6 Edit a Prognosis Phrase Type

- 1. Choose Administration > Narratives > Prognosis Phrases.
- 2. Select the Types button.

| 💀 Prognosis I | Phrases 2       | × |
|---------------|-----------------|---|
|               | Prognosis Types |   |
|               | Excellent       |   |
| Close         | Fair            |   |
|               | Favorable       |   |
|               | Good            |   |
| Edit          | Guarded         |   |
|               | Poor            |   |
|               |                 |   |
| Types         |                 |   |

- 3. Select the prognosis type you wish to change and click the Edit button.
- 4. Make the necessary changes and click the Save button.
- 5. Select Close.

#### 3.2.12.7 Edit an Ending Phrase

#### 1. Select Administration > Narratives > Ending Phrases.

2. Highlight the phrase and click the Edit button.

| 🛃 Ending P | Thrases Edit |                    |            |                                 | -0-0-0 |
|------------|--------------|--------------------|------------|---------------------------------|--------|
| 100        | Type:        | Standard           |            |                                 |        |
|            |              | Button Text:       | Phrase:    |                                 |        |
| Save       | Phrase 1:    | Sample 1           | In conclus | ion, it can be seen that        | *      |
|            |              |                    |            |                                 | -      |
| ~          | Phrase 2.    | Sample 2           | Based on   | the findings noted              | 1. C   |
| Close      | 1            |                    |            |                                 | -      |
|            | Phrase 3:    |                    |            |                                 | ·      |
|            |              |                    |            |                                 |        |
|            | Phrase 4:    |                    |            |                                 |        |
|            |              |                    |            |                                 |        |
|            | Phrase 5:    |                    |            |                                 |        |
|            |              |                    |            |                                 | ÷.     |
|            |              | Available Variable | es:        |                                 |        |
|            |              | First Name         |            | <firstname></firstname>         |        |
|            |              | First & Last       | Name       | <firstlastname></firstlastname> |        |
|            |              | Title & Last       | Name       | <titlelastname></titlelastname> |        |
|            |              | His/Her (up)       | per case)  | < <u>HisHer&gt;</u>             |        |
|            |              | He/She (upp        | per case)  | <he she=""></he>                |        |
|            |              | his/her (low       | er case)   | shis/here                       |        |
|            |              | he/she (low        | er case)   | <he sho=""></he>                |        |
|            |              | him/her (low       | ver case)  | <u>shimher&gt;</u>              |        |
|            |              | Visit Date         |            | < <u>VisirDate&gt;</u>          |        |
|            |              | Accident Da        | de .       | <accidentdate></accidentdate>   |        |

3. The system allows the creation of up to five Phrases per Introduction. Each Phrase that is listed has an area called **Button Text**. Enter the name that you want to appear on the button in the system.

4. The next step is to edit or create additional phrases for this topic. Type the phrase and use the **Available Variables** shown at the bottom of the window to have the system automatically fill in the clients name, visit date, accident date, etc. As you type your phrase you can click on the blue link next to the available variable you would like to use and it will be automatically entered into the phrase.

#### Tip: Phrases must be typed in complete sentences.

- 5. When you are finished click Save.
- 6. Select Close.

### 3.2.12.8 Create an Ending Phrase Type

- 1. Select Administration > Narratives > Ending Phrases.
- 2. Click the **Types** button.
- 3. Select New at the Ending Types window.

| New Ending | Type       |  |
|------------|------------|--|
| De<br>Save | scription: |  |

- 4. Enter a description and click Save when you are finished.
- 5. Select Close.

## 3.2.12.9 Edit an Ending Phrase Type

- 1. Select Administration > Narratives > Ending Phrases.
- 2. Click the **Types** button.
- 3. Highlight the Ending Phrase Type and click Edit.

| Description: Standard | Edit Existi | ng Ending Type |          |  |
|-----------------------|-------------|----------------|----------|--|
| Save                  | Н           | Description:   | Standard |  |
|                       | Save        |                |          |  |

- 4. Click Save.
- 5. Select Close.

## 3.2.13 Note Types

Note Type allows you to create and edit note types that will be use when adding miscellaneous notes to a patient file. Using this, you can add notes not connected to any particular visit that will not print in your notes; so that you can track things like missed appointments.

## 3.2.13.1 Create New Note Type

1. Select Administration > Note Types.

| 🖳 Note Types |                    | ? <mark></mark> |
|--------------|--------------------|-----------------|
|              | Note Type          | Status          |
|              | Missed Appointment | Active          |
| Close        | Standard           | Active          |
|              | Visit Notes        | Active          |
|              |                    |                 |
| New          |                    |                 |
|              |                    |                 |
|              |                    |                 |
| Edit         |                    |                 |
|              |                    |                 |
|              |                    |                 |
|              |                    |                 |
|              |                    |                 |
|              |                    |                 |
|              |                    |                 |

2. Click **New** to enter a new note type.

| Add New | Note Type               |  |
|---------|-------------------------|--|
| Bave    | Description:<br>Status: |  |
| Close   |                         |  |

- 3. Enter in a **Description**.
- 4. Choose a Status of active.
- 5. Select Save.
- 6. Click Close.

# 3.2.13.2 Edit Note Type

- 1. Select Administration > Note Types.
- 2. Click **Edit** to change a note type.

| 🥶 Edit Existi | ng Note Type |                    | 7 |
|---------------|--------------|--------------------|---|
| P             | Description: | Missed Appointment |   |
| Save          | Status:      | Active             |   |
| Save          | Status:      | Active             |   |
|               |              |                    |   |
| Close         |              |                    |   |

- 3. Change the **Description**, if needed.
- 4. Choose a Status of active or inactive.
- 5. Select Save.
- 6. Click Close.

## 3.2.14 Offices

The Office function is helpful for companies that have multiple locations and/or satellite offices. You can create an office entry for each location so that the patients can be assigned to a specific location and the company can better track the caseload at each location.

### 3.2.14.1 Create Office

- 1. Select Administration > Offices.
- 2. Click **New** and enter the relevant office information.

#### Tip: Office name, Address, City and State are required fields to create an office location.

| 🛃 Edit Existin | g Office        | 2-                     |   |
|----------------|-----------------|------------------------|---|
| <b>P</b>       | Name:           | Uptown Wellness Center | 1 |
| Save           | Address Line 1: | 123 Main Street        |   |
|                | Address Line 2: |                        |   |
| X              | City:           | Chicago                |   |
| Close          | State:          | <b>I</b> L •           |   |
|                | ZIP:            | 60950                  |   |
|                | Phone 1:        | 60950                  |   |
|                | Phone 2:        | () <u></u>             |   |
|                | Fax 1:          | () <u></u>             |   |
|                | Fax 2:          | ()                     |   |

- 3. Click Save.
- 4. Select Close.

### 3.2.14.2 Edit Office

- 1. Select Administration > Offices.
- 2. Select the office you want to make changes to and click Edit.
- 3. Make the necessary changes and click Save.
- 4. Select Close.

#### 3.2.15 Outcome Assessments

In this section, you will find the ability to make changes to four questionnaires that ChiroWrite provides. These questionnaires include the Daily Living Assessment, which is the ChiroWrite standard, Roland Morris, Oswestry Low Back Index and Neck Disability Index. Questions can be hidden or the wording edited depending on the questionnaire you are working with.

## 3.2.15.1 Daily Living Assessment - ChiroWrite

The Daily Living Assessment Administration function allows you to customize the questionnaire options for the patient when assessing their functionality and pain.

#### 3.2.15.1.1 Edit a Daily Living Assessment Area

- 1. Select Administration > Outcome Assessment > Daily Living Assessment ChiroWrite Standard.
- 2. Highlight the assessment area and click Edit.

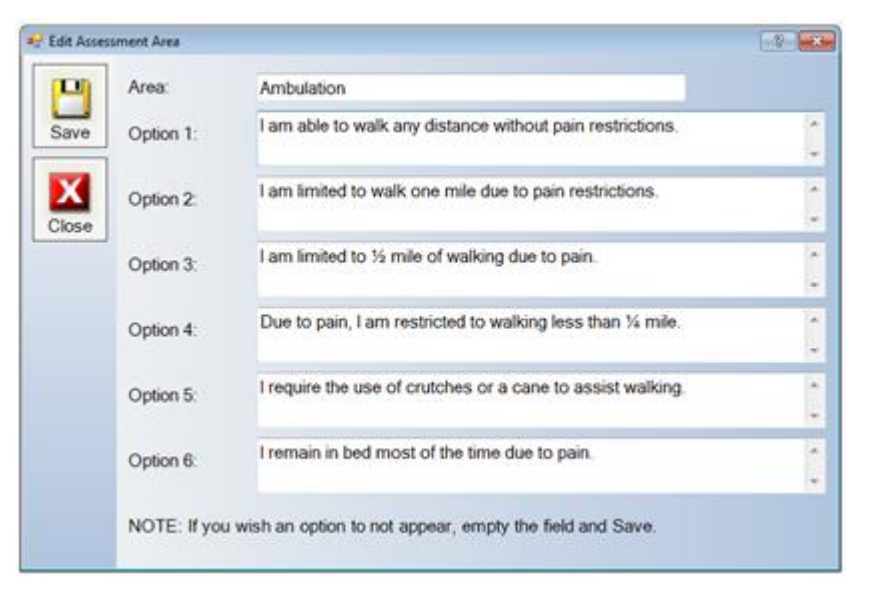

3. Edit or type the sentences that you would like to appear.

#### Tip: Options must be typed in complete sentences.

- 4. Click the Save button.
- 5. Select Close.

The Roland Morris Questionnaire assessment options can be customized to assess the patient's functionality and pain.

## 3.2.15.2.1 Edit a Roland Morris Questionnaire

1. Select Administration > Outcome Assessment > Roland Morris Questionnaire. There are two pages of assessment screens as shown below:

| rris Edit |                                                                                              | 7 💌                                                                                                    |
|-----------|----------------------------------------------------------------------------------------------|----------------------------------------------------------------------------------------------------|
| Page      | Page 2                                                                                       |                                                                                                    |
| 1.        | I stay at home most of the time because of my back.                                          |                                                                                                    |
| 2.        | I change position frequently to try to get my back comfortable.                              |                                                                                                    |
| 3.        | I walk more slowly than usual because of my back.                                            |                                                                                                    |
| 4.        | Because of my back, I am not doing any jobs that I usually do around the house               | e.                                                                                                    |
| 5.        | Because of my back, I use a handrail to get upstairs.                                        |                                                                                                    |
| 6.        | Because of my back, I lie down to rest more often.                                           |                                                                                                    |
| 7.        | Because of my back, I have to hold on to something to get out of an easy chair               |                                                                                                    |
| 8.        | Because of my back, I try to get other people to do things for me.                           |                                                                                                    |
| 9.        | I get dressed more slowly than usual because of my back.                                     |                                                                                                    |
| 10.       | I only stand up for short periods of time because of my back.                                |                                                                                                    |
| 11.       | Because of my back, I try not to bend or kneel down.                                         |                                                                                                    |
| 12.       | I find it difficult to get out of a chair because of my back.                                |                                                                                                    |
|           | res Edit<br>Pages<br>1.<br>2.<br>3.<br>4.<br>5.<br>6.<br>7.<br>8.<br>9.<br>10.<br>11.<br>12. | Institution       Page 2         1       I stay at home most of the time because of my back.         2.       I change position frequently to try to get my back comfortable.         3.       I walk more slowly than usual because of my back.         4.       Because of my back, I am not doing any jobs that I usually do around the house         5.       Because of my back, I use a handrail to get upstairs.         6.       Because of my back, I lie down to rest more often.         7.       Because of my back, I have to hold on to something to get out of an easy chair         8.       Because of my back, I try to get other people to do things for me.         9.       I get dressed more slowly than usual because of my back.         10.       I only stand up for short periods of time because of my back.         11.       Because of my back, I try not to bend or kneel down.         12.       I find it difficult to get out of a chair because of my back. |

| 🖶 Roland M | orris Edit |                                                                                   |
|------------|------------|-----------------------------------------------------------------------------------|
|            | Page       | 1 Page 2                                                                          |
| Save       | 13.        | My back is painful almost all of the time.                                        |
|            | 14.        | I find it difficult to turn over in bed because of my back.                       |
| Close      | 15.        | My appelite is not very good because of my back.                                  |
|            | 16.        | I have trouble putting on my socks (or stockings) because of the pain in my back. |
|            | 17.        | I can only walk short distances because of my back pain.                          |
|            | 18.        | I sleep less well because of my back.                                             |
|            | 19.        | Because of my back pain, I get dressed with the help of someone else.             |
|            | 20.        | I sit down for most of the day because of my back.                                |
|            | 21.        | I avoid heavy jobs around the house because of my back.                           |
|            | 22.        | Because of back pain, I am more initable and bad tempered with people than usual. |
|            | 23.        | Because of my back, I go upstairs more slowly than usual.                         |
|            | 24.        | I stay in bed most of the time because of my back.                                |
|            |            |                                                                                   |

2. Edit or type the sentences for the questionnaire.

Tip: Options must be typed in complete sentences.

3. Click the **Save** button.

4. Select Close.

#### 3.2.15.3 Oswestry Low Back Index

The Oswestry Low Back Index Assessment options can be customized to assess the patient's functionality and pain.

## 3.2.15.3.1 Edit an Oswestry Low Back Index

1. Select Administration > Outcome Assessment > Oswestry Low Back Index. There are several sections that can be editing as shown in the screen below.

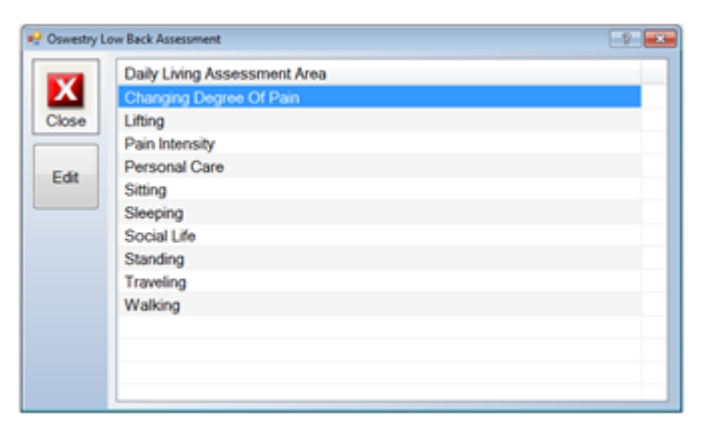

- 2. Highlight the area you would like to change and click edit.
- 3. Make any changes and click save.
- 4. Click close for that window and you will be brought back to the screen above.
- 5. Select additional areas as needed, when finished, click close.

### 3.2.15.4 Neck Disability Index

The Neck Disability Index Assessment options can be customized to assess the patient's functionality and pain.

#### 3.2.15.4.1 Edit a Neck Disability Index

1. Select Administration > Outcome Assessment > Neck Disability Index. There are several sections that can be editing as shown in the screen below.

| Neck Disal | ulity Assessment             | -9- |
|------------|------------------------------|-----|
|            | Daily Living Assessment Area |     |
| X          | Concentration                |     |
| Close      | Driving                      |     |
| _          | Headache                     |     |
| 5.0        | Lifting                      |     |
| Eat        | Pain Intensity               |     |
|            | Personal Care                |     |
|            | Reading                      |     |
|            | Recreation                   |     |
|            | Sleeping                     |     |
|            | Work                         |     |
|            |                              |     |
|            |                              |     |
|            |                              |     |
|            |                              |     |

- 2. Highlight the area you would like to change and click edit.
- 3. Make any changes and click **save**.
- 4. Click close for that window and you will be brought back to the screen above.
- 5. Select additional areas as needed, when finished, click close.

## 3.2.16 Providers

If you have more than one doctor at your location, branch or satellite office you can add the providers through this function. This will assist the doctors in keeping track of which patients are being treated by them. Doctors can even add their signature to their file so ChiroWrite will generate their electronic signature with the note. Review the <u>Provider Signature Video</u> to see how.

## 3.2.16.1 Create a New Provider

1. Select Administration > Provider.

| Providers |                                                                                    |
|-----------|------------------------------------------------------------------------------------|
| Close     | Provider Names<br>Brownie, DC, Charles<br>House, DC, Greg<br>Polo, D.C, D.O, Marco |
| New       | Rosenburg, DC, Eliane<br>Solutions, DC, Softworx                                   |
| Edit      |                                                                                    |
|           |                                                                                    |

2. Click the New button and enter the provider information.

| First Name:                                   | Softwork                                                                                                    |                                                                                                    |                                                                               |                                                  |
|-----------------------------------------------|----------------------------------------------------------------------------------------------------|----------------------------------------------------------------------------------------------------|-------------------------------------------------------------------------------|--------------------------------------------------|
| Last Name:                                    | Solutions, DC                                                                                                    |                                                                                                    |                                                                               |                                                  |
| Phone 1:                                      | (_) Ph                                                                                                    | one 2 ( ) -                                                                                                    |                                                                               |                                                  |
| Fax:                                          |                                                                                                    |                                                                                                    |                                                                               |                                                  |
| License No:                                   | 999994949994                                                                                                    | Tax/EIN:                                                                                                    | taxd34593485                                                                  |                                                  |
| UPIN                                          | upin484                                                                                                    | NPt:                                                                                                    | NPI3485490                                                                    |                                                  |
| Misc:                                         |                                                                                                    |                                                                                                    | •                                                                             |                                                  |
| Signature File:                               |                                                                                                    |                                                                                                    | *                                                                             |                                                  |
| Signature                                     | -                                                                                                    |                                                                                                    |                                                                               |                                                  |
| organization.                                 | Samors                                                                                                    | Sult                                                                                                    | 5                                                                             | Signature                                        |
| ogniov.                                       | Use the tag <signeddate<br>Signature Text the note used unless there is an a</signeddate<br>                                                                                                    | e> below if you wisk<br>was considered sig<br>actual signed date fi                                                                                                    | h to include the dat<br>ned. The visit date<br>or the note.                   | Signature<br>signature<br>te in the              |
| Signature Text                                | Use the tag <signeddate<br>Signature Text the note used unless there is an a<br/>Electronically Signed <s< td=""><td>e&gt; below if you wish<br/>was considered sig<br/>actual signed date if<br/>ignedDate&gt;</td><td>h to include the dat<br/>ned. The visit date<br/>or the note.</td><td>Signature<br/>Signature<br/>te in the<br/>s will be</td></s<></signeddate<br> | e> below if you wish<br>was considered sig<br>actual signed date if<br>ignedDate>                                                                                                    | h to include the dat<br>ned. The visit date<br>or the note.                   | Signature<br>Signature<br>te in the<br>s will be |
| Signature Text<br>Print Header                | Use the tag <signeddak<br>Signature Text the note tured unless there is an a<br/>Electronically Signed <s<br>Provider:</s<br></signeddak<br>                                                                                                    | South and the second second | h to include the dat<br>ned. The visit date<br>or the note<br>(Example - Pro  | te in the will be                                |
| Signature Text<br>Print Header                | Use the tag <signeddaw<br>Signature Text the note<br/>used unless there is an i<br/>Dectronically Signed <s<br>Provider:<br/>Waiver Signed?</s<br></signeddaw<br>                                                                                                    | Subt K<br>e> below if you wisk<br>was considered sig<br>actual signed date fi<br>ignedDate>                                                                                                    | h to include the dat<br>ned. The visit date<br>or the note.<br>(Example - Pro | Signature<br>signature<br>is will be<br>wider.)  |
| Signature Text<br>Print Header<br>External Id | Use the tag <signeddate<br>Signature Text the note<br/>used unless there is an it<br/>Electronically Signed <s<br>Provider:<br/>Waiver Signed?<br/>(Used by exc</s<br></signeddate<br>                                                                                                    | e> below if you wisk<br>was considered sig<br>actual signed date fi<br>ignedDate><br>ternal interfaces)                                                                                                    | h to include the dat<br>ned. The visit date<br>or the note.<br>(Example - Pro | Signature<br>signature<br>will be                |

- Tip: The First and Last Name fields are required to add a provider.
- 3. Click the **Save** button.
- 4. Select Close.

# 3.2.16.2 Edit a Provider

#### 1. Select Administration > Provider.

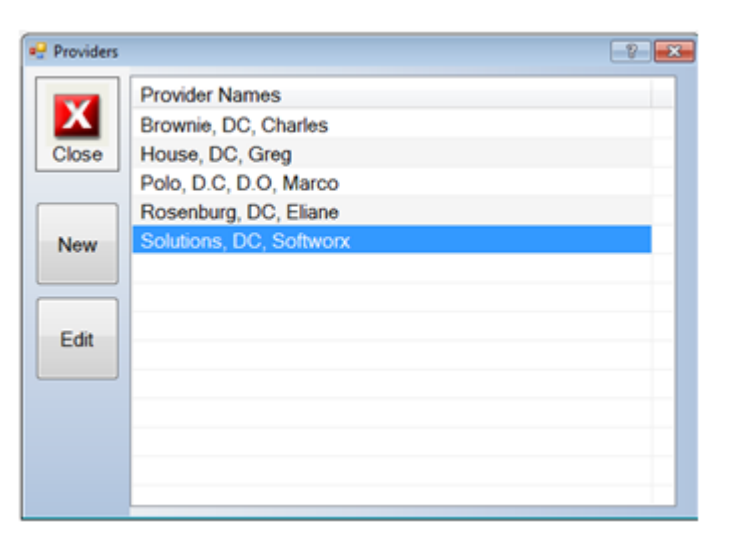

2. Highlight the Provider, click Edit, and make the necessary changes.

|       | ng Flovider                                                                  |                                                                                                    |                                                                    | L.K.C                                                                                                    |
|-------|------------------------------------------------------------------------------|----------------------------------------------------------------------------------------------------|--------------------------------------------------------------------|----------------------------------------------------------------------------------------------------|
| 10    | First Name:                                                                  | Softwork                                                                                                    |                                                                    |                                                                                                    |
| Save  | Last Name:                                                                   | Solutions, DC                                                                                                    |                                                                    |                                                                                                    |
| -     | Phone 1:                                                                     | () Phone                                                                                                    | 2                                                                  |                                                                                                    |
| х     | Fax:                                                                         | <u> </u>                                                                                                    |                                                                    |                                                                                                    |
| Close | License No:                                                                  | 999994949994                                                                                                    | Tax/EIN:                                                           | taxd34593485                                                                                                    |
|       | UPIN                                                                         | upin484                                                                                                    | NPt                                                                | NPI3485490                                                                                                    |
|       | Misc:                                                                        |                                                                                                    |                                                                    | •                                                                                                    |
|       |                                                                              |                                                                                                    |                                                                    | -                                                                                                    |
|       |                                                                              |                                                                                                    |                                                                    |                                                                                                    |
|       | Signature File:                                                              |                                                                                                    |                                                                    |                                                                                                    |
|       | Signature File<br>Signature                                                  | Selmors <                                                                                                    | Sector                                                             | Clear<br>Signature                                                                                                    |
|       | Signature File<br>Signature                                                  | Support Support                                                                                                    | below if you wis<br>is considered sig<br>al signed date f          | Clear<br>Signature<br>h to include the date in the<br>red. The visit date will be<br>or the note.                          |
|       | Signature File<br>Signature<br>Signature Text                                | Set the tag <signeddate><br/>Signature Text the note was<br/>used unless there is an act<br/>Electronically Signed <signed< td=""><td>below if you wis<br/>considered sig<br/>al signed date if<br/>edDate&gt;</td><td>h to include the date in the<br/>ned. The visit date will be<br/>or the note.</td></signed<></signeddate> | below if you wis<br>considered sig<br>al signed date if<br>edDate> | h to include the date in the<br>ned. The visit date will be<br>or the note.                                                |
|       | Signature File<br>Signature<br>Signature Text<br>Print Header                | Support the tag <signetdate><br/>Signeture Text the note was<br/>used unless there is an act.<br/>Electronically Signet <signe<br>Provider:</signe<br></signetdate>                                                                                                    | below if you wis<br>considered sig<br>al signed date if<br>cdDate> | Clear<br>Signature<br>h to include the date in the<br>ned. The visit date will be<br>or the note.<br>(Example - Provider.) |
|       | Signature File<br>Signature<br>Signature Text<br>Print Header                | Saffward Signet/Dates<br>Signature Text the note was<br>used unless there is an act<br>Electronically Signed <signe<br>Provider:<br/>Warver Signed?</signe<br>                                                                                                    | below if you wis<br>considered sig<br>al signed date f<br>rdDate>  | h to include the date in the<br>ned. The visit date will be<br>or the note.<br>(Example - Provider.)                       |
|       | Signature File<br>Signature<br>Signature Text<br>Print Header<br>External Id | Use the tag <signeddate><br/>Signature Text the note was<br/>used unless there is an act<br/>Electronically Signed <signe<br>Provider:<br/>Waiver Signed?<br/>(Used by extern</signe<br></signeddate>                                                                                                    | elow if you wis<br>considered sig<br>al signed date fi<br>edDate>  | A to include the date in the<br>ned. The visit date will be<br>or the note.<br>(Example - Provider.)                       |

- 3. Select the Save button.
- 4. Select Close.

## 3.2.17 Range of Motion

The Range of Motion provides a default value for each item and allows the creation of a working value if the default values are not acceptable for your patients. You also have the option to disable items listed so that they do not appear on the questionnaire.

### 3.2.17.1 Edit a Range of Motion

#### 1. Select Administration > Range of Motion.

- Description Column: Name of the Range of Motion test.
- Default Value: The predefined value in the system.
- Working Value: Double-click the Working Value for the description to change and enter the new value.
- Disabled: Click this box if you want to remove an item from appearing under the Range of Motion exam.

| 🛃 RangeOfMe | ation                   |               |               | E          | 7 💌 |
|-------------|-------------------------|---------------|---------------|------------|-----|
| Н           |                         |               |               |            |     |
| Save        | Description             | Default Value | Working Value | Disabled ? | ×   |
|             | Cervical                |               |               |            |     |
| X           | Flexion                 | 50            | 50            |            | E.  |
| Close       | Extension               | 60            | 60            |            |     |
| 01000       | Lateral Flexion - Right | 45            | 45            |            |     |
|             | Lateral Flexion - Left  | 45            | 45            |            |     |
|             | Rotation - Right        | 80            | 80            |            |     |
|             | Rotation - Left         | 80            | 80            |            |     |
|             | Dorsal                  |               |               |            |     |
|             | Flexion                 | 90            | 90            |            |     |
|             | Extension               | 25            | 25            |            |     |
|             | Lateral Flexion - Right | 25            | 25            |            |     |
|             | Lateral Flexion - Left  | 25            | 25            |            |     |
|             | Rotation - Right        | 25            | 25            |            |     |
|             | Rotation - Left         | 25            | 25            |            |     |
|             | Lumbar                  |               |               |            |     |
|             | Flexion                 | 60            | 60            |            | -   |
|             | 1                       |               |               |            |     |

- 2. Make the necessary changes and select the Save button.
- 3. Select Close.

### 3.2.18 Reaction

This section is used for entering allergic reactions to medications. Patients may have allergic reactions to certain medications. This area allows those reactions to be entered in ahead of time so that you can just click on a reaction rather than have to type it in. This section assists you with setup for more information about use these reactions, please navigate to section <u>3.4.1 Patient Allergies</u> for more information.

#### 1. Navigate to **Administration > Reactions**.

| Reactions |               | 2 💌    |
|-----------|---------------|--------|
|           | Reaction Type | Status |
|           | Hives         | Active |
| Close     | Nausea        | Active |
|           |               |        |
|           |               |        |
| New       |               |        |
|           |               |        |
|           |               |        |
| Edit      |               |        |
|           |               |        |
|           |               |        |
|           |               |        |
|           |               |        |
|           |               |        |
|           |               |        |

2. Click the **New** button to enter in a new reaction.

| 💀 Edit Existin | ng Reaction  |        |  |
|----------------|--------------|--------|--|
| <b>P</b>       | Description: | Hives  |  |
| Save           | Status:      | Active |  |
|                |              |        |  |
|                |              |        |  |
| Close          |              |        |  |

# 3.2.19 Reports

The Reports Section will allow you to make changes to the way the heading appears when a note is printed and will allow you to create and edit custom letters that can be printed for patients or other doctors.

## 3.2.19.1 Reports Admin

1. Select Administration > Reports > Reports Admin.

| 妃 Report Adm | in                     |                             |                                         |                                                               | ? <b>X</b> |
|--------------|------------------------|-----------------------------|-----------------------------------------|---------------------------------------------------------------|------------|
|              | Header Information     |                             |                                         |                                                               |            |
| H            | Location:              | 🔿 Left                      | Center                                  | O Right                                                       |            |
| Save         | Print Phone #:         | Yes                         | O No                                    |                                                               |            |
|              | Print Fax #:           | Yes                         | O No                                    |                                                               |            |
| X            | Print Doctors Name:    | Yes                         | O No                                    |                                                               |            |
|              | Print Address:         | · Yes                       | O No                                    |                                                               |            |
| Close        | Print Patient Address: | Yes                         | 🕐 No                                    |                                                               |            |
|              | Print External Ref #:  | O Yes                       | Ø No                                    |                                                               |            |
|              | Body Information       |                             |                                         |                                                               |            |
|              | Report Heading:        | C Left                      | Center                                  | O Right                                                       |            |
|              |                        | V Bold                      | Italic                                  | Vinderline                                                    |            |
|              | Section Heading        | Left                        | Center                                  | 🕐 Right                                                       |            |
|              |                        | Bold                        | Talic Italic                            | Underline                                                     |            |
|              | Sub Section Heading:   | <ul> <li>Left</li> </ul>    | Center                                  | 🔿 Right                                                       |            |
|              |                        | 📝 Bold                      | Talic                                   | Underline                                                     |            |
|              | Closing:               | Should you h hesitate to ca | ave futher question<br>all this office. | is regarding the health status of this patient, please do not | -          |
|              | Footer Information     |                             |                                         |                                                               |            |
|              | Footer Text            | Confidential                |                                         | V Print Patient Name In Footer                                |            |
|              | Open Report With       |                             | -                                       |                                                               |            |

- 2. Make any changes or configurations to the reports that print and click Save.
- 3. Select the **Close** button.

# 3.2.19.2 Letters

Letters can be pre-configured in ChiroWrite for easy creation. You can create new letter templates, edit existing ones and create letters tailored to your patients. Additional information can be reviewed by watching the Letters Video.

- 1. Select Administration > Reports > Letters.
- 2. Select **New** to customize the body of your letter.

| ng Letter                                                      |                                                                                                    | -9- <b>14</b> 5            |
|----------------------------------------------------------------|----------------------------------------------------------------------------------------------------|----------------------------|
| Letter Description:                                            | Please Be Advised - MVA                                                                                                    |                            |
| RE:                                                            |                                                                                                    |                            |
| Dear <%recipient_                                              | te%> <%recipient_last_name%>,                                                                                                    | 6                          |
| <%patient title%> < motor vehicle acci                         | %patient first_name%> <%patient last_name%> came to see me on <%cases first_visit_dat<br>ent that occured on <%cases.accident_dt%>. <%patient.he_she PC%> is complaining of:                                                                                                    | te%> due to a              |
| <%compaints_lette                                              | _lst%>                                                                                                    |                            |
| After evaluating <%<br>orthopedic and new<br><%patient him_her | ation title%> <%patient last_name%> with range of motion studies, postural analysis and w<br>clogical examinations, I have determined that <%patient he_she%> will need chiropractic ca<br>i> from the effects of these symtpoms. My diagnosis is <%visits diagnostic_sentence%>. | arious<br>rre to relieve a |
| I am treating this pa                                          | ient with the goal of reduction of symptomatology. Specifically, my plan will consist of                                                                                                    |                            |
| Sinhus erom he                                                 | Imani kasimani Salica                                                                                                    |                            |
| < ability2_evdui_a.e                                           | anair neannair isrie-                                                                                                    |                            |
| If you have any furt                                           | er questions, please feel free to contact me directly at my office for additional details.                                                                                                    |                            |
|                                                                |                                                                                                    |                            |
|                                                                |                                                                                                    |                            |
| Available Tags: Cli                                            | k link to insert into letter                                                                                                    |                            |
| Chrecipient Hile%>                                             | The title of the recipient                                                                                                    |                            |
| <%recipient first na                                           | The first name of the recipient                                                                                                    |                            |
| s%recipient last nat                                           | The last name of the recipient                                                                                                    | (3)                        |
| <%patient title%>                                              | The title of the patient                                                                                                    |                            |
| Contient first name                                            | C> The first name of the patient                                                                                                    |                            |
| - Application of the local sector                              |                                                                                                    |                            |

- 3. There are Available Tags at the bottom of the screen to assist you in creating a template letter for your patients.
- 4. Select Save.
- 7. Click Close when finished.

# 3.2.19.2.2 Edit Letter Template

1. Select Administration > Reports > Letters.

| 🛃 Letters |                                   | -2 |
|-----------|-----------------------------------|----|
|           | Description                       |    |
|           | Please Be Advised - MVA           |    |
| Close     | Please Be Advised - Workers Comp  |    |
|           | Thank you for referral - Detailed |    |
|           | Thank you for referral - Simple   |    |
| New       |                                   |    |
|           |                                   |    |
|           |                                   |    |
| Ede       |                                   |    |
| Lun       |                                   |    |
|           |                                   |    |
|           |                                   |    |
| Up        |                                   |    |
|           |                                   |    |
| . 🕹       |                                   |    |
| Down      |                                   |    |
|           |                                   |    |
| Down      |                                   |    |

2. Highlight a letter to be changed and select **Edit**. There are **Available Tags** at the bottom of the screen to assist you in editing a template letter for your patients.

- 3. Make changes and then select **Save**.
- 4. Click **Close** when finished.

## 3.2.19.2.3 Print a Letter

- 1. Select a **patient** if you have not already done so.
- 2. Select the graph and stethoscope button for patient reporting.
- 3. Select Letters at the bottom of the reporting list.
- 4. Click Run and the screen below will appear.

| + Create New         | w Letter                                                                                                    |                                                                                                    |                                                                                                    |                                                                                                    |                                                                                                    |                                                                                                    | -V                                                                                 |
|----------------------|----------------------------------------------------------------------------------------------------|----------------------------------------------------------------------------------------------------|----------------------------------------------------------------------------------------------------|----------------------------------------------------------------------------------------------------|----------------------------------------------------------------------------------------------------|----------------------------------------------------------------------------------------------------|------------------------------------------------------------------------------------|
| <b>E74</b>           | Letter:                                                                                                    | Please Be                                                                                                    | e Advised - MVA                                                                                                    |                                                                                                    |                                                                                                    |                                                                                                    |                                                                                    |
| Close                | Contact                                                                                                    |                                                                                                    |                                                                                                    |                                                                                                    |                                                                                                    |                                                                                                    |                                                                                    |
| has been as a second | Title:                                                                                                    | Dr.                                                                                                    | <ul> <li>First Name:</li> </ul>                                                                                                    |                                                                                                    | Last N                                                                                                    | lame:                                                                                                    |                                                                                    |
| -                    | Address Line 1:                                                                                                    |                                                                                                    |                                                                                                    | Addres                                                                                                    | s Line 2                                                                                                    |                                                                                                    |                                                                                    |
| Create               | City:                                                                                                    |                                                                                                    |                                                                                                    | State.                                                                                                    | AK                                                                                                    | · ZIP:                                                                                                    |                                                                                    |
| Letter               | Re:                                                                                                    |                                                                                                    |                                                                                                    |                                                                                                    |                                                                                                    |                                                                                                    |                                                                                    |
|                      | Dear <%recipien<br><%patient title%-<br>to a motor vehicl<br><%compaints_le<br>After evaluating «<br>orthopedic and in<br>relieve <%patien<br>I am treating this<br><%phys_exam_t<br>If you have any fi | It_title%> <%<br>> %spatient<br>le accident in<br>titler_list%><br>c%patient tit<br>eurological<br>thim_her%<br>patient with<br>treatment tre<br>unther quest | Srecipient_last_name%>,<br>first_name%> <%patient last<br>that occured on <%cases ac<br>le%> <%patient last_name%<br>examinations, I have determ<br>> from the effects of these s<br>the goal of reduction of sym<br>eatment_list%><br>lions, please feel free to cont | t_name%> car<br>coldent_dt%>.<br>>> with range o<br>inted that <%pa<br>ymtpomas. My<br>optomatology.<br>tact me directly | me to see me o<br><%patient he_s<br>f motion studie<br>tient he_she%<br>diagnosis is <br Specifically, m<br>at my office fo | on <%cases.first_<br>she PC%> is com<br>s, postural analys<br>> will need chiropr<br>&visits.diagnostic_<br>y plan will consist<br>r additional details | visit_date%> due<br>plaining of<br>is and various<br>actic care to<br>_sentence%>. |

- 5. Select a Letter from the drop down list you wish to use to create a letter with this patients information.
- 6. If you have contacts setup and the person you are sending the letter to is a contact select them from the Contact drop down.
- 7. Otherwise, fill out the necessary information.
- 8. Click Create Letter and the letter will be generated in Microsoft Word.
- 9. When finished, select Close.

## 3.2.19.3 Report Configuration

Additional information can be found by watching the Changing Report Names and Templates video.

- 1. Select Administration > Reports > Report Configuration.
- 2. Choose a **report** to make changes to and click the **Edit** button.

|    | Screen Title                    | Printed Report Title            | Template file        |  |
|----|---------------------------------|---------------------------------|----------------------|--|
|    | SOAP Notes - COPY               | SOAP Notes - COPY               | StandardTemplate rtf |  |
| se | SOAP Notes with exam            | SOAP Notes with exam            | StandardTemplate.rtf |  |
|    | SOAP Notes - Paragraph Style    | SOAP Notes - Paragraph Style    | SOAP.rtf             |  |
|    | Initial Exam                    | Initial Exam                    | StandardTemplate.rtf |  |
| -  | Intermediate Exam               | Intermediate Exam               | StandardTemplate.rtf |  |
|    | Final Exam                      | Final Exam                      | StandardTemplate.rtf |  |
| 5  | Dual Listing Examination Report | Dual Listing Examination Report | StandardTemplate.rtf |  |
| _  | XRay Report                     | XRay Report                     | StandardTemplate.rtf |  |
|    | V1 SOAP Notes - Paragraph Style | SOAP Notes - Paragraph Style    | SOAP.rtf             |  |
|    | V1 SOAP Notes - Detail          | SOAP Notes By Dr. Greg House    | TestTemplate.rtf     |  |
|    | V1 Initial Exam                 | Initial Exam                    | StandardTemplate.rtf |  |
|    | V1 Intermediate Exam            | Intermediate Exam               | StandardTemplate.rtf |  |
|    | V1 Final Exam                   | Final Exam                      | StandardTemplate.rtf |  |

3. Select the screen title, printed title and which template ChiroWrite should use to create the report. Rich Text Files might be the best choice.

| 💀 Report Edit | t              |                              | 7 |
|---------------|----------------|------------------------------|---|
|               | Screen Title:  | V1 SOAP Notes - Detail       |   |
| Save          | Printed Title: | SOAP Notes By Dr. Greg House |   |
|               | Template:      | TestTemplate.rtf             |   |
| Close         |                |                              |   |

4. Click Save and Close , when finished.

## 3.2.20 Rooms

In ChiroWrite, you have the ability to differentiate between treatment rooms should you choose. This allows you to assign patients to treatment rooms or massage rooms during their check in process.

## 3.2.20.1 Create New Room

- 1. Select Administration > Rooms.
- 2. Select **New** to create a new room as shown below.

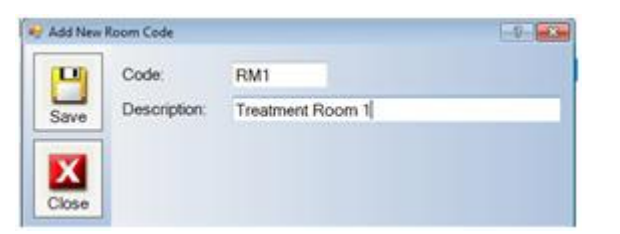

- 3. Enter in a Code that will help you easily identify the room.
- 4. Enter in a **Description** for the room.
- 5. Select Save.
- 6. Click Close.

- 1. Select Administration > Rooms.
- 2. Highlight the room you wish to edit and select Edit.

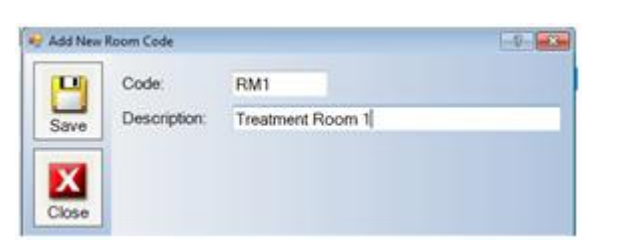

- 3. Make any necessary changes.
- 4. Select Save.
- 5. Click Close.

# 3.2.20.3 Assign a Room

1. Select Office Activities > Check In/Out

| 🚽 Check In/Ou | A         |            |                    | 7 💌  |
|---------------|-----------|------------|--------------------|------|
|               | Last Name | First Name | Check In Time      | Room |
|               | McDuck    | Scrooge    | 3:18 PM 2010-07-23 |      |
| Close         |           |            |                    |      |
| In            |           |            |                    |      |
| Assign        |           |            |                    |      |

2. Select the **patient** which you want to assign to a doctor and/or room and click the **Assign** button.

| Checkin Assignments For : John Smith |                    |                   |
|--------------------------------------|--------------------|-------------------|
| Room                                 | Provider           | Visit Reason      |
| EX                                   | Greg House         | Conversion        |
| MS1                                  | Charles Neal, DC   | Exam              |
| MS2                                  | Softworx Solutions | Final Exam        |
| RM1                                  |                    | Initial Exam      |
| RM2                                  |                    | Scheduled Visit   |
| TX1                                  |                    | Unscheduled Visit |
| TX2                                  |                    |                   |
|                                      |                    |                   |
|                                      |                    |                   |
|                                      |                    |                   |
|                                      |                    |                   |
|                                      |                    |                   |
|                                      |                    |                   |

3. Choose a room, provider and visit reason for this particular patient. You can choose all three or any combination of what you see.

- 4. Select **Save**, when finished.
- 5. Click Close.

## 3.2.21 Subluxation

The Subluxation areas can be added, edited, mapped, or the order can be changed to meet your needs. Through the system you can also create new subluxation listings and/or edit the items.

## 3.2.21.1 Create New Subluxation Area

#### 1. Select Administration > Subluxation > Areas.

| Subluxatio | n Areas  |         | -9-      | * |
|------------|----------|---------|----------|---|
|            | Area     | Default | Sequence | 1 |
|            | Cervical |         | 1        |   |
| Close      | Occiput  |         | 2        |   |
|            | C1       |         | 3        |   |
|            | C2       |         | 4        |   |
| New        | C3       |         | 5        |   |
|            | C4       |         | 6        |   |
|            | C5       |         | 7        |   |
| Ede        | C6       |         | 8        |   |
| CON        | C7       |         | 9        |   |
| _          | T1       |         | 10       | 1 |
| istings    | T2       |         | 11       |   |
| Aapping    | T3       |         | 12       |   |
|            | T4       |         | 13       |   |
| •          | T5       |         | 14       |   |
| 1          | T6       |         | 15       |   |
| op         | T7       |         | 16       |   |
|            | T8       |         | 17       |   |
| Down       | T9       |         | 18       |   |

- 2. Click New.
- 3. Enter the Area.
- 4. Enter a Default value.
- 5. Select a Status of Active or Inactive.
- 6. Select the Save button.
- 7. Select Close.

## 3.2.21.2 Edit a Subluxation Area

1. Select Administration > Subluxation > Areas. The screen below will show up.

| 😔 Subluxatio | n Areas  |         | -9-      |  |
|--------------|----------|---------|----------|--|
|              | Area     | Default | Sequence |  |
|              | Cervical |         | 1        |  |
| Close        | Occiput  |         | 2        |  |
|              | C1       |         | 3        |  |
|              | C2       |         | 4        |  |
| New          | C3       |         | 5        |  |
|              | C4       |         | 6        |  |
| _            | C5       |         | 7        |  |
| Edit         | C6       |         | 8        |  |
| Lun          | C7       |         | 9        |  |
|              | T1       |         | 10       |  |
| Listings     | T2       |         | 11       |  |
| Mapping      | T3       |         | 12       |  |
|              | T4       |         | 13       |  |
| •            | T5       |         | 14       |  |
|              | T6       |         | 15       |  |
| 00           | T7       |         | 16       |  |
|              | T8       |         | 17       |  |
| Down         | T9       |         | 18       |  |

2. Highlight an area and click Edit.

| Ч    | Area:   | C4       |  |
|------|---------|----------|--|
| Save | Default |          |  |
|      | Status: | Active • |  |
| X    |         |          |  |

- 3. Make the necessary changes and click the Save button.
- 4. Select Close.

## 3.2.21.3 Mapping Subluxation Area

- 1. Select Administration > Subluxation > Areas.
- 2. Highlight the listing and select the Listing Mappings button.

3. Highlight an item under the **Available Listings** in the right window. Click the **Left** or **Right** arrow to move the items back and forth between the two windows. If you would like to change the order of the items, highlight it and click the **Up** or **Down** arrow.

| 🛃 Options Typ | в                             |            | 7 🔜                     |
|---------------|-------------------------------|------------|-------------------------|
|               | Area: C1<br>Selected Listings |            | Available Listings      |
|               | Type                          | Sequence ^ | Type                    |
|               | A-L                           | 1          | AS                      |
|               | A-LA                          | 2          | AS ilium =              |
|               | A-LP                          | 3          | AS-LS                   |
|               | A-R                           | 4          | AS-LS-LA                |
|               | A-RA                          | 5          | AS-LS-LP                |
|               | A-RP                          | 6 =        | AS-RS                   |
| Up            | AIL                           | 7          | AS-RS-RA                |
|               | AILA                          | 8          | AS-RS-RP                |
| Down          | AILP                          | 9          | ASEX                    |
|               | AIR                           | 10         | ASIN                    |
|               | AIRA                          | 11         | Body Left Spinous Right |
|               | AIRP                          | 12         | Body Right Spinous Left |
|               | ASL                           | 13         | BP                      |
|               | ASLA                          | 14         | ESL                     |
|               | ASLP                          | 15         | ESR                     |
|               | 100                           | 10 *       | <b>T T</b>              |

Tip: You can select more than one Available Listing by holding the Control button down while you click listings.

4. Select Close. Your changes will be automatically saved.

## 3.2.21.4 Change Order of Subluxation Areas

#### 1. Select Administration > Subluxation > Areas.

| Subluxation | Areas   |         | 2        |
|-------------|---------|---------|----------|
|             | Area    | Default | Sequence |
|             | Occiput |         | 1        |
| Close       | C1      |         | 2        |
|             | C2      |         | 3        |
|             | C3      |         | 4        |
| New         | C4      |         | 5        |
|             | C5      |         | 6        |
|             | C6      |         | 7        |
| Edit        | C7      |         | 8        |
| Euli        | T1      |         | 9        |
|             | T2      |         | 10       |
| Listings    | T3      |         | 11       |
| Mapping     | T4      |         | 12       |
|             | T5      |         | 13       |
| •           | T6      |         | 14       |
|             | 17      |         | 15       |
| Op          | T8      |         | 16       |
|             | Т9      |         | 17       |
| Down        | T10     |         | 18       |

- 2. Highlight the entry to move and click the **Up** or **Down** button.
- 3. Click the **Close** button when finished.

## 3.2.21.5 Create a New Subluxation Listing

|          |          | -        |     |
|----------|----------|----------|-----|
| V        | Listing  | Status   | _ 6 |
| <u> </u> | A-L      | Active   |     |
| Close    | A-LA     | Active   | 1   |
| 15       | A-LP     | Active   |     |
|          | A-R      | Active   |     |
| New      | A-RA     | Active   |     |
|          | A-RP     | Active   |     |
|          | AIL      | InActive |     |
| Edit     | AILA     | Active   |     |
| LUR      | AILP     | Active   |     |
|          | AIR      | Active   |     |
|          | AIRA     | Active   |     |
|          | AIRP     | Active   |     |
|          | AS       | Active   |     |
|          | AS ilium | Active   |     |
|          | AS-LS    | Active   |     |
|          | AS-LS-LA | Active   |     |
|          | AS-LS-LP | Active   |     |
|          | AS-RS    | Active   |     |

- 2. Click the New button and the window above will appear.
- 3. Enter the Area.
- 4. Select a Status.
- 5. Click the Save button.
- 6. Select Close.

## 3.2.21.6 Edit a Subluxation Listing

- 1. Select Administration > Subluxation > Listing.
- 2. Highlight the listing and click Edit.

| De Edit Existi | ng Subluxation Li | sting  | 7 |
|----------------|-------------------|--------|---|
| P              | Area:             | A-R    |   |
| Save           | Status:           | Active |   |
|                |                   |        |   |
| X              |                   |        |   |
| Close          |                   |        |   |

Note: If you no longer want a certain subluxation listing to show up, change the status to inactive.

- 3. Select the **Save** button.
- 4. Click Close.

# 3.2.21.7 Prior Subluxations

To enable prior subluxations to be viewed, proceed with the follow steps. Take a look at the <u>Prior Subluxation Video</u> for additional assistance.

1. Administration > System Configuration > Defaults > Global 3 and click on Enable prior subluxations to be saved.

- 2. Click Save.
- 3. Click Close.

#### Note: You must exit the entire ChiroWrite system for changes to take effect.

The first time you click on a subluxated area, it will turn **green**, letting you know that area is currently subluxated. The second time you click it to turn off the subluxated area it will turn **yellow**, letting you know that this was a prior subluxation. The third time you click the subluxated area it will turn **white**, completely turning off the subluxated area letting you know there are no longer problems with it.

| Area    | Notes | ^ |
|---------|-------|---|
| Occiput |       |   |
| C1      |       |   |
| C2      |       |   |
| C3      |       |   |
| C4      |       |   |
| C5      |       |   |
| C6      |       |   |
| C7      |       |   |
| T1      |       |   |
| T2      |       |   |
| T3      |       |   |
| T4      |       |   |
| T5      |       |   |
| T6      |       |   |
| T7      |       |   |
| T8      |       |   |
| Т9      |       |   |
| T10     |       |   |

## 3.2.21.8 Subluxations on the Travel Card

To enable subluxations to be viewed on the travel card, proceed with the follow steps.

- 1. Administration > System Configuration > Defaults > Global 2 and click on Display Subluxations on Patient Travel Card.
- 2. Click Save.
- 3. Click Close.

Note: You must exit the entire ChiroWrite system for changes to take effect.

The travel card will now look like the one shown below.

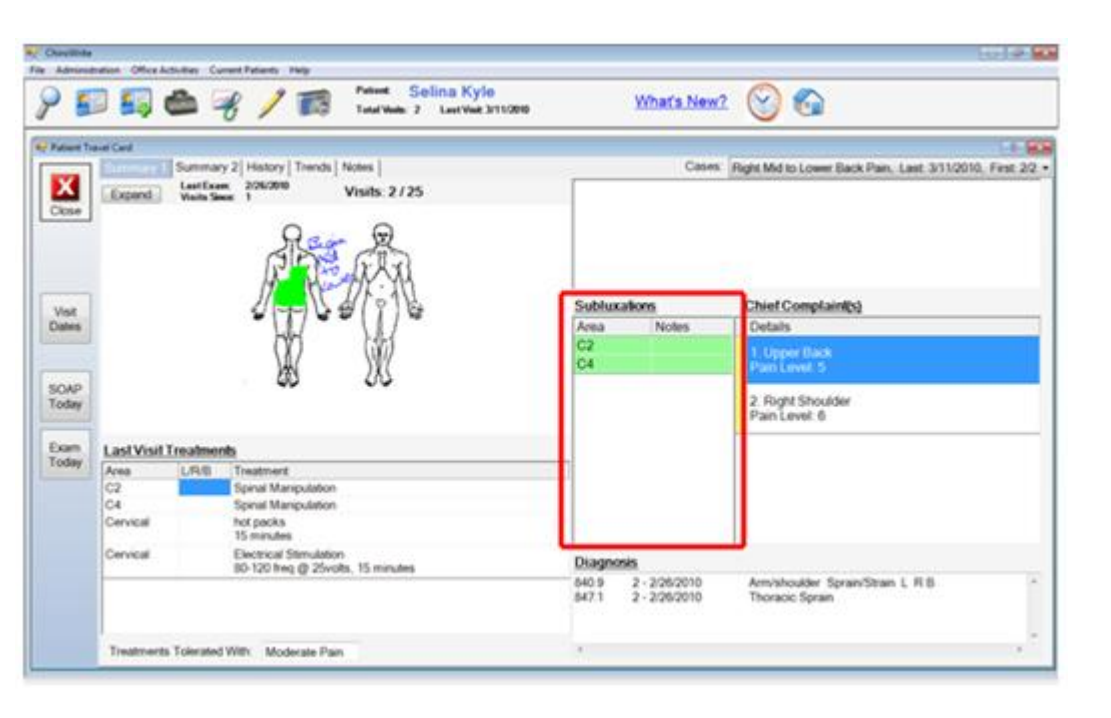

## 3.2.22 Visit Reason

The system provides several default visit reasons which consist of: the consultation, exam, final exam, initial exam, scheduled and unscheduled visits. You have the ability to edit the existing visit reasons or create new ones using the directions outlined in this section.

## 3.2.22.1 Create a New Visit Reason

- 1. Select Administration > Visit Reason.
- 2. Click **New** and the window below displays.

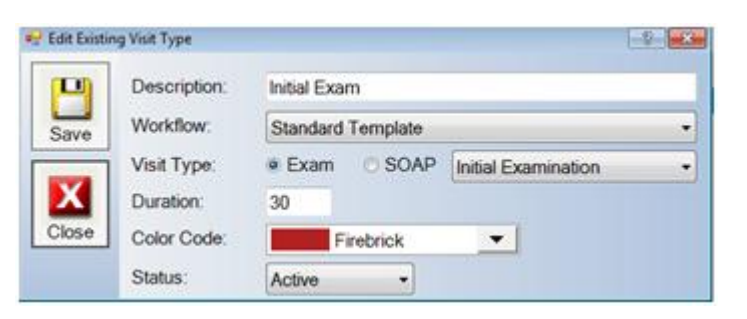

- Tip: The Description and Status fields are required to add a new Visit Reason to the system.
- 3. Enter the **Description**.
- 4. Select the Workflow type from the drop down menu.
- 5. Select the radio button next to Exam or SOAP.
- 6. Choose Initial, Re-examination or Final examination from the drop down menu.
- 7. Select Status as Active or Inactive.
- 8. Click the Save button.
- 9. Select Close.

- 1. Select Administration > Visit Reason.
- 2. Highlight the visit type and click Edit.

| -     | Description: | Initial Exam      |                     |   |
|-------|--------------|-------------------|---------------------|---|
| Save  | Workflow:    | Standard Template |                     |   |
| -     | Visit Type:  | • Exam O SOAP     | Initial Examination | - |
| X     | Duration:    | 30                |                     |   |
| Close | Color Code:  | Firebrick         | •                   |   |
|       | Status:      | Active            |                     |   |

- 3. Make the necessary changes and select the Save button.
- 4. Select Close.

## 3.2.23 System Configuration

The System configuration allows you to do the following:

- Setup System Defaults
- Configure Custom Reports
- Create and Edit System User Profiles
- Backup and Restore Data
- Import and Export Data

Remember changes made to the system defaults will take place once you have exited the system and logged back in.

## 3.2.23.1 Default System Configuration Options

The system configuration allows you to make changes to the Global, Global 2, Global 3, Global 4, SOAP, Printing, Scanning, Copy Options, Patient Check In and Misc windows. Below are instructions on how to access these options and also screen shots of all six options so that you can better see what items are customizable in this menu.

- 1. Select Administration > System Configuration > Defaults.
- 2. After making changes to the menu, click Save.
- 3. Select Close.

## 3.2.23.1.1 Global 1

The configuration that takes place under the Global 1 tab is as follows:

| System Set            | tings                                                                                                    |                                                                                 | V- 10.00 |
|-----------------------|----------------------------------------------------------------------------------------------------|---------------------------------------------------------------------------------|----------|
| m                     | Global 2 Global 3 Global 4 SOAP SOA                                                                       | P 2 Printing Scanning Copy Options Patient Check In                             | Misc.    |
| Save                  | Display the following when entry fields are double<br>Notes Phrases                                       | clicked/tapped on:                                                              |          |
|                       | I Display Patient Travel Card on selection of new                                                         | patient                                                                         |          |
| Close                 | I Use Universal Network Paths (Recomended)                                                                |                                                                                 |          |
| and the second second | My Picture 1 Path:                                                                                        |                                                                                 |          |
|                       | My Picture 2 Path:                                                                                        |                                                                                 |          |
|                       | My Picture 3 Path:                                                                                        |                                                                                 |          |
|                       | My Picture 4 Path:                                                                                        |                                                                                 |          |
|                       | My Picture 5 Path.                                                                                        | (*)                                                                             |          |
|                       | System Path:                                                                                              |                                                                                 |          |
|                       | Copy image drawings from visit to visit                                                                   |                                                                                 |          |
|                       | If you have images that are in folders by the Patier<br>to have those images show up in ChiroWrite, indic | nt Id in your billing system and you wish<br>ate the path to those images below |          |
|                       | Existing Images Path:                                                                                     |                                                                                 |          |
|                       | Auto Load images when patient selected                                                                    |                                                                                 |          |
|                       | R Auto select Current Patients when Home button                                                           | is pressed                                                                      |          |
|                       | Hide SSN in search results on Search window     Enable Visit Surfing                                      | Hide Phone # in search results on Search window                                 |          |
|                       | E Travel card subluxations full length                                                                    | Subluxations font size                                                          |          |

1. Display the following when entry fields are double clicked/tapped on: this gives you the ability to use worxphrases when you double click.

2. My Picture 1-5 Paths allow you to view images that you can then draw on in the ChiroWrite system.

3. Copy image drawings from visit to visit will copy what you've drawn from visit to visit. If this is not checked drawings will not copy.

4. Auto select Current Patients when Home button is pressed will take you out of all the patient files and open up Current Patients so the next patient to work with can be selected.

5. Hide SSN in search results on Patient Search window will hide the SSN from the list that is shown.

| Constanting of the | C                 |            |         |           |                |              | 1 |
|--------------------|-------------------|------------|---------|-----------|----------------|--------------|---|
| Close              | Last Name:        |            |         | 🖌 Sort By | Last     First | Name<br>Name |   |
| Pearch             | SSN:              |            | •       | Status    | _              |              |   |
|                    | ABC               | DEF        | GH      |           | K              | L            | M |
|                    | NOP               | QRS        | TU      | V W       | X              | Y            | Z |
|                    | Matching Patients |            |         |           |                |              |   |
| Select             | Last Name         | First Name | Address |           | SSN            |              |   |
|                    |                   |            |         |           |                |              |   |

6. Enable Visit Surfing will give you access to move through visit to visit. Learn more by watching the Visit Surfing video.

| SOAP .                                                                                                    | Subjective                                                                                                    |                                                                                                    | (= 3/11/2011                                                                                                    |  |
|----------------------------------------------------------------------------------------------------|----------------------------------------------------------------------------------------------------|----------------------------------------------------------------------------------------------------|----------------------------------------------------------------------------------------------------|--|
| SOAP     Subjective     Objective     Objective     Assessment     Plan     Today's Treatments     Charges     Diagnosis     SOAP Custom     SOAP Custom     SOAP Custom     SOAP Custom     SOAP Custom     Body Picture     Body Picture     Whole Spine Picture | New Condition       Overall Pain Today:     0 0 1 0 2 0       Overall Health Today:     0 1 0 2 0       1. Left Shoulder <details avail<="" td="">       Feeling:     * Betler     Sam       Pain Today:     0 0 1 0 2 * 3       2. Lower Back     <details availa<="" td="">       Feeling:     Betler     Sam       Pain Today:     0 0 1 0 2 * 3       2. Lower Back     <details availa<="" td="">       Feeling:     Betler     Sam       Pain Today:     0 0 1 0 2 * 3</details></details></details> | 3         +4         5         6         7         8         9           3         -4         5         6         7         8         9           3         -4         5         6         7         8         9           able>         Worse         Show Details         5         0         4         5         6         7         8         9           ble>         -         -         -         -         8         9           ble>         -         -         -         -         8         9           ble>         -         -         -         -         8         9 | 3/11/2011<br>2/7/2011<br>1/28/2011<br>1/28/2010<br>12/10/2010<br>12/10/2010<br>12/9/2010<br>12/1/2010<br>10 (12/1/2010<br>11/4/2010<br>6/17/2010<br>10 (5/21/2010 |  |
|                                                                                                    | 3. Bilateral Posterior Neck<br>Feeling: Better Sam<br>Pain Today: 0010203<br>Comments:                                                                                                    | e o Worse Show Details                                                                                                    | Edit Details<br>10 (Excruciating)                                                                                                    |  |

7. Travel Card subluxations full length will show subluxations on the travel card as shown below. You also have the ability to choose font size for that. Learn more by watching the Expanded Subluxation List on the Travel Card video.

| And There Cell Treadmonts The Cell Treadmonts The Cell Treadmonts  | ) 🗊 🖬               |                | 8/1             | Total Visite: 265 Last Visit<br>Extern No. | What's Ne                                                                                   | w2 🕑                                |                                                                                                    |                     |
|----------------------------------------------------------------------------------------------------|---------------------|----------------|-----------------|--------------------------------------------|---------------------------------------------------------------------------------------------|-------------------------------------|----------------------------------------------------------------------------------------------------|---------------------|
| And and a second more that the second more that the | use Wayne X         |                |                 |                                            |                                                                                             |                                     |                                                                                                    |                     |
| Nome       Summary 2 History Transfs [Notes ]       Claims       Personal typey, Last 592012, First 292010         Nome       Visits: Sel / 30       Visits: Sel / 30       Image: Sel / 30       Image: Sel / 30         Nome       Visits: Sel / 30       Image: Sel / 30       Image: Sel / 30       Image: Sel / 30         Nome       Visits: Sel / 30       Image: Sel / 30       Image: Sel / 30       Image: Sel / 30         Nome       Visits: Sel / 30       Image: Sel / 30       Image: Sel / 30       Image: Sel / 30         Nome       Visits: Sel / 30       Image: Sel / 30       Image: Sel / 30       Image: Sel / 30         Odep       Image: Sel / 30       Image: Sel / 30       Image: Sel / 30       Image: Sel / 30         Odep       Image: Sel / 30       Image: Sel / 30       Image: Sel / 30       Image: Sel / 30         Odep       Image: Sel / 30       Image: Sel / 30       Image: Sel / 30       Image: Sel / 30         Neme       Image: Sel / 30       Image: Sel / 30       Image: Sel / 30       Image: Sel / 30         Odep       Image: Sel / 30       Image: Sel / 30       Image: Sel / 30       Image: Sel / 30         Image: Sel / 30       Image: Sel / 30       Image: Sel / 30       Image: Sel / 30       Image: Sel / 30         Image: Sel / 30       Image:                                                                                                    | atient Travel Card  |                |                 |                                            |                                                                                             |                                     |                                                                                                    | EK.                 |
| Keen     Keen     Name       Geboord     2     Visits: Soir 20     Visits: Soir 20       Geboord     2     Visits: Soir 20     Visits: Soir 20       Goord     2     Visits: Soir 20     Visits: Soir 20       Goord     2     Visits: Soir 20     Visits: Soir 20       Goord     2     Visits: Soir 20     Visits: Soir 20       Goord     2     Visits: Soir 20     Visits: Soir 20       Goord     2     Visit: Treatments.     7       Time     10     10     7       Cite     Spanal Adjustment     7       Cite     Spanal Adjustment     7       Cite     Spanal Adjustment     7       Cite     Spanal Adjustment     7       Cite     Spanal Adjustment     7       Cite     Spanal Adjustment     7       Cite     Spanal Adjustment     7       Cite     Spanal Adjustment     7       Cite     Spanal Adjustment     7       Cite     Spanal Adjustment     7       Cite     Spanal Adjustment     7       Cite     Spanal Adjustment     7       Cite     7     8       Cite     7     8                                                                                                    | Charlen I           | Summa          | ry 2 History Tr | rends Notes                                | Case                                                                                        | es: Personal I                      | njury, Last 5/9/2012                                                                                                    | 2, First 2/9/2010   |
| Kam         Last Visit Treatments         TT         TH           Area         L/R.B         Treatment         TH           C1         Cm         Sprail Adjustment         TH           LS         Left         Sprail Adjustment         TH           L3         L3         L3         L3           L4         Sprail Adjustment         L3         L3           L3         L3         L3         L3           L4         Sprail         Store         Store           L4         Store         Store         Store           L4         Store         Store         Store           Store         Store         Store         Store                                                                                                    | Yoz<br>OAP<br>coday | Mail Walts S   |                 |                                            | Centors Cri<br>Decont<br>Cri<br>Cri<br>Cri<br>Cri<br>Cri<br>Cri<br>Cri<br>Cri<br>Cri<br>Cri | +<br>Chiefs<br>Deta<br>1. R<br>Para | Complaint(s)<br>its<br>profiles<br>profiles<br>the complaint<br>its<br>profiles<br>the complaint<br>its<br>profiles<br>the complaint |                     |
| Lake Visit / Featments         %           Area         UP/8         Treatment         10           Area         UP/8         Treatment         10           1         Lot         Spraid Adjustment         11           15         Lot         Spraid Adjustment         12           12         13         12           13         14         14           14         15         Spraid Adjustment         13           13         12         13         14           14         15         Spraid Adjustment         14           15         Lot         Spraid Adjustment         15           14         Spraid Adjustment         15         14           15         Spraid Adjustment         15         14           16         Spraid Adjustment         15         14           15         Spraid Adjustment         16         14           16         Spraid Adjustment         16         17           179         Spraid Adjustment         16         16           14         Spraid Adjustment         16         16                                                                                                    | and Locald          | and Transferra |                 |                                            | 77                                                                                          |                                     |                                                                                                    |                     |
| Predict         Links         Homosove         Tip           C1         Cdit         Spinal Adjustment         Tit           L3         Lot         Spinal Adjustment         Li           L4         L3         L3           L6         L4         Second Adjustment         Second Adjustment           L3         L3         L3         L3           L4         Second Adjustment         Second Adjustment         Second Adjustment           L4         Second Adjustment         Second Adjustment         Second Adjustment           L4         Second Adjustment         Second Adjustment         Second Adjustment           L4         Second Adjustment         Second Adjustment         Second Adjustment           L4         Second Adjustment         Second Adjustment         Second Adjustment           L4         Second Adjustment         Second Adjustment         Second Adjustment           L4         Second Adjustment         Second Adjustment         Second Adjustment           L4         Second Adjustment         Second Adjustment         Second Adjustment           L5         Second Adjustment         Second Adjustment         Second Adjustment                                                                                                    | oday Lasty          | ISIL TREADING  | THES.           |                                            | 73                                                                                          |                                     |                                                                                                    |                     |
| Unit         Diagnosis           LS         Left         Spinal Adjustment         L1           L3         L4         L3         L3           L4         L3         L3         L3           L4         L3         L3         L4           L5         L4         Spinal Adjustment         L1           L3         L3         L3         L3           L4         L3         L3         L4           L5         L4         Spinal Adjustment         L4           L3         L3         L3         L4           L4         L3         L4         L4           L4         L4         L4         L4           L4         L4         L4         L4           L4         L4         L4         L4           L4         L4         L4         L4           L4         L4         L4         L4           L5         L4         L4         L4           L4         L4         L4         L4           L5         L4         L4         L4           L5         L4         L4         L4           L5         L4                                                                                                    | C1                  | LINB           | Creating Advert |                                            | 710                                                                                         |                                     |                                                                                                    |                     |
| Unit         Unit         Unit <th< td=""><td>01</td><td>Lat</td><td>Sound Adjust</td><td></td><td>Int</td><td></td><td></td><td></td></th<>                                                                                                    | 01                  | Lat            | Sound Adjust    |                                            | Int                                                                                         |                                     |                                                                                                    |                     |
| 12<br>13<br>14<br>14<br>15<br>15<br>15<br>15<br>15<br>15<br>15<br>15<br>15<br>15<br>15<br>15<br>15                                                                                                    | 15                  | 1.94           | open of Polpose |                                            | 0                                                                                           |                                     |                                                                                                    |                     |
| L1         Diagnosis           L4         840.9         5629/2010         Ann/Nhoulder S           Barry-Joint         719.4         5829/2010         Hip Pain           Barry-Joint         31         Hip         Hip                                                                                                    | 15                  |                |                 |                                            | 12                                                                                          |                                     |                                                                                                    |                     |
| L4 and the second method of the second method of the second method method of the second method method method of the second method metho | 1.5                 |                |                 |                                            | ci (                                                                                        | Diagon                              | nsis                                                                                                    |                     |
| IS Device the provide the providet the providet the providet the  | 15                  |                |                 |                                            | 14                                                                                          | 840.0                               | 58.30/2010                                                                                                    | Annishcutifar Corp. |
| Berghan<br>Barg-Jam<br>11                                                                                                    | 15                  |                |                 |                                            |                                                                                             | 040.0                               | 00-4-62010                                                                                                    | Ministration of the |
|                                                                                                    | 15                  |                |                 |                                            | 1.9                                                                                         | 719.4                               | 58 - 29/2010                                                                                                    | PED Pain            |
| The second second                                                                                                    | 15                  |                |                 |                                            | Secure<br>Secure                                                                            | 719.4                               | 58+2592010                                                                                                    | Hip Pain            |
| Lindersand With Mail Lines                                                                                                    | 15                  |                |                 |                                            | Sachum<br>Sachum<br>Sachu-Jaant<br>21                                                       | 719.4                               | 56+2/9/2010                                                                                                    | Hip Han             |

8. Hide phone number in search results on Patient Search window will hide the Phone number from the list that is shown. Learn more about this by watching the <u>Hide Phone Number in Search Window</u> video.

| Nose   | Search Criteria<br>Last Name: |    |          |   |       |     | * | Sort B | ly: | • Las | it Name<br>st Name |    |
|--------|-------------------------------|----|----------|---|-------|-----|---|--------|-----|-------|--------------------|----|
| Pearch | SSN.                          |    |          |   |       |     |   | Status | es, |       |                    | -  |
|        | ABC                           | D  | E        | F | G     | H   |   |        |     | к     | L                  | M  |
|        | Matching Patients             | q  | I K      | 5 |       | 0   | V | W      |     | X     | Y                  | 12 |
| elect  | Last Name                     | Fi | rst Name | , | Addre | 155 |   |        |     | Ph    | one                |    |
|        |                               |    |          |   |       |     |   |        |     |       |                    |    |

## 3.2.23.1.2 Global 2

The configuration that takes place under the Global 2 tab is as follows:

| */ System Se | etings -0 - Market                                                                                                    |
|--------------|----------------------------------------------------------------------------------------------------|
| Save         | Global 3       Global 4       SOAP 2       Printing       Scanning       Copy Options       Patient Check In       Misc.         Adjustment Default       •         Adjustment Default       •         Rehab Default       •         Default Exam Workflow.       •         Default SOAP Workflow       •         ROM Default       •         ROM Default       •         Adjustment with to display selected images instead       •                                                                                                    |
|              | of the Contra Indications on the Patient Travel Card  © Display Images instead of the Contra Indications  Save "Medical Assist" into Medical Closing field Enable Canadian Settings Display subtuxations on Patient Travel Card Display My Notes instead of image drawing on Patient Travel Card Subside My Notes instead of image drawing on Patient Travel Card Auto check out patients when Note is indicated as Complete Show external patient number on main screen Order Treatments on Travel Card & Today's Treatments by Area Treatment Type (Adjustments, Adjunctive, Rehab) and area Order Enter Order Charges: Procedure Code Order Entered Enforce Computer time within 5 minutes of each other |

1. The default combo boxes for adjustment, adjunctive and rehab are all used so that you can decide which treatment to begin the list on in your Today's Treatment's screen.

2. The default combo boxes for exam and SOAP worxflows designate which worxflow to begin on when you click your Exam Today and SOAP Today buttons.

3. ROM Default will determine what is first shown to you on the ROM pages. The inclinometer side of things deals with degree values and the visual side of things will give you drop down boxes. You can also choose to set pain to "No" when you select your default button. Learn more by watching the <u>ROM Default - Pain Default "No" Added</u> video.

4. Display Images instead of Contraindications means that the contraindications will show up on the travel card instead of images as shown below.

|                |                                                                                                    | Total Visits: 38 Last Visit 3/1  | 2011                                                       | What's New?                                                        | ĉ |
|----------------|----------------------------------------------------------------------------------------------------|----------------------------------|------------------------------------------------------------|--------------------------------------------------------------------|---|
| Patant To      | and Card<br>Summary 2 History Trends N                                                                                                    | otes Case                        | Lower Back, Las                                            | 3/11/2011 Fest 2/11/2010                                           | 1 |
| х              | LastExam 11/10/010                                                                                                    | Visits: 74 Subl                  | mations                                                    | Chief Complaints)                                                  |   |
| Close          |                                                                                                    | Area                             | Notes                                                      | Details                                                            |   |
|                | 19 A. 19                                                                                                    | C2<br>C5                         |                                                            | 1. Lower Back<br>Pain Level 5                                      |   |
| Visit<br>Dates | A CO                                                                                                    | 4 T4                             |                                                            | 2. Left Shoulder<br>Pain Level. 5<br>3. Headaches<br>Pain Level. 6 |   |
| OAP            | B (A)                                                                                                    | Cont                             | a Indications                                              |                                                                    |   |
|                |                                                                                                    | 36,861.9                         | and the second second                                      |                                                                    |   |
| Exam           | Area LR/B Treatment                                                                                                    | 1 55775                          | PROPERTY AND ADDRESS                                       |                                                                    |   |
| ixam<br>oday   | Area URVB Treatment<br>C2 Ent Spinal Adjustment<br>C5 Floght Spinal Adjustment<br>T1 Blaterah Spinal Adjustment<br>ShoulderElectrical Stanulation                                                                                                    | Diag                             | 10585                                                      |                                                                    |   |
| Exam<br>Foday  | Area         L/R/B         Treatment           C2         Extl         Spiral Adjustment           C5         Right         Spiral Adjustment           T1         Baterah, Spiral Adjustment           Shoulder         Right         Electrical Streaktion           80-120 freq @ 25volts         25volts | Diag<br>724.5<br>739.3<br>307.81 | 10585<br>74 - 2/11/2010<br>71 - 5/5/2010<br>72 - 2/11/2010 | Acute Low Back Pain NOS<br>Lumber Sublexation<br>Tension Headache  |   |

5. Save "Medical Assist" into Medical Closing field means that the medical history will be saved in the closing section so that you can use the middle section for anything additional you want to type or use in worxphrases.

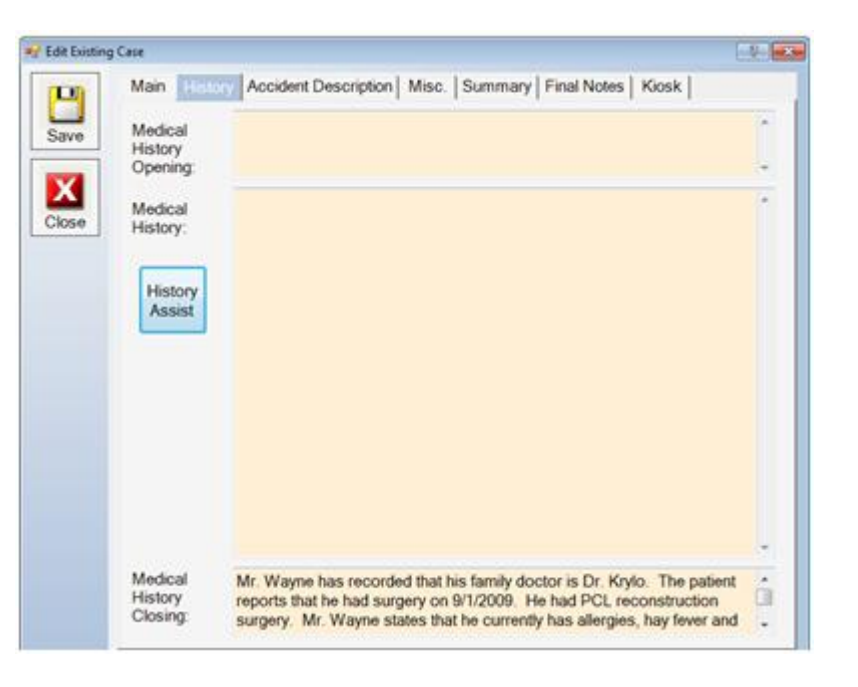

6. Enable Canadian setting will setup the system to use the time and date formats that they use in Canada.

7. Display subluxations on travel card will display any subluxations that your patient has on your travel card. You can see an example of this on the travel card shown above or below.

8. Display My Notes instead of image drawing on patient travel card will do just that. It will show your my notes section instead of the image of the body that you draw on.

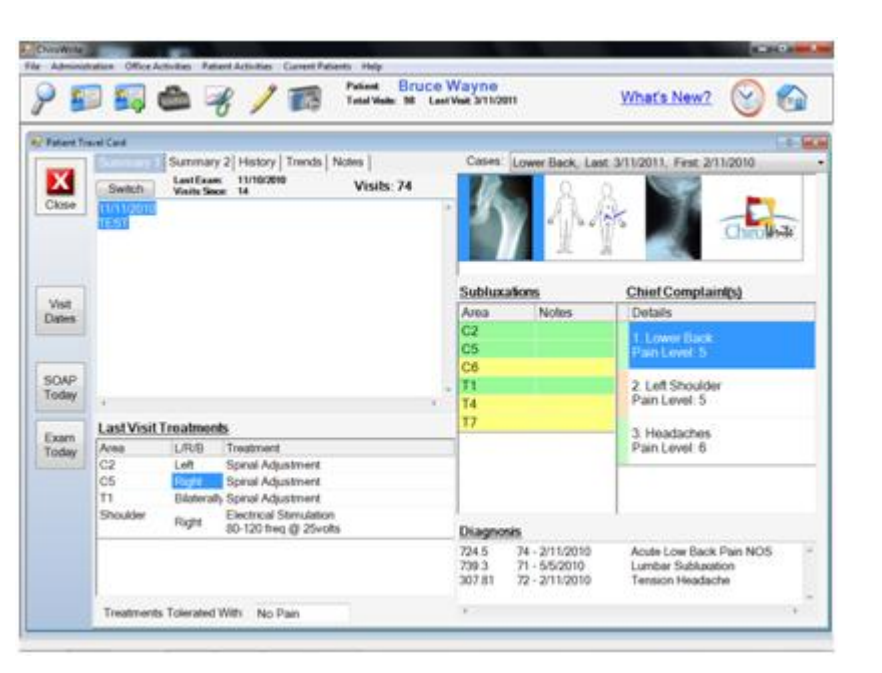

9. Auto check out patients when Note is indicated as complete will check patients out of ChiroWrite so that they no longer show up on the Current Patients list.

10. Show external patient number on main screen will show the patients number that they have from the external billing system. This will show up below their name.

| - ChiroWrite     |                        |                      |                                                                                     | - 0 -×-         |
|------------------|------------------------|----------------------|-------------------------------------------------------------------------------------|-----------------|
| File Administrat | tion Office Activities | Patient Activities ( | Current Patients Help                                                               |                 |
| 8 🌆              | ) 🌆 📥                  | - /                  | Patient Bruce Wayne<br>Total Visits: 98 Last Visit: 3/11/2011<br>Extern No: WA01334 | What's New? 🚱 🏠 |

11. Order Treatments on Travel Card and Today's Treatments will either group treatments together or list the treatments in

alphabetical order by area. In the travel card image above they are ordered by treatment.

12 Order charges will either group together the charges as they were entered or by their number depending on which option you choose.

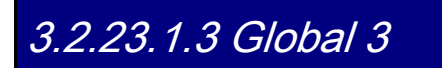

The configuration that takes place under the Global 3 tab is as follows:

| System Se | ttings                               |                             |                                           | 11                              | -88-  |
|-----------|--------------------------------------|-----------------------------|-------------------------------------------|---------------------------------|-------|
| 100       | Global   Global 2 Global 4           | SOAP SOAP 2                 | Printing Scanning                         | Copy Options   Patient Check In | Misc. |
|           | Current Patients Default Sort Order: | Patient Name                | O Time In                                 |                                 |       |
| Save      | Incomplete Notes Default Sort Order: | C Visit Date                | C Patient Name                            | O Provider                      |       |
| х         | Current Patients Name Display:       | Full Name     Incomplete No | First & Initial<br>tes should follow this | Initial & Last<br>rule also     |       |
| Close     | On Exit, ask if notes are complete:  | · Always                    | <ul> <li>Only if note was</li> </ul>      | marked incomplete               |       |
|           | Launch Assignments after patient of  | theck-in (Room, P           | rovider, Visit Reason                     | 0                               |       |
|           | Do NOT show missed checked-in a      | appointments                |                                           |                                 |       |
|           | Default Diagnosis Category:          |                             |                                           | -                               |       |
|           | Default Charges Category:            |                             |                                           | -                               |       |
|           | Print Provider Signature on: O Soap  | Notes 💿 Narra               | tives 🜻 Both                              |                                 |       |
|           | I Enable erase screen option (Enable | es the erase scree          | en button on the worl                     | kflow windows)                  |       |
|           | Use the term "Joint Dysfunction" in  | stead of "Subluxat          | ion"                                      |                                 |       |
|           | Enable Scenarios (System will ask    | if you wish to cop          | y predefined Visit Sc                     | enanos)                         |       |
|           | Enable prior subluxations to be save | ed                          | 22 N.262                                  |                                 |       |
|           | 2 Ask exam type when Exam button     | is clicked on Patie         | nt Travel Card                            |                                 |       |
|           | Ask SOAP type when SOAP buttor       | 1 is clicked on Pati        | ent Travel Card                           |                                 |       |
|           | Nick Name Rule - how to display the  | patient name if the         | ry have a nick name                       |                                 |       |
|           | Replace First Name with              | Nick Name (does             | not effect reports)                       |                                 |       |
|           | Combine Nick Name int                | o patient name (do          | es not effect reports                     | )                               |       |
|           | Do Nothing                           |                             |                                           |                                 |       |

1. Current patients in default sort order either by patient name or time they came in will sort the patient names in the Current Patients section by the selection you make.

2. Incomplete notes default sort order either by visit date, patient name or provider will sort the patient names in the incomplete notes section by the selection you make.

3. Current Patients name display will show your patients full name, their first name and their last initial, or their first initial and their last name. You can also choose to have the incomplete notes section follow this selection as well.

4. On Exit, ask if notes are complete always or if note was marked incomplete will give you a pop up box upon exit to make a distinct selection on whether you are done with your note or not.

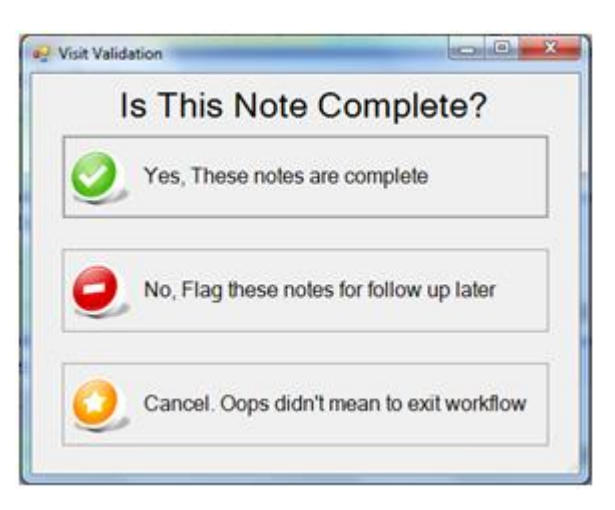

5. Launch Assignments after patient check-in will launch the screen below so that additional information can be added on the current patients screen.

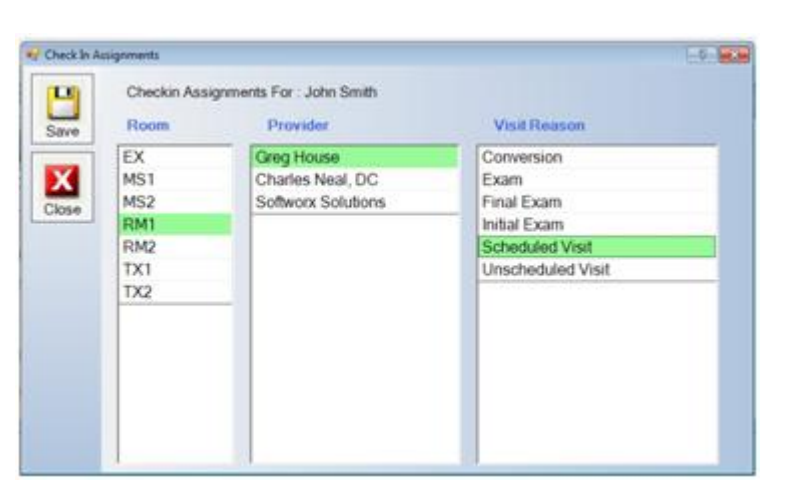

6. Do not show missed checked in appointments will do just that. If a patient has been checked into a billing system and they really missed the appointment and are checked out they will not be shown in the check in area.

7. Default Diagnosis and charges Category will begin the respective pages on the default category that you have selected here.

8. Print providers signature on will allow you to determine whether your signature, if in ChiroWrite, gets printed on the SOAP Notes, the Exam Notes or both.

9. Enable erase screen option will give you an extra icon that looks like a lightning bolt in the worxflow windows that will allow you to erase what's on the screen.

10. Use the term joint dysfunction instead of subluxation will use joint dysfunction instead of subluxation throughout the system as well as in your printed reports.

11. Enable patient scenarios will allow you to setup predefined exams that you can use to copy to any patient exam. For instance, if you see a lot of low back patients you can create an exam with all that data that you would simply have to adjust to the specific patient you are working with.

12. Enable prior subluxations to be saved will allow you to view subluxations that may have previously been a problem, but are no longer a problem. Previous subluxations will be highlighted in yellow instead of the common green color. Learn more by watching the Subluxation History video.

13. Exam type when exam button is clicked on via the travel card will pop up a screen that asks you what type of exam you are completing.

| Close  | Initial Exam |  |
|--------|--------------|--|
|        |              |  |
|        | Exam         |  |
| Select | Final Exam   |  |

14. SOAP type when SOAP button is clicked on via the travel card will pop up a screen that asks you what type of SOAP you are completing.

15. Nick Name Rule will allow you to display your patient's nickname on the travel card if you choose to do so. The nickname will not print in your reports, but is mainly just for your reference.

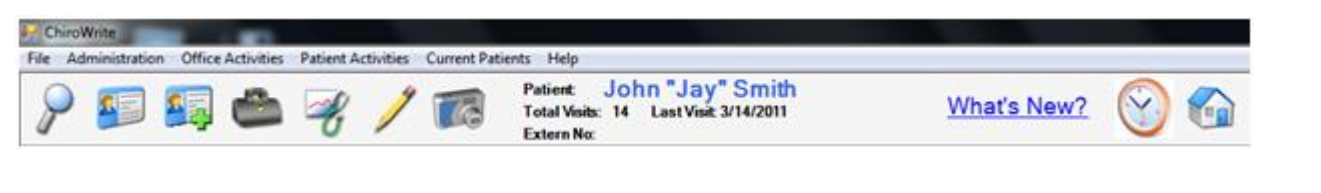

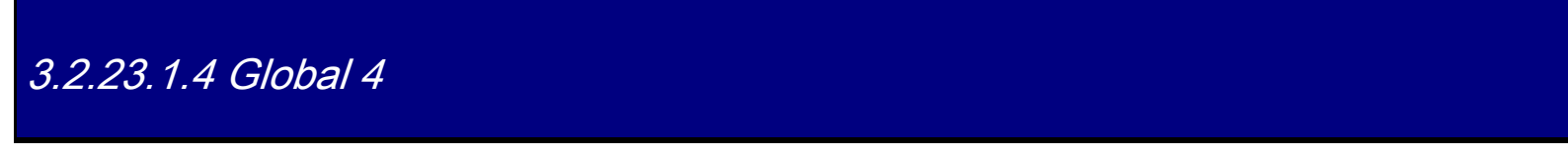

The configuration that takes place under the Global 4 tab is as follows:

| 100          | man all days and man               |                                                | 1. P                                    |
|--------------|------------------------------------|------------------------------------------------|-----------------------------------------|
| and a second | Global   Global 2   Global         | 3 GUODE SOAP   SOAP 2 Printing   Scanni        | ng Copy Options Patient Check In Misc.  |
|              | Allow multiple patient             | s to be open at the same time 🛛 📃 Single close | box for all pages, not on indivual tabs |
| Save         | Do NOT print SOAP for all patients | opening sentence about patient being evaluated | for care plan                           |
| X            | 😢 Show subluxation/join            | t dysfunction items first in the list          |                                         |
| Close        | Z Make assigned provi              | der the treating provider of the encounter     |                                         |
|              | I Make logged on prov              | rider the treating provider of the encounter   |                                         |
|              | Motor Vehicle accident             | abel . Accident Collision                      |                                         |
|              | 1-2 region charge:                 | 98940/ - Manipulation/1 to 2 Regions           | -                                       |
|              | 3-4 region charge:                 | 98941/ - Manipulation/3 to 4 Regions           |                                         |
|              | 5 region charge:                   | 98942/ - Manipualtion/5 Regions                | •                                       |

1. Use Classic Single Patient vs. Multi Patient will allow you to use ChiroWrite the original way, one patient at a time rather than multiples. Learn more about the multi patient option by watching the <u>Multi Patient File Option</u> video.

2. Do NOT print SOAP opening sentence about patient being evaluated for care plan is now a global setting in addition to it being a patient by patient setting. Making the selection will not print the sentence that opens the subjective section stating that the patient was evaluated today to determine progress and response to the current treatment plan.

3. Show subluxation/joint dysfunction items first in the list means they are at the top of the list when you navigate to the subluxation screen, like the right side.

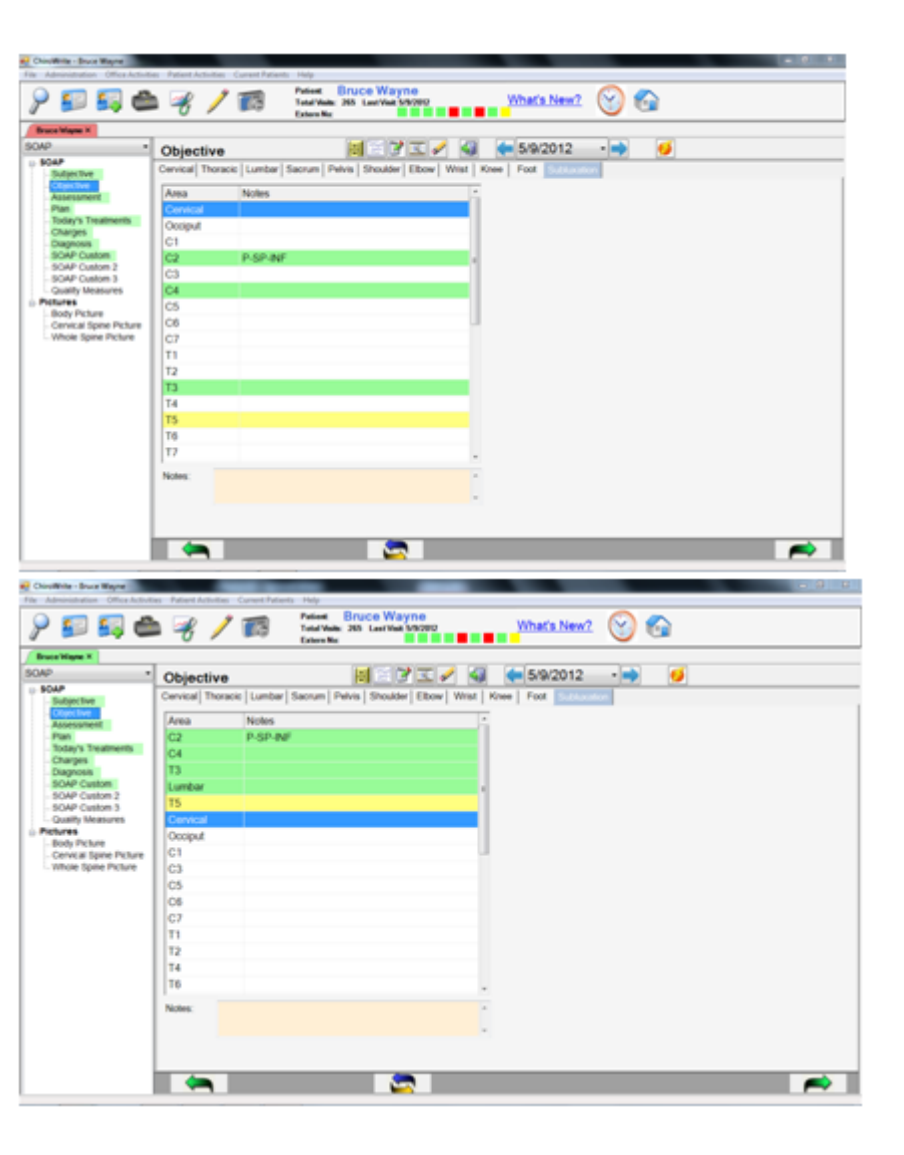

4. Make assigned provider the treating provider of the encounter means that if a provider is assigned to a patient when checked in, the assigned provider will be the treating provider for the note that is created. Learn more about the treating provider defaults by watching the <u>Treating Provider</u> video.

| ave | Room | Provider               | Visit Reason      |
|-----|------|------------------------|-------------------|
| _   | EX   | Melani Crocker, DC     | Conversion        |
| XII | MS1  | Greg House, DC         | Exam              |
| ose | MS2  | Charles Neal, DC       | Final Exam        |
| _   | RM1  | Marco Polo, D.C. D.O   | Initial Exam      |
|     | RM2  | Softworx Solutions, DC | Scheduled Visit   |
|     | TX1  |                        | Unscheduled Visit |
|     | TX2  |                        |                   |
|     |      |                        |                   |
|     |      |                        |                   |

5. Make logged on provider the treating provider of the encounter means that if a provider is logged in as himself or herself then they will be the treating provider for the note that is created.

|         | Today's Treatmen  |                                          | C 🖉 🌆 📥 5/10/2012 - 🛋 🧧                                                                                                    |
|---------|-------------------|------------------------------------------|----------------------------------------------------------------------------------------------------|
|         | Today's Treatment |                                          |                                                                                                    |
|         | Tog AP Lit        | Spine Extrem Other                       | Notes Log Wy Notes                                                                                                    |
| and .   | L Area To R       | L Area To R                              | # Adjustments @ Adjunctive Therapy @ Rehab                                                                                                    |
| -       | Cervical .        | 1 10 I I I I I I I I I I I I I I I I I I | Onigal Adjustment                                                                                                    |
|         | 00                | C T0                                     | opinal Adjustment                                                                                                    |
|         | C1 01             | C T10                                    | 0                                                                                                    |
| pero .  | C C2 P-SP-INI     | D T11 D                                  |                                                                                                    |
| om 2    | Cl                | C T12                                    | Add Hellove Hellove Al                                                                                                    |
| ALTES . | 0.04              | 🗋 Lumber 📄                               | Treatments Performed                                                                                                    |
|         | L CS              | EU 0                                     | Area LURIE Treatment                                                                                                    |
|         | 00                | 0.0                                      | C1 Sonal Adustment                                                                                                    |
| Picture | 07                | 00 0                                     | L5 Left Sonal Adustment                                                                                                    |
|         | Thoracic          | 04                                       |                                                                                                    |
|         | 011               | D.U                                      |                                                                                                    |
|         | 172               | D Sacrum D                               |                                                                                                    |
|         | 0.13              | D Bum                                    |                                                                                                    |
|         | 14                | D Sacro-A                                |                                                                                                    |
|         | 10 10             | 5 60                                     |                                                                                                    |
|         |                   | 10 84 D                                  |                                                                                                    |
|         | 11 H              | D VE D                                   | and the second second sec |
|         |                   | 10.00 D                                  | Y Commenter and Y                                                                                                    |
|         |                   |                                          | Treatments O No Pain O Moderate Pain                                                                                                    |
|         |                   |                                          | Tolerated                                                                                                    |
|         |                   |                                          | with a Mat Pan O Significant Pain                                                                                                    |
|         |                   |                                          | Treating Provider Solutions, DC, Softwork                                                                                                    |

6. Motor vehicle accident label means that you now have a choice between accident or collision as the descriptive word that is used in the accident assist area.

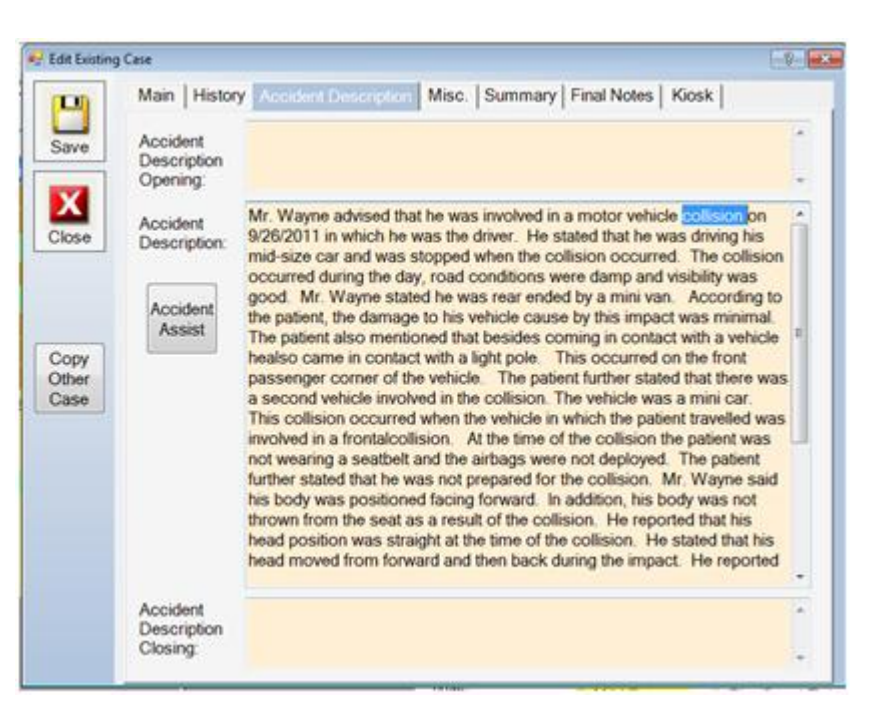

## 3.2.23.1.5 SOAP

The configuration that takes place under the SOAP tab is as follows:

| 💀 System Set | lings                                                                                                    |                                                                                                    |       |
|--------------|----------------------------------------------------------------------------------------------------|----------------------------------------------------------------------------------------------------|-------|
|              | Global   Global 2   Global 3   Global                                                                                                    | al 4 SOMP SOAP 2 Printing Scanning Copy Options Patient Check In                                                                          | Misc. |
| Save         | Display a scale from 1-10 on the screen representing:                                                                                                | SOAP Subjective                                                                                                    |       |
|              | 2 Overall Pain                                                                                                    |                                                                                                    |       |
| X            | 🗵 Overall Health                                                                                                    |                                                                                                    |       |
| Close        | Select the level that you wish pat<br>visit. "Minimal" will copy Pain Ra<br>Selecting "All" will copy all inform<br>such as Radiating and Pallative. | ient complaint data to be copied from visit to<br>ting and Subjective (Better/Same/Worse)<br>ation entered including comments and details |       |
|              | O Minimal # Al                                                                                                    |                                                                                                    |       |
|              | Open SOAP Objective to Sub                                                                                                    | luxation Tab                                                                                                    |       |
|              | Enable "Remove All" button o                                                                                                    | n Today's Treatment screen                                                                                                    |       |
|              | 2 Display Listings on Today's Tr                                                                                                    | eatment screen                                                                                                    |       |
|              | Z Auto select all subluxation are                                                                                                    | es on Today's Treatment screen                                                                                                    |       |
|              | Treatment Areas: Do not allow                                                                                                    | r long names to carry over into<br>op down box will show                                                                                  |       |
|              | E Show Listings only in Today's                                                                                                    | Treatments in 'To' list                                                                                                    |       |
|              | Enable Dual Treatment areas                                                                                                    | on Today's Treatments                                                                                                    |       |
|              | Start Spine 2nd List At:                                                                                                    | T8 *                                                                                                    |       |
|              | Start Extremity 2nd List At                                                                                                    | Hand -                                                                                                    |       |
|              | Start Other 2nd List At                                                                                                    | -                                                                                                    |       |
|              |                                                                                                    | 0                                                                                                    |       |
|              |                                                                                                    |                                                                                                    |       |
|              |                                                                                                    |                                                                                                    |       |

1. Select the level that you wish patient complaint data to be copied will allow you to select between minimal and all. Your system is set to minimal to begin with. This will copy over the pain rating and the subjective. Choosing all will copy additional information including where the pain might be radiating or what makes it better or worse.

2. Open SOAP Objective to Subluxation Tab will begin your objective section on the subluxation tab rather than the cervical tab.

3. Enable "Remove All" button on Today's Treatment screen will allow you select the remove all button which removes all the treatments from the Treatments Performed list.

4. Display Listings on Today's Treatment screen will allow you to display and use the listings in your listing section on the Today's Treatment screen.

5. Auto select all subluxation areas on Today's Treatment screen will automatically select any subluxation areas that have been highlighted by you on your treatment window. In the image below, you can see how you can choose listings and you'll notice that three vertebra are already selected. Those are the automatic selections from the subluxation area.

| ? 🗊 🗐 🗳                                                                                                    | 8                                                                                                    | T3<br>T4<br>T5                                           | tal Vester 1<br>tern No.                                                                        | P Last Viel  | yne<br>3/14/2011 | 01                                                                        | Y            | Vhat's New?                                                                                                    | 8                                                                            |
|----------------------------------------------------------------------------------------------------|----------------------------------------------------------------------------------------------------|----------------------------------------------------------|-------------------------------------------------------------------------------------------------|--------------|------------------|---------------------------------------------------------------------------|--------------|----------------------------------------------------------------------------------------------------|------------------------------------------------------------------------------|
| sowp -                                                                                                    | Today's                                                                                                    | TE                                                       | 1                                                                                               | 1            | 33               | 1 4                                                                       | 4            | 3/14/2011                                                                                                    |                                                                              |
| Subjective<br>Objective<br>Objective<br>Objective<br>Plan<br>Today's Treatments<br>Charges<br>Diagnosis<br>SCAP Cestom 2<br>SCAP Cestom 2<br>SCAP Cestom 3<br>Picture<br>Picture<br>Obly Picture<br>Cenical Spine Picture<br>Whole Spine Picture | Tog         A           L         Area           Corridal         CO           C1         C2           C2         C4           C5         C6           C7         Thorack           T0         T3 | 17<br>17<br>17<br>17<br>17<br>17<br>17<br>17<br>17<br>17 | Spre<br>Area<br>79<br>710<br>711<br>712<br>Lumb<br>L1<br>L2<br>L3<br>L4<br>L4<br>Sacro<br>Sacro | Extrem<br>To | R                | Adjustme<br>Spinal A<br>Add<br>Treatments<br>Area<br>C5<br>T1<br>Shoulder | Notes Adjust | Log My Not<br>Adjunctive The<br>iment<br>Remove<br>ned<br>Treatment<br>Spinal Adjustit<br>Spinal Adjustit<br>Electrical Stim<br>80-120 freq @ | es  <br>wapy © Rehab<br>Remove Al<br>lent<br>ent<br>ent<br>ulation<br>Zévots |
|                                                                                                    | 0 T4<br>0 T5<br>0 T6<br>0 T7                                                                                                    |                                                          | 0 S1<br>0 S2<br>0 UE<br>0 LE                                                                    |              | 000              | r<br>Treatments<br>Tolerated<br>With:<br>Treating Pin                     | an<br>ovider | • No Pain<br>Mild Pain                                                                                                    | <ul> <li>Moderate Pain</li> <li>Significant Pain</li> </ul>                  |

6. Treatment Areas: Do not allow long names to carry over into "To" column so that listings in the drop box will show. If we look at the image above, under sacrum, you will see sacro-joint and it's cut off to allow listings to appear in there and be utilized by the doctor.

Show listings only on Today's Treatments in "To" list will only show the listings and not the other vertebrae you can choose from.
 Enable Dual Treatment Areas on Today's Treatments will show you the treatment areas in a two column listing as it shows you in the image above. Otherwise the left hand side is going to be images of the spine that you can draw on. Review the <u>Dual Treatment</u> <u>Areas Video</u> for further information.

## 3.2.23.1.6 SOAP 2

The configuration that takes place under the SOAP 2 tab is as follows:

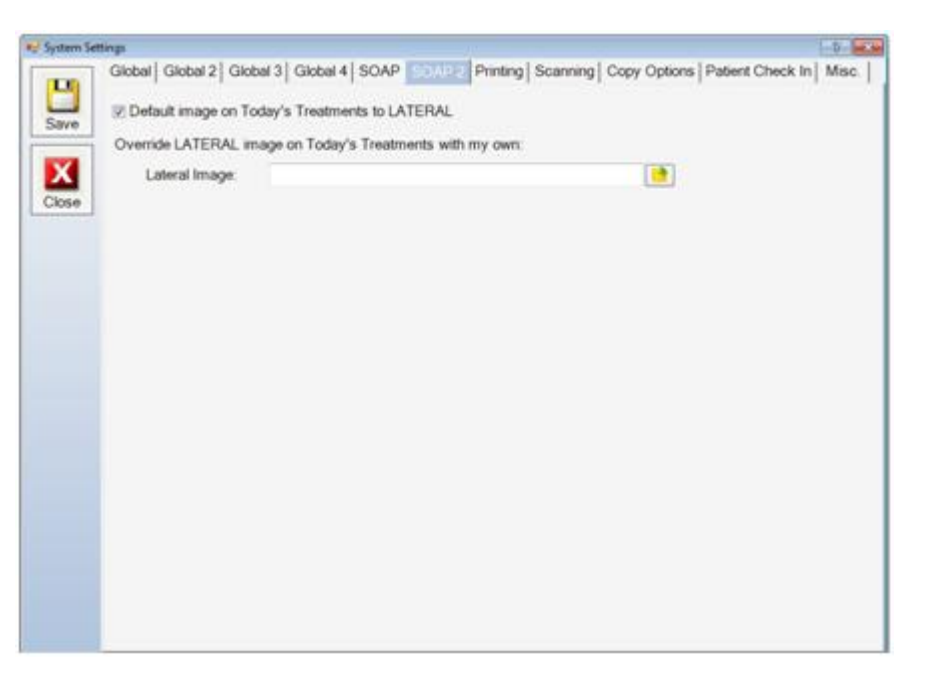

1. Default image on Today's Treatments to LATERAL will allow you to change the image to another one, if you choose.

For additional information on this system feature, review the Dual Image Video provided.

## 3.2.23.1.7 Printing

The configuration that takes place under the Printing tab is as follows:

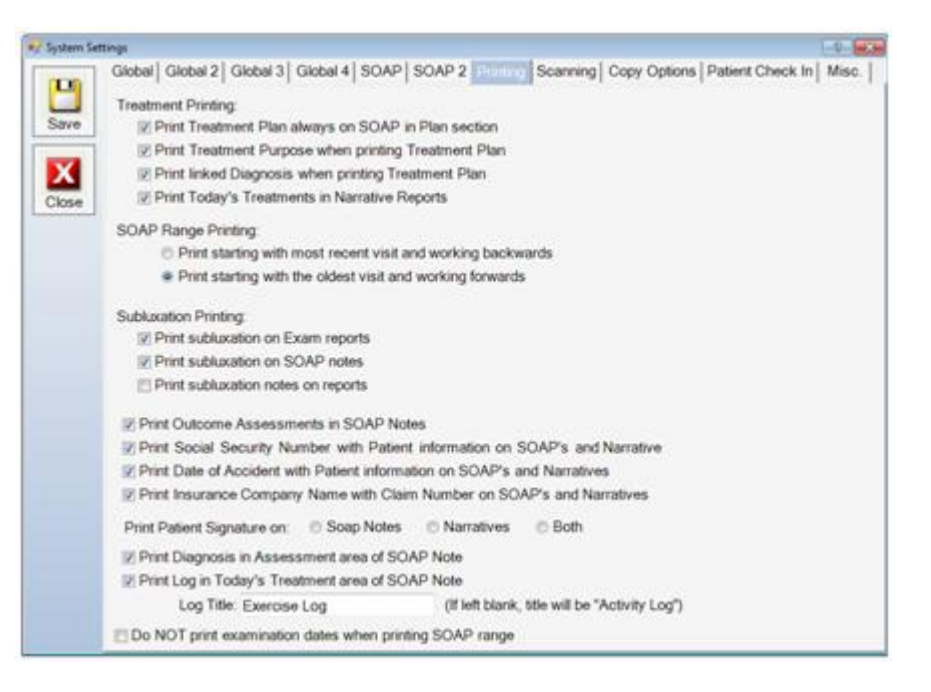

1. Print Treatment Plan always on SOAP in plan section will always print the plan instead of just proceed with therapies as directed.

2. Print Treatment Purpose when printing Treatment Plan will print the purpose of why you perform each treatment if it was included in your treatment plan. This will happen in parenthesis after the treatment is named.

3. Print linked Diagnosis when printing Treatment Plan will print the diagnosis followed by the treatment that is planned for that diagnosis.

4. Print Today's Treatments in Narrative Reports will include the treatments you performed on the same day as your examination in the Today's Treatments section.

5. SOAP Range Printing allows you to determine if you would like the range of soap notes that are printing to be printed starting with the most recent visit and working backwards OR starting with the oldest and working forwards.

6. Print subluxations on Exam reports will print the subluxation complexes on the exam reports.

7. Print subluxations on SOAP notes will print the subluxation complexes on the SOAP notes.

8. Print subluxation notes on reports will allow any notes that you have added on the subluxation screen to print into your notes.

9. Print Outcome Assessments in SOAP Notes will allow the score and answers of the outcome assessment taken to show up in your SOAP note.

10. Print Social Security Number with patient information will print the patient's SSN in the patient information header on the SOAP note or narrative.

11. Print Date of Accident with patient information will print the date of accident in the patient information header on the SOAP note or narrative.

12. Print Insurance Company Name with Claim Number will print the insurance company name and claim number, if provided, in the patient information header on the SOAP note or narrative.

SoftworxD630 370 CenterPointe Cir Suite 1166 Altamonte Springs, FL 32701 800.642.6082 Provider: Softworx Solutions

John Smith 5465 Whitehall Rd Orlando, FL 45657

SSN: 555-55-5555 Date of Injury: 5/10/2010

Blue Cross Blue Shield Claim# ZKG544656

#### SOAP Notes - Detail

#### 3/11/2011

#### Subjective Complaint

Mr. Smith was assessed today for progress and response to the plan of care. The patient was asked about his pain levels which he rated as follows: Overall pain level today on a scale of 0 (no pain) to 10 (unbearable pain) is considered a 4. Overall health on a scale of 1 to 10 is rated as 6. Today the patient says there are improvements in his left shoulder. During today's visit, the patient reported that his lower back showed no change since the last visit. On a scale of 0 to 10 with 10 being the worst, he rated his left shoulder as a 3 and lower back as a 3. The patient also noted the following about his symptoms: "Left Shoulder - According to the natient" the nation is mild to moderate.

13. Print providers signature on will allow you to determine whether your signature, if in ChiroWrite, gets printed on the SOAP Notes, the Exam Notes or both.

Today's treatment included spinal adjustment at C1 on the left and at L5 on the left. The patient tolerated these treatments with mild pain. Today, Mr. Wayne was advised to take suppliements Fish OH, Vitamin C and Calcium. Today, Mr. Wayne completed exercise protocol 1 for upper extremity focusing on the right shoulder. He completed this with 15 pound dumbells. Today, Mr. Wayne received interential treatments on his neck and upper back, cervical, thoracic, lumbar and sacrum and pelvis. The TEST2 was completed to the L2. TestPoints: C2.

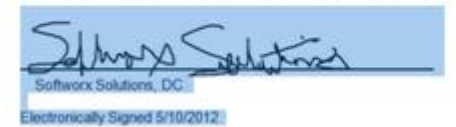

14. Print Diagnosis in Assessment area of SOAP note will print the diagnosis information in the assessment area of the SOAP note rather than the Today's Treatments area.

15. Print Log in Today's Treatment area will print the exercise log in the Today's Treatment area of your SOAP note. Here you can also change the title of your log.

16. Do NOT print examination dates when printing SOAP range stops the examination dates from being printed as SOAP notes when printing a range of notes. You currently cannot print proper examination notes with SOAP notes in a range format.

### 3.2.23.1.8 Scanning

The configuration that takes place under the Scanning tab is as follows:

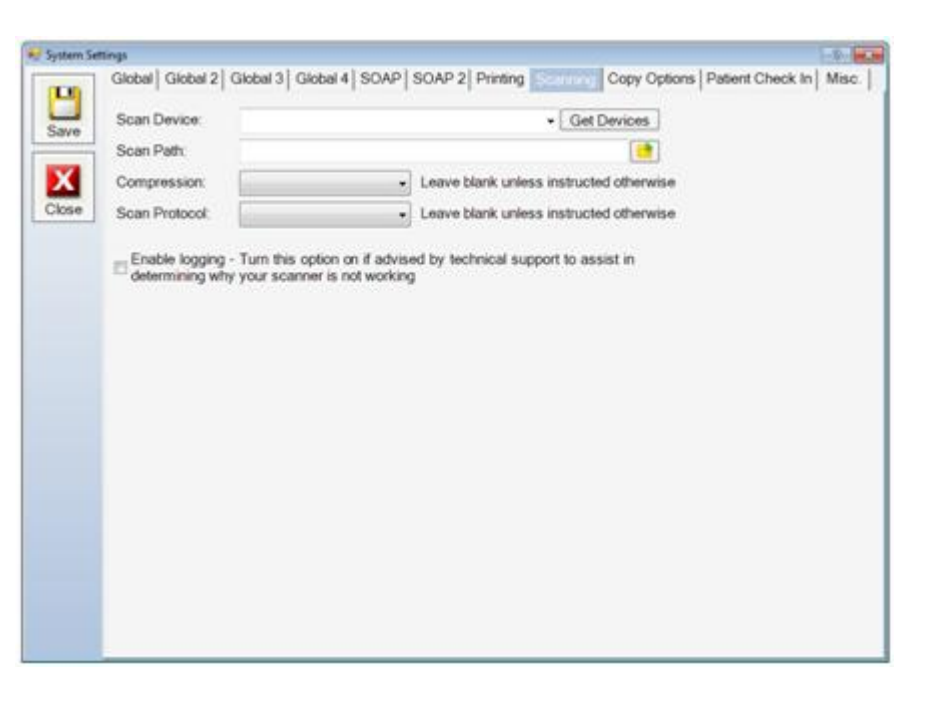

1. Scan device shows the device that you are using as your scanner. Clicking the Get Devices button will show this information.

2. Scan path is the area where your scanned documents will be stored.

Note: Please make sure your scanned documents are saved in a shared folder that all computers can view on the network otherwise you will see can't load as shown below.

| 1                                      | 9 29                                                                | -                      |                                                                                                    | ExternNo |                                                                                        |                                                                                                    |     |
|----------------------------------------|---------------------------------------------------------------------|------------------------|----------------------------------------------------------------------------------------------------|----------|----------------------------------------------------------------------------------------|----------------------------------------------------------------------------------------------------|-----|
| in Smith                               | *                                                                   |                        |                                                                                                    |          |                                                                                        |                                                                                                    |     |
| trant Th                               | Nel Card                                                            |                        |                                                                                                    |          |                                                                                        |                                                                                                    |     |
|                                        | Sec. Sec.                                                           | Summary                | 2 History Trends No                                                                                                    | otes.    | Case                                                                                   | Inknown Last 4/26/2012, First 5/21/2010                                                                                                    |     |
| ose                                    |                                                                     | U                      | -3.0<br>P                                                                                                    | R.A.     |                                                                                        | Can'lLoad                                                                                                    |     |
| ves<br>XAP<br>day                      |                                                                     |                        |                                                                                                    |          | Subfunctions<br>Area Notes<br>10<br>110<br>L2<br>L4                                    | Chief Complain(b)<br>Details<br>1 Balancel Lower Back<br>Oreas, DASET<br>Servery, Mills to Moderate, Pain Level<br>2. Mid Back                              |     |
| huit<br>alles<br>DAP<br>xday           | Last Visit                                                          | Treatmon               |                                                                                                    |          | Subluxations<br>Area Notes<br>10<br>11<br>110<br>12<br>14<br>15                        | Chief Complain(b)<br>Details<br>1 Balancel Lower Back<br>Oracle OASET<br>Serverity: Mid to Moderate, Pain Level<br>2. Mid Back                              | : 3 |
| hut<br>Wes<br>XAP<br>day<br>day<br>day | Last Visit                                                          | Treatmen               |                                                                                                    |          | Subluxations Area Notes T0 T10 L2 L4 L5                                                | Chief Complain(b)<br>Details<br>1 Hataria Lower Bock<br>Details<br>Serverly: Mid to Moderate, Pain Level<br>2. Mid Back                                     |     |
| nit<br>Res<br>XAP<br>day<br>day<br>day | Last Visit<br>Area<br>L5                                            | LRB                    | E<br>Treatment<br>Scene Adjustment                                                                                       |          | Subfuxations Area Notes T10 L2 L4 L5                                                   | Chief Complain(b)<br>Details<br>1. [Material Lower Back<br>Onset: DESET<br>Serverity: Mits to Moderate: Pain Lower<br>2. Mid Back                           | : 3 |
| nit<br>Res<br>AP<br>day<br>am<br>day   | Last Visit<br>Ana<br>L5<br>T10                                      | LRB                    | 65<br>Treatment<br>Spreak Adjustment<br>Spreak Adjustment                                                                |          | Subfuxations Area Notes T0 T10 L2 L4 L5                                                | Chief Complain(b)<br>Details<br>1. Internet Lower Rack<br>Onset: Office E<br>Serverity Mild to Moderate, Plan Level<br>2. Mid Back                          | •   |
| net<br>Res<br>XAP<br>day<br>am         | LastVisit<br>Ania<br>L5<br>T10<br>T9                                | Treatmen<br>LIR®       | E<br>Treatment<br>Sprad Adjustment<br>Sprad Adjustment<br>Sprad Adjustment                                               |          | Subluxations<br>Area Notes<br>T0<br>T10<br>L2<br>L4<br>L5                              | Chet Complain(b)<br>Details<br>1. Bitward Lower Back<br>Onset: OKSET<br>Seventy Mid to Moderate, Pain Lower<br>2. Mid Back                                  | : 3 |
| nd<br>Res<br>XAP<br>day<br>am<br>day   | Last Visit<br>Area<br>LS<br>T10<br>T9<br>Lumbar                     | <u>Treatmen</u><br>LR® | 6<br>Treatment<br>Speak Adjustment<br>Speak Adjustment<br>Speak Adjustment<br>Directical Stimulation<br>15 minutes       | (P)*     | Subfuxations Area Notes T0 T10 L2 L4 L5 Diagnosis                                      | Chief Complain(b)<br>Details<br>Details<br>Creat Const Const Const Const Const Const Const Const E<br>Serverity Mild to Moderate, Plan Level<br>2. Mid Back |     |
| hat<br>Wes<br>day<br>day<br>day        | LastVisit<br>Ana<br>LS<br>T10<br>T9<br>Lumbar<br>Lumbar             | Treatmen<br>LRS        | E<br>Treatment<br>Spreat Adjustment<br>Spreat Adjustment<br>Dectived Stanuation<br>15 minutes<br>cold packs              |          | Subfuxations Area Notes T10 L2 L4 L5 Diagnosis E02 12 e0140001                         | Cheld Complain(b)<br>Details<br>1. Butwert Lower Back<br>Onset: OKSET<br>Severity Mid to Moterale, Pain Lower<br>2. Mid Back                                | . 3 |
| hat<br>XRes<br>XAP<br>xday<br>xday     | Last Visit<br>Ana<br>LS<br>T10<br>T0<br>Lumbar<br>Lumbar<br>Thoraco | Treatmen<br>LIR®       | 5<br>Treatment<br>Spinal Adjustment<br>Spinal Adjustment<br>Dectrical Strutution<br>15 minutes<br>old packs<br>old packs | Ø,       | Subfuxations Area Notes T0 T10 L2 L4 L5 Diagnosis 809.2 12 - 0.162011 709.2 5-0.242013 | Chief Complain(b)<br>Details<br>Details<br>Create Lower Back<br>Create Lower Back<br>Create Lower Back<br>Create Lower Back<br>2. Mid Back<br>2. Mid Back   | 1.3 |

3. Compression and Scan Protocol are things that the ChiroWrite technical support staff uses to help get your scanner working correctly, if needed.

4. Enable logging is a feature that the ChiroWrite technical support staff uses to help get your scanner working correctly, if needed.

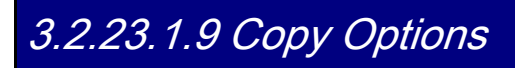

The configuration that takes place under the Copy Options tab is as follows:

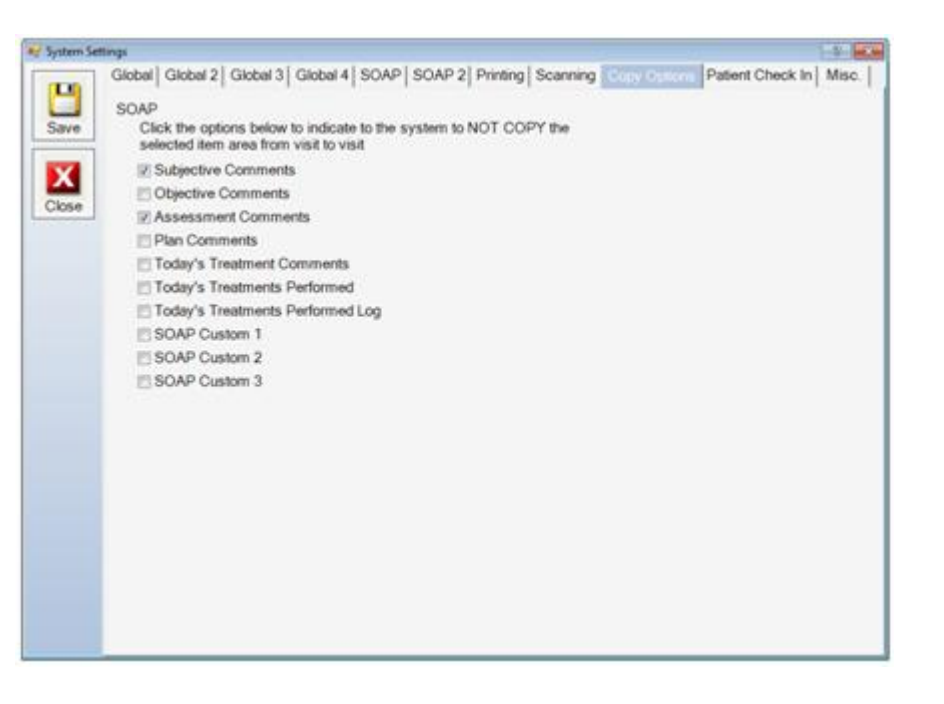

1. This page is used for the doctor to determine which areas of the SOAP note he/she would **NOT** like to copy from day to day.

For additional assistance, please view the No Copy Option Video.

## 3.2.23.1.10 Patient Check In

The configuration that takes place under the Patient Check In tab is as follows:

| Global 2 Global 2 Global 3 Global 4 SOAP SOAP 2 Printing Scanning Copy Options         Extent Check In           Save              % Enable Patient Check-In               when patients scan their ID card at a provider workstation, open: | Misc. |
|----------------------------------------------------------------------------------------------------|-------|
| Save Enable Patient Check-In<br>When patients scan their ID card at a provider workstation, open:                                                                                                    |       |
| Save When patients scan their ID card at a provider workstation, open:                                                                                                    |       |
|                                                                                                    |       |
| C Patient Travel Card                                                                                                    |       |
| Close SOAP Note for Today                                                                                                    |       |
| Scanner Prefoc                                                                                                    |       |
| Scanner Suffix:                                                                                                    |       |
|                                                                                                    |       |
|                                                                                                    |       |
|                                                                                                    |       |
|                                                                                                    |       |
|                                                                                                    |       |
|                                                                                                    |       |
|                                                                                                    |       |
|                                                                                                    |       |
|                                                                                                    |       |
|                                                                                                    |       |
|                                                                                                    |       |
|                                                                                                    |       |

1. Enable Patient Check-In will allow you to use the kiosk, if it has been purchased and we have installed it for you.

Note: The kiosk is an additional module that you can purchase from ChiroWrite to allow patients to check in and enter subjective information, if you choose.

2. When patients scan their ID card at a workstation, if this is configured, you can choose to open that patient's travel card or their

## 3.2.23.1.11 Miscellaneous

The configuration that takes place under the Misc. tab is as follows:

| System Settings                                                             | -9-                                                                                                    |
|-----------------------------------------------------------------------------|----------------------------------------------------------------------------------------------------|
| Global   Global 2   Global 3<br>Save Enable Automatic I<br>Automatic Logoff | Global 4   SOAP   SOAP 2   Printing   Scanning   Copy Options   Patient Check In     Logoff (Any information not saved when the automatic logoff is initiated will be lost)     Seconds: 99999 |
| Mai Mai                                                                     |                                                                                                    |
| Email Server                                                                | mail softworksolutions.com                                                                                                    |
| Send User Name:                                                             | ksisneros@softwonsolutions.com                                                                                                    |
| Send Password:                                                              |                                                                                                    |
| Port                                                                        | 26                                                                                                    |
| SSL Option.                                                                 | © Nore © Implicit © Explicit<br>⊠ Authenticate                                                                                                    |
| Receive User Name                                                           |                                                                                                    |
| Receive Password                                                            |                                                                                                    |
| Tax Rate:                                                                   |                                                                                                    |
| Picture Default Pen Setting                                                 | <b>3</b> 5                                                                                                    |
| Pen Width:                                                                  | 80.00                                                                                                    |
| Color Code:                                                                 | Red                                                                                                    |
|                                                                             |                                                                                                    |

1. Enable automatic logoff will set ChiroWrite to automatically log off and close after the program has been idle for a certain amount of time. Certified users will find that this is automatically set for you if you are completing the meaningful use program.

2. Mail settings allow the setup of the doctor's or office email so that notes can be directly emailed to another provider, insurance or other legal entity.

3. Tax rate can be set here for those who are using the ChiroWrite Scheduler. This is a separate module is mostly used by doctors who have cash practices since ChiroWrite does not do billing.

4. Default Pen Settings allow the user to choose a default color that is used to draw on images throughout the system. The most widely recognized image being found on the travel card. The normal default color is blue, but now it can be any color you choose.

### 3.2.23.2 Security Configuration Options

Security Configuration allows for the creation of new system users and the ability to edit existing users in the system. Each user of the ChiroWrite system should have his or her own login.

#### 3.2.23.2.1 Create a New System User

- 1. Select Administration > System Configuration > Security.
- 2. Enter the User's name.
- 3. Select the security features for the user by clicking the appropriate check boxes. This gives certain users in the system different

privileges and capabilities.

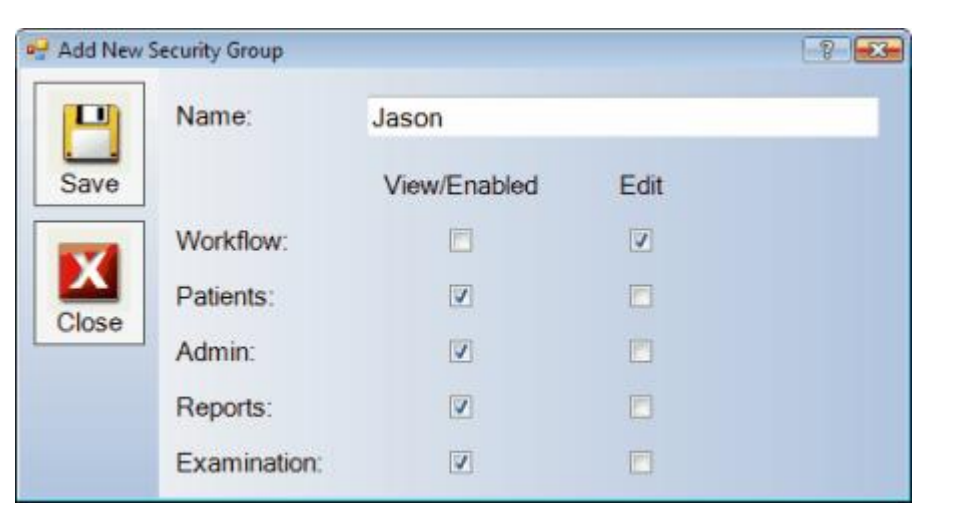

- 4. When you are finished, click Save.
- 5. Select the Close button.

## 3.2.23.2.2 Edit an Existing System User

- 1. Select Administration > System Configuration > Security.
- 2. Highlight the user and click the Edit button.
- 3. Make the necessary changes and click Save.
- 4. Click Close.

## 3.2.23.3 Import/Export Configuration

ChiroWrite allows the ability to import or export data from the Solution Providers shown below.

| 🛃 Import/Eq   | port Settings                                                                                                    |
|---------------|----------------------------------------------------------------------------------------------------|
|               | Eclipse PMP   InPhase   MediSoft   Chiro8000   EzBis   Generic   Misc.                                                                                                    |
| Save<br>Close | Eclipse       PMP       InPhase       MediSoft       Chiro8000       EzBis       Generic       Misc.         Eclipse Settings       Enable Eclipse Integration       Automatically listen for new Eclipse patients       Single Client Performs Charges?         Path Location: |
|               |                                                                                                    |

## 3.2.23.4 Kiosk Settings

Information regarding the ChiroWrite Kiosk Settings can be found in the Kiosk Manual. This can be accessed through ChiroWrite by navigating to **Help > Kiosk Online Help**. You can also contact the ChiroWrite technical support team at 1-800-642-6082 for additional information and instruction.

## 3.2.24 Predefined Plans

In ChiroWrite, you now have the ability to create patient treatment plans based on the types of treatments you provide your patients over a period of time. It allows you to create and use a treatment plan to quickly select the treatments your patient will undergo over that period of time and allows you to make changes to the plan as necessary.

### 3.2.24.1 Creating a New Plan

- 1. Select Administration > Treatment Configuration > Plans.
- 2. Click **New** to begin creating a new treatment plan.
- 3. Enter in a **Description** for the plan to give yourself an idea of what that plan may be for.
- 4. Select Treatments over the next period of time as you normally would.

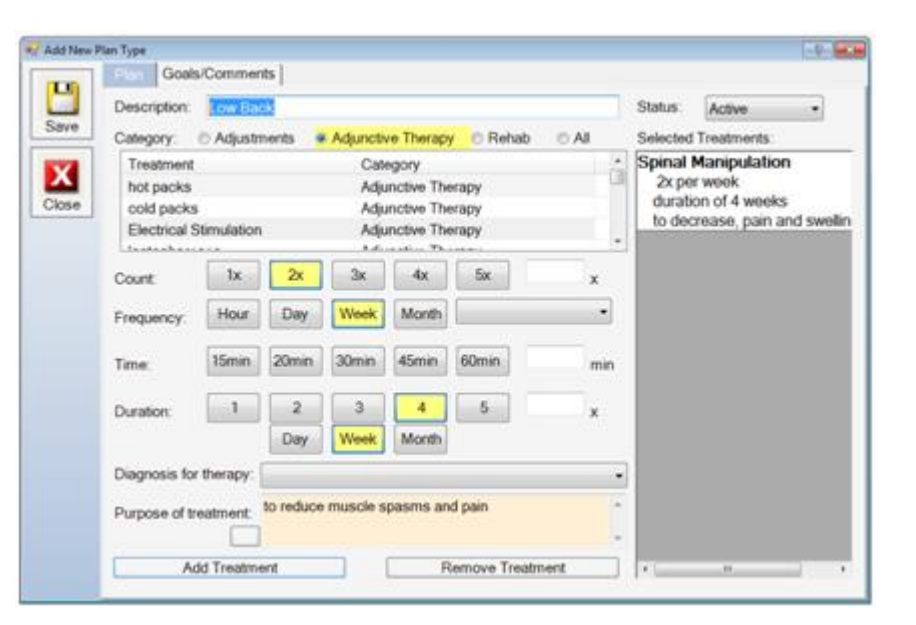

- 5. When finished select Save.
- 6. Click Close.

- 1. Select Administration > Treatment Configuration > Plans.
- 2. Click Edit to begin editing an existing treatment plan.
- 3. Edit the information that you would like.

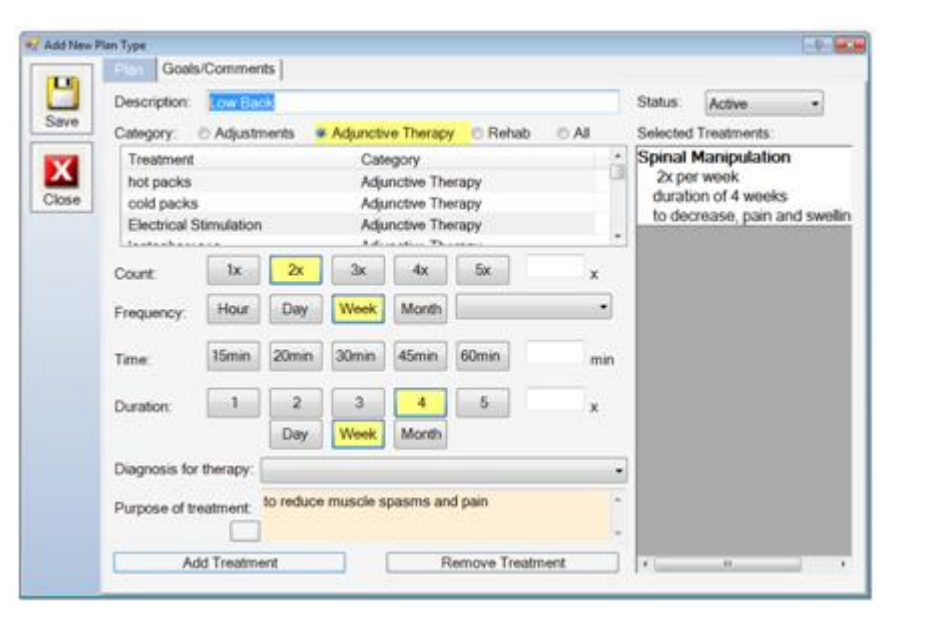

- 4. When finished select Save.
- 5. Click Close.

### 3.2.23.3 Using a Predefined Plan

To use a predefined treatment plan that has already been created, begin in an **exam note** or a **SOAP note** for the patient you are working with.

- 1. Select the Plan screen and select Change Plan to activate the screen.
- 2. Select one of the predefined plans that have been created.
- 3. Select Add Treatment and all of the treatments associated with the predefined plan will be added to the patient's plan.

| Standard Template •                                                                                                    | Plan                                                                                                    |                                                                                                    |                                                                                       |                                                              |                                                                                                    | 233                                                                      | 1 4                                     | Visit: 6/15/2010                                                                                                    |
|----------------------------------------------------------------------------------------------------|----------------------------------------------------------------------------------------------------|----------------------------------------------------------------------------------------------------|---------------------------------------------------------------------------------------|--------------------------------------------------------------|----------------------------------------------------------------------------------------------------|--------------------------------------------------------------------------|-----------------------------------------|----------------------------------------------------------------------------------------------------|
| Sacrollac Test<br>Orto Shooler Tests<br>Orto Shooler Tests<br>Orto Elbor Tests<br>Orto Elbor Tests<br>Orto Wint Tests<br>Fost Tests<br>Fost Tests<br>UE Macch Testing<br>Cenical Spire<br>Pulse<br>Dagnosic Faquets<br>Page<br>Dagnosic Requests<br>Reser Of Systems<br>78ay Finding<br>Today's Insatrients<br>Proposis<br>Narstive Ending<br>Exan Outsim 1<br>Exan Outsim 1<br>Exan Outsim 1<br>Exan Outsim 1<br>Exan Cestem 2<br>Pictures<br>Body Picture 61<br>My Picture 81<br>My Picture 85<br>My Picture 85<br>My Picture 85 | Gool<br>Proceed w<br>Category<br>Treatment<br>Precision<br>Count<br>Frequency:<br>Time<br>Duration:<br>Diagnosis to<br>Purpose of to<br>A | s/Commer<br>with Thecap<br>Adjustr<br>Adjustr<br>Adjustr<br>Adjustr<br>Adjustr<br>Hour<br>1<br>Smin<br>1<br>Smin<br>1<br>Smin<br>1<br>Smin<br>1<br>Smin<br>2<br>Smin<br>2<br>S<br>Smin<br>2<br>S<br>Smin<br>2<br>S<br>Smin<br>2<br>S<br>Smin<br>2<br>S<br>Smin<br>2<br>S<br>Smin<br>2<br>S<br>Smin<br>2<br>S<br>Smin<br>2<br>Smin<br>2<br>S<br>Smin<br>S<br>Smi<br>Smin<br>2<br>Smin<br>2<br>Smin<br>2<br>Smin<br>3<br>Smi | nts   ees as dir<br>ments (<br>2x<br>Day<br>20min<br>20min<br>20min<br>20min<br>20min | Adjunction<br>Adjunction<br>3x<br>Week<br>30min<br>3<br>Week | Change     Change     Change | Plan y Rehab ategory redefined Pic djunctive The Six 60min 5 Remove Tree | All All All All All All All All All All | Selected Treatments:<br>hot packs<br>on a PRN basis for 15 minute<br>Massage<br>2x por week<br>duration of 4 weeks<br>Spinal Manipulation<br>2x por week<br>duration of 4 weeks<br>to decrease, pain and swell<br>Therapeutic Exercises<br>on a PRN basis<br>to improve strength, flexibil |

- 4. Enter any additional treatments that you would like your patient to have in their personal plan.
- 5. Enter any additional information that your patient needs in their exam or SOAP note.
- 6. Click the Exit Workflow button to save all changes.

## 3.2.25 Exercise Log

The exercise log section will show you how to configure ChiroWrite to allow you to begin working with the exercise log found on Today's Treatments. Learn more by watching the Exercise/Activity Log video.

## 3.2.25.1 Creating Exercises

- 1. Administration > Treatment Configuration > Exercises.
- 2. Click on **New** to create an exercise.
- 3. Enter a **Description** of the exercise and select the **Units** in which the exercise is measured.

| 😔 Edit Existin | g Exercise                        |                                 | -9- |  |
|----------------|-----------------------------------|---------------------------------|-----|--|
| Save           | Description:<br>Units:<br>Status: | Bicep Curl bs kgs seconds grams |     |  |

4. Click Save and Close when you have finished.

- 1. Administration > Treatment Configuration > Exercises.
- 2. Select an exercise from the list that you want to edit and click the Edit button.
- 3. Click Save and Close when you have finished making changes.

| 😌 Edit Existin | ng Exercise                       |                                 | -2- |  |
|----------------|-----------------------------------|---------------------------------|-----|--|
| Save           | Description:<br>Units:<br>Status: | Bicep Curl bs kgs seconds grams |     |  |

## 3.2.25.3 Mapping Exercises

Once you have created exercises that you perform in your office, you need to map those exercises to certain body parts that will utilize them. If you do not have the body parts that you need please see section <u>2.4 Treatment Areas</u> to add them. If all of your body parts are present then continue on with the steps provided below.

- 1. Administration > Treatment Configuration > Exercises.
- 2. Click on the Protocol Areas button.

| Exercises |                   |       | -9-6   |
|-----------|-------------------|-------|--------|
|           | Exercise          | Units | Status |
| <b>X</b>  | Bicep Curl        | lbs   | Active |
| Close     | Dead Lift         | lbs   | Active |
|           | Leg Lift          | lbs   | Active |
|           | Tricep Extensions | lbs   | Active |
| New       |                   |       |        |
| Edt       |                   |       |        |
| _         |                   |       |        |
| rotocol   |                   |       |        |
| Areas     |                   |       |        |
|           |                   |       |        |
|           |                   |       |        |

3. Now select an area where you would like to map exercises to and click to Mapping button.

|             | Enable Up & Down arrows for sequen | cing                |    |
|-------------|------------------------------------|---------------------|----|
|             | Area                               | Protocols Assigned? | Ŀ  |
| Close       | Leg                                | Y                   |    |
|             | Neck                               | Y                   |    |
|             | Shoulder                           | Y                   |    |
|             | Triceps                            | Y                   | 14 |
| $\triangle$ | Cervical                           | N                   |    |
| Up          | C0                                 | N                   |    |
| -           | C1                                 | N                   |    |
|             | C2                                 | N                   |    |
| Down        | C3                                 | N                   |    |
|             | C4                                 | N                   |    |
|             | C5                                 | N                   |    |
|             | C6                                 | N                   |    |
| Mapping     | C7                                 | N                   |    |
|             | Thoracic                           | N                   |    |
|             | T1                                 | N                   |    |
|             | T2                                 | N                   |    |
|             | 79                                 | M                   |    |

4. Using the green arrows select the exercises you would like to add to that body part.

|            | 24.F '         |   |                   |    |
|------------|----------------|---|-------------------|----|
| 🛃 Mapping  |                |   |                   | -9 |
| X          | Area: Leg      |   |                   |    |
| Close      | Selected Types |   | Available Types   |    |
|            | Description    |   | Description       |    |
|            | Dead Lift      |   | Bicep Curl        |    |
|            | Leg Lift       |   | Tricep Extensions |    |
|            |                |   |                   |    |
|            |                | ~ |                   |    |
|            |                | 4 |                   |    |
|            |                |   |                   |    |
|            |                |   |                   |    |
| Down       |                |   |                   |    |
|            |                |   |                   |    |
|            |                |   |                   |    |
|            |                |   |                   |    |
|            |                |   |                   |    |
|            |                |   |                   |    |
|            |                |   |                   |    |
|            |                |   |                   |    |
| Up<br>Down |                | • | Tricep Extensions |    |

5. Click **Close** when finished. There is no need to exit ChiroWrite for changes to be seen.

# 3.2.25.4 Entering Exercises

Once the configuration has taken place for the exercises, you can begin utilizing the exercise log for your patients. Remember this information will copy from visit to visit.

#### 1. Today's Treatments > Log Tab.

2. Click the Add button to begin making selections.

| ChiroWrite<br>File Administration Office Activitie                                         | es Patient Activities Cur          | ent Patients | Help                                                  | -   | _        |        | -     | _       |       | - 0 - ×-      |
|--------------------------------------------------------------------------------------------|------------------------------------|--------------|-------------------------------------------------------|-----|----------|--------|-------|---------|-------|---------------|
| 🎤 🗊 🚛 🗳                                                                                    | s 🔫 🦯 T                            | Pat<br>Tot   | ient Bruce Wayne<br>al Visits: 93 Last Visit 2/8/2011 | 1   |          |        | w     | hat's I | New   | 2 🚫 😭         |
| SOAP •                                                                                     | Today's Trea                       | tments       |                                                       | ۷   | 1        |        | •     | 2/8/2   | 011   | - 📦 🧭         |
| SOAP     Subjective                                                                        | Treatment Notes                    | Log My       | Notes                                                 |     |          |        |       |         |       |               |
| - Objective<br>- Assessment                                                                | Add                                | Remov        | e Duration: 15 Min                                    | s   | lart Tin | ne: 43 | 30 P1 | 4       | End 1 | lime: 4:45 PM |
| Today's Treatments                                                                         | Rody Part                          | 1100         | Protocol                                              | Se  | et 1     | Se     | t 2   | Se      | t 3   |               |
| - Charges<br>Diagnosis                                                                     | Body Fait                          | LIND         | FIOLOCOI                                              | Rep | #        | Rep    | #     | Rep     | #     |               |
| - SOAP Custom                                                                              | Triceps                            | Both         | Tricep Extensions                                     | 1   | 10       | 2      | 10    |         |       | 12 lbs        |
| - SOAP Custom 2<br>- SOAP Custom 3                                                         | Shoulder                           | Right        | Bicep Curl                                            | 1   | 10       | 2      | 10    |         |       |               |
| Pictures                                                                                   | Neck                               | •            |                                                       |     |          |        |       |         |       |               |
| SOAP Custom 3<br>Pictures<br>Body Picture<br>Cervical Spine Picture<br>Whole Spine Picture | Neck<br>Shoulder<br>Leg<br>Triceps |              |                                                       |     |          |        |       |         |       |               |

- 3. Select from the drop down boxes in each section to begin creating an exercise log for the specific patient you are working with.
- 4. Type any additional comments in the comment box at the end of each exercise or use the comment box at the bottom.
- 5. You can also add the duration and start and stop time for the exercises completed.

6. Click the **Treatment tab** to return to the treatment screen or click on the next item in your worxflow. The information will be automatically saved.

## 3.2.26 Login Audits

ChiroWrite keeps a log of who logs into the system and the date and time.

1. Select Administration > Audits > View Logon Audits.

| Login Aud | Sets .             | 1.8                   |   |  |  |  |
|-----------|--------------------|-----------------------|---|--|--|--|
|           | Name               | Login Time            | 1 |  |  |  |
| X         | Softworx Solutions | 10/12/2007 5:40:13 PM |   |  |  |  |
| Close     | Softworx Solutions | 10/12/2007 5:48:50 PM |   |  |  |  |
|           | Softworx Solutions | 2/9/2010 12:28:22 PM  |   |  |  |  |
|           | Softworx Solutions | 2/9/2010 12:29:56 PM  |   |  |  |  |
| New       | Softworx Solutions | 2/9/2010 12:31:39 PM  | 1 |  |  |  |
|           | Softworx Solutions | 2/9/2010 12:38:21 PM  |   |  |  |  |
| _         | Softworx Solutions | 2/9/2010 12:38:41 PM  |   |  |  |  |
| 64        | Softworx Solutions | 2/11/2010 12:00:32 PM |   |  |  |  |
| EGE       | Softworx Solutions | 2/11/2010 3:27:11 PM  |   |  |  |  |
|           | Softworx Solutions | 2/11/2010 3:41:18 PM  |   |  |  |  |
|           | Softworx Solutions | 2/15/2010 9:59:55 AM  |   |  |  |  |
|           | Softwork Solutions | 2/15/2010 10:22:33 AM |   |  |  |  |
|           | Softworx Solutions | 2/15/2010 10:52:25 AM | - |  |  |  |
|           |                    |                       | * |  |  |  |

2. Select Close when finished viewing.

Note: The New and Edit buttons do not do anything on this screen.

## 3.3 Office Activities

Office Activities assists with checking patients in and out, a comprehensive list of the patients that received care during a specified time frame, the ability to configure and run reports not pertaining to a specific patient, and the ability to view what changes were made and when they were made.

## 3.3.1 Check In A Patient

#### 1. Select Office Activities > Check In/Out.

| 🖷 Check In/O | ut        |            |               | 7 💌 |
|--------------|-----------|------------|---------------|-----|
|              | Last Name | First Name | Check In Time |     |
|              | Little    | Missy      | 9:08 PM       |     |
| Close        |           |            |               |     |
|              |           |            |               |     |
|              |           |            |               |     |
| In           |           |            |               |     |
|              |           |            |               |     |
| Out          |           |            |               |     |
|              |           |            |               |     |
|              |           |            |               |     |
|              |           |            |               |     |
|              |           |            |               |     |

- 2. Click the In button to launch the search screen.
- 3. Search and highlight the patient you want to check in.
- 4. Click the Select button.
- 5. You now can see that the patient is listed as checked in for today. Click Close.

## 3.3.2 Check Out a Patient

- 1. Select Office Activities > Check In/Out.
- 2. Highlight the patient you want to check out.

| 🖳 Check In/Ou | ut         |            |               | ? × |
|---------------|------------|------------|---------------|-----|
|               | Last Name  | First Name | Check In Time |     |
|               | Combs      | Tina       | 8:03 AM       |     |
| Close         | Flintstone | Fred       | 8:01 AM       |     |
|               | Little     | Missy      | 9:08 PM       |     |
| Out           |            |            |               |     |

#### 3. Click the **Out** button.

4. Select Close.

## 3.3.3 Show Daily Visit

1. Select Office Activities > Show Daily Visits.

2. Choose the date or date range for your Daily Visit list using the Calendar buttons.

3. Click the Charges check box and/or Diagnosis check box to include in the report, if desired.

4. Click **Search** and a list of patients for the dates specified will appear. Notice in the visit type area there are numbers in parentheses that reflect the unit amount for each CPT code. Learn more about the unit charges by watching the <u>Report Unit</u> Charges video.

| 💀 Show Visits            |                 |            |     |            |           |                                 | 0                                                                                                    |   |
|--------------------------|-----------------|------------|-----|------------|-----------|---------------------------------|----------------------------------------------------------------------------------------------------|---|
|                          | Search Criteria |            |     |            |           |                                 |                                                                                                    |   |
| X                        | From Date:      | 5/23/2012  | 8-  | To Date:   | 5/30/2012 | 0-                              |                                                                                                    |   |
| Close                    | Include:        | Charges    | 🗹 D | iagnosis   |           |                                 |                                                                                                    |   |
|                          | Sort By:        | Name       | O D | ate        | E         | Exported                        | Charges                                                                                                    |   |
| 2                        | No. Date        | Last Name  |     | First Name |           | V                               | /isit Type                                                                                                    | Ŀ |
| Search<br>Make<br>Active | 5/23/2012       | Flintstone |     | Pebbles    |           | S<br>9<br>9<br>9                | Scheduled Visit<br>8941(1) - Manipulation/3 to 4 Regio<br>7010(1) - Thermotherapy/Packs<br>7014(1) - EMS/Interferential                                                                                    | × |
|                          | 2 5/23/2012     | Flintstone |     | Pebbles    |           | 5<br>9<br>9                     | Cheduled Visit<br>17012(1) - Mechanical Traction<br>17010(1) - Thermotherapy/Packs                                                                                                    |   |
| Print List               | 3               | Griffin    |     | Chris      |           | S<br>9<br>9<br>9<br>7<br>7<br>8 | Scheduled Visit<br>8940(1) - Manipulation/1 to 2 Regio<br>7010(1) - Thermotherapy/Packs<br>7014(1) - EMS/Interferential<br>22.1 - Lumbar Disc Bulging<br>39.3 - Lumbar Subluxation<br>47.2 - Lumbar Sprain |   |
|                          | 5/24/2012       | Lynch      |     | Jane       |           | E<br>7<br>7                     | ixam<br>122.1 - Lumbar Disc Bulging<br>139.3 - Lumbar Subluxation                                                                                                    |   |

5. In order to make a patient active, highlight the name of the patient and click the **Make Active** button. This will take you to the patients travel card.

6. Copy List will allow you to copy the information and paste it into another program.

- 7. Print List will run a report that can be printed.
- 6. When you are finished, select Close.

#### 3.3.4 Reports

The reports menu provides reporting options that are not patient specific. Here you will find ChiroWrite's patient intake forms and reports that can be generated for the entire practice. For example, the Welcome to the Practice Letter is designed to work from the date range specified and produce a welcome letter for all patients that were added during that range. The intake forms can be printed and given to patients to collect information from them while they are in the waiting room.

- SOAP Notes Paragraph Style
- SOAP Notes Detail
- Welcome to the Practice Letter
- Referral Letter
- General Marketing Letter
- Daily Living Assessment Form Patient Intake Form
- Vehicle Accident Information Form Patient Intake Form
- Medical History Form Patient Intake Form
- Patient Complaints Form Short Patient Intake Form
- Patient Complaints Form Detailed Patient Intake Form
- Oswestry Low Back Index Patient Intake Form
- Neck Disability Index Patient Intake Form
- Roland-Morris Questionnaire Patient Intake Form
- Provider Exam Form For the Provider

The Provider Exam Form will assist the doctor in taking notes that match screens in ChiroWrite to assist them in getting used to the ChiroWrite system.

## 3.3.4.1 Run Reports

1. Select Office Activities > Reports.

| Reporting |                   |                   |            |          |           |    | -0-0 |
|-----------|-------------------|-------------------|------------|----------|-----------|----|------|
| -         | Report Filters    |                   |            |          |           |    |      |
| X         | From Date:        | 6/25/2012         | <b>B</b> • | To Date: | 6/25/2012 | 0- |      |
| Close     | Office:           |                   |            |          |           |    | +    |
|           | Provider:         |                   |            |          |           |    |      |
| Run       | Case Type:        |                   |            |          |           |    |      |
| TYGHT     | External Type     | 22                |            |          |           |    |      |
| View      | Constant () po.   |                   |            |          |           |    |      |
| Prior     | [a                |                   |            |          |           |    |      |
| isport    | Reports           | ORV.              |            |          |           |    |      |
|           | SOAP Notes - U    | OP1               |            |          |           |    | _    |
|           | SOAP Notes - P    | aragraph Style    |            |          |           |    |      |
|           | Accidents         | anagraphicidie    |            |          |           |    |      |
|           | X-Ray Findings    |                   |            |          |           |    |      |
| Report    | Welcome To The    | e Practice Letter |            |          |           |    |      |
| Config    | Referral Letter   |                   |            |          |           |    |      |
|           | General Marketin  | ig Letter         |            |          |           |    |      |
|           | Daily Living Asse | ssment Form       |            |          |           |    |      |
|           | Vehicle Accident  | Information For   | m          |          |           |    |      |
|           | Medical History F | Form              |            |          |           |    |      |
|           | Patient Complain  | its Form - short  |            |          |           |    |      |
|           | Patient Complain  | its Form - Detail | ed         |          |           |    |      |

Tip: Selecting SOAP notes for a date range here will give you SOAP notes for all patients found within that date range. For SOAP notes for one patient, select that patient and click the Patient Reporting icon.

2. Choose the To and From Dates for the Report.

3. Depending on which report is chosen you may need to select the Office, Provider, Case Type, and/or External Type from the drop down menu.

- 4. Select the Report.
- 5. Click the Run button and your report will display in Microsoft Word or Wordpad.
- 6. Click Close when finished running reports.

## 3.3.4.2 View Prior Reports

- 1. Choose Office Activities > Reports.
- 2. Select View Prior Report.
- 3. A listing of prior reports that were generated will appear. You can then select to View, Mark the report as sent, or print the report.
- 4. Click Close.

# 3.3.6 Patient File Audits

ChiroWrite gives you the ability to view any changes that have been made to any patient file at any time. Learn more by watching the Audit Log video.

1. Select a **patient** by either searching for them by clicking on the patients.

2. Select Office Activities > Audits.

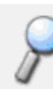

magnifying glass button or picking them up from current

| 74507231076       |                                      |                               |                                                                     |               |                     | - |
|-------------------|--------------------------------------|-------------------------------|---------------------------------------------------------------------|---------------|---------------------|---|
| Search Criteria   |                                      |                               |                                                                     |               |                     |   |
| Current Screen    | <ul> <li>All Screens</li> </ul>      | Other                         |                                                                     | -             |                     |   |
| 🔲 Use Case/Visit  | Case                                 |                               | - Vis                                                               | sit           |                     |   |
| Use Date Range    | From Date:                           | 2/17/2010                     | To Date: 2/17/2010                                                  | Q+            |                     |   |
| Use Employee      | Employee                             | ponnen co                     | •                                                                   |               |                     |   |
| Date              | Field/Action                         | Defore.                       | Atter                                                               |               | Performed By        | _ |
| 2/17/2010 3:48 PM | Add Today's Treatment                |                               | Shoulder - Right<br>Electrical Stimulation<br>80-120 freg @ 25volts |               | Solutions, Softwork |   |
| 2/17/2010 3:48 PM | Add Today's Treatment                |                               | Shoulder - Right<br>hot packs<br>15 minutes                         |               | Solutions, Softwark |   |
| 2/17/2010 3:48 PM | Remove Today's<br>Treatment          | Shoulder - Right<br>hot packs |                                                                     |               | Solutione, Softwork |   |
| 2/17/2010 3:48 PM | Add Today's Treatment                |                               | Shoulder - Right<br>hot packs                                       |               | Solutions, Softwork |   |
| 2/17/2010 3:48 PM | Add Today's Treatment                |                               | L4 -<br>Spinal Manipulation                                         |               | Solutions, Softwork |   |
| 2/17/2010 3:48 PM | Add Today's Treatment                |                               | L3 -<br>Spinal Manipulation                                         |               | Solutions, Softwork |   |
| 2/17/2010 3:48 PM | Add Today's Treatment                |                               | L2 -<br>Spinal Manipulation                                         |               | Solutions, Softwork |   |
| 2/17/2010 3:48 PM | Add Today's Treatment                |                               | T8 -<br>Spinal Manipulation                                         |               | Solutions, Softwork |   |
| 2/17/2010 3:48 PM | Add Today's Treatment                |                               | T6 -<br>Spinal Manipulation                                         |               | Solutions, Softwork |   |
| 2/17/2010 3:48 PM | Add Today's Treatment                |                               | T4 -<br>Spinal Manipulation                                         |               | Solutions, Softwork |   |
| 2/17/2010 3:48 PM | Physical Exam Treatment<br>Tolerated |                               | Mild Pain                                                           |               | Solutions, Soltwork |   |
| 2/17/2010 3 48 PM | Plan Action                          | Change Plan                   | Proceed with Theoanier                                              | a as directed | Solutions Soltwork  |   |

All audits will be shown when this screen pops up. The number of audits can be filtered or limited by making selections above.

4. Selecting **Current Screen** will show changes made to the previous screen you were on. Selecting **All Screens** will show all changes made to the file. Selecting **Other** will allow you to choose specific sections of the system to view changes.

- 5. Checking Use Case/Visit will allow you to select a specific case or visit that you want to see what changes were made.
- 6. Checking Use Date Range will allow you to select a range of dates where changes may exist.
- 7. Checking **Use Employee** will allow you to see if a specific employee made any changes to the patients file.
- 8. Select the Get Audits button after making your selections to refresh the list.
- 9. Click on Close when finished.

## 3.3.7 Print Signatures

A report can be generated that contains all the signatures for a all patients who have come into the office and signed in for a given time period.

- 1. Click on Office Activities > Print Signatures.
- 3. Choose the office and the date range for which the report should be run. Then click the Run button.

| Close | Select the Offic<br>Then click the "F | e and the Date Range from which you would like to run the p<br>RUN" button. | atient lis |
|-------|---------------------------------------|-----------------------------------------------------------------------------|------------|
| 01030 | Office Name:                          | •                                                                           |            |
|       | 1                                     | Greg House Chiropractic                                                     |            |

The report that gets generated looks like the one seen below.

Printed Date: 5/14/2012

#### Softworx D630

370 CenterPointe Cir Altamonte Springs, FL 32701 800.642.6082

Signature History From: 5/12/2012 To:5/21/2012

| Patient             | Date                  |
|---------------------|-----------------------|
| Wayne, Bruce        | 5/14/2012 10:56:00 AM |
| Duck, Donald        | 5/14/2012 1:01:00 PM  |
| Smith, John         | 5/14/2012 1:02:00 PM  |
| Flintstone, Pebbles | 5/14/2012 1:03:00 PM  |

Signature Buce Wayn Dante Dup Odu Smith Pebbles Flittstone

## 3.3.8 Print Checked-In History

A report can be generated that contains all the patients who have been checked-In either using the patient check-in module or the scheduler module come into the office and signed in for a given time period.

1. Select Office Activities > Checked-In History.

2. Choose the office and the date range for which the report should be run. Then click the Run button.

| X     | Select the Off<br>Then click the | ice and ti<br>"RUN" bi | he Date Range<br>utton. | from whic | ch you w | ould like to run | the patient lis |
|-------|----------------------------------|------------------------|-------------------------|-----------|----------|------------------|-----------------|
| Close | Office Name:                     |                        |                         |           |          | •                |                 |
| Run   | Date Range:                      |                        |                         |           |          |                  |                 |
|       |                                  | From:                  | 5/21/2012               |           | To       | 5/21/2012        |                 |

The report that gets generated looks like the one we see below.

#### Softworx D630

370 CenterPointe Cir Altamonte Springs, FL 32701 800.642.6082

Log-In Summary From: 5/10/2012 To:5/14/2012

Patient Wayne, Bruce Cho, Margaret Wayne, Bruce Check-In Time 5/11/2012 4:29:00 PM 5/11/2012 4:29:00 PM 5/14/2012 4:20:00 PM Check-Out Time

5/14/2012 10:56:00 AM 5/11/2012 4:29:00 PM 5/14/2012 4:21:00 PM

## 3.4 Patient Activities

Patient Activities assists with various things relating directly to the patient. Here we can input patient allergies, patient medications, and get education pieces that can be given to the patient. Mass maintenance can be completed to a patient's file to add diagnostic codes or complaints to several visits at once. A patient's diagnostic history can be viewed and orders can be created for x-rays, an MRI or a laboratory test.

### 3.4.1 Patient Allergies

In ChiroWrite, you can input allergies that patient's may have to certain medications. If you are using the certified version of ChiroWrite please refer to the meaningful use manual for assistance.

#### 1. Navigate to Patient Activities > Patient Allergies.

| nedication allergies |
|----------------------|
|                      |
|                      |
|                      |
|                      |
|                      |
|                      |
|                      |
|                      |
|                      |
|                      |
|                      |
|                      |
|                      |

2. Click the **New** button to enter in a new allergy. You can select from allergic reactions you may have already entered in from the drop down or enter one in on the spot. Also be sure to type in the medication they are allergic to and the date. Could be the date entered, if they are unsure of the date they knew about the allergy.
| × | - ? - <del>- ×</del> |                             | Medication Allergy                               | - Add New |
|---|----------------------|-----------------------------|--------------------------------------------------|-----------|
|   |                      |                             | Medication:                                      | Ш         |
| • | •                    |                             | Reaction:                                        | Save      |
|   | <b>•</b>             | day , November 04, 2011     | Date:                                            |           |
|   |                      | -                           | Status:                                          | X         |
|   |                      | alue                        | InActive as of:                                  | Close     |
| • | •                    | day , November 04, 2011<br> | Reaction:<br>Date:<br>Status:<br>InActive as of: | Save      |

3. Click **Save** and **Close**, when finished.

### 3.4.2 Patient Medications

In ChiroWrite, you can now input the medications your patient may be taking two different ways. You can input medications patients may be taking ahead of time or while in the patient's file. If you are using the certified version of ChiroWrite please refer to the meaningful use manual for assistance.

#### Ahead of Time

- 1. Administration > Medications.
- 2. Click New to enter in a new medication.
- 3. Enter in the **Medication Information** as shown below.

Name, Dose, Form, Route, Frequency, Status and generic drug name if needed.

4. Select **Save** and **Close**, when finished.

| n             |                |          |            |       |           |        |
|---------------|----------------|----------|------------|-------|-----------|--------|
| Medication    |                | Dose     | Form       | Route | Frequency | Status |
| Claratin      |                | 10 mg    | Tablet     | Oral  | 1 per day | Active |
| Prilosec - (O | meprozole)     | 20 mg    | Tablet     | Oral  | 1 per day | Active |
| Zyrtec        |                | 10 mg    | Tablet     | Oral  | 1 per day | Active |
| Add New N     | ledication     |          |            |       |           | 9 33   |
|               | Medication Bra | nd Name: | Metformin  |       |           |        |
|               | Dose:          |          | 500 mg     |       |           |        |
| Save          | Form:          |          | Tablet     |       |           |        |
| X             | Route:         |          | Oral       |       |           |        |
| Close         | Frequency:     |          | 1 per day  |       |           |        |
|               | Status:        |          | Active •   |       |           |        |
|               | RxNorm Code    |          |            |       |           |        |
|               | Generic Drug N | lame:    | Glucophage |       |           |        |
|               |                |          |            |       |           |        |

#### While in the patient's file

- 1. Open a patient's file to work with by using the magnifying glass
- or by selecting someone from current patients.
- 2. From the topmost menu, select Patient Activities > Patient Mediations.
- 3. Click New to put in a new medication for the patient you are working with.

| Medication<br>name) | Brand Name (generic | Dose | Form | Route | Frequency  | Date<br>Started | Date<br>Stopped    |         |         |
|---------------------|---------------------|------|------|-------|------------|-----------------|--------------------|---------|---------|
| Add New             | Medication          |      |      |       |            |                 |                    |         | -0      |
|                     | Medication:         |      |      |       |            | ine Preside     |                    |         |         |
|                     | Advil               |      |      |       | Medica     | oon Details     | -                  |         |         |
| Save                | Claratin            |      |      |       | Dose.      |                 | 200 mg             |         |         |
|                     | Philosec            |      |      |       | Form:      |                 | Tablet             |         |         |
| X                   | Zyrtec              |      |      |       | Route:     |                 | Oral               |         |         |
| Close               |                     |      |      |       | Freque     | ncy:            | Every 4-6 hours fr | or pain |         |
|                     |                     |      |      |       | Status     |                 | Anthen             |         |         |
|                     |                     |      |      |       | Children . |                 | ACOVE              |         |         |
|                     |                     |      |      |       | Date St    | arted.          | 🗷 Thursday ,       | July    | 15, 201 |
|                     |                     |      |      |       | Date St    | opped:          | C No Value         |         |         |
|                     |                     |      |      |       | RxNorr     | n Code:         | 1                  |         |         |
|                     |                     |      |      |       | 0.40       | and Manual      | Automatical.       |         |         |

4. Now you can either select a medication from the list or enter it in right here.

5. Be sure to include the **date when they started the medication** and if no longer taking it change the **status to inactive** and **change the stopped date**.

- 6. Select Save.
- 7. Click Close.

## 3.4.3 Education

In ChiroWrite, patient education resources can be brought up by selecting a patient and navigating to **Patient Activities > Education**.

| Education                            |                                                 | -9-        |
|--------------------------------------|-------------------------------------------------|------------|
|                                      | Description                                     | Date Given |
| Close                                | Medline Plus<br>ICD: 739.3 - Lumbar Subluxation | 5/11/2011  |
|                                      | Medline Plus<br>ICD: 739.3 - Lumbar Subluxation | 5/11/2011  |
| New                                  | Medline Plus<br>ICD: 739.3 - Lumbar Subluxation | 5/11/2011  |
| Launch<br>Medline<br>Plus<br>Connect |                                                 |            |
| Remove                               |                                                 |            |

Now, depending on how you have setup your system you may choose to click the **New** button, if you already have resources you already like to give to patients. If this is the case, you will have static (resource is housed on a computer in your office) or dynamic (web based) resources for medications and laboratory results as well. Otherwise, most doctors are going to choose the **Medline Plus Connect** button and choose a diagnosis for which they would like information for.

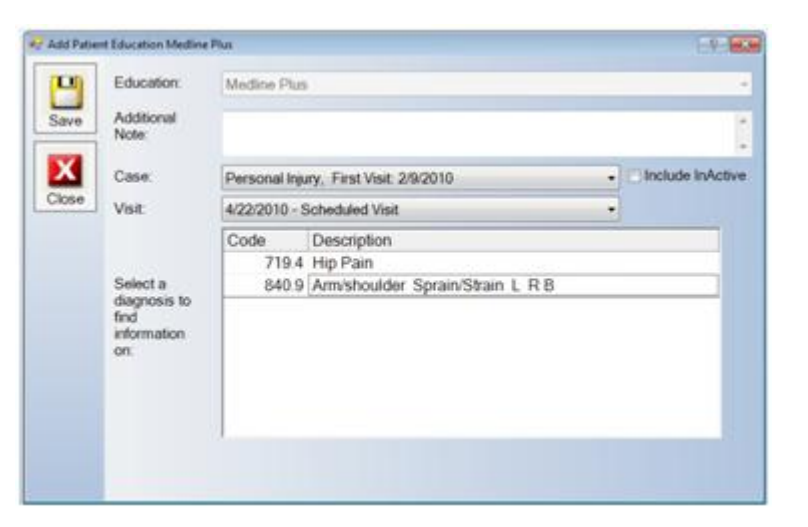

Clicking the save button after selecting a diagnosis will pop up an internet browser to Medline with information regarding that diagnosis. This can then be printed and given to the patient.

#### 3.4.4 Mass Maintenance

Mass Maintenance is our way of easily allowing doctors to add diagnosis codes or complaints to several visits at once. In the diagnosis section, you are allowed to add from the list of diagnosis codes as well as copy codes from other visits. In the complaints section, you are allowed to copy complaints from one visit to another. Learn more by watching the Mass Maintenance video.

#### Diagnosis

1. Patient Activities > Mass Maintenance > Diagnostic Codes.

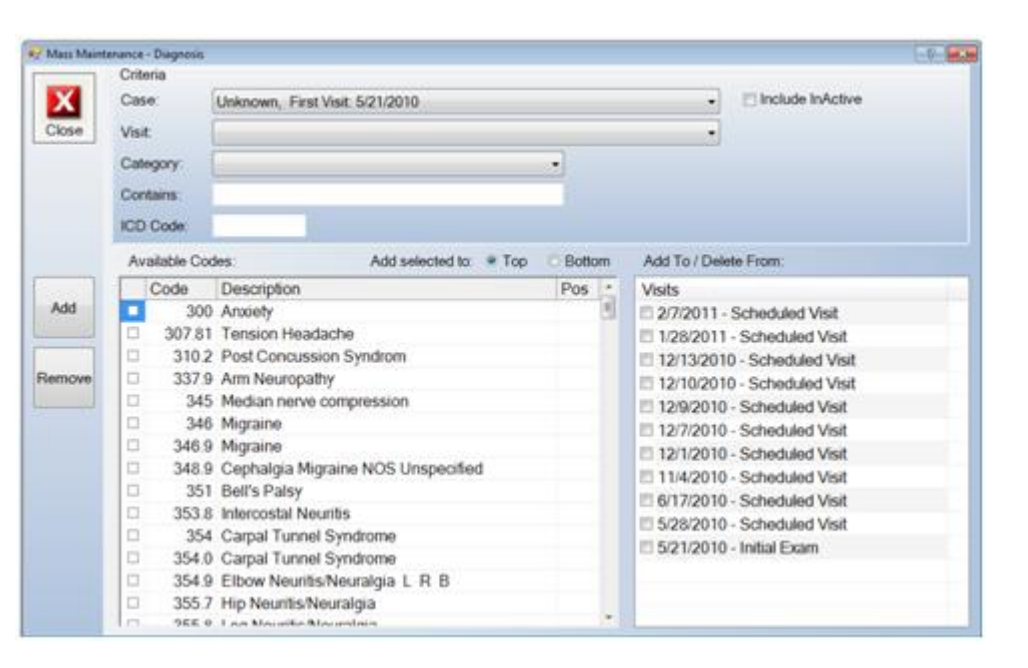

2. Choose if you want to copy codes from another visit or from the general list where available codes are shown.

To view codes that are part of an already created visit, **select** the visit from the **drop down box** near the top of the screen. To view codes that are just part of the system see the list of available codes. Here you can search by selecting part of an ICD code, part of a keyword or by using your categories just as you would on the diagnosis screen. 3. Click Close when finished.

#### Complaints

1. Patient Activities > Mass Maintenance > Complaints.

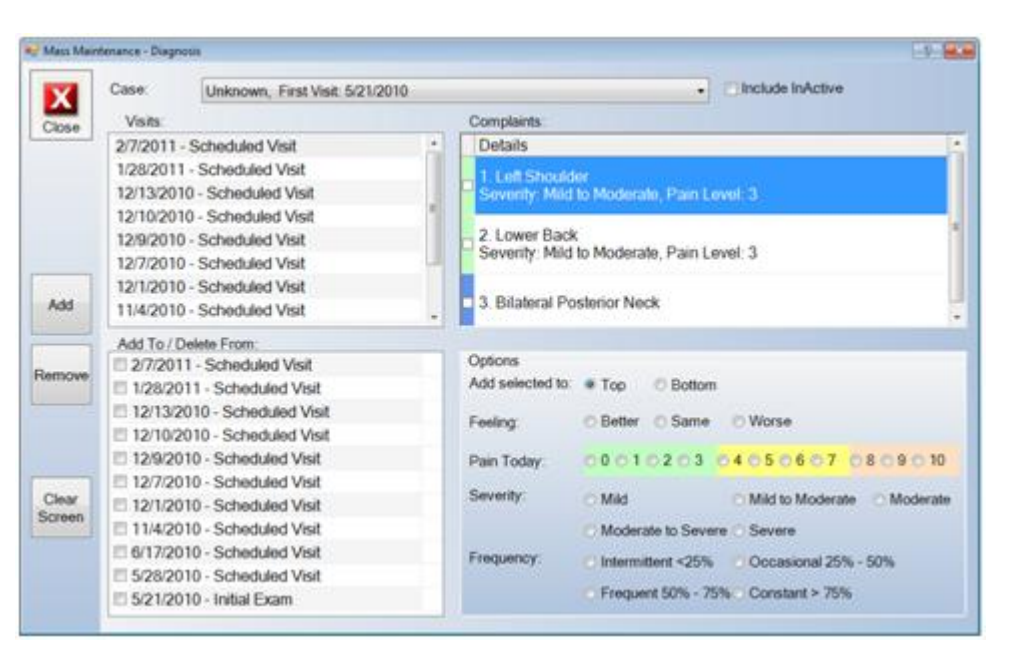

2. **Choose** the visit you want to copy complaints from, then choose the visit or visits you want to copy the complaints to an click the **Add** button. From here, you are also able to add information to a complaint including how it's doing, the pain level, the severity and the frequency. You can also remove complaints if needed using the same method.

Note: You cannot add any complaints that have not already been created in a visit here. This means they have to at least exist in one visit for them to be copied.

3. Click **Close** when finished.

#### 3.4.5 Diagnosis History

Should you want to know about the patient's diagnosis history click on **Patient Activities > Diagnosis History** and you can view diagnosis codes that were used in the past for this particular patient. You can view diagnoses that have been resolved, entered by mistake or were made inactive. Learn more about this by watching the Diagnosis History video.

| Code  | Description                 | Created On | Removed On | Status  |
|-------|-----------------------------|------------|------------|---------|
| 346   | Migraine                    | 11/3/2010  |            |         |
| 310.2 | Post Concussion Syndrom     | 11/3/2010  |            |         |
| 739.3 | Lumbar Subluxation          | 5/21/2010  |            |         |
| 842   | Strain, Sprain of the Wrist | 5/21/2010  | 5/31/2011  | Resolve |
|       |                             |            |            |         |
|       |                             |            |            |         |
|       |                             |            |            |         |

### 3.4.6 Orders

The Orders section allows you to create specific tests that you might normally request so that they can be selected for any given patient. This is configured by navigating to **Administration > Order Settings > Orders**.

| P Add New | Order        |              |                      |                         | - ? - <mark>- × -</mark> |
|-----------|--------------|--------------|----------------------|-------------------------|--------------------------|
| 8         | Туре:        | O XRay       | OMRI                 | 🔿 Lab                   |                          |
| Save      | Description: |              |                      |                         |                          |
| X         |              | 🔄 Test resul | ts are Positive/Nega | tive or numerical in fo | ormat                    |
| Close     | Status:      | Active       | <b></b>              |                         |                          |

Select the type of order you are entering, a description for that order and also be sure to check if the test results are positive/negative or in numerical format. This check is especially important for meaningful use. The orders as they are entered will show up in the section much like the image shown below. Learn more about using the orders section by watching the <u>Diagnostic</u> <u>Orders</u> video.

| Orders |                                              |      |        | 6 |
|--------|----------------------------------------------|------|--------|---|
|        | Order                                        | Туре | Status | ^ |
| X      | Complete Blood Count w/Differential (CBC)    | Lab  | Active |   |
| Close  | Creatinine                                   | Lab  | Active |   |
|        | Fasting Blood Glucose                        | Lab  | Active |   |
|        | High-sensitivity C-reactive protein (HS-CRP) | Lab  | Active |   |
| New    | Thyroid Stimulating Hormone (TSH)            | Lab  | Active | = |
|        | Triglycerides                                | Lab  | Active |   |
|        | Neck                                         | MRI  | Active |   |
| E-fit  | Shoulder                                     | MRI  | Active |   |
| Cuit   | With Contrast                                | MRI  | Active |   |
|        | Without Contrast                             | MRI  | Active |   |
|        | AP Hip                                       | XRay | Active |   |
|        | AP Pelvis                                    | XRay | Active |   |
|        | Bilateral Hip                                | XRay | Active |   |
|        | Cenvical                                     | XRav | Active | - |

## 3.4.6.1 Order Options

The Order Options section allows you to create specific instructions that might normally be included in an order that can be used for any patient. This is configured by navigating to Administration > Order Settings > Order Options.

| Р    | Туре:        | 🔿 XRay | O MRI | 🔿 Lab | O All |  |
|------|--------------|--------|-------|-------|-------|--|
| Save | Description: |        |       |       |       |  |
| Х    | Status:      | Active | •     |       |       |  |

Select the type of instructions you are entering, the actual instructions and select it as active. The instructions could potentially be used for all types, if needed. The instructions as they are entered will show up in the section much like the image shown below.

| 🖳 Order Opt | ions                    |      | - ? - 🛋 |
|-------------|-------------------------|------|---------|
| X           | Description             | Туре | Status  |
|             | Routine                 | All  | Active  |
| Close       | AM Test                 | Lab  | Active  |
|             | Every other day times 3 | Lab  | Active  |
|             | Fasting                 | Lab  | Active  |
| New         | PM Test                 | Lab  | Active  |
|             |                         |      |         |
|             |                         |      |         |
| Edit        |                         |      |         |
|             |                         |      |         |
|             |                         |      |         |
|             |                         |      |         |
|             |                         |      |         |
|             |                         |      |         |
|             | L                       |      |         |

#### 3.4.6.2 Order Indications

The Order Indications section allows you to create specific indications that might be revealed by a specific test again these can be included in an order that can be used for any patient. This is configured by navigating to Administration > Order Settings > Order Indications.

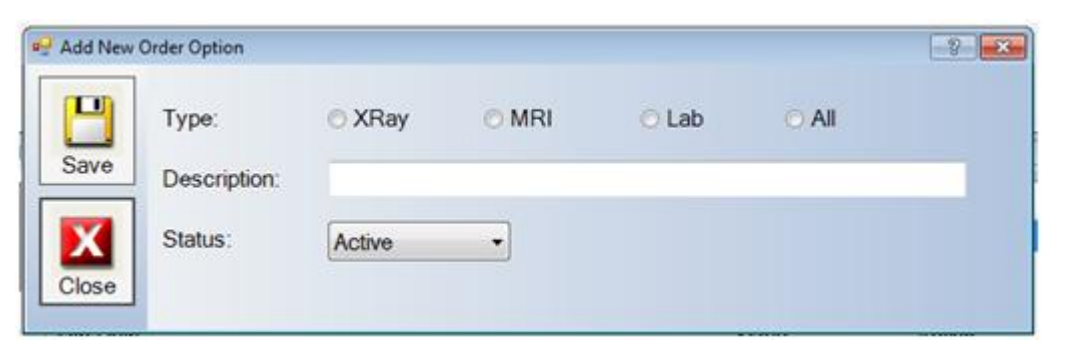

Select the type of indication you are entering, the actual indication and select it as active. The indications could potentially be used for all types, if needed. The instructions as they are entered will show up in the section much like the image shown below.

| 😔 Order Indica | tions         |      | 7      |
|----------------|---------------|------|--------|
|                | Description   | Туре | Status |
| X              | Neck Pain     | MRI  | Active |
| Close          | Shoulder Pain | MRI  | Active |
|                | Back Pain     | XRay | Active |
|                | Hip Pain      | XRay | Active |
| New            | Osteoporosis  | XRay | Active |
|                | Pneumonia     | XRay | Active |
|                |               |      |        |
| Edit           |               |      |        |
| Lon            |               |      |        |
|                |               |      |        |
|                |               |      |        |
|                |               |      |        |
|                |               |      |        |
|                |               |      |        |

#### 3.5 Current Patients

Current Patients allows you to see which patients are checked into the office and ready to be seen. As patients are checked out, they will be removed from this list. This is where you can also view a list of patients that may have incomplete notes. More information can be found by watching the <u>Current Patients Video</u>.

1. Select the show Patients With Incomplete Notes button.

| ee CurrentPat     | ients        |                           |                       |                 | 0 × |
|-------------------|--------------|---------------------------|-----------------------|-----------------|-----|
| X                 | Show Ch      | ecked In Patients         | Show Patients With In | complete Notes  |     |
| Close             | Sort By: • V | /isit Time 💿 Patient Name | O Provider            | Provider:       |     |
|                   | Visit Date   | Patient Name              | Provider              | Visit Reason    | ĥ   |
|                   | 5/24/2011    | Chris Griffin             | Softworx Solution     | Initial Exam    |     |
| Select<br>Patient | 5/24/2011    | Meg Griffin               | Softworx Solution     | Initial Exam    | 1   |
|                   | 5/24/2011    | BamBam Rubble             | Softworx Solution     | Scheduled Visit |     |
| Go To<br>Note     | 6/1/2011     | Paula Deen                | Softworx Solution     | Scheduled Visit |     |
|                   | 8/10/2011    | Paula Deen                | Softworx Solution     | Scheduled Visit |     |
| Remove            | 9/7/2011     | Paula Deen                | Softworx Solution     | Scheduled Visit |     |
|                   | 9/8/2011     | Paula Deen                | Softworx Solution     | Scheduled Visit |     |
|                   | 10/14/2011   | Paula Deen                | Softworx Solution     | Scheduled Visit |     |
|                   | 10/04/0011   | Daula Daon                | Coffmany Calutio      | Cohodulad Visit | 4   |

- 2. Select the **Patient** for which you would like to complete notes for.
- 3. Click Select Patient to simply just select the patient or Go To Note to go to the note for that specific date of service.
- 4. Click **Close**, when finished.

## 3.5.1 Patient Travel Card

The Patient Travel Card consists of five areas: Summary 1, Summary 2, History, Trends and Notes. The Summary window will provide a snap shot overview of the patients information.

| Patient To | aval Card    |                       |                                      |            |          |                |                                                              | 1 H |
|------------|--------------|-----------------------|--------------------------------------|------------|----------|----------------|--------------------------------------------------------------|-----|
|            | Summary 1    | Summar                | y 2 History Tree                     | nds Notes  |          | Cases:         | Unknown, Last 3/23/2011, First 5/21/2010                     |     |
| Close      | Expand       | Last Exa<br>Visits Se | -3 Q                                 | Visits: 14 |          | 7 4            | 2                                                            |     |
| Visit      |              | L                     | 1/4                                  | LANGIL     | Sublux   | ations         | Chief Complaint(s)                                           |     |
| Dates      |              |                       | - LU                                 | (1/-       | Area     | Notes          | Details                                                      | 2   |
|            |              |                       | R                                    | Ŵ          | C2<br>C4 |                | 1. Left Shoulder<br>Seventy: Mild to Moderate, Pain Level: 3 |     |
| SOAP       |              |                       | ~~                                   |            | 12       |                | 2 Louise Back                                                |     |
| Loday      |              |                       |                                      |            | 15       |                | Severity: Mild to Moderate, Pain Level: 3                    |     |
| 114400     |              |                       |                                      |            | TR       |                |                                                              |     |
| Exam       | Last Visit T | reatmen               | nts                                  |            | 1.8      |                | 3. Bilateral Posterior Neck                                  |     |
| Today      | Area         | L/R/B                 | Treatment                            |            |          |                |                                                              |     |
|            | C2           | Let                   | Spinal Adjustme                      | ent        |          |                |                                                              |     |
|            | C4           | Right                 | Spinal Adjustme                      | ent        |          |                |                                                              |     |
|            | 12           | Bilatera              | Ih Spinal Adjustme                   | ent        |          |                |                                                              |     |
|            | 15           | Bilatera              | Ily Spinal Adjustme                  | ent        |          |                |                                                              |     |
|            | Lower Back   |                       | hot packs                            |            | Diagno   | sis            |                                                              |     |
|            | Neck         |                       | Ultrasound                           |            | 739.3    | 14 - 5/21/2010 | Lumbar Subluxation                                           |     |
|            | Shoulder     | Right                 | Electrical Stimu<br>Electrical Stimu | ulation    | 842      | 14 - 5/21/2010 | Strain, Sprain of the Wrist                                  |     |
|            | Treatments   | Tolerated             | With: Mild Pain                      |            |          |                |                                                              | , • |

## 3.5.1.1 Summary 1 Tab

The Summary 1 tab allows you to add information on the patients visits, SOAP, and regular exams. The Summary screen will allow you to expand the body images, review patient images, read patient complaints, treatment and diagnosis information.

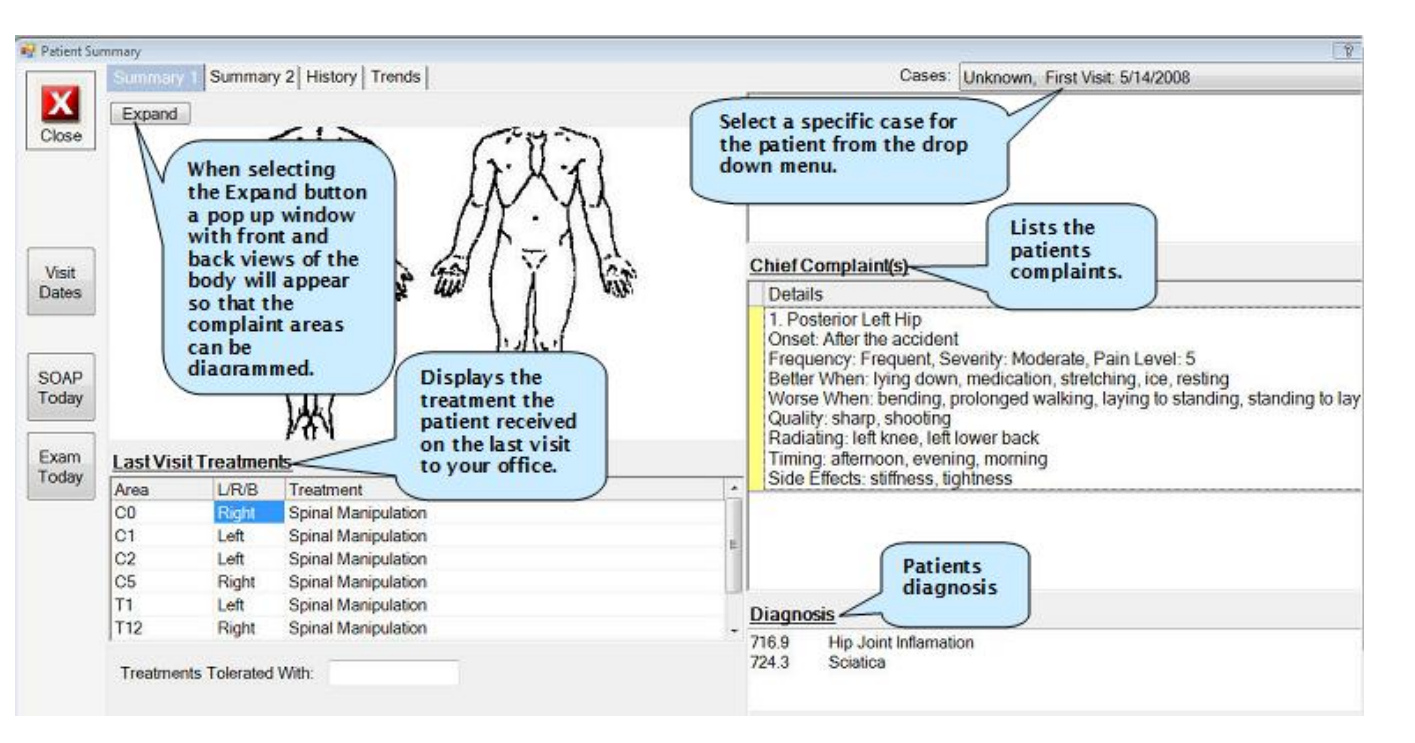

The Summary window will also display subluxations and your My Notes section of the Today's Treatment Screen if you setup your configuration that way.

- 1. Select the patient.
- 2. Choose the Summary 1 tab on the travel card, if it hasn't been chosen already.
- 3. Select the Visit Dates button and a calendar will appear highlighting in bold the dates that the patient has visited the office.

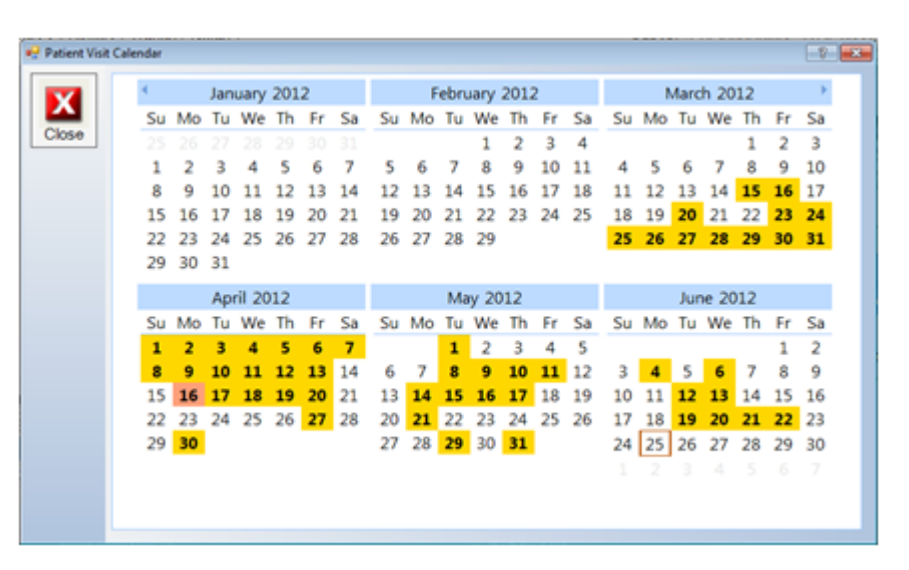

4. Click Close.

## 3.5.1.1.2 SOAP Today

If the system is being used in a real time mode, or the SOAP note you wish to enter is for a current date, then you may use the **SOAP Today** button. The system will take you into the SOAP Worxflow.

- 1. Select the patient.
- 2. Choose the Summary 1 tab on the travel card, if it hasn't been chosen already.
- 3. Click the SOAP Today button and the Subjective window appears with the following icons:

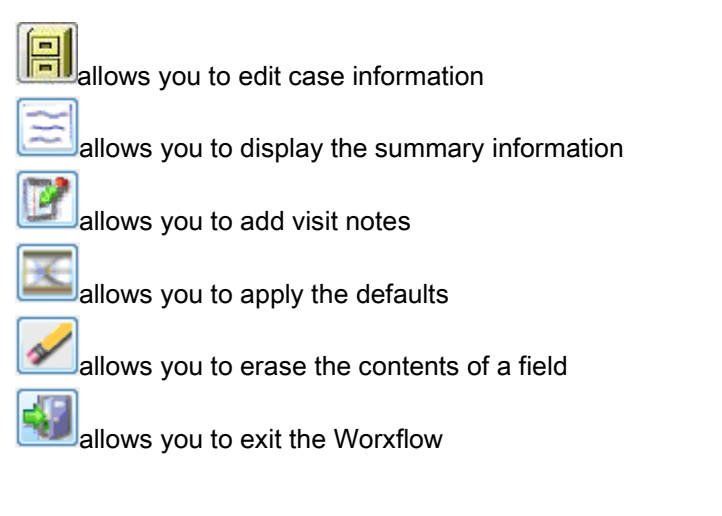

## 3.5.1.1.3 Exam Today

If the system is being used in a real time mode, or the EXAM you wish to enter is for the current date, then you may use the **EXAM Today** button. The system will take you into the Exam Worxflow.

- 1. Select the patient.
- 2. Choose the Summary 1 tab on the travel card, if it hasn't been chosen already.
- 3. Click the **Exam** button to access the Complaint window in the Exam Worxflow.
- 4. Select the Complaint Assist button to step through the questionnaires.

| Standard Template                                                                                                    | Compla    | inte                         | A S S S S S S S S S S S S S S S S S S S                                                              | -      | 65 |
|----------------------------------------------------------------------------------------------------|-----------|------------------------------|----------------------------------------------------------------------------------------------------|--------|----|
| Patient Complaints     Complaints     Daily Living Assesmen     Self CareHygiene     Communication     Normal Living - Sitting =              | Compia    | Opening Com                  | nments:                                                                                              |        |    |
| Normal Living - Stand     Normal Living - Lifting     Ambulation     Travel     Non Specialized Hanc     Sexual Function                      | Complaint | Area<br>1. Right<br>Shoulder | Details<br>Severity: Mild, Pain Level: 1<br>Comments: COMPLAINT - Right Shoulder is slightly better. |        |    |
| Sieep     Social "Recreational #     The Effects Of Medic:     Pain Intensity     Pain Frequency                                              |           | 2. Right Hip                 | Comments: Right Hip is slightly worse.                                                               |        |    |
| Examination     Vital Signs     Mensuration Circumfe     Posture Station Obse     ROM Cervical     ROM Dorsal     ROM Lumbar     BOM Shoulder |           |                              |                                                                                                    |        |    |
| - ROM Elbow<br>- ROM Knee<br>- ROM Knee<br>- ROM Wrist<br>- ROM Hip<br>- ROM Ankle/Foot<br>- Neuro Reflexes<br>- Neuro Cranial Nerves         |           | Closing Com                  | ments:                                                                                               | î<br>v |    |

Tip: Please enter information in the Opening and Closing section below in complete sentences.

5. Click the Exit Worxflow button when finished.

#### 3.5.1.2 Summary 2 Tab

Summary 2 provides the same options as Summary 1 with the Visit Dates, SOAP Today, and Exam Today buttons while also allowing you to view the patients medical history, x-ray notes, management plan, and accident description.

| Patient S               | ummary                                                                                                    |                                                                                                    |                                                                                                    |
|-------------------------|----------------------------------------------------------------------------------------------------|----------------------------------------------------------------------------------------------------|----------------------------------------------------------------------------------------------------|
|                         | Summary 1 Summary Patients Medical History                                                                                                    | Cases: MVA, First Visit: 9                                                                                                    | Patients<br>Management Plan as                                                                                                    |
| X                       | Medical History                                                                                                    | Management Plan                                                                                                    | prescribed by the                                                                                                    |
| Close<br>Visit<br>Dates | Mr. White has recorded that his family doctor is Tom Jones. His ast visit date was 11/25/2006. The name of the patient's chiropractor is Jill Till. His last exam date was 11/1/2006. The patient denies any surgeries within the past five years. Mr. White states that he currently has allergies and high blood pressure. He reports a family history of arthritis and cancer. | BEST Tech<br>2x per week / duration of 3<br>cold packs<br>3x per day for 15 minutes /<br>Electrical Stimulation<br>3x per week / duration of 3<br>to reduce muscle spasms a<br>Neuro-muscular Re-educa<br>2x per week for 30 minutes                                                                                                    | weeks<br>duration of 2 weeks<br>weeks<br>and pain<br>tion<br>/ duration of 4 weeks                                                                                                    |
| SOAP<br>Today           | Evaluation of X-<br>Ray                                                                                                    | Accident Description                                                                                                    | Full description of the accident the patient was in.                                                                                                    |
| Exam<br>Today           | Cervical<br>The following views were taken: A-P Lower Cervical, lateral<br>cervical, flexion and extension. In general there were no fractures,<br>dislocations or osseous blastic/lytic lesions. Cervical listing is<br>considered normal. Spinous processes are noted to be largely<br>midline. The cervical lordosis is within normal limits.                                  | Mr. White advised that he was<br>accident on 1/5/2007 in which<br>that he was being driven in a fu<br>row on the right side while the<br>approximately 20 mph when th<br>occurred during the early morr<br>dry and visibility was good. M<br>by a mid-size car. The patien<br>vehicle involved in the acciden<br>car. The vehicle Mr. White or<br>collision. The patient further s<br>the accident. He stated that hi | involved in a motor vehicle<br>he was a passenger. He stated<br>ill-size car and seated in the rear<br>vehicle was traveling at a speed of<br>the accident occurred. The accident<br>ing hours, road conditions were<br>r. White stated he was rear ended<br>t also mentioned there was another<br>t. The other vehicle was a full-size<br>occupied was involved in a frontal<br>stated that he was not prepared for<br>is head moved from left to right |

# 3.5.1.3 History

**History** provides access to the patient's subjective notes and treatments performed for the block of time selected allowing the doctor to see treatments they have been performing over a period of time and the patient's responses to the treatments.

| From: Thu  | rsday, March 13, 201 - To:                                                                                  | Saturday ,                                                                                            | April 12, 20                              | Show All     Refresh                                                                                                    |
|------------|----------------------------------------------------------------------------------------------------|----------------------------------------------------------------------------------------------------|-------------------------------------------|----------------------------------------------------------------------------------------------------|
| Visit Date | Subjective                                                                                                  | Treatmen                                                                                              | ts Performed                              | Click the her                                                                                                    |
| 4/12/2008  | 1. Right Shoulder: Same, 8     2. Headaches: Better, 3     3. Right Posterior Neck: Si                      | C1 to C4<br>C6<br>ame, 5 C7<br>T2<br>T5<br>T9<br>Thoracic<br>Treatment                                | Right<br>Bilaterally<br>s Tolerated With: | Spinal Mari<br>Spinal Mani<br>Spinal Mani<br>Activator<br>Activator<br>Activator<br>Electrical Stimulation<br>25 htz<br>Mild Pain                         |
| 4/9/2008   | <ol> <li>Right Shoulder: Same, 8</li> <li>Headaches: Better, 3</li> <li>Right Posterior Neck: Si</li> </ol> | ame, 5<br>7<br>7<br>7<br>7<br>7<br>7<br>7<br>7<br>7<br>7<br>7<br>7<br>7<br>7<br>7<br>7<br>7<br>7<br>7 | Right<br>Bilaterally<br>s Tolerated With: | Spinal Manipulation<br>Spinal Manipulation<br>Spinal Manipulation<br>Activator<br>Activator<br>Activator<br>Electrical Stimulation<br>25 htz<br>Mild Pain |
| 3/26/2008  | 1. Right Shoulder: Same, 8<br>2. Headaches:Better, 3<br>3. Right Posterior Neck: Si                         | C1 to C4<br>C6<br>ame, 5 C7<br>T2<br>T5<br>T9                                                         | Right<br>Bilaterally                      | Spinal Manipulation<br>Spinal Manipulation<br>Spinal Manipulation<br>Activator<br>Activator<br>Activator                                                  |

## 3.5.1.4 Trends

Trends allows you to view the patient's progress under chiropractic care using graphical representations. The graphics are generated based on the subjective responses the patient has been giving over the date range specified. The graph can be generated for either Symptoms (Better/Same/Worse) or Pain Scale (1-10 ratings)

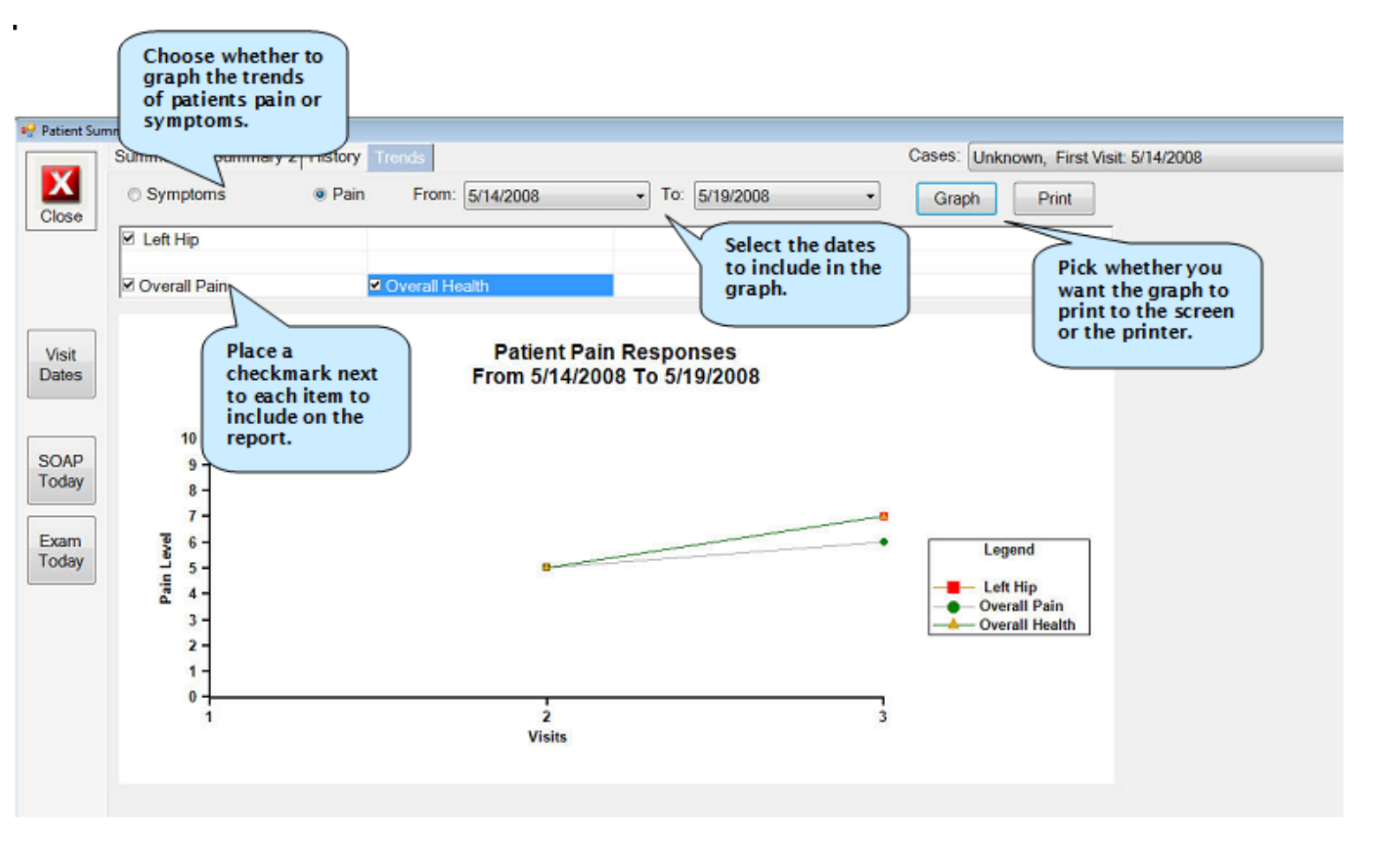

The Trends tab will also let you graph outcome assessment scores for the Owestry, Rowland Morris, Neck Disability Questionnaire and Pain Disability Questionnaire.

### 3.5.1.5 Notes

Then notes tab will allow you to view information from the My notes section of the Today's Treatment Screen as well as general notes in the system from click in on the pencil icon.

|          | Summary 1 Summary 2 History Trends              | Cases: Unknown, Last 3/23/2011, First 5/21/2010                                                                                                    |
|----------|-------------------------------------------------|----------------------------------------------------------------------------------------------------|
|          | Notes                                           | My Notes                                                                                                    |
| se       | 3/28/2011 Missed Appointment<br>No Call No Show | 11/4/2010<br>John has been working out quite a bit lately even though he is in pain.<br>5/21/2010<br>John's wrist still might have a slight fracture, however, x-rays were negative. |
| t<br>15  |                                                 |                                                                                                    |
| ųр<br>ay |                                                 |                                                                                                    |
| m<br>ay  |                                                 |                                                                                                    |
|          |                                                 |                                                                                                    |
|          |                                                 |                                                                                                    |

### 3.6 Help

There are two ways you can access the ChiroWrite help area.

1. Select the button **F1** on your keyboard.

2. Select **Help > ChiroWrite Online Help**. Either way will take you to the help section where you can search any help topic you desire.

3. When finished, select the **red X** on the top right hand portion of the window that popped up and this will take you back into the ChiroWrite system.

| ChiroWrite Online Help | F1  |
|------------------------|-----|
| Kiosk Online Help      |     |
| License Information    |     |
| Update Configuration   |     |
| Check For Updates      |     |
| Join a Meeting         |     |
| Release Notes          |     |
| Lock System            | F12 |
| About                  |     |

#### 3.6.1 Kiosk Online Help

1. Select Help > Kiosk Online Help.

2. When finished, select the red X on the top right hand portion of the window that popped up and this will take you back into the

ChiroWrite system.

| He | lp                     |     |
|----|------------------------|-----|
|    | ChiroWrite Online Help | F1  |
|    | Kiosk Online Help      |     |
|    | License Information    |     |
|    | Update Configuration   |     |
|    | Check For Updates      |     |
|    | Join a Meeting         |     |
|    | Release Notes          |     |
|    | Lock System            | F12 |
|    | About                  |     |

## 3.6.2 Licensing Information

The licensing information can be accessed by clicking on

#### 1. Help > Licensing Information

This will show you the office information as well as the current status of your license.

| 🖳 Licensing       | Ê.                                                             |                                      |                                                           |                                                      | 9                                                                 |
|-------------------|----------------------------------------------------------------|--------------------------------------|-----------------------------------------------------------|------------------------------------------------------|-------------------------------------------------------------------|
| Close             |                                                                |                                      | oft                                                       | worx<br>tions                                        |                                                                   |
| Update<br>License | Note: You will<br>License" button<br>obtain a new lic<br>menu. | need to pr<br>If this in<br>ense Key | ovide the informa<br>formation change<br>This licensing v | ation below and<br>is in the future<br>window can be | d press the "Update<br>, you will need to<br>found under the Help |
|                   | Office Name:                                                   | Softwor                              | xD630                                                     |                                                      |                                                                   |
|                   | First Name:                                                    | Softwor                              | x                                                         |                                                      |                                                                   |
|                   | Last Name:                                                     | Solution                             | is                                                        |                                                      |                                                                   |
|                   | Address:                                                       | 370 Cer                              | terPointe Cir                                             |                                                      |                                                                   |
|                   |                                                                | Suite 11                             | 66                                                        |                                                      |                                                                   |
|                   | City:                                                          | Altamon                              | te Springs                                                |                                                      |                                                                   |
|                   | State:                                                         | FL                                   | ZIP                                                       | 32701                                                |                                                                   |
|                   | Phone:                                                         | 800.642                              | .6082                                                     |                                                      |                                                                   |
|                   | Email:                                                         | ksisner                              | os@softworxsolu                                           | utions.com                                           | (Not Required)                                                    |
|                   | Licence Status                                                 | Licence                              | Ok                                                        |                                                      |                                                                   |

## 3.6.3 Update Configuration

The Configuration Editor is where you can find information about your server's name and whether or not the specific machine you are on is listening for updates from a billing system. It is also used by technical support to assist in troubleshooting your system.

#### 1. Help > Update Configuration.

| Close            | 1. If this is a CLIEN<br>put in this field can<br>installed the Server | NT machine, then update the database server location. The value to<br>be determined by running ChiroWrite on the machine where you<br>r program and looking at the Licence Information under the Help |
|------------------|------------------------------------------------------------------------|----------------------------------------------------------------------------------------------------|
|                  | Server                                                                 | SOETWORYDE20 DO'SOETWORY                                                                                                    |
| Update<br>Config | Server.                                                                | SOFTWORKDOSPECSOFTWORK                                                                                                    |
|                  | 2. Only modify the                                                     | following line if instructed by your vendor. It should be blank normally                                                                                                    |
|                  |                                                                        |                                                                                                    |
| Viewer           | Obtain<br>Updates From:                                                |                                                                                                    |
| Viewer           | Obtain<br>Updates From:<br>3. If this machine is<br>below to have this | s used to listen for updates from another system, select the system machine auto start the listening process.                                                                                         |

### 3.6.4 Check for Updates

The Check for Updates option will allow ChiroWrite to check the Softworx Solutions website for any new updates that might be available.

1. Help > Check For Updates. But remember ChiroWrite does this for you automatically.

Note: Firewalls or anti-virus software may keep ChiroWrite from obtaining updates.

### 3.6.5 Join a Meeting

The Join a Meeting option will allow ChiroWrite to navigate to the GotoMeeting website, where a member of our technical staff can assist you with any issues you may be experiencing while using ChiroWrite.

1. Help > Join a Meeting.

Note: A member of our technical support staff will already need to be on the phone with you to use this feature.

#### 3.6.6 Release Notes

The Release Notes section just like our What's New? link will take you to the Softworx Solutions website for a look at our release notes. Here you can find valuable information about new features and how to configure them in your system.

### 3.6.7 Lock System

The ChiroWrite system is able to lock itself so that unauthorized users cannot access patient information. To lock the system click on

1. Help > Lock System OR Push the F12 button

To unlock the system, simultaneously push

#### 2. Control and F12

When the system is locked you will see the screen below and you will not be able to access anything in ChiroWrite. The system will need to be unlocked in order to regain access.

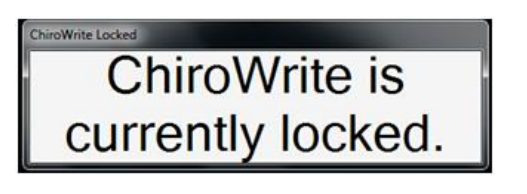

#### 3.6.8 About

The version of ChiroWrite that you are running can be accessed by clicking on

#### 1. Help > About

Below, you will see an example of what will show up when you make this selection.

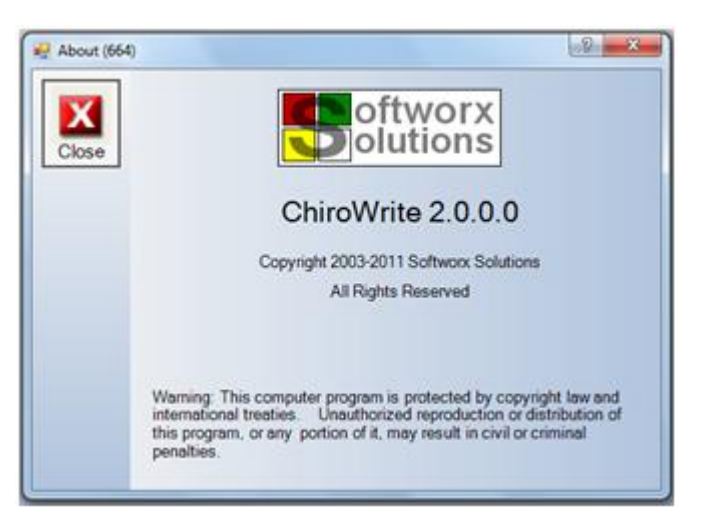

### 4.0 System Icons

System icons allow you to search for patients, edit patient information, and add new patients to the ChiroWrite system. You are also able to view patient history, run reports for patients, add general notes for patients, and add patient pictures, x-rays or scanned documents. Finally, you can add patient alerts to notify you at certain intervals, send an instant message to another ChiroWrite user within your office and navigate to the home screen.

#### 4.1 Searching for Existing Patients

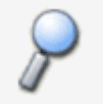

1. Click the

magnifying glass button and the search window below will display.

| 🖶 Patient |                               |            |         | 7 💌                  |  |
|-----------|-------------------------------|------------|---------|----------------------|--|
| X         | Search Criteria<br>Last Name: |            |         | Sort By: @ Last Name |  |
| Close     | First Name:                   |            |         | ⊘ First Name         |  |
| 8         | SSN:                          |            |         | Status:              |  |
| Search    | Provider:                     |            | •       |                      |  |
|           | A B C                         |            |         |                      |  |
|           | Matching Patients             |            |         |                      |  |
| Select    | Last Name                     | First Name | Address | SSN                  |  |
|           |                               |            |         |                      |  |
|           |                               |            |         |                      |  |
|           |                               |            |         |                      |  |
|           | J                             |            |         |                      |  |

- 2. The system allows you to search using any one of the following criteria:
- Last Name
- First Name
- Social Security Number ( SSN)
- Provider
- Status

To search for the information, you can type the information into the search window box and click the **Search** button or click the lettered buttons to pull all records for that particular letter. You can also use the alphabetical letters to begin typing into the search fields above.

If you need to erase the contents of a search window you can click the Eraser button to delete what was typed in the field.

3. Once the patients name shows up under the Matching Patients window, highlight the patients name.

4. Click the **Select** button and the patients records will display. You will also notice, as shown below that the patients name, number of visits, and the date of his/her last visit is displayed on the toolbar.

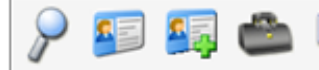

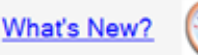

### 4.2 Add New Patient Information

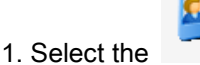

button.

Tip: The First and Last Name as well as the patients sex is required to add a patient record.

2. The new patient window will display with the following two windows. Fill in the information necessary and click Save.

Tip: Do not use this icon to add patients if you are linked with an external billing system.

3. Select Close.

### 4.3 Edit Patient Information

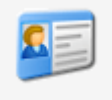

on the toolbar to edit a patients information.

#### Tip: Do not edit patient's information here if you are linked with a billing system.

- 2. The patient's record will appear on two pages. Make any necessary changes and click Save.
- 3. Choose Close.

1. Click the

## 4.4 Patient History

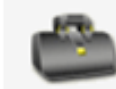

The patient history menu option allows you to search for existing cases the patient may have; you can create a new case for the patient and edit existing cases. It also allows you to search for visits the patient has already had and edit the visit while also allowing you to create new visits.

#### 4.4.1 Start a New Case

1. Search for the patient.

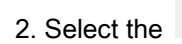

doctor's bag button to display the Patient History screen as shown below.

| Patient H | istory |               |                 |             |                  |            |        | -9-   |     |
|-----------|--------|---------------|-----------------|-------------|------------------|------------|--------|-------|-----|
|           | Cas    | es .          |                 |             | Include InActive |            |        |       |     |
| X         | No.    | Description   |                 | First Visit | Last Visit       | No. Visits | Status | Kiosk |     |
| Close     | 1      | Personal Inju | ry              | 2/9/2010    | 5/21/2012        | 65         | Active | Y     |     |
| Citose    | 2      | Lower Back    | <u>e</u>        | 2/11/2010   | 3/13/2012        | 206        | Active |       |     |
| New       |        |               |                 |             |                  |            |        |       |     |
| Case      | Med    |               |                 |             |                  |            |        |       |     |
|           | VISI   | s <u>te</u>   |                 |             |                  |            |        |       |     |
| Edit      | No.    | Date          | Reason          |             |                  |            |        |       | 18  |
| Case      | 206    | 3/13/2012     | Scheduled Visit |             |                  |            |        |       | . 8 |
|           | 205    | 3/7/2012      | Scheduled Visit |             |                  |            |        |       |     |
|           | 204    | 3/6/2012      | Scheduled Visit |             |                  |            |        |       |     |
| New       | 203    | 3/5/2012      | Scheduled Visit |             |                  |            |        |       |     |
| VIDE.     | 202    | 3/2/2012      | Scheduled Visit |             |                  |            |        |       |     |
|           | 201    | 3/1/2012      | Scheduled Visit |             |                  |            |        |       |     |
| Edit      | 200    | 2/29/2012     | Scheduled Visit |             |                  |            |        |       |     |
| Visit     | 199    | 2/28/2012     | Scheduled Visit |             |                  |            |        |       |     |
|           | 198    | 2/27/2012     | Scheduled Visit |             |                  |            |        |       |     |
|           | 197    | 2/26/2012     | Scheduled Visit |             |                  |            |        |       |     |
| New       | 196    | 2/25/2012     | Scheduled Visit |             |                  |            |        |       |     |
| Note      | 195    | 2/24/2012     | Scheduled Visit |             |                  |            |        |       |     |
|           | 194    | 2/23/2012     | Scheduled Visit |             |                  |            |        |       |     |
| Edit      | 193    | 2/22/2012     | Scheduled Visit |             |                  |            |        |       |     |
| Misc.     | 192    | 2/21/2012     | Scheduled Visit |             |                  |            |        |       |     |
| Note      | 101    | 1000010       | Cohedadadthait  |             |                  |            |        |       | 1   |

2. Click the New Case button.

Tip: If using a linked external billing system DO NOT create new cases here.

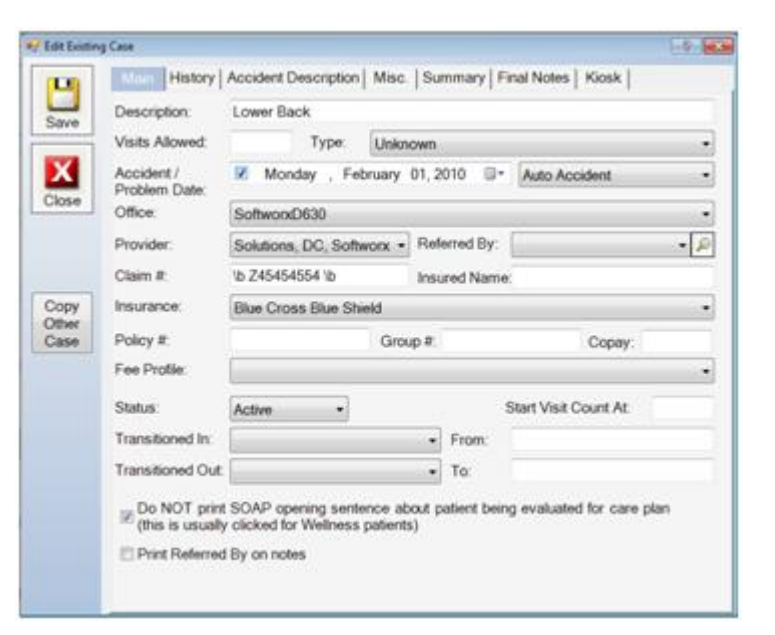

Users can click the **Copy Other Case** button to copy information from one case to another. Learn more about copying case information by watching the Copy Case Information video.

The accident screen will appear with six different tabs that are outlined in this section. They are:

- Main
- History
- Accident Description
- Misc
- Summary
- Final Notes

### 4.4.1.1 Main Tab

- 1. select a **case**, if you haven't already.
- 2. Select the Main tab.

| vg Case                          |                                                                                                    | -0.000                                                                                                    |
|----------------------------------|----------------------------------------------------------------------------------------------------|----------------------------------------------------------------------------------------------------|
| Miles History                    | Accident Description   Misc.   Summary   Final Notes   Klosk                                                                                                    |                                                                                                    |
| Description:                     | Lower Back                                                                                                    |                                                                                                    |
| Visits Allowed:                  | Type: Unknown                                                                                                    | •                                                                                                    |
| Accident /<br>Problem Date:      | 2 Monday , February 01, 2010 @+ Auto Accident                                                                                                    | •                                                                                                    |
| Office:                          | SoftwordD630                                                                                                    | •                                                                                                    |
| Provider:                        | Solutions, DC, Softworx - Referred By:                                                                                                    | · P                                                                                                    |
| Claim #:                         | Ib Z45454554 lb Insured Name:                                                                                                    |                                                                                                    |
| Insurance:                       | Blue Cross Blue Shield                                                                                                    |                                                                                                    |
| Policy #:                        | Group # Copay:                                                                                                    |                                                                                                    |
| Fee Protie:                      | 14104                                                                                                    |                                                                                                    |
| Status:                          | Active   Start Visit Count At                                                                                                    |                                                                                                    |
| Transitioned In:                 | From:                                                                                                    |                                                                                                    |
| Transitioned Out.                | • To:                                                                                                    |                                                                                                    |
| Do NOT print<br>(this is usually | SOAP opening sentence about patient being evaluated for care pla<br>clicked for Welness patients)<br>By on notes                                                                                                    | 2                                                                                                    |
|                                  | g Cae<br>Description:<br>Visits Allowed:<br>Accident /<br>Problem Date:<br>Office:<br>Provider:<br>Claim II:<br>Insurance:<br>Policy II:<br>Fee Profile:<br>Status:<br>Transitioned In:<br>Transitioned In:<br>Transitioned In:<br>Transitioned In: | g Case         Image: History   Accident Description   Misc.   Summary   Final Notes   Klosk           Description:       Lower Back         Visits Allowed:       Type:         Unknown         Accident /         Problem Date:         Office:         SoftworkD630         Provider:         Solutions, DC, Softwork ● Referred By:         Claim #:       Ib 245454554 lb         Insurance:       Blue Cross Blue Shield         Policy #:       Group #:         Copay:         Fee Profile:         Status:       Active:         Transitioned In:       • From:         Transitioned Out       • To:         Do NOT print SOAP opening sentence about patient being evaluated for care plar (this is usually clicked for Wellness patients)         Print Referred By on notes |

3. Enter information required.

Tip: Only the Office and Provider are required on this tab, everything else is optional.

- 4. Click Save.
- 5. Click the Close button.

## 4.4.1.2 Medical History Tab

- 1. Select a **case**, if you haven't already.
- 2. Select the History tab.

Tip: Information entered in the Medical History Opening and Closing sections should be written in complete sentences.

- 3. Enter a Medical History Opening if you would like any customized information to appear on the report.
- 4. Select the History Assist button to display the Medical History form.

| al History     | Medical Histor               | ry 🗄                      |                | 9 |  |
|----------------|------------------------------|---------------------------|----------------|---|--|
| Method History | Medical Care Current         | Conditions Family History | Social History |   |  |
|                | Family Doctor:               | Yes ONO                   |                |   |  |
|                | Name:<br>Address             | Dr. Krylo                 |                |   |  |
|                | Last Visit Date:             | No Value                  | <b>3</b> •     |   |  |
|                | Last Exam Date:              | No Value                  | U.             |   |  |
|                | Family<br>Chiropractor       | • Yes O No                |                |   |  |
|                | Name:                        | Dr. Palmer                |                |   |  |
|                | Address:                     |                           |                |   |  |
|                | Last Visit Date:             | No Value                  | <b>•</b>       |   |  |
|                | Last Exam Date               | No Value                  | 8-             |   |  |
|                | Surgery less<br>then 5 years | 🛛 Yes 🔹 No                |                |   |  |
|                | Last Surgery Date            | C D No Value              | (J+            |   |  |
|                | Surgery Reason:              |                           |                |   |  |
|                |                              |                           |                |   |  |
|                |                              |                           |                |   |  |
|                |                              |                           |                |   |  |
|                |                              |                           |                |   |  |
|                |                              |                           |                |   |  |

- 5. Fill out the information on the Medical Care tab.
- 6. Select the Current Conditions tab selecting the appropriate items.
- 7. Choose the Family History tab and enter the information.
- 8. Enter the Social History.
- 9. Select the Exit Worxflow button and you will find a custom paragraph summarizing the information input into the system.

#### IMPORTANT: Make sure that you do not type anything where the custom paragraph appears.

10. Enter a Medical History Closing if you would like any customized information to appear on the report. Information is automatically saved so you can now move on to another tab to enter information.
11. Click Save.

#### 4.4.1.3 Accident Description Tab

- 1. Select a case, if you haven't already.
- 2. Select the Accident Description tab.

#### Tip: Accident Description History Opening and Closing sections should be written in complete sentences.

- 3. Enter an Accident Description Opening if you would like any customized information to appear on the report.
- 4. Click the Accident Assist button.
- 5. Enter Accident and Post Accident information in the multiple windows.
- 6. Click the Exit Worxflow button. You should now see a custom Accident Description paragraph that has been created.

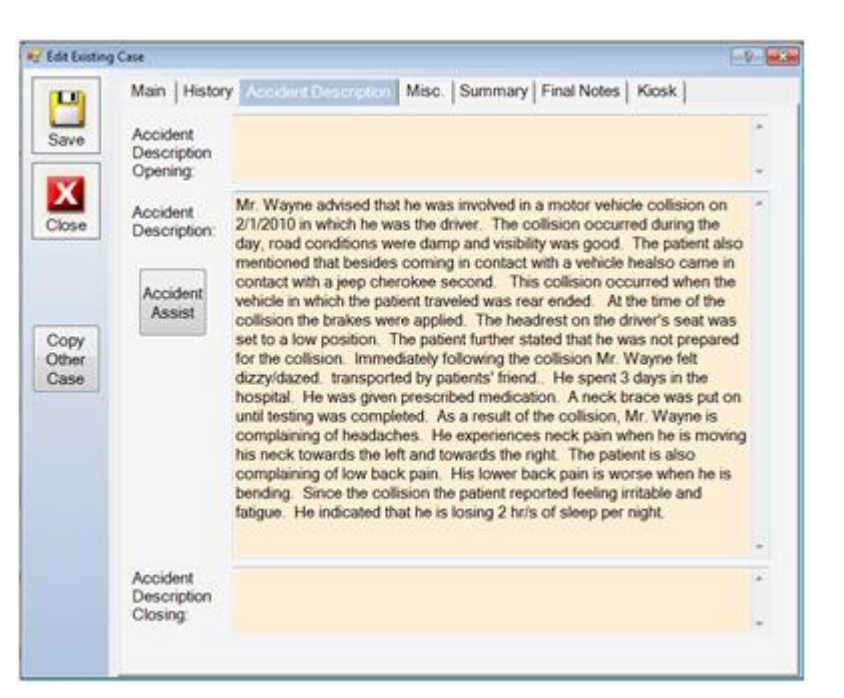

- 7. Select Save.
- 8. Select Close.

#### 4.4.1.4 Misc Tab

- 1. Select a **case**, if needed.
- 2. Select the Misc tab.
- 3. Enter all available information.

#### Tip: If this is a Workers Comp case, Employer Information may be important.

4. If you have entered Contra Indications, you may wish to select to have the indications pop-up when the patient record is loaded by placing a check in the box.

| Main            | History           | Accident Description Misc Summary Final Notes   Klosk   |   |
|-----------------|-------------------|---------------------------------------------------------|---|
| Emp             | loyer:            | Gotham City                                             |   |
| 0000            | upation:          | Police Officer                                          |   |
| Work            | Activity:         | Light Labor -                                           |   |
| Job I           | Duties:           |                                                         |   |
| py              |                   |                                                         | • |
| e Cont<br>Indic | ra<br>ations:     | do not adjust o4/c5/                                    | 8 |
|                 |                   |                                                         | ż |
|                 |                   | Popup contra indications when patient is first selected |   |
| Work            | ult Exam<br>diow; |                                                         | • |
| Defa<br>Work    | ult SOAP          |                                                         | 2 |
| Euto            | mal Case II       | · · · · · · · · · · · · · · · · · · ·                   |   |

#### 4.4.1.5 Summary Tab

- 1. Select a **case**, if you haven't already.
- 2. Select the **Summary** tab.

3. The Summary tab allows you to draw and write on the front and back profiles that are troubling to the patient. As you can see from the example below, the neck and lower back region are highlighted as problems for the patient.

The drawing tools built into the software are the:

**Pen** (tool in blue): You can adjust the color, size, tip, transparency, and smoothness by clicking the drop down arrow next to the pen icon. You can then draw and write anything on the picture. Users can default the pen color so that it always starts on a certain color. Watch the Default Drawing Pen Color video to find out how.

**Highlighter** (tool in green) : You can adjust the color, transparency, tip, size, and smoothness by clicking the drop down arrow next to the highlighter icon. You can then highlight any area on the picture.

**Eraser** (tool in pink) : You can select the mode and size of the erase by clicking the drop down arrow next to the eraser icon. You can then erase any markings you have made on the picture.

**Lasso** (tool in orange) : You can draw around a large area with the lasso tool and it will then create a box around that area that you can use to move the marking you have made to different areas on the screen.

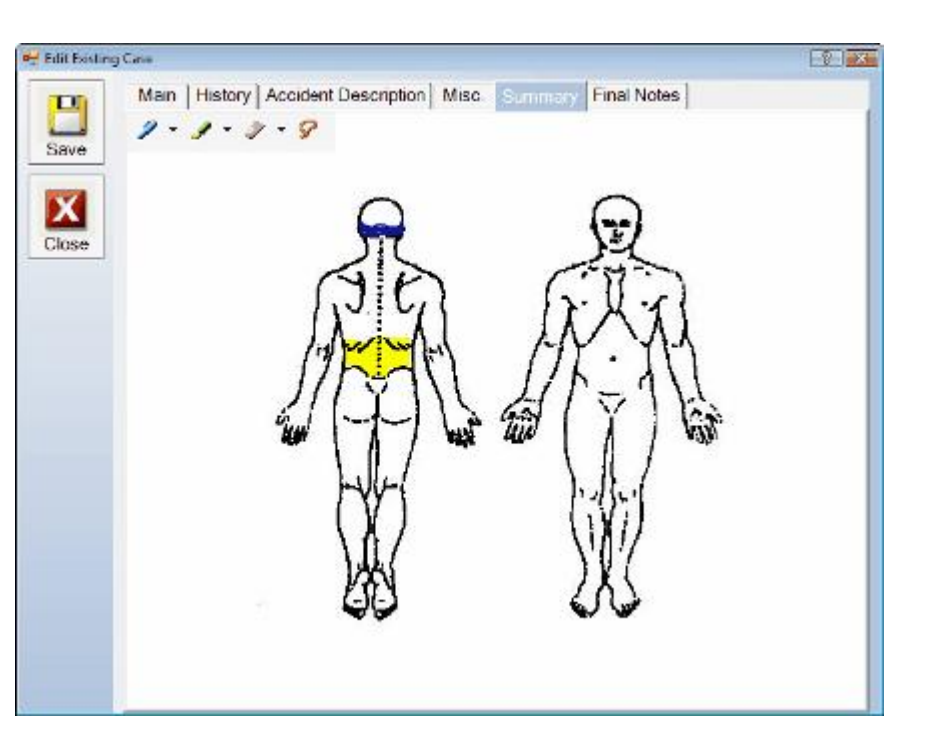

4. Select **Save** and **Close** when you are finished.

## 4.4.1.6 Final Notes Tab

- 1. Select a **case**, if you haven't already.
- 2. Select the Final Notes tab.

#### Tip: Final Notes should be written in complete sentences.

3. Enter any final notes or analysis that you would like to appear on the patients Final examination report.

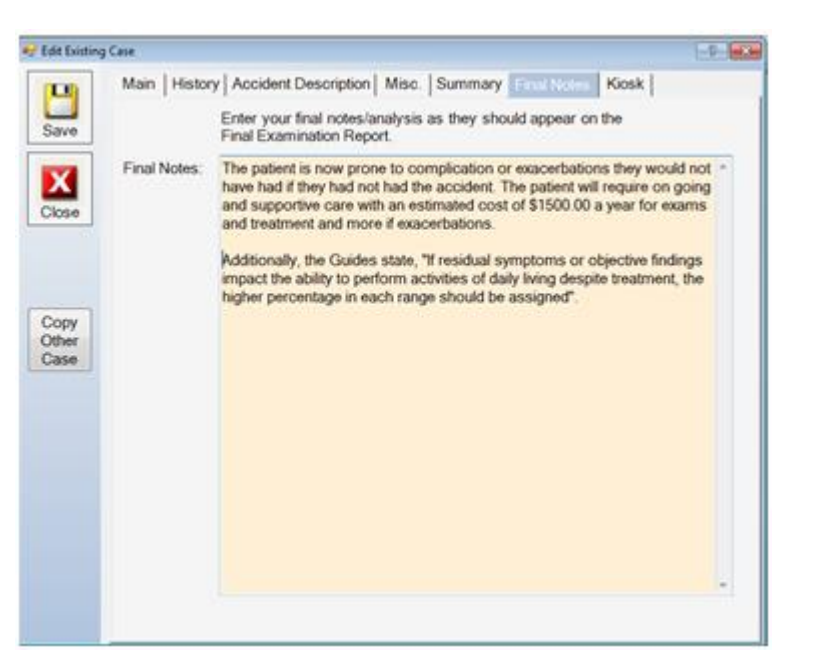

- 4. Select Save.
- 5. Select Close.

## 4.4.1.7 Kiosk Tab

- 1. Select a case, if you haven't already.
- 2. Select the Kiosk tab.

| 0 | Use this C | Case for Kiosk Chec<br>ly, no need to do su                                                          | k-In<br>bjective questions             |                                     |                           |  |
|---|------------|----------------------------------------------------------------------------------------------------|----------------------------------------|-------------------------------------|---------------------------|--|
|   | Outcome 1: |                                                                                                    |                                        | Force on next K                     | iosk visi                 |  |
| 0 |            | Then Every :                                                                                         | visits                                 |                                     |                           |  |
|   | Outcome 2: |                                                                                                    |                                        | <ul> <li>Force on next K</li> </ul> | iosk visi                 |  |
|   |            | Then Every :                                                                                         | visits                                 |                                     |                           |  |
|   | Outcome 3: |                                                                                                    |                                        | Force on next K                     | E Force on next Kicsk vis |  |
|   |            | Daily Living Assess<br>Neck Disability Ind<br>Oswestry Low Bar<br>PDQ (Pain Disabil<br>Roland Morris | ment<br>ex<br>ck<br>ity Questionnaire) |                                     |                           |  |
|   |            |                                                                                                    |                                        |                                     |                           |  |
|   |            |                                                                                                    |                                        |                                     |                           |  |
|   |            |                                                                                                    |                                        |                                     |                           |  |
|   |            |                                                                                                    |                                        |                                     |                           |  |

If the patient you are working with has more than one case, you want to make sure you select which case will be used for check-in using the kiosk, if you are using the kiosk. If the patient you are working with falls into a population that you feel couldn't use the kiosk or is fearful of the kiosk, then you can check sign in only, no need to do subjective questions. On this tab, you also have the ability to choose specific outcome assessments for this particular patient to take when they are using the kiosk. Choose how often you want this patient to take this assessment and you can choose to make them take this outcome assessment on their next visit.

## 4.4.2 Edit a Case

1. Search for the patient.

2. Select the doctor's bag button.

| Patient H     | istory |                |                 |             |                  |            |        | 1.9   |    |
|---------------|--------|----------------|-----------------|-------------|------------------|------------|--------|-------|----|
|               | Cas    | es             |                 |             | Include InActive |            |        |       |    |
| X             | No.    | Description    |                 | First Visit | Last Visit       | No. Visits | Status | Kiosk |    |
| Close         | 1      | Personal Injur | v               | 2/9/2010    | 5/21/2012        | 65         | Active | Y     |    |
| Citore        | 2      | Lower Back     | S               | 2/11/2010   | 3/13/2012        | 206        | Active |       |    |
| New           |        |                |                 |             |                  |            |        |       |    |
| Case          | Visit  | s C            |                 |             |                  |            |        |       |    |
| Edit          | No.    | Date           | Reason          |             |                  |            |        |       | 10 |
| Case          | 206    | 3/13/2012      | Scheduled Visit |             |                  |            |        |       | 1  |
| Charles and a | 205    | 3/7/2012       | Scheduled Visit |             |                  |            |        |       |    |
|               | 204    | 3/6/2012       | Scheduled Visit |             |                  |            |        |       |    |
| New           | 203    | 3/5/2012       | Scheduled Visit |             |                  |            |        |       |    |
| VISIT         | 202    | 3/2/2012       | Scheduled Visit |             |                  |            |        |       |    |
|               | 201    | 3/1/2012       | Scheduled Visit |             |                  |            |        |       |    |
| Edit          | 200    | 2/29/2012      | Scheduled Visit |             |                  |            |        |       |    |
| Visit         | 199    | 2/28/2012      | Scheduled Visit |             |                  |            |        |       |    |
|               | 198    | 2/27/2012      | Scheduled Visit |             |                  |            |        |       |    |
|               | 197    | 2/26/2012      | Scheduled Visit |             |                  |            |        |       |    |
| New           | 196    | 2/25/2012      | Scheduled Visit |             |                  |            |        |       |    |
| Note          | 195    | 2/24/2012      | Scheduled Visit |             |                  |            |        |       |    |
|               | 194    | 2/23/2012      | Scheduled Visit |             |                  |            |        |       |    |
| Edit          | 193    | 2/22/2012      | Scheduled Visit |             |                  |            |        |       |    |
| Misc.         | 192    | 2/21/2012      | Scheduled Visit |             |                  |            |        |       |    |
| NODE          | 101    | 2000010        | Coheddadthait   |             |                  |            |        | _     |    |

3. Highlight the case and select the Edit Case button. Make changes as needed.

| -     | ( intervel )                     |                             |                      | - Jance            | 100   |           | 1 1 1 1 1 1 1 1 1 | ines [ receive ] |      |
|-------|----------------------------------|-----------------------------|----------------------|--------------------|-------|-----------|-------------------|------------------|------|
| Save  | Description:                     | Lower Back                  |                      |                    |       |           |                   |                  |      |
|       | Visits Allowed:                  | Type: Unknown               |                      |                    |       |           |                   |                  |      |
| X     | Accident /<br>Problem Date:      | Monda                       | y , Fet              | bruary             | 01, 2 | 010 🖾     | * Auto            | Accident         |      |
| 1054  | Office.                          | SoftworxD6                  | 30                   |                    |       |           |                   |                  |      |
|       | Provider.                        | Solutions, D                | C, Soft              | vorx •             | Refe  | arred By  | :                 |                  | • P  |
|       | Claim #                          | \b Z4545455                 | i4 \b                |                    | Insu  | red Nan   | ne:               |                  |      |
| ору   | Insurance:                       | Blue Cross                  | Blue Shi             | eld                |       |           |                   |                  | •    |
| 10 MC | Policy #:                        |                             |                      | Grou               | р#    |           |                   | Copay:           |      |
|       | Fee Profile:                     |                             |                      |                    |       |           |                   |                  |      |
|       | Status:                          | Active                      | •                    |                    |       |           | Start V           | isit Count At    |      |
|       | Transitioned In:                 |                             |                      |                    | •     | From:     |                   |                  |      |
|       | Transitioned Out.                |                             |                      |                    |       | To:       |                   |                  |      |
|       | Do NOT print<br>(this is usually | SOAP openi<br>clicked for V | ng sente<br>Veliness | nce ab<br>patients | out p | atient be | sing eval         | uated for care   | plan |
|       | P Driet Referred                 | Ry on notes                 |                      |                    |       |           |                   |                  |      |

Users can click the **Copy Other Case** button to copy information from one case to another. Learn more about copying case information by watching the <u>Copy Case Information</u> video.

- 4. Select Save.
- 5. Choose Close.

#### 4.4.3 Add a New Visit

- 1. Search and select a patient.
- 2. Select the doctor's bag button to display the **Patient History** screen.
- 3. Click the New Visit button.
- 4. The Add New Visit window will appear. Select the date of the visit using the calendar button as shown below.

| Wednesday, April 09, 2008 |
|---------------------------|
|---------------------------|

- 5. Select a Visit Reason from the drop down menu. The visit options are:
- Consultation
- Exam
- Final Exam
- Initial Exam
- Schedule Visit
- Unscheduled Visit
- 6. Click Save.
- 7. Choose Close.

8. Depending on the type of visit for the patient, you will have the option of beginning a SOAP or an Exam. Click either the **Soap button** or the **Exam button** to continue entering notes.

## 4.4.4 Edit a Visit

1. Search and select a patient.

2. Select the doctor's bag button to display the **Patient History** screen as shown below.

| Patient H | istory |               |                 |             |                  |           |        | 1.9.  |   |
|-----------|--------|---------------|-----------------|-------------|------------------|-----------|--------|-------|---|
| -         | Cas    | es            |                 |             | Include InActive |           |        |       |   |
| X         | No     | Description   |                 | First Visit | Last Visit       | No Visits | Status | Kiosk |   |
| Close     | 1      | Personal Inju | ry.             | 2/9/2010    | 5/21/2012        | 65        | Active | Y     |   |
|           | 2      | Lower Back    |                 | 2/11/2010   | 3/13/2012        | 206       | Active |       |   |
| New       |        |               |                 |             |                  |           |        |       |   |
| Case      | Visil  | S C           |                 |             |                  |           |        |       |   |
| 5.41      | No     | Date          | Daasoo          |             |                  |           |        |       |   |
| Case      | 206    | 3/13/2012     | Scheduled Visit |             |                  |           |        |       | 1 |
| 10000     | 205    | 3/7/2012      | Scheduled Visit |             |                  |           |        |       |   |
|           | 204    | 36/2012       | Scheduled Visit |             |                  |           |        |       |   |
| New       | 203    | 35/2012       | Scheduled Visit |             |                  |           |        |       |   |
| Visit     | 202    | 3/2/2012      | Scheduled Visit |             |                  |           |        |       |   |
|           | 201    | 3/1/2012      | Scheduled Visit |             |                  |           |        |       |   |
| Edit      | 200    | 2/29/2012     | Scheduled Visit |             |                  |           |        |       |   |
| Visit     | 199    | 2/28/2012     | Scheduled Visit |             |                  |           |        |       |   |
|           | 198    | 2/27/2012     | Scheduled Visit |             |                  |           |        |       |   |
|           | 197    | 2/26/2012     | Scheduled Visit |             |                  |           |        |       |   |
| New       | 196    | 2/25/2012     | Scheduled Visit |             |                  |           |        |       |   |
| Note      | 195    | 2/24/2012     | Scheduled Visit |             |                  |           |        |       |   |
| 11015     | 194    | 2/23/2012     | Scheduled Visit |             |                  |           |        |       |   |
| Edit      | 193    | 2/22/2012     | Scheduled Visit |             |                  |           |        |       |   |
| Misc.     | 192    | 2/21/2012     | Scheduled Visit |             |                  |           |        |       |   |
| PN00e     | 101    | 1000010       | Calendedadting  |             |                  |           |        |       |   |

- 3. Choose a visit and click Edit Visit.
- 4. Make the necessary changes, then select Save.
- 5. Choose Close.

## 4.4.5 Add New Miscellaneous Note

Information regarding the creation of a new miscellaneous note can also be found by watching the <u>Miscellaneous Notes/Missed</u> <u>Appointments</u> video.

1. Search and select a patient.

2. Select the doctor's bag button to display the **Patient History** screen as shown below.

| Patient H   | istory |               |                 |             |                  |           |        | 9.00  |
|-------------|--------|---------------|-----------------|-------------|------------------|-----------|--------|-------|
|             | Cas    | es .          |                 |             | Include InActive |           |        |       |
| X           | No.    | Description   |                 | First Visit | Last Visit       | No Visits | Status | Kiosk |
| Close       | 1      | Personal Inju | ry              | 2/9/2010    | 5/21/2012        | 65        | Active | Y     |
| Citose      | 2      | Lower Back    | <u>.</u>        | 2/11/2010   | 3/13/2012        | 206       | Active |       |
| New<br>Case |        |               |                 |             |                  | 200       |        |       |
|             | Visil  | S C           |                 |             |                  |           |        |       |
| Edit        | No.    | Date          | Reason          |             |                  |           |        |       |
| Case        | 206    | 3/13/2012     | Scheduled Visit |             |                  |           |        | 1     |
|             | 205    | 3/7/2012      | Scheduled Visit |             |                  |           |        |       |
|             | 204    | 3/6/2012      | Scheduled Visit |             |                  |           |        |       |
| New         | 203    | 3/5/2012      | Scheduled Visit |             |                  |           |        |       |
| VISIT       | 202    | 3/2/2012      | Scheduled Visit |             |                  |           |        |       |
|             | 201    | 3/1/2012      | Scheduled Visit |             |                  |           |        |       |
| Edit        | 200    | 2/29/2012     | Scheduled Visit |             |                  |           |        |       |
| Visit       | 199    | 2/28/2012     | Scheduled Visit |             |                  |           |        |       |
|             | 198    | 2/27/2012     | Scheduled Visit |             |                  |           |        |       |
|             | 197    | 2/26/2012     | Scheduled Visit |             |                  |           |        |       |
| New         | 196    | 2/25/2012     | Scheduled Visit |             |                  |           |        |       |
| Note        | 195    | 2/24/2012     | Scheduled Visit |             |                  |           |        |       |
|             | 194    | 2/23/2012     | Scheduled Visit |             |                  |           |        |       |
| Edit        | 193    | 2/22/2012     | Scheduled Visit |             |                  |           |        |       |
| Misc.       | 192    | 2/21/2012     | Scheduled Visit |             |                  |           |        |       |
| NODE        | 101    | 10000010      | Cabaddad Mak    |             |                  |           |        | 7     |

3. Click the New Misc. Note button to create a miscellaneous note that will print along with SOAP notes the patient has.

4. Select a **Date** and **Note Reason**. Note reasons can be created under the Administration tab > Misc. Note Types.

5. Enter information needed in the note to print.

| 🛃 Add New I | Note         |                                                                                                 | -? <b>-</b> X- |
|-------------|--------------|-------------------------------------------------------------------------------------------------|----------------|
|             | Case:        | Lower Back, First Visit: 2/11/2010                                                              | *              |
| Save        | Date:        | ✓ Tuesday , May 29, 2012                                                                        |                |
|             | Note Reason: |                                                                                                 | -              |
| Close       | Note:        | Authorization Confirmation<br>Missed Appointment<br>Phone Call - Lawyer<br>Phone Call - Patient |                |
|             | P-14         |                                                                                                 |                |
|             | Provider:    | Solutions, DC, Softworx                                                                         | •              |

6. Click  $\ensuremath{\textbf{Save}}$  and  $\ensuremath{\textbf{Close}}$  , when finished.

# 4.4.6 Edit Miscellaneous Note

1. Search and select a patient.

2. Select the doctor's bag button to display the **Patient History** screen as shown below.

| Patient H   | intery |                 |                    |             |                  |            |        | 17    | 12 |
|-------------|--------|-----------------|--------------------|-------------|------------------|------------|--------|-------|----|
|             | Cas    | es              |                    | 1.          | Include InActive |            |        |       |    |
| X           | No.    | Description     |                    | First Visit | Last Visit       | No. Visits | Status | Kiosk |    |
| Close       | 1      | Personal Injury |                    | 2/9/2010    | 5/21/2012        | 65         | Active | Y     |    |
| Citate      | 2      | Lower Back      |                    | 2/11/2010   | 3/13/2012        | 206        | Active |       |    |
| New         |        |                 |                    |             |                  |            |        | _     |    |
| Case        | Visi   | b C             |                    |             |                  |            |        |       |    |
| Edit        | No.    | Date            | Reason             |             |                  |            |        |       | 1  |
| Case        | 56     | 5/1/2012        | Exam               |             |                  |            |        |       |    |
|             | 55     | 4/30/2012       | Exam               |             |                  |            |        |       |    |
| G.,         | 54     | 4/27/2012       | Scheduled Visit    |             |                  |            |        |       |    |
| New         | 53     | 4/20/2012       | Scheduled Visit    |             |                  |            |        |       |    |
| VISE        | 52     | 4/19/2012       | Scheduled Visit    |             |                  |            |        |       |    |
|             | 51     | 4/18/2012       | Scheduled Visit    |             |                  |            |        |       |    |
| Edit        | 50     | 4/17/2012       | Scheduled Visit    |             |                  |            |        |       |    |
| Visit       |        | 4/16/2012       | Missed Appointment | nt          |                  |            |        |       |    |
|             | 49     | 4/13/2012       | Scheduled Visit    |             |                  |            |        |       |    |
|             | 48     | 4/12/2012       | Scheduled Visit    |             |                  |            |        |       |    |
| Minc        | 47     | 4/11/2012       | Scheduled Visit    |             |                  |            |        |       |    |
| Note        | 46     | 4/10/2012       | Scheduled Visit    |             |                  |            |        |       |    |
| CITING STAT | 45     | 4/9/2012        | Scheduled Visit    |             |                  |            |        |       |    |
| Edit        | 44     | 4/8/2012        | Scheduled Visit    |             |                  |            |        |       |    |
| Misc.       | 43     | 4/7/2012        | Scheduled Visit    |             |                  |            |        |       |    |
| 14010       | 47     | 4000000         | Cale of deal link  |             |                  |            |        |       |    |

- 3. Select the miscellaneous note to be changed.
- 4. Click the Edit Misc. Note button to edit a miscellaneous note that will print along with SOAP notes the patient has.

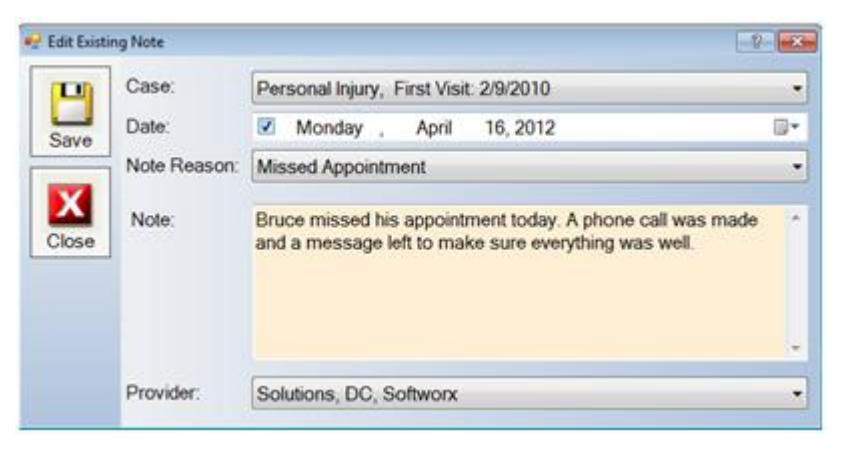

5. Click Save and Close , when finished.

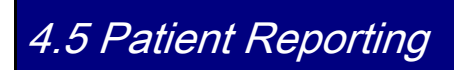

Patient Reporting allows you to configure customized reports, view specific patient reports, run reports to be printed and email reports.

## 4.5.1 Run a Patient Report

1. Search and select a patient.

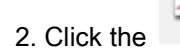

graph and stethoscope button and the **Patient Reporting** window will appear.

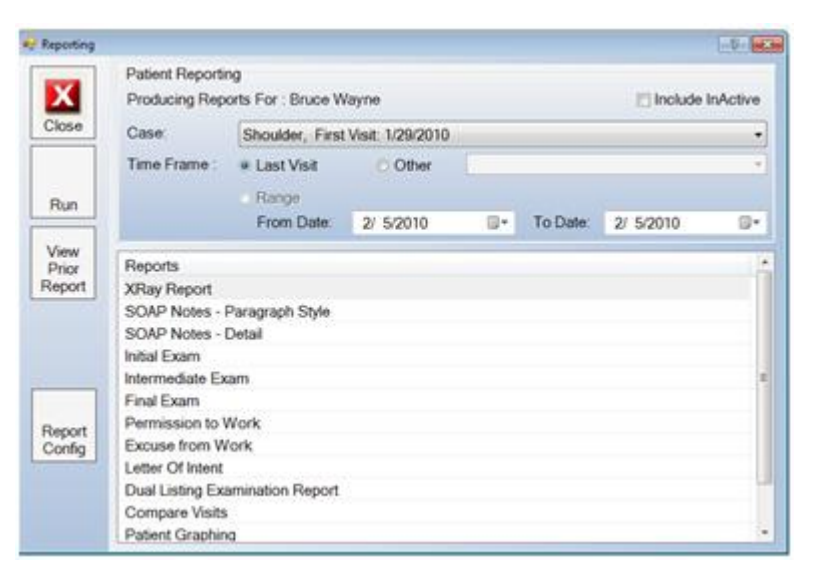

3. Select the **case** from the drop down menu to print the report. Then select the time frame for which you would like to run the report; you can select a specific date or print it for a specific time frame, you can select the last visit or a specified range of dates and print those visits.

#### Tip: For exam reports, run against the exact exam date. For example, initial exam run against the initial exam date.

4. Select the type of report from the listing in the reports window and click **Run** and your report will print to a Microsoft Word document.

5. Select close when you have finished.

#### 4.5.2 View a Prior Report

1. Search and select a patient.

2. Click the *weak* graph and stethoscope button and the **Patient Reporting** window will appear.

3. Select the View Prior Report button and you will be given a list of reports for that patient.

| Reporting               |                                                                 |                                  |                  |    |          |           |          |
|-------------------------|-----------------------------------------------------------------|----------------------------------|------------------|----|----------|-----------|----------|
| X                       | Patient Report<br>Producing Rep                                 | ing<br>korts For : Bruce W       | layne            |    |          | E Include | InActive |
| Close                   | Case                                                            | Shoulder, First                  | Visit: 1/29/2010 | )  |          |           | •        |
|                         | Time Frame :                                                    | · Last Visit                     | Other            |    |          |           | *        |
| Run                     |                                                                 | From Date:                       | 2/ 5/2010        | ۵. | To Date: | 2/ 5/2010 | 0.       |
| View<br>Prior<br>Report | Reports<br>XRay Report                                          |                                  |                  |    |          |           | ŕ        |
|                         | SOAP Notes -<br>SOAP Notes -<br>Initial Exam<br>Intermediate Ex | Paragraph Style<br>Detail<br>kam |                  |    |          |           |          |
| Report                  | Final Exam Permission to Work Excuse from Work                  |                                  |                  |    |          |           |          |
|                         | Letter Of Intent<br>Dual Listing Ex<br>Compare Visits           | amination Report                 |                  |    |          |           |          |
|                         | Patient Graphin                                                 | na                               |                  |    |          |           | -        |

4. There are three options in the Existing Reports windows.

| View Existin   | ng Reports    |             |                              |            | 0  |
|----------------|---------------|-------------|------------------------------|------------|----|
| NV.            | Reports For : | Bruce Wayne |                              |            |    |
|                | Date          | Time        | Report Name                  | Contains   |    |
| Ciose          | Jun, 22 2012  | 04:23:55 PM | SOAP Notes - COPY            | 2012/06/21 |    |
|                | Jun, 22 2012  | 04:22:21 PM | Initial Exam                 | 2010/02/11 |    |
|                | Jun, 21 2012  | 02:24:31 PM | Final Exam                   | 2010/02/09 |    |
|                | Jun, 21 2012  | 01:39:13 PM | SOAP Notes - COPY            | 2012/06/21 |    |
|                | Jun, 21 2012  | 01:36:49 PM | SOAP Notes - COPY            | 2012/06/21 |    |
| View           | Jun, 21 2012  | 01:24:22 PM | SOAP Notes - COPY            | 2012/06/21 |    |
| 1              | Jun, 21 2012  | 01:22:55 PM | SOAP Notes - COPY            | 2012/06/21 |    |
| and the second | Jun, 14 2012  | 05:13:12 PM | Intermediate Exam            | 2012/06/06 |    |
| Mark As        | Jun, 14 2012  | 05:12:23 PM | SOAP Notes - Paragraph Style | 2012/06/13 |    |
| Sent           | Jun, 14 2012  | 05:11:41 PM | SOAP Notes - COPY            | 2012/06/13 |    |
| 1              | May, 25 2012  | 11:22:33 AM | SOAP Notes - COPY            | 2012/03/13 |    |
| Drint          | May, 25 2012  | 11:13:52 AM | SOAP Notes - COPY            | 2012/05/21 |    |
| P105           | May, 25 2012  | 11:13:26 AM | SOAP Notes - COPY            | 2012/05/21 |    |
|                | May, 25 2012  | 11:12:00 AM | Initial Exam                 | 2012/03/13 |    |
|                | May, 25 2012  | 11:11:34 AM | SOAP Notes - COPY            | 2012/03/13 |    |
| oMail          | May, 21 2012  | 12:42:39 PM | SOAP Notes with exam         | 2012/05/21 |    |
|                | May 21 2012   | 12 41 41 DM | SOAD Motor Durannah Shila    | 2012/05/21 | 1. |

a) Highlight the report and click the **View** button for the report to appear in Microsoft Word for viewing, editing, and/or printing.

b) Highlight the report and click the Mark as Sent button for the report to be logged as sent out and highlighted.

Tip: When a report is Marked as Sent, it will show up highlighted in the list and on other machines. Otherwise, these reports will only show up on this machine.

- c) Highlight the report and click the **Print** button to print the report immediately.
- 5. Click **Close** when you are finished.

## 4.5.3 Report Configuration

- 1. Search and select a patient.
- 2. Click the graph and stethoscope button and the **Patient Reporting** window will appear.
- 3. Highlight the report to configure.
- 4. Select the **Report Config** button to see a screen similar to the one shown below.

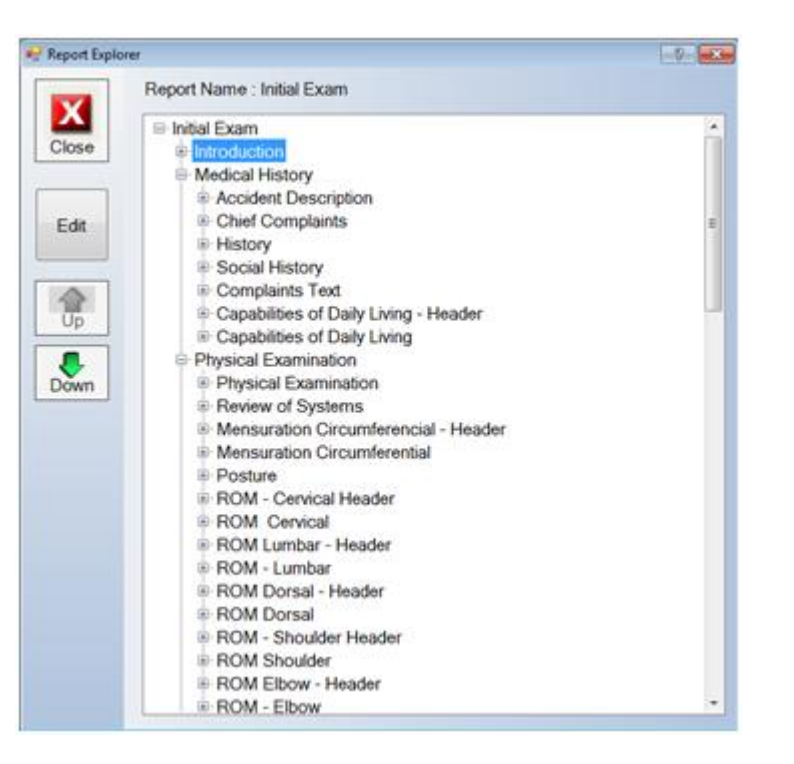

5. You can now make changes to the organization of the report by using the **Up** and **Down** arrows. Select the information you would like to move using those arrows.

6. When you are finished making changes click close. Changes will be automatically saved in the system.

## 4.5.4 Emailing a Report

1. Search and select a patient.

2. Click the graph and stethoscope button and the **Patient Reporting** window will appear.

| Reporting               |                                                     |                                                                  |            |    |          |                                         | -9-2 |  |  |
|-------------------------|-----------------------------------------------------|------------------------------------------------------------------|------------|----|----------|-----------------------------------------|------|--|--|
| X                       | Patient Reporti<br>Producing Rep                    | Patient Reporting Producing Reports For : Bruce Wayne Include In |            |    |          |                                         |      |  |  |
| Close                   | Case:                                               | Unknown                                                          |            |    |          |                                         | •    |  |  |
|                         | Time Frame :                                        | Last Visit                                                       | Other      |    |          |                                         |      |  |  |
| Run                     |                                                     | Range<br>From Date:                                              | 11/ 2/2011 | G+ | To Date: | 11/ 2/2011                              | 0-   |  |  |
| View<br>Prior<br>Report | Reports<br>XRay Report                              |                                                                  |            |    |          | 0.0000000000000000000000000000000000000 | ł    |  |  |
|                         | SOAP Notes - Paragraph Style<br>SOAP Notes - Detail |                                                                  |            |    |          |                                         |      |  |  |
|                         | Initial Exam<br>Intermediate Exam                   |                                                                  |            |    |          |                                         |      |  |  |
|                         | Final Exam                                          |                                                                  |            |    |          |                                         |      |  |  |
| Report                  | Permission to 1                                     | Work                                                             |            |    |          |                                         | _    |  |  |
| Config                  | Excuse from Work                                    |                                                                  |            |    |          |                                         |      |  |  |
|                         | Letter Of Intent                                    |                                                                  |            |    |          |                                         |      |  |  |
|                         | Compare Visite                                      | amination Report                                                 |            |    |          |                                         | -    |  |  |
|                         | Letters                                             |                                                                  |            |    |          |                                         |      |  |  |

3. Click on View Prior Report.

| View Existin | ng Reports    |              |                     |            | -0  |
|--------------|---------------|--------------|---------------------|------------|-----|
|              | Reports For : | Bruce Wayne  |                     |            |     |
|              | Date          | Time         | Report Name         | Contains   | 1   |
| Close        | Oct, 27 2011  | 11:38:44 AM  | SOAP Notes - Detail | 2011/10/27 | 1.0 |
|              | Oct, 18 2011  | 05:45:56 PM  | Final Exam          | 2010/05/20 |     |
|              | Oct, 13 2011  | 11:34:53 AM  | Letters             | 2011/10/13 |     |
|              | Oct, 7 2011   | 11:53:36 AM  | SOAP Notes - Detail | 2011/10/07 |     |
| 1            | Sep, 27 2011  | 04.04.28 PM  | Intermediate Exam   | 2011/09/27 |     |
| View         | Sep, 23 2011  | 04:45:43 PM  | SOAP Notes - Detail | 2011/09/23 |     |
|              | Sep, 23 2011  | 04:39:02 PM  | SOAP Notes - Detail | 2011/09/23 |     |
|              | Sep, 23 2011  | 04:37:54 PM  | SOAP Notes - Detail | 2011/09/23 |     |
| Mark As      | Sep, 23 2011  | 04:30:20 PM  | SOAP Notes - Detail | 2011/09/23 |     |
| Sent         | Sep, 23 2011  | 04.28.32 PM  | SOAP Notes - Detail | 2011/09/23 |     |
|              | Sep, 23 2011  | 10:10:58 AM  | Initial Exam        | 2011/09/23 |     |
| Dist         | Sep, 23 2011  | 10:10:09 AM  | SOAP Notes - Detail | 2011/09/23 |     |
| PODL         | Sep, 23 2011  | 10:06:47 AM  | SOAP Notes - Detail | 2011/09/23 |     |
|              | Sep, 22 2011  | 09:51:59 AM  | SOAP Notes - Detail | 2011/09/22 |     |
| eMail        | Sep, 22 2011  | 09:51:22 AM  | SOAP Notes - Detail | 2011/09/22 |     |
|              | Sep, 20 2011  | 01:54:37 PM  | Initial Exam        | 2010/02/11 |     |
|              | Sec. 20.2011  | 01-44-20 DAA | COAD Noton Dated    | 2011/00/20 |     |

You will see all the reports that you have run for this patient on this machine. Other reports that have been run for this patient, but not marked as sent can be viewed on the machine that the report was originally run on. If it was marked as sent you will find the report her highlighted in yellow.

4. Click on the **report** you wish to email.

#### Note: You may only choose one report at a time to email.

5. Click on the eMail button to send the document to another doctor, attorney or receiving party.

| 😌 ExternalRe  | porting                                  |                     |                     |                       | -9- <b>-</b>                           |  |  |  |
|---------------|------------------------------------------|---------------------|---------------------|-----------------------|----------------------------------------|--|--|--|
|               | Facility:                                | Downtown Office     |                     | •                     |                                        |  |  |  |
| Close         | File:                                    | C:\Softworx Solutio | ns/ChiroWrite\outpu | #1_535_SNP_201        | 1_10_27_11_38_44_AM_C 📑                |  |  |  |
|               | Transfer Method                          | t O FTP             | # E-Mail            |                       |                                        |  |  |  |
|               | FTP                                      |                     |                     |                       |                                        |  |  |  |
| Send<br>Email | Host Name                                |                     | Port 21             | Anonyi                | mous Secure                            |  |  |  |
|               | User Name:                               |                     |                     | Passiv                | Mode     Implicit SSL     Explicit SSL |  |  |  |
|               | Password:                                |                     |                     |                       |                                        |  |  |  |
|               | Upload Folder.                           |                     |                     |                       |                                        |  |  |  |
|               | Email                                    |                     |                     |                       |                                        |  |  |  |
|               | To:                                      |                     |                     | User Name:            | ksisneros@softworxsolut                |  |  |  |
|               | Cc.                                      |                     |                     | Password:             |                                        |  |  |  |
|               | Subject:                                 |                     |                     | Advanced Ema          | i Settings                             |  |  |  |
|               | Message:                                 |                     |                     | Tatalood Child        | i oouingo                              |  |  |  |
|               | 1. 1. 1. 1. 1. 1. 1. 1. 1. 1. 1. 1. 1. 1 |                     |                     | Server Address        | mail softworksolutions.co              |  |  |  |
|               |                                          |                     |                     | Port                  | 26                                     |  |  |  |
|               |                                          |                     |                     | Secure                | (2) Authenticate                       |  |  |  |
|               |                                          |                     |                     | Implicit S            | SL                                     |  |  |  |
|               |                                          |                     |                     | and the second second | AT                                     |  |  |  |

If you have not configured your email settings ahead of time this information will be blank, but you will need it to send an email from ChiroWrite. Configuration ahead of time is normally easier in this case. Please contact our office at 800.642.6082 so that we might assist you with setup. You can also head to section <u>3.2.23.1.11 Misc</u> for further instructions or you can learn more by watching the Email Patient Notes video.

6. Click the **Send Email** button if everything is filled out concerning who the email is to, the subject and an additional message you may want to send.

7. Select Close when you have finished.

### 4.6 Patient Notes

If you would like to add patient notes to the record you can follow the procedures in this section. These notes are not tied to any particular visit, but rather general notes specific to the patient. These notes will not print in the reports you run.

#### 4.6.1 New Notes

1. Search and select a patient.

2. Click the *pencil* button and the **Notes** window will appear.

3. Choose the New button and a screen will appear with two tabs: Hand Notes and Converted.

Using the pen tool or your Tablet PC pen write your notes on the screen for the patient, similar to the example below.

#### Note: Any notes enter for the patient here will not print on any of the reports.

The drawing tools built into the software are the:

**Pen** (tool in blue): You can adjust the color, size, tip, transparency, and smoothness by clicking the drop down arrow next to the pen icon. You can then draw and write anything on the screen.

**Highlighter** (tool in green) : You can adjust the color, transparency, tip, size, and smoothness by clicking the drop down arrow next to the highlighter icon. You can then highlight any area on the screen.

**Eraser** (tool in pink) : You can select the mode and size of the erase by clicking the drop down arrow next to the eraser icon. You can then erase any markings you have made on the screen.

**Lasso** (tool in orange) : You can draw around a large area with the lasso tool and it will then create a box around that area that you can use to move the marking you have made to different areas on the screen.

| Notes |                                                               | ( V 🗖 🖉 |
|-------|---------------------------------------------------------------|---------|
| Rotes | Hand Notes Converted<br>Producent needs upper back<br>X-rays. |         |
|       | 411                                                           |         |

4. When you are done adding notes, click the **Convert** button.

5. View the notes after they have been converted to text by clicking the **Converted** tab. Using your keyboard, you can also add notes directly into the converted tab, by typing them in.

6. Click Save.

7. Select Close.

# 4.6.2 Edit Notes

1. Search and select a patient.

2. Click the

pencil button and the **Notes** window will appear.

- 3. Highlight the notes file to edit.
- 4. Choose the Edit button and the screen will appear with two tabs: Hand Notes and Converted.
- 5. Make any necessary changes and click **Save** when finished.
- 6. Select Close.

## 4.6.3 Print Notes

- 1. Search and select a patient.
- 2. Click the
- ck the \_\_\_\_\_ pencil button and the **Notes** window will appear.
- 3. Highlight the notes file and select Print.
- 4. After printing the notes, click close.
#### 4.7 Patient Images or Other Documents

The patient images section is where you can upload patient x-rays or other images to the patients profile. The images can be linked to be seen on the patients travel card for further use. This section can also be used for uploading other documents including scanned items or even video. You can also choose to have the images or scanned documents open using a native Windows program. Learn more by watching the <u>Images Should Open using Windows Default Program</u> video.

#### 4.7.1 Add New Patient Images

- 1. Search and select a patient to add images.
- 2. Select the **camera** button.
- 3. Click the New button.
- 4. Select the type of image from the drop down menu, which consist of the following:
- Mock-up
- Patient Intake Forms
- Patient Picture
- X-Rays
- 5. Select whether these are image files, by selecting the appropriate radio button.
- 6. Click the **Browse** button to select the path of the image file. When you have navigated to the proper path, highlight the file and select **Open**.

#### Note: Images must be in a shared directory that can be seen by all network computers.

7. Enter a description if necessary.

Tip: The Description should be written in complete sentences.

Tip: Images should be kept somewhat small so they don't interfere with system performance. Using a program like Microsoft Picture Manager can assist you with compressing the image, so that quality is not lost.

8. Place check in the box if you would like the image to display in the Summary window on the patients Travel Card.

9. When you have completed entering information into the Patient Image window, click Save.

10. Select Close.

A completed Patient Image screen would look similar to the screen shown below.

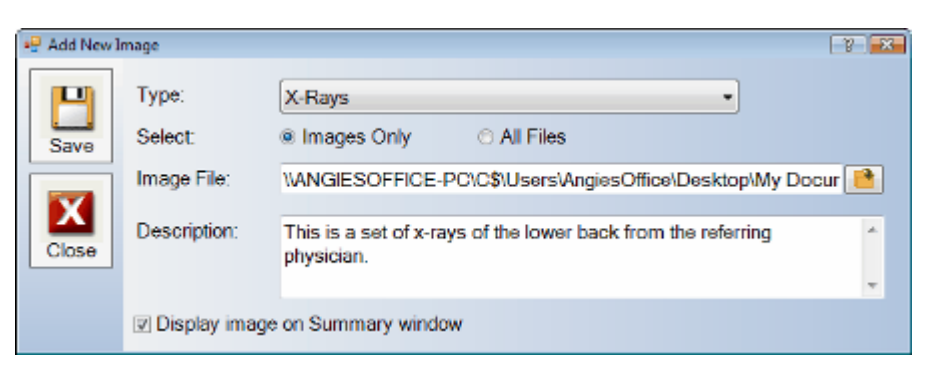

## 4.7.2 Edit an Existing Patient Image

- 1. Search and select the patient to edit the image.
- 2. Select the

camera button.

- 3. Highlight the image you would like to edit from the list that appears.
- 4. Click the Edit button.
- 5. Make any necessary changes and click Save.
- 6. Select Close.

#### 4.7.3 View Patient Images

- 1. Search and select the patient to edit the image.
- 2. Select the camera button.
- 3. Highlight the image you would like to edit from the list that appears.
- 4. Click View.

The drawing tools built into the software are the:

**Pen** (tool in blue): You can adjust the color, size, tip, transparency, and smoothness by clicking the drop down arrow next to the pen icon. You can then draw and write anything on the image.

**Highlighter** (tool in green) : You can adjust the color, transparency, tip, size, and smoothness by clicking the drop down arrow next to the highlighter icon. You can then highlight any area on the image.

**Eraser** (tool in pink) : You can select the mode and size of the erase by clicking the drop down arrow next to the eraser icon. You can then erase any markings you have made on the image.

**Lasso** (tool in orange) : You can draw around a large area with the lasso tool and it will then create a box around that area that you can use to move the marking you have made to different areas on the screen.

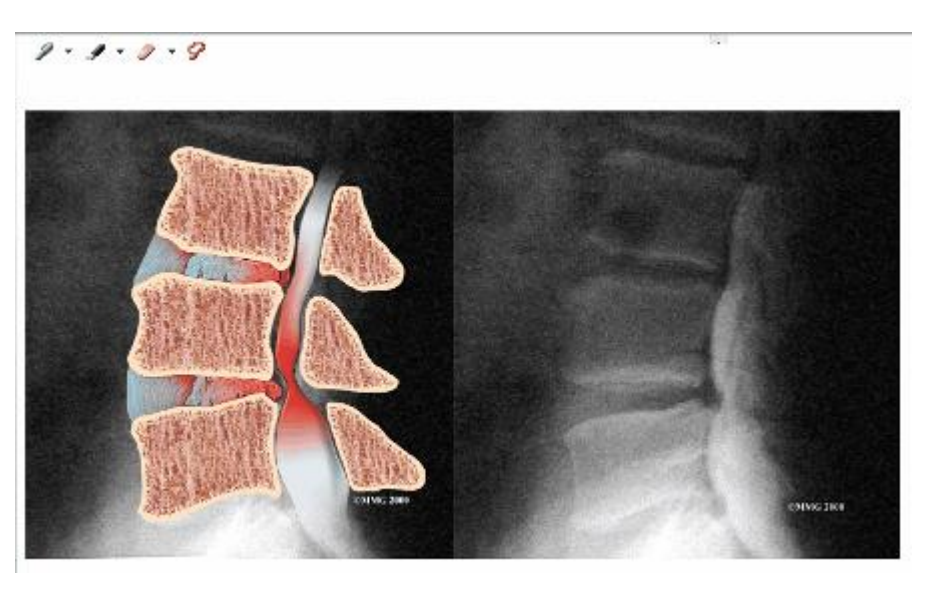

- 5. Make any necessary changes and click Save.
- 6. Select Close.

## 4.7.4 Change the Order of Patient Images

- 1. Search and select a patient whose images you need to view.
- 2. Highlight an image and click the Up and Down buttons to move them into the appropriate order.
- 3. Click **Close** when done.

## 4.7.5 Add a New Document

- 1. Search and select a patient to add images.
- 2. Select the **camera** button.
- 3. Click the **New** button.
- 4. Select the type of document you are adding from the drop down menu. Remember this can be edited to fit your needs.
- 5. Select **all files**, by selecting the appropriate radio button.

6. Click the **Browse** button to select the path of the file you wish to attach. When you have navigated to the proper path, highlight the file and select **Open**.

Note: Documents must be in a shared directory that can be seen by all network computers.

7. Enter a description if necessary.

#### Tip: The Description should be written in complete sentences.

- 8. Place check in the box if you would like the document to display in the Summary window on the patients Travel Card.
- 9. When you have completed entering information into the Patient Image window, click Save.
- 10. Select Close.

A completed Patient Image screen would look similar to the screen shown below.

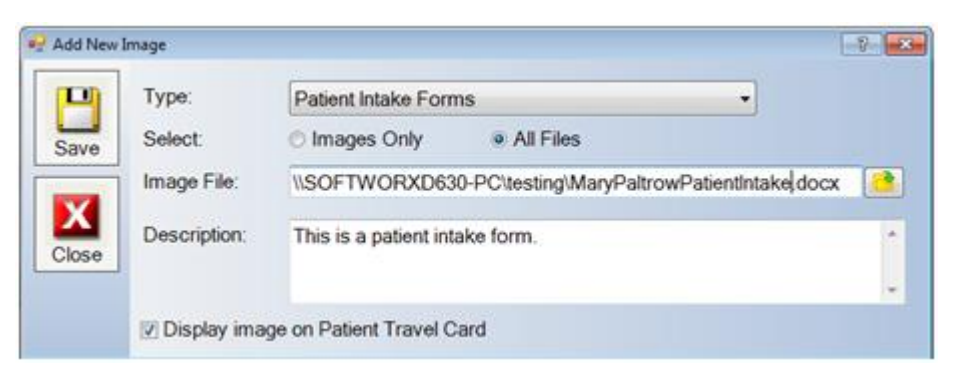

### 4.7.6 Edit an Existing Document

1. Search and select the patient to edit the image.

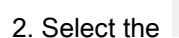

camera button.

- 3. Highlight the document you would like to edit from the list that appears.
- 4. Click the Edit button.
- 5. Make any necessary changes and click Save.
- 6. Select Close.

## 4.7.7 View a Patient Document

- 1. Search and select the **patient** to edit the image.
- 2. Select the **camera** button.
- 3. Highlight the document you would like to edit from the list that appears.
- 4. Click View.

Depending on the type of document that is attached will dictate what program opens the document. For instance, PDF documents are usually opened with Adobe Reader and Word documents are usually opened in MS Word.

#### 4.8 Alerts and Messages

In ChiroWrite, you have the ability to create reminders for re-exams, filling out forms on a certain visit or setup other such warnings about other office protocols. You can also send messages from one ChiroWrite user to another. This is useful in a paperless environment where the doctor would like to communicate with the staff up front. Watch the <u>Alerts and Messages Video</u> for further information.

- 1. Select Administration > Alerts.
- 2. Click on **New** to create a new alert type.

| 😽 Edit Existi | ng Alert Type |                                     |                                                     | 8.0 |
|---------------|---------------|-------------------------------------|-----------------------------------------------------|-----|
|               | Description:  | Every 12th visit                    |                                                     |     |
|               | Туре:         | · Scheduled Ale                     | rt O Instant Message                                |     |
| Save          | Occurs:       | Every ? Visits                      |                                                     |     |
| X             | Count         | 12 Specifi                          | c Visits                                            |     |
| Close         | Show When:    | Patient Selecte                     | ed OVisit Started                                   |     |
|               | Message:      | This is the12th w<br>re-exam today. | sit, it is time for <firstlastname></firstlastname> |     |
|               | Status:       | Active                              |                                                     |     |
|               | Available Var | iables                              | 7                                                   |     |
|               | First Na      | me                                  | <firstname></firstname>                             |     |
|               | First & L     | ast Name                            | <firstlastname></firstlastname>                     |     |
|               | Title & L     | ast Name                            | <titlelastname></titlelastname>                     |     |
|               | His/Her       | (upper case)                        | < <u>His/Her&gt;</u>                                |     |
|               | He/She        | (upper case)                        | <he she=""></he>                                    |     |
|               | his/her (     | lower case)                         | <u>shisher</u>                                      |     |
|               | he/she (      | lower case)                         | <he she=""></he>                                    |     |
|               |               |                                     | officiant data and                                  |     |

- 3. Enter in a **Description** that will allow you to easily tell what the alert type is.
- 4. Select Scheduled Alert as the type.
- 5. From the occurs drop down, select the interval in which this alert is to take place. The options include:
  - Next Time
  - Every Time

•

- Every ? Visits
- After ? Date
- Between ? Dates
- 6. Count allows you to determine the number of visits that need to occur before the alert goes off.
- 7. **Specific Visits** allows you to have the alert go off at a number of intervals. For example, you can put 3, 6, 9, 12 to have to alert go off on the 3rd, 6th, 9th and 12th visit.
- 8. Show When allows you to indicate when the alert shows up, if it is when the patient is selected or when their visit is started.

9. Enter a specific **Message** that you want to remind yourself of or alert your self to. There is no need to put in a specific message if the title or description is enough of a reminder.

10. Select Save and Close.

## 4.8.1.1 Creating an Alert

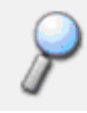

To create an alert, select a patient to work with by either searching for them using the selecting them from current patients.

magnifying glass button or

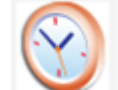

1. Select the

clock button.

2. Select New to create a new alert and a screen like the one below will appear.

| Scher                            | dule Alert                   | Send Messag                      | e Now |
|----------------------------------|------------------------------|----------------------------------|-------|
| Type:<br>Occurs<br>Count         | Specific V                   | isits:                           |       |
| Start Date:                      | Monday , Fe                  | bruary 15, 2010                  | 9     |
| End Date:<br>Show When:<br>Case: | Monday , Fe Patient Selected | bruary 15, 2010<br>Visit Started | 0     |
| Message:                         |                              |                                  |       |
|                                  |                              |                                  |       |

3. Select the **Type** of alert you want for this patient. The information will fill in accordingly and you can make changes as needed.

Note: If you do not have a type you can select from please proceed to section 4.8.1 to Create an Alert Type first.

- 4. Select Save.
- 5. Click Close.

# 4.8.2 Creating a Message Type

- 1. Select Administration > Alerts.
- 2. Click on New to create a new message type.

| 😴 Edit Exists | ng Alert Type                                                            |                                                                                     |                                                                            | 65                                                                                                | 100 |
|---------------|--------------------------------------------------------------------------|-------------------------------------------------------------------------------------|----------------------------------------------------------------------------|---------------------------------------------------------------------------------------------------|-----|
| (100)         | Description                                                              | Once a Wee                                                                          | ik.                                                                        |                                                                                                   |     |
|               | Туре:                                                                    | C Scheduled                                                                         | 5 Alert                                                                    | # Instant Message                                                                                 |     |
| Save          | Occurs:                                                                  |                                                                                     |                                                                            |                                                                                                   |     |
| X             | Count                                                                    | Sp                                                                                  | ecific Vis                                                                 | ts.                                                                                               |     |
| Close         | Show When:                                                               | O Patient Se                                                                        | lected                                                                     | Visit Started                                                                                     |     |
|               | Message                                                                  | Reschedule                                                                          | <firstlas< td=""><td>itName&gt; for once a week.</td><td></td></firstlas<> | itName> for once a week.                                                                          |     |
|               |                                                                          |                                                                                     |                                                                            |                                                                                                   |     |
|               | Status:                                                                  | Active                                                                              | •                                                                          |                                                                                                   |     |
|               | Available Var<br>First Na<br>First & L<br>His/Her<br>He/She<br>his/her ( | ables:<br>me<br>ast Name<br>ast Name<br>(upper case)<br>(upper case)<br>lower case) |                                                                            | SFirstNames<br>SFirstLastNames<br>STiteLastNames<br>StateShes<br>StatShes<br>ShistNes<br>ShistNes |     |

- 3. Enter in a **Description** that will allow you to easily tell what the message type is.
- 4. Select Instant Message as the type.

5. Enter a specific **Message** that you want to send to another user. There is no need to put in a specific message if the title or description is enough of a message.

6. Select Save and Close.

### 4.8.2.1 Creating a Message

To create an alert, select a patient to work with by either searching for them using the selecting them from current patients.

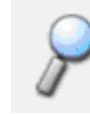

magnifying glass button or

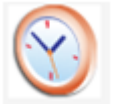

1. Select the

clock button.

- 2. Select New to create a new message and a screen like the one below will appear.
- 3. Select the Send Message Now button to get to the message screen shown below.

|      | Sch     | edule Alert            | Send Message No    | w   |
|------|---------|------------------------|--------------------|-----|
| ave  | Type:   | Once a Week            |                    | - 0 |
| x    | Send To | Max Eisenh             | ardt               |     |
| lose |         | Kim Sisner             | os                 |     |
|      |         | Softworx So            | olutions           |     |
|      |         | Charles Xa             | vier               |     |
|      | Message | Reschedule Bruce Wayne | e for once a week. | 1   |
|      |         |                        |                    |     |

4. Select the **Type** of message to be sent to another user currently on the system.

Note: You cannot use the messaging feature if users have not been setup in ChiroWrite. Refer to section <u>3.2.8</u> for further information on creating users.

- 5. Select the Recipient of the message. To Whom is this message being sent.
- 6. Select Save.
- 7. Click Close.

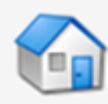

The home icon take you out of all patient files and back to the original ChiroWrite home screen as it looked when you first opened ChiroWrite.

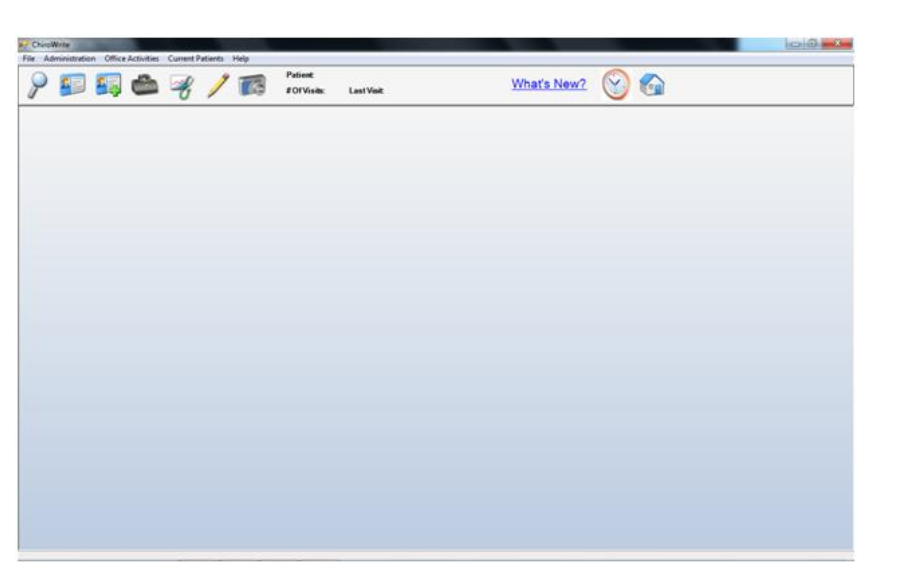

From here, you can navigate anywhere in the system or select **File > Exit** to close the system.

# 5.0 What's New?

The What's New? section provides users with a web-based document that has information about the current and previous releases. The information contained describes how to configure certain areas in the system, any new changes that have been added for a certain release and video tutorials that can assist users with configurable items within ChiroWrite. <u>View What's New?</u>

#### 6.0 Patient Scenarios

In ChiroWrite, you now have the ability to create exams of symptoms that you most often see in your office. It allows you to create and use a dummy patient to copy over exam information and allows you to make changes as necessary. Take a look at the Scenario Patient Video for additional assistance.

Note: This dummy patient only needs to be created in ChiroWrite and not in any external billing system if you are using one.

To turn this feature on, go to Administration > System Configuration > Defaults > Global 3 and check Enable Scenarios. You must exit the entire ChiroWrite system for changes to take effect.

| System Se | ettings                                     |                                                                                   |                                              |                                                      |  |  |  |  |
|-----------|---------------------------------------------|-----------------------------------------------------------------------------------|----------------------------------------------|------------------------------------------------------|--|--|--|--|
| -         | Global   Global 2 Global 3 Global 4   SOA   | P SOAP 2                                                                          | Printing Scanning                            | Copy Options   Patient Check In   Misc.              |  |  |  |  |
|           | Current Patients Default Sort Order: © P    | atient Name                                                                       | © Time In                                    |                                                      |  |  |  |  |
| Save      | Incomplete Notes Default Sort Order: © V    | isit Date                                                                         | C Patient Name                               | O Provider                                           |  |  |  |  |
| х         | Current Patients Name Display: • F          | ull Name<br>complete No                                                           | C First & Initial<br>ites should follow this | <ul> <li>Initial &amp; Last<br/>rule also</li> </ul> |  |  |  |  |
| Close     | On Exit, ask if notes are complete: R       | Jways                                                                             | Only if note was                             | marked incomplete                                    |  |  |  |  |
|           | E Launch Assignments after patient check    | -in (Room, P                                                                      | rovider, Visit Reason                        | 0                                                    |  |  |  |  |
|           | Do NOT show missed checked-in appoir        | ntments                                                                           |                                              |                                                      |  |  |  |  |
|           | Default Diagnosis Category:                 |                                                                                   |                                              | -                                                    |  |  |  |  |
|           | Default Charges Category:                   |                                                                                   |                                              | •                                                    |  |  |  |  |
|           | Print Provider Signature on: O Soap Notes   | a 💿 Narra                                                                         | tives 🔹 Both                                 |                                                      |  |  |  |  |
|           | Enable erase screen option (Enables the     | erase scree                                                                       | en button on the wor                         | (flow windows)                                       |  |  |  |  |
|           | Use the term "Joint Dysfunction" instead    | of "Sublocat                                                                      | ion*                                         |                                                      |  |  |  |  |
|           | Enable Scenarios (System will ask if you    | Enable Scenarios (System will ask if you wish to copy predefined Visit Scenarios) |                                              |                                                      |  |  |  |  |
|           | Enable prior subluxations to be saved       |                                                                                   |                                              |                                                      |  |  |  |  |
|           | Real Ask exam type when Exam button is clic | ked on Patie                                                                      | nt Travel Card                               |                                                      |  |  |  |  |
|           | Ask SOAP type when SOAP button is cl        | icked on Pati                                                                     | ent Travel Card                              |                                                      |  |  |  |  |
|           | Nick Name Rule - how to display the patier  | nt name if the                                                                    | y have a nick name                           |                                                      |  |  |  |  |
|           | Replace First Name with Nick                | Name (does                                                                        | s not effect reports)                        |                                                      |  |  |  |  |
|           | Combine Nick Name into pati                 | ent name (do                                                                      | es not effect reports                        | )                                                    |  |  |  |  |
|           | O Do Nothing                                |                                                                                   |                                              |                                                      |  |  |  |  |

Now when you click on **Exam Today**, the system will ask you whether or not to use a patient scenario to begin your exam rather than beginning from scratch.

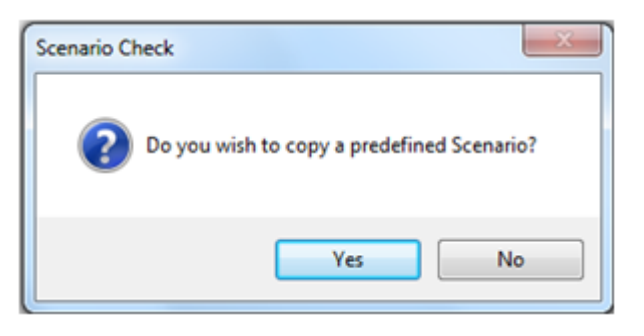

# 6.0.1 Creating a Dummy Patient

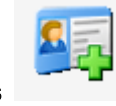

1. Select the contact card with the green plus

2. Select a whether the dummy patient is male or female, and then enter in a first and last name for them. ( I.E. Low Back, Neck Injury)

button.

3. Select page 2 and check the Scenario Patient check box.

| -    | Page 1 Page 2                                   |                                                             |                 |                                     |
|------|-------------------------------------------------|-------------------------------------------------------------|-----------------|-------------------------------------|
| ave  | External Case /<br>Reference Number:            | WA01334                                                     |                 |                                     |
|      | External Patient No:                            | WA013ZZZZZ                                                  |                 | (Number visible in external system) |
| X    | License No:                                     |                                                             |                 |                                     |
| ose  | Marital Status:                                 |                                                             | •               |                                     |
|      | Race:                                           | White                                                       |                 |                                     |
| _    | Ethnicity:                                      | Not Hispanic or Latino                                      | •               |                                     |
| ican | Preferred Language:                             | English                                                     |                 |                                     |
|      | Preferred Contact                               | Phone                                                       |                 |                                     |
|      | External Patient Id:                            |                                                             |                 |                                     |
|      | Scanned Id:                                     |                                                             |                 |                                     |
|      | Check the box below<br>patient that will be use | to indicate that this patient<br>ed to copy predefined scen | is a t<br>arios | scenario                            |
|      |                                                 | Scenario Patient                                            |                 |                                     |
|      | Status                                          | -                                                           |                 |                                     |
|      |                                                 |                                                             |                 |                                     |
|      |                                                 |                                                             |                 |                                     |

- 4. Select Save.
- 5. Click Close.

Now click on **Exam Today**, using your dummy patient the system will ask you whether or not to use a patient scenario to begin your exam rather than beginning from scratch. Select **No**.

| Scenario Cl | neck                                       |  |
|-------------|--------------------------------------------|--|
| ?           | Do you wish to copy a predefined Scenario? |  |
|             | Yes No                                     |  |

1. Enter in information for the dummy patient's exam based on common symptoms and findings found in your office.

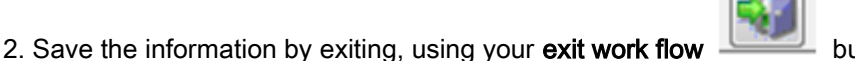

button.

Now you are ready to begin using the dummy patient's exam as a template for new patient exams. Simply click **yes** when prompted if you wish to copy a predefined scenario.

#### 6.0.2 Using the Scenario Patient

Whether you have a new patient or an existing patient for whom an examination is being completed, the scenario patient can be used to save time. The scenario patient can only be used with examinations at this time. If you have not setup patient scenarios yet, navigate to section 5.1 Patient Scenarios to begin the setup process first.

1. Select a patient either by searching for them using the **magnifying glass** or through **current patients**.

2. Click the Exam Today button

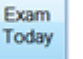

found on the patient travel card.

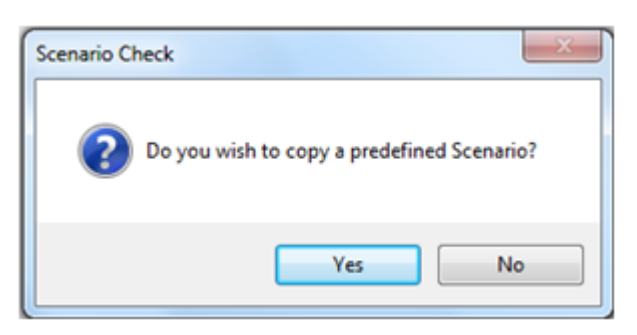

3. The system will ask if you wish to copy a predefined scenario. Click Yes.

| PriorVisits | Ir                               | KY I                             | 8 × |
|-------------|----------------------------------|----------------------------------|-----|
|             | Select a s                       | cenario to copy                  |     |
| Close       | Patient: Lov                     | / Back                           |     |
| Church      | Select the Neo<br>If you wis Tes | / Back<br>k Injury<br>t Scenario |     |
| Сору        | Case: Uni                        | nown, First Visit: 3/10/2010     |     |
|             | Date                             | Туре                             |     |
|             | 3/10/2010                        | Exam                             |     |
|             |                                  |                                  |     |
|             |                                  |                                  |     |
|             |                                  |                                  |     |
|             |                                  |                                  |     |
|             |                                  |                                  |     |
|             |                                  |                                  |     |

- 4. Select the scenario patient you want to copy information from in the drop down.
- 5. Be sure the exam shows up in the visits you can copy. Select the Visit.
- 6. Click the **Copy** button.
- 7. Simply tweak the exam based on the needs of this particular patient.

8. Exit the note when finished by clicking on the **Exit Worxfow** button.

### 7.0 How To

The how to section will be your guide to using the ChiroWrite system. In this section, you will be shown how to create an Exam Note, a SOAP Note, and how to print notes.

## 7.1 Exam Note

There are a couple of different ways to create an Exam Note. First, we need to select the patient we are going to be working with by

selecting the **magnifying glass** icon or selecting from the patients listed under **current patients**. Then, we need to determine if the note is for today or for a different date. If it is for today, then we can begin by clicking the **Exam Today** button found on the patient travel card. If the note is for a different day, then we can begin by clicking on the doctor's bag.

| P 🗊 🖏                               | •                    | 8/10                                                                                                 | Total Volte: 36 Last Volt 676/2010 |                            | What's New?                           | 2 🕑 🚱                                        |     |
|-------------------------------------|----------------------|----------------------------------------------------------------------------------------------------|------------------------------------|----------------------------|---------------------------------------|----------------------------------------------|-----|
| Patient Travel Card                 |                      | 1000 (1000 M                                                                                         |                                    |                            | 10                                    |                                              | 141 |
| Ckse                                | LastExa<br>Visits Sa | y 2  History   Trends  <br>S28/200<br>History   Trends  <br>S28/200<br>History   Trends  <br>S28/200 | Visits: 12                         | K                          | Cases                                 | Lower Back, Last 6/16/2010, First 2/11/2010  |     |
| Visit<br>Dates                      |                      | WA.                                                                                                  |                                    | Subluxa<br>Area<br>T11     | Notes                                 | Chief Complaint(s) Details 1, Lower Back     |     |
| SCAP<br>Today                       |                      | 嬍                                                                                                    | 285                                | u                          |                                       | Pain Lover 4                                 |     |
| Exam LastVis                        | it Treatmen          | nts                                                                                                  |                                    |                            |                                       |                                              |     |
| Ares<br>L1<br>L3<br>Shoulder<br>T11 | Right                | Treatment<br>Spinal Manipulation<br>Spinal Manipulation<br>Joint Manipulation<br>Spinal Manipulation |                                    |                            |                                       |                                              |     |
| Shoulder                            | Right                | Electrical Stimulatio<br>SO-120 treg @ 25vo                                                          | n.<br>Ra                           | Diagnos<br>724 5<br>307 81 | 5<br>12 - 2/11/2010<br>10 - 2/11/2010 | Acute Low Back Pain NOS.<br>Tension Headache |     |

7.1.1 Exam Note for Today

1. Select a patient either by searching for them using the **magnifying glass** or through **current patients**.

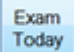

- 2. Click the **Exam Today** button found on the patient travel card.
- 3. Now you can begin entering information for your patient including their complaints, findings of their exam and their diagnosis.

| P ChiroWrite                              |                   |              |                                                                           |
|-------------------------------------------|-------------------|--------------|---------------------------------------------------------------------------|
| File Administration Office Activiti       | es Current Patier | nts Help     |                                                                           |
| P 🗊 鳎 🗳                                   | • 🔫 🌶             | / 🐻          | Patient Bruce Wayne<br>Total Vesits: 36 Lest Vesit: 6/16/2010 What's New? |
| Standard Template •                       | Compla            | ints         | 🗐 🖻 📝 🔣 🔗 🚳 🛛 Visit: 6/17/2010 🕖                                          |
| Patient Complaints     Complaints         |                   | Opening Con  | mments:                                                                   |
| Daily Living Assesment                    |                   |              | 1                                                                         |
| - Self Care/Hygiene<br>- Communication    |                   |              |                                                                           |
| -Normal Living - Sitting                  |                   | Area         | Details                                                                   |
| -Normal Living - Lifting                  |                   | 1000         | Criteria                                                                  |
| Ambulation                                |                   | 1. Lower     | Pain Level: 6                                                             |
| - Non Specialized Hand /                  | Complaint         | Back         |                                                                           |
| - Sexual Function                         | Assist            |              |                                                                           |
| - Social & Recreational A                 |                   | 2. Left      |                                                                           |
| - The Effects Of Medicati                 |                   | Shoulder     |                                                                           |
| - Pain Intensity<br>- Pain Frequency      |                   |              |                                                                           |
| Examination                               |                   |              |                                                                           |
| - Vital Signs<br>- Mensuration Circumfere |                   |              |                                                                           |
| -Posture Station Observ                   |                   |              |                                                                           |
| - ROM Cenical<br>- ROM Dornal             |                   |              |                                                                           |
| - ROM Lumbar                              |                   |              |                                                                           |
| - ROM Shoulder                            |                   | Charles Care |                                                                           |
| -ROM Knee                                 |                   | Closing Com  | amenis.                                                                   |
| - ROM Wrist                               |                   |              |                                                                           |
| -ROM Ankle/Foot                           |                   |              |                                                                           |
| - Neuro Reflexes                          |                   |              |                                                                           |
| -Neuro Dermatome                          |                   |              |                                                                           |
| - Neuro Cerebellar                        |                   |              |                                                                           |
| < >                                       |                   |              |                                                                           |

## 7.1.2 Exam Note for Another Day

1. Select a patient either by searching for them using the magnifying glass ?.

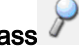

- 2. Select the **doctor's bag** to enter the patient's visit history.
- 3. Click on the New Visit button to create a new visit for the patient with a different date.

| Patient H | istory |               |                 |             |                  |            |        | L-Q-  | - |
|-----------|--------|---------------|-----------------|-------------|------------------|------------|--------|-------|---|
|           | Cas    | 85            |                 | 1           | Include InActive |            |        |       |   |
| X         | No.    | Description   |                 | First Visit | Last Visit       | No. Visits | Status | Kiosk |   |
| Close     | 1      | Personal Inju | ry .            | 2/9/2010    | 6/26/2012        | 76         | Active | Y     |   |
| Close     | 2      | Lower Back    | (5)<br>(5)      | 2/11/2010   | 6/21/2012        | 207        | Active |       |   |
| New       |        |               |                 |             |                  |            |        |       |   |
| Case      | Visi   | s C           |                 |             |                  |            |        |       |   |
| Edit      | No.    | Date          | Reason          |             |                  |            |        |       | 1 |
| Case      | 207    | 6/21/2012     | Exam            |             |                  |            |        |       | 1 |
|           | 206    | 3/13/2012     | Scheduled Visit |             |                  |            |        |       |   |
| a second  | 205    | 3/7/2012      | Scheduled Visit |             |                  |            |        |       |   |
| New       | 204    | 3/6/2012      | Scheduled Visit |             |                  |            |        |       |   |
| VISI      | 203    | 3/5/2012      | Scheduled Visit |             |                  |            |        |       |   |
|           | 202    | 3/2/2012      | Scheduled Visit |             |                  |            |        |       |   |
| Edit      | 201    | 3/1/2012      | Scheduled Visit |             |                  |            |        |       |   |
| Visit     | 200    | 2/29/2012     | Scheduled Visit |             |                  |            |        |       |   |
|           | 199    | 2/28/2012     | Scheduled Visit |             |                  |            |        |       |   |
|           | 198    | 2/27/2012     | Scheduled Visit |             |                  |            |        |       |   |
| New       | 197    | 2/26/2012     | Scheduled Visit |             |                  |            |        |       |   |
| Note      | 196    | 2/25/2012     | Scheduled Visit |             |                  |            |        |       |   |
|           | 195    | 2/24/2012     | Scheduled Visit |             |                  |            |        |       |   |
| Edit      | 194    | 2/23/2012     | Scheduled Visit |             |                  |            |        |       |   |
| Misc.     | 193    | 2/22/2012     | Scheduled Visit |             |                  |            |        |       |   |
| Note      | 100    | 3/31/3013     | Cabed dad 1642  |             |                  |            |        |       |   |

4. You can choose to copy an existing visit by selecting the visit you wish to copy and then clicking the Copy button. If you choose not to copy an existing visit simply click Close.

| PriorVisits |                                  |                                                                                                 | 0 × |
|-------------|----------------------------------|-------------------------------------------------------------------------------------------------|-----|
|             | Select a s                       | cenario to copy                                                                                 |     |
|             | Patient                          |                                                                                                 |     |
| Close       | Select the Vis<br>If you wish to | it that you wish to copy and press the "Copy" button.<br>start with a empty visit, press close. |     |
| COPY        | Case. Low                        | ver Back, First Visit: 2/11/2010                                                                |     |
|             | Date                             | Туре                                                                                            |     |
|             | 6/17/2010                        | Exam                                                                                            |     |
|             | 6/16/2010                        | Scheduled Visit                                                                                 |     |
|             | 6/15/2010                        | Scheduled Visit                                                                                 | 1   |
|             | 6/14/2010                        | Scheduled Visit                                                                                 |     |
|             | 6/11/2010                        | Scheduled Visit                                                                                 |     |
|             | 5/20/2010                        | Final Exam                                                                                      |     |
|             | 5/19/2010                        | Scheduled Visit                                                                                 |     |
|             | 5/18/2010                        | Exam                                                                                            |     |
|             | 5/11/2010                        | Scheduled Visit                                                                                 |     |

- 5. Change the date to the date of the exam and select the type of Exam it was.
- 6. Click Save.
- 7. Click Exam to go directly into the Exam note to enter information.

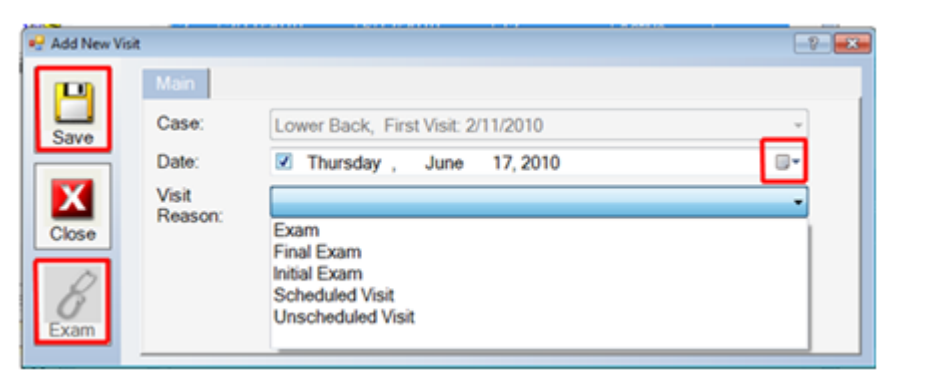

## 7.2 SOAP Note

There are a couple of different ways to create a SOAP Note. First, we need to select the patient we are going to be working with by selecting the magnifying glass icon or selecting from the patients listed under current patients. Then, we need to determine if the note is for today or for a different date. If it is for today, then we can begin by clicking the SOAP Today button found on the patient travel card. If the note is for a different day, then we can begin by clicking on the doctor's bag.

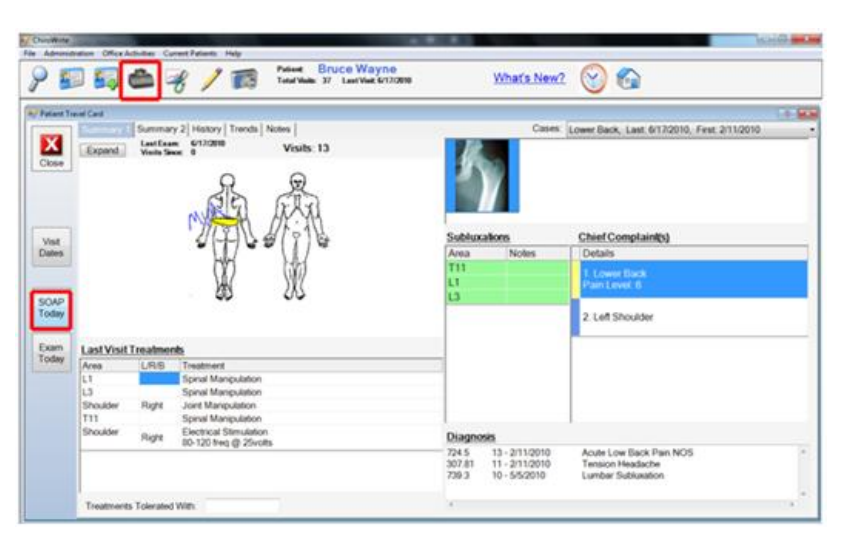

# 7.2.1 SOAP Note for Today

2. Click the SOAP Today button

1. Select a patient either by searching for them using the **magnifying glass** or through **current patients**.

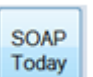

found on the patient travel card.

3. Now you can begin entering information for your patient.

| vp -                                                                                        | Subjective                                                               | 🗐 🔄 📝 🔜 🛛 Visit: 6/18/2010 🕖                                                      |  |
|---------------------------------------------------------------------------------------------|--------------------------------------------------------------------------|-----------------------------------------------------------------------------------|--|
| SOAP<br>Subjective<br>Objective<br>Assessment                                               | Overall Pain Today: 000102<br>Overall Pain Today: 000102                 | 03 04 05 06 07 08 09 010 (Excruciating)<br>03 04 05 06 07 08 09 010 (Excellent)   |  |
| Today's Treatments<br>Charges<br>Diagnosis<br>SOAP Custom<br>SOAP Custom 2<br>SOAP Custom 3 | 1. Lower Back<br>Feeling: Better # Sar<br>Pain Today: 0001020            | ame Worse Show Details Edit Details 3 0 4 0 5 # 6 0 7 0 8 0 9 0 10 (Excrucialing) |  |
| cture<br>Body Picture<br>Cenical Spine Picture<br>Whole Spine Picture                       | 2. Left Shoulder<br>Feeling: O Better O Sar<br>Pain Today: O O O O O O O | ame Worse Show Details Edit Details 3 0 4 0 5 0 6 0 7 0 8 0 9 0 10 (Excruciating) |  |
|                                                                                             | Comments.                                                                | -                                                                                 |  |

## 7.2.2 SOAP Note for Another Day

- 1. Select a patient either by searching for them using the **magnifying glass**  $\mathcal{P}$ .
- 2. Select the **doctor's bag** to enter the patient's visit history.
- 3. Click on the New Visit button to create a new visit for the patient with a different date.

| Patient H | istory |                |                 |             |                  |            |        | [     | - |
|-----------|--------|----------------|-----------------|-------------|------------------|------------|--------|-------|---|
|           | Cas    | 85             |                 | E           | Include InActive |            |        |       |   |
| X         | No.    | Description    |                 | First Visit | Last Visit       | No. Visits | Status | Kiosk |   |
| Close     | 1      | Personal Injun | y               | 2/9/2010    | 6/26/2012        | 76         | Active | Y     |   |
| CIGHT     | 2      | Lower Back     |                 | 2/11/2010   | 6/21/2012        | 207        | Active |       |   |
| New       |        |                |                 |             |                  |            |        |       | - |
| Case      | Visi   | s C            |                 |             |                  |            |        |       |   |
| Edit      | No.    | Date           | Reason          |             |                  |            | _      | _     |   |
| Case      | 207    | 6/21/2012      | Exam            |             |                  |            |        |       | 1 |
|           | 206    | 3/13/2012      | Scheduled Visit |             |                  |            |        |       |   |
| 1 control | 205    | 3/7/2012       | Scheduled Visit |             |                  |            |        |       |   |
| New       | 204    | 3/6/2012       | Scheduled Visit |             |                  |            |        |       |   |
| VISI      | 203    | 3/5/2012       | Scheduled Visit |             |                  |            |        |       |   |
|           | 202    | 3/2/2012       | Scheduled Visit |             |                  |            |        |       |   |
| Edit      | 201    | 3/1/2012       | Scheduled Visit |             |                  |            |        |       |   |
| Visit     | 200    | 2/29/2012      | Scheduled Visit |             |                  |            |        |       |   |
|           | 199    | 2/28/2012      | Scheduled Visit |             |                  |            |        |       |   |
|           | 198    | 2/27/2012      | Scheduled Visit |             |                  |            |        |       |   |
| Misc      | 197    | 2/26/2012      | Scheduled Visit |             |                  |            |        |       |   |
| Note      | 196    | 2/25/2012      | Scheduled Visit |             |                  |            |        |       |   |
|           | 195    | 2/24/2012      | Scheduled Visit |             |                  |            |        |       |   |
| Edit      | 194    | 2/23/2012      | Scheduled Visit |             |                  |            |        |       |   |
| Misc.     | 193    | 2/22/2012      | Scheduled Visit |             |                  |            |        |       |   |
| LACO6     | 100    | 3/31/3013      | Cabad dad Main  |             |                  |            |        |       | - |

4. You can choose to copy an existing visit by **selecting the visit you wish to copy** and then clicking the **Copy** button. If you choose not to copy an existing visit simply click **Close**.

| PriorVisits |                                               |                                                                                                    | 2 × |
|-------------|-----------------------------------------------|----------------------------------------------------------------------------------------------------|-----|
|             | Select a s                                    | cenario to copy                                                                                                    |     |
|             | Patient.                                      |                                                                                                    |     |
| Copy        | Select the Vis<br>If you wish to<br>Case: Low | it that you wish to copy and press the "Copy" button.<br>start with a empty visit, press close.<br>wer Back, First Visit: 2/11/2010 |     |
|             | Date                                          | Туре                                                                                                    |     |
|             | 6/17/2010                                     | Exam                                                                                                    |     |
|             | 6/16/2010                                     | Scheduled Visit                                                                                                    |     |
|             | 6/15/2010                                     | Scheduled Visit                                                                                                    | 1   |
|             | 6/14/2010                                     | Scheduled Visit                                                                                                    |     |
|             | 6/11/2010                                     | Scheduled Visit                                                                                                    |     |
|             | 5/20/2010                                     | Final Exam                                                                                                    |     |
|             | 111111111111111111111111111111111111111       | Cabadulad Mail                                                                                                    |     |
|             | 5/19/2010                                     | Scheduled Visit                                                                                                    |     |
|             | 5/19/2010<br>5/18/2010                        | Exam                                                                                                    |     |

- 5. Change the date to the date of the SOAP and select the type of visit it was.
- 6. Click Save.
- 7. Click **SOAP** to go directly into the SOAP note to enter information.

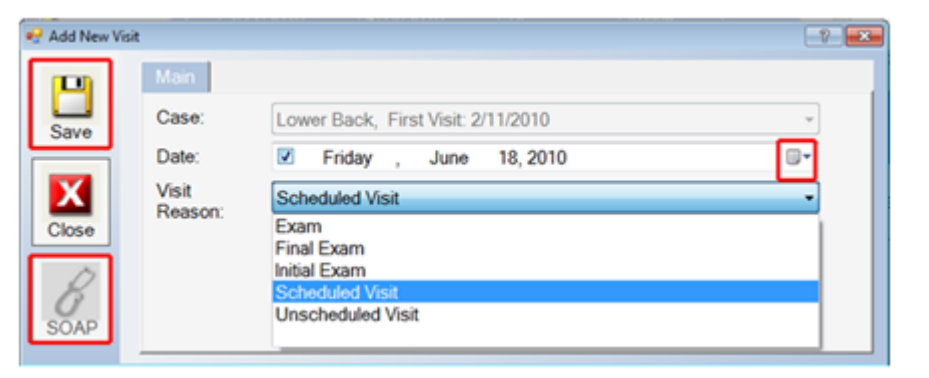

# 7.3 Printing

The printing section covers how to print Exam notes and how to print SOAP notes. It also covers how to print notes that have already been sent out of your office.

# 7.3.1 Printing Exam Notes

1. Select a patient by searching for them using the **magnifying glass**  $\mathcal{P}$ .

2. Select the graph and stethoscope reporting icon 🥳.

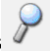

| X                       | Patient Reportin<br>Producing Rep                                                             | ng<br>orts For : Bruce W                 | /ayne           |    |          | Include   | InActive |  |
|-------------------------|-----------------------------------------------------------------------------------------------|------------------------------------------|-----------------|----|----------|-----------|----------|--|
| Close                   | Case:                                                                                         | Case: Lower Back, First Visit: 2/11/2010 |                 |    |          | -         |          |  |
| Run                     | Time Frame :                                                                                  | Last Visit     Range     From Date:      | Other 6/18/2010 | 0. | To Date: | 6/18/2010 |          |  |
| View<br>Prior<br>Report | Reports<br>XRay Report<br>SOAP Notes - 1<br>SOAP Notes - 1<br>Initial Exam<br>Intermediate Ex | Paragraph Style<br>Detail<br>am          |                 |    |          |           |          |  |
| Report<br>Config        | Final Exam<br>Permission to V<br>Excuse from W<br>Letter Of Intent<br>Dual Listing Exa        | Work<br>/ork<br>amination Report         |                 |    |          |           |          |  |

- 3. Select the **Type of Report** to be printed under reports section.
- 4. Select **Other** for the time frame and select the actual **Exam Date** from the drop down.
- 5. Click the Run button to create the report in Microsoft Word.

To exit the report, **Close** the document and you will be returned to ChiroWrite.

6. Click Close, if finished.

# 7.3.2 Printing SOAP Notes

- 1. Select a patient by searching for them using the **magnifying glass** *P*.
- 2. Select the graph and stethoscope reporting icon 🥳.

|        | Datient Reporting        |          |                    |     |          |             | and the second second |
|--------|--------------------------|----------|--------------------|-----|----------|-------------|-----------------------|
| N.     | Patient Reporting        | Dougo Mi |                    |     |          | III Inchula | In A other            |
|        | Producing Reports For .  | Bruce wa | зупе               |     |          |             | InActive              |
| Close  | Case: Lower              | Back, Fi | st Visit: 2/11/201 | 10  |          |             |                       |
|        | Time Frame : East        | Visit    | O Other            |     |          |             |                       |
| Run    | Ran                      | 20       | 0/10/2010          | -   | To Date: | 0100010     |                       |
|        | From                     | i Date.  | 6/18/2010          | U.+ | To Date. | 6/18/2010   |                       |
| View   | Reports                  |          |                    |     |          |             |                       |
| Report | XRay Report              |          |                    |     |          |             |                       |
|        | SOAP Notes - Paragrap    | h Style  | 1                  |     |          |             |                       |
|        | SOAP Notes - Detail      |          |                    |     |          |             |                       |
|        | Initial Exam             |          |                    |     |          |             |                       |
|        | Intermediate Exam        |          |                    |     |          |             |                       |
|        | Final Exam               |          |                    |     |          |             |                       |
| Report | Permission to Work       |          |                    |     |          |             |                       |
| Config | Excuse from Work         |          |                    |     |          |             |                       |
|        | Letter Of Intent         |          |                    |     |          |             |                       |
|        | Dual Listing Examination | Report   |                    |     |          |             |                       |
|        | Compare Visits           |          |                    |     |          |             |                       |
|        | Patient Graphing         |          |                    |     |          |             |                       |

3. Select the **Type of Report** to be printed under reports section. Paragraph style prints the same information as the Detailed does just without headings.

4. Select either Last Visit or Range for the time frame and select the dates for the reports to run from the drop downs.

5. Click the Run button to create the report in Microsoft Word.

To exit the report, Close the document and you will be returned to ChiroWrite.

6. Click Close, if finished.

## 7.3.3 Printing Sent Notes

1. Select a patient by searching for them using the magnifying glass

- 2. Select the graph and stethoscope reporting icon  $\Im$ .
- 3. Click on the **View Prior Report** button.

| View Existin | ng Reports    |             |                                 |            | -9- <b>X</b> |
|--------------|---------------|-------------|---------------------------------|------------|--------------|
|              | Reports For : | Bruce Wayne |                                 |            |              |
|              | Date          | Time        | Report Name                     | Contains   |              |
| Close        | May, 28 2010  | 02:27:49 PM | Intermediate Exam               | 2010/05/18 | 1            |
|              | May, 27 2010  | 02:50:10 PM | Letters                         | 2010/05/20 |              |
|              | May, 27 2010  | 02:48:01 PM | Letters                         | 2010/05/20 |              |
|              | May, 27 2010  | 02:45:48 PM | Letters                         | 2010/05/20 |              |
|              | May, 27 2010  | 02:45:02 PM | Letters                         | 2010/05/20 |              |
| View         | May, 25 2010  | 01:31:32 PM | Dual Listing Examination Report | 2010/02/11 |              |
|              | May, 20 2010  | 01:35:24 PM | Intermediate Exam               | 2010/05/20 |              |
|              | May, 20 2010  | 01:35:03 PM | Final Exam                      | 2010/05/20 |              |
| Mark As      | May, 20 2010  | 01:32:27 PM | Final Exam                      | 2010/05/20 |              |
| Sent         | Apr, 27 2010  | 12:21:24 PM | Letters                         | 2010/04/27 |              |
|              | Apr, 27 2010  | 12:19:35 PM | Letters                         | 2010/04/27 |              |
| Drint        | Apr, 27 2010  | 12:05:54 PM | Letters                         | 2010/04/27 |              |
| - 146        | Apr, 27 2010  | 12:01:41 PM | Initial Exam                    | 2010/04/27 |              |
|              | Apr, 16 2010  | 01:26:26 PM | SOAP Notes - Detail             | 2010/04/16 | -            |

4. Select a report that has been highlighted yellow because it has already been sent out of the office.

5. Click **View** to bring up the report in Microsoft Word. There you can print the note as you normally would. OR click **Print** to simply print the note.

6. Click Close when finished.

# 8.0 ChiroWrite Video Library

The ChiroWrite Video Library was created to give providers resources they can access 24 hours a day 7 days a week to learn and understand how to use the software to their advantage. The lists are organized by release.

Release 2.1 Overview 2.1 SOAP/Exam more Integrated Report Sentence Structure 

 Multi Patient File Option

 Miscellaneous Notes/Missed Appointments

 Treating Provider

 Changing Report Names and Templates

 Custom Buttons Drag and Drop Feature

 Copy Case Information

 Default Drawing Pen Color

 WorxPhrase Symbols Added to Prognosis, Narrative Intro and Narrative Ending

#### Release 2.0

Overview 2.0 .NET Update ROM Default - Pain Default "No" Added Dynamic Notes for Orthopedic Test Sections Images Should Open using Windows Default Program Hide Phone Number in Search Window Expanded Subluxation List on the Travel Card Kiosk Force Complaints Diagnostic Orders Patient Education Generate Patient Lists Diagnosis History

**Email Patient Notes** 

#### Release 1.7

Overview 1.7 Patient Check-In Module - Kiosk Exercise/Activity Log Mass Maintenance Visit Surfing SOAP/Exam Integration Report Unit Charges Didn't Mean to Close?

#### Release 1.6.

Overview of 1.6

#### Release 1.5

Overview 1.5 Patient Scenarios Subluxation History No Copy Option Dual Treatment Areas Dual Images in Today's Treatments

#### Release 1.4

Overview 1.4

Current Patients ScreenSOAP LightSOAP CustomLettersAlerts and MessagesAudit LogProvider SignatureDynamic Lists

## 9.0 ChiroWrite 101

ChiroWrite 101 was created to give new and regular users alike a video tutorial area of how to do things in ChiroWrite. Enjoy!

<u>ChiroWrite Icons</u> <u>Configuration 101</u> <u>SOAP Note for Today</u> <u>SOAP Note for a Different Day</u> <u>Exam Note for Today</u> <u>Exam Note for a Different Day</u> Print Reports